# Help Manual for Facilitators (Writer 2)

# **Computer Shiksha**

G-576, Florence Homes, Sushant Lok II, Sector 57, Gurgaon 122011, Haryana Contact for Support: 9910623004 (whatsapp) E-mail id: <u>connect@computershiksha.org</u> Skype: computer.shiksha Contact for Admin Info: 0124-4112926 Version no 1-3-2017

# **Table of contents for Paint 1**

Page no

| Class 1  |            | 3 to 18    |
|----------|------------|------------|
| Class 2  | 19 to 36   |            |
| Class 3  |            | 37 to 52   |
| Class 4  | 53 to 65   |            |
| Class 5  | 66 to 90   |            |
| Class 6  | 91 to 107  |            |
| Class 7  | 108 to 123 |            |
| Class 8  |            | 124 to 139 |
| Class 9  | 140 to 160 |            |
| Class 10 | 161to 171  |            |
| Class 11 | 172 to 187 |            |

#### Complete Teacher's Manual for Open office Writer 2 Class 1 Class 1 Summaries

- ✓ How to open writer file?
   Writer fileலைஎவ்வாறுதிறப்பது?
- What is the use of tool bar?
   Tool bar 山前山山市氏 என்ன?
- ✓ What is difference between page layout and web layout?
   Page layoutக்கும்web layoutக்கும்இடையில்உள்ளவேறுபாடுஎன்ன?
- Why use we status bar?
   நாம் ஏன் status barரை பயன்படுத்த வேண்டும்?
- What is text boundaries? Text boundariesஎன்றால் என்ன?
- ✓ How to show and hide formatting bar? Formatting barைைஎவ்வாறு காட்டுவது மற்றும் மறைப்பதுஎப்படி?
- What is ruler?
   Ruler என்றால் என்ன?
- What is non-printing characters?
   Non-printing characters என்றால் என்ன?
- ✓ How to zoom in and zoom out on the page Pageuக்கத்தைஎப்படி பெரிதாக்குவது?
- ✓ How to shut down computer.
   Computerのரஎப்படிshut downசெய்வது?
   Now let's start video.
   இப்போதுவீடியோவைஆரம்பிக்கலாம்.
- 1. To stop video time at 1 minute 12 seconds in VLC Media Player. VLC Media Playerல்1நிமிடம்12விநாடிகளில்வீடியோநேரத்தைநிறுத்தவும்.

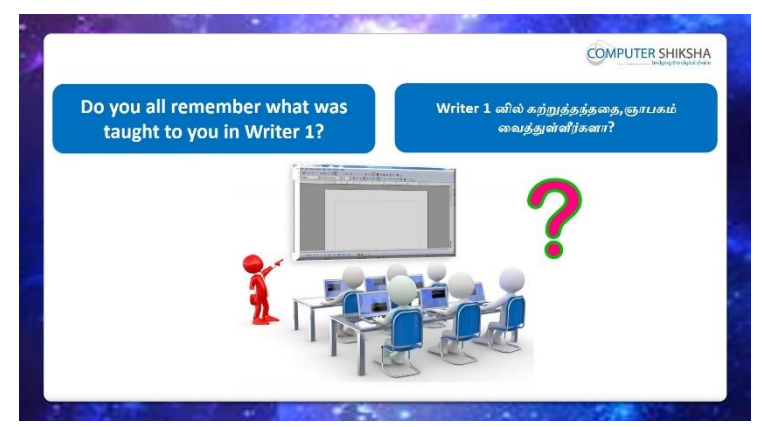

Stop video here and ask them if they remember what they learnt in writer 1? வீடியோவைஇங்கேநிறுத்தவும்,writer 1இல் அவர்கள் என்ன கற்றுக் கொண்டார்கள் என்பதை நினைவில் வைத்துல்லார்களா என்று கேளுங்கள்? Just listen to the answers and play the video again for the correct answer. பதில்களைக்கேளுங்கள்மற்றும்சரியானபதிலுக்குவீடியோவைமீண்டும்Play செய்யவும்.

2. To stop video time at 1 minute 59 seconds in VLC Media Player. VLC Media Playerல்1நிமிடம்59விநாடிகளில்வீடியோநேரத்தைநிறுத்தவும்.

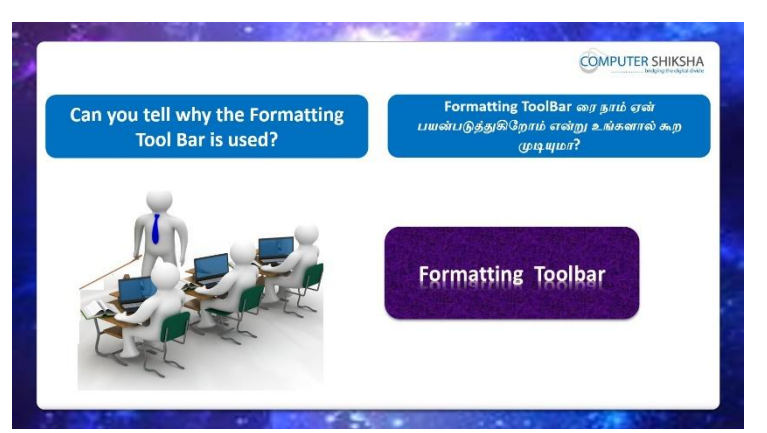

Stop video here and ask if they know why 'Formatting toolbar' is used? வீடியோவைஇங்கேநிறுத்தவும், 'Formatting toolbar' ஏன் பயன்படுத்தப்படுகிறது என்பதைத்அவர்கள் அறிந்தால் கேளுங்கள்? Just listen to the answers and play the video again for the correct answer. பதில்களைக்கேளுங்கள்மற்றும்சரியானபதிலுக்குவீடியோவைமீண்டும்Play செய்யவும்.

**3. To stop video time at 2 minute 37 seconds in VLC Media Player.** VLC Media Playerல்2நிமிடம்37விநாடிகளில்வீடியோநேரத்தைநிறுத்தவும்.

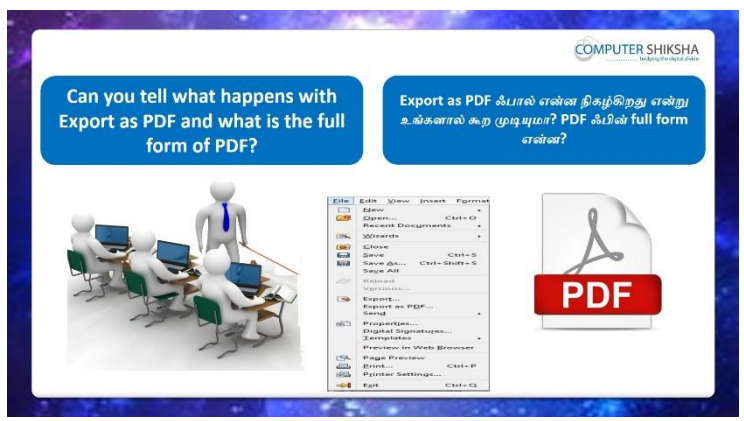

Stop video here and ask what is 'export as PDF'? And what is the full form of 'PDF'?

வீடியோவைஇங்கேநிறுத்தவும், 'export as PDF' என்றால் என்ன? PDF ஃபின்full formஎன்ன என்று கேளுங்கள்?

Just listen to the answers and play the video again for the correct answer. பதில்களைக்கேளுங்கள்மற்றும்சரியானபதிலுக்குவீடியோவைமீண்டும்Play செய்யவும்.

**4. To stop video time at 3minute 31 seconds in VLC Media Player.** VLC Media Playerல்3நிமிடம்31விநாடிகளில்வீடியோநேரத்தைநிறுத்தவும்.

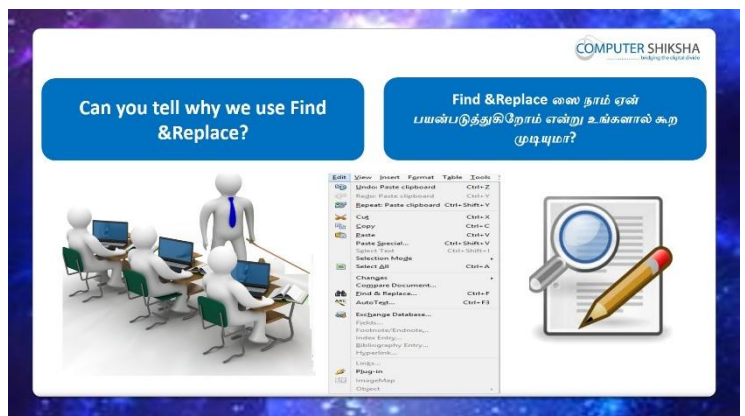

Stop video hereand askwhy we use 'Find and Replace'? வீடியோவைஇங்கேநிறுத்தவும்,நாம் ஏன் 'Find and Replace'பயன்படுத்துகிறோம் என்று கேட்கவும்? Just listen to the answers and play the video again for the correct answer. பதில்களைக்கேளுங்கள்மற்றும்சரியானபதிலுக்குவீடியோவைமீண்டும்Play

செய்யவும்.

5. To stop video time at 4minute 00 seconds in VLC Media Player.

VLC Media Playerல்4நிமிடம்00விநாடிகளில்வீடியோநேரத்தைநிறுத்தவும்.

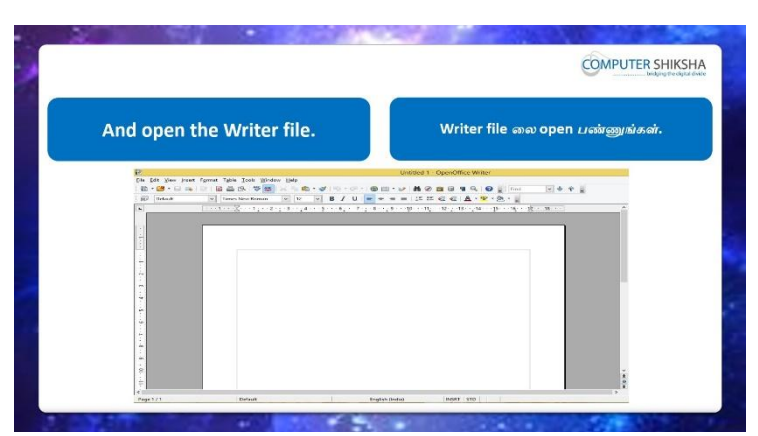

Stop video here and ask students to open writer file as shown in the video and then play the video again.

வீடியோவைஇங்கேநிறுத்தவும்,வீடியோவில் காட்டப்பட்டுள்ளபடி writer fileலை திறக்க மாணவர்களை கேளுங்கள், பின்னர் மீண்டும் வீடியோவை இயக்கவும்.

#### 6. To stop video time at 4minute 46 seconds in VLC Media Player.

VLC Media Playerல்4நிமிடம்46விநாடிகளில்வீடியோநேரத்தைநிறுத்தவும். Stop video here and ask students to press Window + R button as explained in video.

வீடியோவைஇங்கேநிறுத்தவும்,வீடியோவில் விளக்கியவாறே Window + R button அழுத்தவும் என்று மாணவர்களை கேளுங்கள்.

Justcheck if they have pressed window + R button or not and then play the video again. அவர்கள் window + R button னை அழுத்தினார்களா இல்லையா என்று

சரிபார்த்து பின் வீடியோவை மீண்டும் இயக்கவும்.

# 7. To stop video time at 4 minute 52 seconds in VLC Media Player.

VLC Media Playerல்4நியிடம்52விநாடிகளில்வீடியோநேரத்தைநிறுத்தவும். Stop video here and ask students to type 'swriter'in the run command box as shown in video.

வீடியோவைஇங்கேநிறுத்தவும்,வீடியோவில் காட்டப்பட்டுள்ளபடி, command box ல் 'swriter' என்று typeசெய்ய மாணவர்களை கேட்கவும். Justcheck if they have typed or not and then play the video again. அவர்கள் typeசெய்திருந்தாலோ அல்லது இல்லையென்றாலோ மீண்டும் வீடியோவை இயக்கவும்.

#### 8. To stop video time at 4 minute 58 seconds in VLC Media Player.

VLC Media Playerல்4நிமிடம்58விநாடிகளில்வீடியோநேரத்தைநிறுத்தவும். Stop video here and ask students to Click on 'OK' button as shown in video. வீடியோவைஇங்கேநிறுத்தவும்,வீடியோவில் காட்டப்பட்டுள்ளபடி,

'OK'என்ற button னை கிளிக் செய்ய மாணவர்களை கேட்கவும்.

Now Justcheck if they have opened writer file or not and then play the video again.

இப்போது writer fileலைதிறந்திருந்தாலோ இல்லையென்றாலோ சரிபார்த்துக் மீண்டும் வீடியோவை இயக்கவும்.

#### 9. To stop video time at 5 minute 21 seconds in VLC Media Player.

VLC Media Playerல் நிமிடம் 21 விநாடிகளில் வீடியோநேரத்தை நிறுத்தவும்.

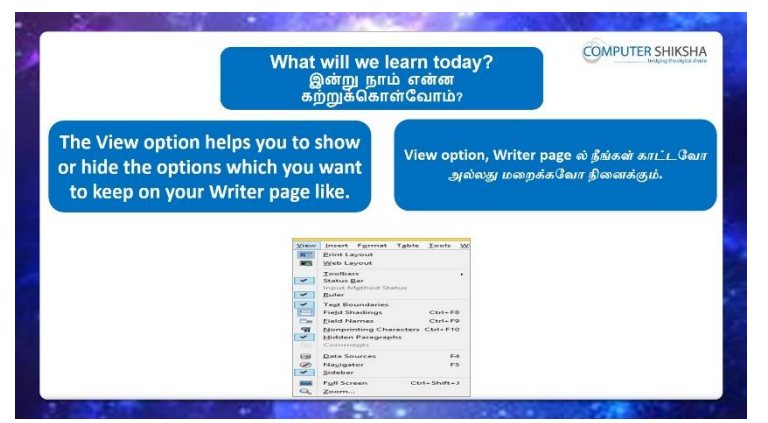

Stop video here and ask what will we learn today?

இங்கே வீடியோவை நிறுத்தி இன்று என்ன கற்றுக் கொள்வோம் என்று கேளுங்கள்?

Just listen to the answers and play the video again for the correct answer.

பதில்களைக்கேளுங்கள்மற்றும்சரியானபதிலுக்குவீடியோவைமீண்டும்Play செய்யவும்.

#### 10.To stop video time at6 minute 14 seconds in VLC Media Player.

VLC Media Playerல் 6 நிமிடம் 14 விநாடிகளில் வீடியோநேரத்தை நிறுத்தவும்.

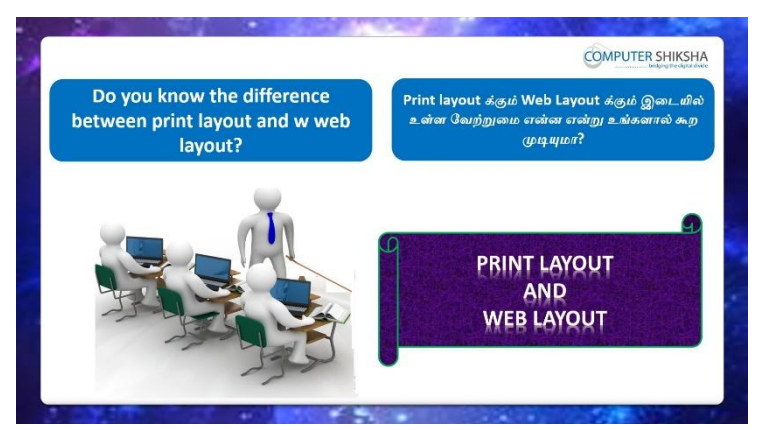

Stop video here and ask if they know the differences between 'Print layout' and 'Web layout'

வீடியோவைஇங்கேநிறுத்தவும்,Print layoutக்கும்Web

layoutக்கும்இடையில்உள்ளவேறுபாடுஅவர்கள் அறிந்தால் கேட்கவும்? Just listen to the answers and play the video again for the correct answer. பதில்களைக்கேளுங்கள்மற்றும்சரியானபதிலுக்குவீடியோவைமீண்டும்Play செய்யவும்.

#### 11. To stop video time at 07 minute 10 seconds in VLC Media Player.

VLC Media Playerல்7நிமிடம்10விநாடிகளில்வீடியோநேரத்தைநிறுத்தவும். Stop video and ask students to do for Print layout and Web layout as shown in the video and then play the video again.

வீடியோவைஇங்கேநிறுத்தவும்,வீடியோவில் காட்டப்பட்டுள்ளபடி, Print layoutமற்றும்Web layout செய்ய மாணவர்களைக் கேட்கவும், மீண்டும் வீடியோவை இயக்கவும்.

#### 12. To stop video time at 7 minute 43 seconds in VLC Media Player.

VLC Media Playerல்7நிமிடம்43விநாடிகளில்வீடியோநேரத்தைநிறுத்தவும். Stop video and ask students to do writer page in 'Web layout' format as shown in the video and then play the video again.

வீடியோவைஇங்கேநிறுத்தவும்,வீடியோவில் காட்டப்பட்டுள்ளபடி, 'Web layout' format செய்ய மாணவர்களைக் கேட்கவும், மீண்டும்

வீடியோவை இயக்கவும்.

#### 13.To stop video time at 7 minute 50 seconds in VLC Media Player.

VLC Media Playerல்7நிமிடம்50விநாடிகளில்வீடியோநேரத்தைநிறுத்தவும். Stop video and ask students to do in 'Print layout' format as shown in the video. வீடியோவைஇங்கேநிறுத்தவும்,வீடியோவில் காட்டப்பட்டுள்ளபடி, 'Print layout' format செய்ய மாணவர்களைக் கேட்கவும், மீண்டும் Now just check whether they've changed the layout of the page or not and then play the video again.

இப்போது அவர்கள் பக்கத்தின் layoutடைமாற்றினாரா இல்லையா என்பதைச் சரிபார்த்து, மீண்டும் வீடியோவை இயக்கவும்.

# 14.To stop video time at 8 minute 04 seconds in VLC Media Player.

VLC Media Playerல்8நிமிடம்04விநாடிகளில்வீடியோநேரத்தைநிறுத்தவும்.

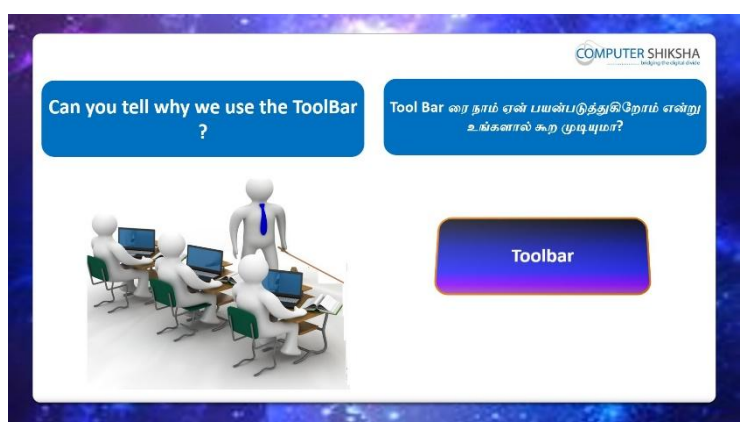

Stop video and ask if they can tell why the 'Toolbar' is used? வீடியோவை நிறுத்தி, 'Toolbar'ஏன் பயன்படுத்தப்படுகிறது என்பதை அவர்கள் சொல்ல முடியுமா என்று கேளுங்கள்? Just listen to the answers and play the video again for the correct answer. பதில்களைக்கேளுங்கள்மற்றும்சரியானபதிலுக்குவீடியோவைமீண்டும்Play செய்யவும்.

#### 15.To stop video time at 8 minute 48 seconds in VLC Media Player.

VLC Media Playerல் 8 நிமிடம் 48 விநாடிகளில் வீடியோநேரத்தை நிறுத்தவும். Stop videohere and askstudents to click on the View menu as shown in video and then play the video again.

வீடியோவைஇங்கேநிறுத்தவும்,வீடியோவில் காட்டப்பட்டுள்ளபடி View menu வைக் கிளிக் செய்து மறுபடியும் வீடியோவை இயக்க மாணவர்களை கேட்கவும்.

#### 16.To stop video time at 0minute 00 seconds in VLC Media Player.

VLC Media Playerல்2நிமிடம் 25விநாடிகளில்வீடியோநேரத்தைநிறுத்தவும்.

Stop video and ask students to hide 'Drawing Toolbar' as shown in the video and then play the video again.

வீடியோவை நிறுத்தி, வீடியோவில் காட்டப்பட்டுள்ளபடி, 'Drawing Toolbar'மறைக்க மாணவர்களைக் கேட்டு, மீண்டும் வீடியோவை இயக்கவும்.

#### 17. To stop video time at9 minute 00 seconds in VLC Media Player.

VLC Media Playerல்2நிமிடம் 25விநாடிகளில்வீடியோநேரத்தைநிறுத்தவும். Stop video and ask students to Hide 'Formatting bar' as shown in the video and then play the video again.

வீடியோவை நிறுத்தி, வீடியோவில் காட்டப்பட்டுள்ளபடி, 'Formatting bar' மறைக்க மாணவர்களைக் கேட்டு, மீண்டும் வீடியோவை இயக்கவும்.

#### 18. To stop video time at 9 minute 32 seconds in VLC Media Player.

VLC Media Playerல் நிமிடம் 32 விநாடிகளில் வீடியோநேரத்தை நிறுத்தவும். Stop video and ask students to hide 'Standard toolbar' as shown in the video and then play the video again.

வீடியோவை நிறுத்தி, வீடியோவில் காட்டப்பட்டுள்ளபடி, 'Standard toolbar' மறைக்க மாணவர்களைக் கேட்டு, மீண்டும் வீடியோவை இயக்கவும்.

#### **19.To stop video time at9 minute 42 seconds in VLC Media Player.**

VLC Media Playerல் நிமிடம் 42 விநாடிகளில் வீடியோநேரத்தை நிறுத்தவும். Stop video and ask students to bring back the 'Drawing toolbar' as shown in the video and then play the video again.

வீடியோவை நிறுத்தி, வீடியோவில் காட்டப்பட்டுள்ளபடி 'Drawing toolbar' ஐ திரும்பக் கொண்டுவர மாணவர்களைக் கேட்கவும், வீடியோ மீண்டும் இயக்கவும்.

#### 20. To stop video time at9 minute 59 seconds in VLC Media Player.

VLC Media Playerல் நிமிடம் 5 9 விநாடிகளில் வீடியோநேரத்தை நிறுத்தவும். Stop video and ask students to bring back the 'Formatting toolbar' as shown in the video and then play the video again.

வீடியோவை நிறுத்தி, வீடியோவில் காட்டப்பட்டுள்ளபடி 'Formatting toolbar' ஐ திரும்பக் கொண்டுவர மாணவர்களைக் கேட்கவும், வீடியோ மீண்டும் இயக்கவும்.

### 21.To stop video time at 10 minute 07 seconds in VLC Media Player. VLC Media Playerல்10நிமிடம்07விநாடிகளில்வீடியோநேரத்தைநிறுத்தவும்.

Stop video and ask students to show 'Standard toolbar' as shown in the video and then play the video again.

வீடியோவை நிறுத்தி, வீடியோவில் காட்டப்பட்டுள்ளபடி 'Standard toolbar' காட்ட மாணவர்களைக் கேட்டு, மீண்டும் வீடியோவை இயக்கவும்.

#### 22. To stop video time at 10 minute 38 seconds in VLC Media Player.

VLC Media Playerல்10நிமிடம்38விநாடிகளில்வீடியோநேரத்தைநிறுத்தவும்.

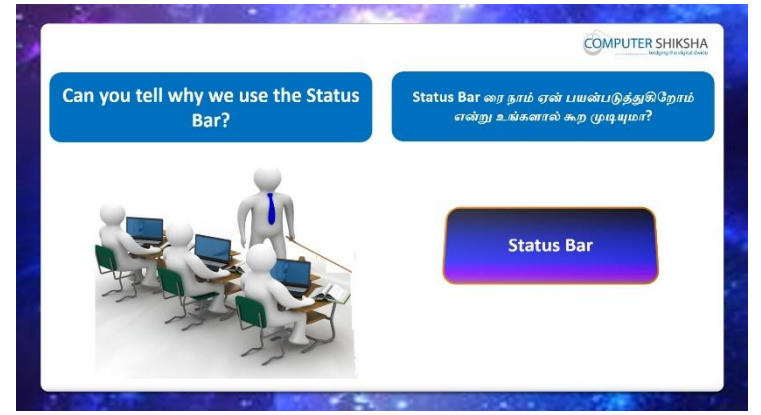

Stop video here and askwhy we use 'Status bar'? இங்கே வீடியோவை நிறுத்தி, நாங்கள் ஏன் 'Status Bar' ஐ பயன்படுத்துகிறோம் என்று கேட்கவும்?

Just listen to the answers and play the video again for the correct answer. பதில்களைக்கேளுங்கள்மற்றும்சரியானபதிலுக்குவீடியோவைமீண்டும்Play செய்யவும்.

#### 23.To stop video time at 11 minute 40 seconds in VLC Media Player.

VLC Media Player前11前山山山40 வநாடிகளில் வீடியோநேரத்தை நிறுத்தவும். Stop videohere and askstudents to click on the View menu as shown in the video and then play the video again.

வீடியோவைஇங்கேநிறுத்தவும்,வீடியோவில் காட்டப்பட்டுள்ளபடி View menu வைக் கிளிக் செய்து மறுபடியும் வீடியோவை இயக்க மாணவர்களை கேட்கவும்.

#### 24. To stop video time at 11 minute 53 seconds in VLC Media Player.

VLC Media Playerல்11நிமிடம்53விநாடிகளில்வீடியோநேரத்தைநிறுத்தவும். Stop video here and ask students to hide 'Status bar' as shown in video and then play the video again.

வீடியோவை நிறுத்தி, வீடியோவில் காட்டப்பட்டுள்ளபடி, 'Status bar'மறைக்க மாணவர்களைக் கேட்டு, மீண்டும் வீடியோவை இயக்கவும்.

#### 25.To stop video time at12 minute 18 seconds in VLC Media Player.

VLC Media Playerல் 12 நிமிடம் 18 விநாடிகளில் வீடியோநேரத்தைநிறுத்தவும். Stop video here and ask students to show the Status bar as shown in video. இங்கே வீடியோவை நிறுத்தி, வீடியோவில் காட்டப்பட்டுள்ளபடி Status bar காட்ட மாணவர்களைக் கேட்கவும்.

Now just check whether the 'Status bar' is showing again or not and then play the video again.

இப்போது 'Status Bar' மீண்டும் காண்பிக்கிறதா அல்லது இல்லையா என்பதைச் சரிபார்த்து, மீண்டும் வீடியோவை இயக்கவும்.

#### 26.To stop video time at 12 minute 48 seconds in VLC Media Player.

VLC Media Playerல்12நிமிடம்48விநாடிகளில்வீடியோநேரத்தைநிறுத்தவும்.

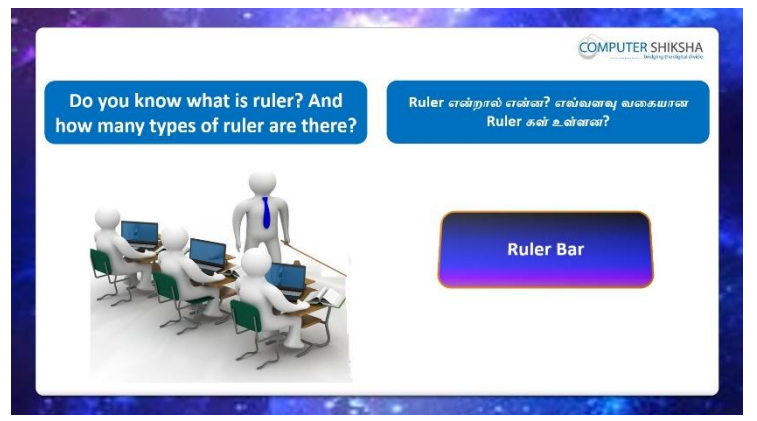

Stop video here and askif they know what is 'Ruler' and how many types of 'Rulers are there?

வீடியோவை நிறுத்தி, 'Ruler'என்றால் என்னமற்றும் Rulersஇல்எத்தனை வகைகள் உள்ளன என்று அவர்களை கேளுங்கள்?

Just listen to the answers and play the video again for the correct answer.

பதில்களைக்கேளுங்கள்மற்றும்சரியானபதிலுக்குவீடியோவைமீண்டும்Play செய்யவும்.

#### 27.To stop video time at 14 minute 08 seconds in VLC Media Player.

VLC Media Playerல்14நிமிடம்08விநாடிகளில்வீடியோநேரத்தைநிறுத்தவும். Stop video here and ask the students tohide the 'Ruler' option as shown in the video and then play the video again. வீடியோவை இங்கே நிறுத்தி, வீடியோவில் காட்டப்பட்டுள்ளபடி 'Ruler' option னைமறைக்க மாணவர்களைக் கேட்டு, மீண்டும் வீடியோவை இயக்கவும்.

#### 28. To stop video time at 14 minute 26 seconds in VLC Media Player.

VLC Media Playerல்14நிமிடம் 26விநாடிகளில்வீடியோநேரத்தைநிறுத்தவும். Stop video here and ask the students toshow the 'Ruler' option as shown in the video.

இங்கே வீடியோவை நிறுத்தி வீடியோவில் காட்டப்பட்டுள்ளபடி 'Ruler' optionனைகாட்ட மாணவர்களைக் கேட்கவும்.

Now just check whether the 'Ruler' is shown or not and then play the video again.

இப்போது 'Ruler' காட்டப்பட்டுள்ளதா அல்லது இல்லையா என்பதைச் சரிபார்த்து மீண்டும் வீடியோவை இயக்கவும்.

#### 29. To stop video time at 14 minute 47 seconds in VLC Media Player.

VLC Media Playerல்14நிமிடம்47விநாடிகளில்வீடியோநேரத்தைநிறுத்தவும்.

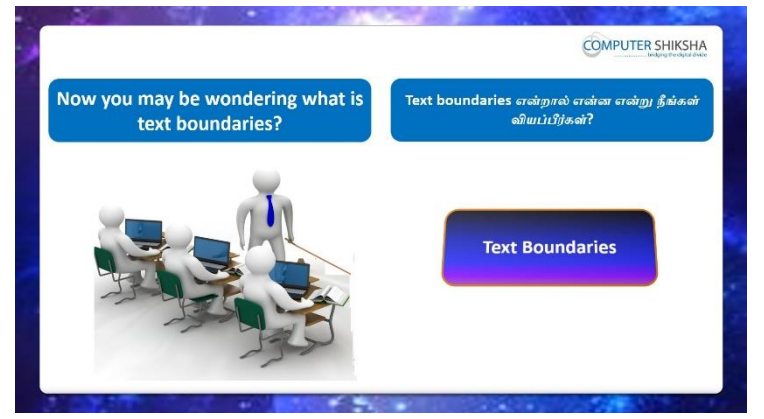

Stop video here and ask if they can tell what is 'Text Boundaries'? வீடியோவை இங்கே நிறுத்தி, 'Text Boundaries'என்றால் என்னஎன்று சொல்ல முடியுமா என்று கேளுங்கள்?

Just listen to the answers and play the video again for the correct answer. பதில்களைக்கேளுங்கள்மற்றும்சரியானபதிலுக்குவீடியோவைமீண்டும்Play செய்யவும்.

#### 30. To stop video time at 15 minute 58 seconds in VLC Media Player.

VLC Media Player前15前山山近58 வநாடிகளில் வீடியோநேரத்தை நிறுத்தவும். Stop video here and ask the students to hide the 'Text Boundaries' option as shown in the video and then play the video again. வீடியோவை இங்கே நிறுத்தி, வீடியோவில் காட்டப்பட்டுள்ளபடி, 'Text Boundaries'என்றoption னைமறைக்க மாணவர்களைக் கேட்டு, மீண்டும் வீடியோவை இயக்கவும்.

# 31.To stop video time at 16 minute 12 seconds in VLC Media Player. VLC Media Playerல்16நிமிடம்12விநாடிகளில்வீடியோநேரத்தைநிறுத்தவும். Stop video here and ask the students tobring back 'Text Boundaries' option as shown in the video and then play the video again. வீடியோவை இங்கே நிறுத்தி, வீடியோவில் காட்டப்பட்டுள்ளபடி 'Text Boundaries'என்ற option னைமீண்டும் கொண்டு வருமாறு மாணவர்களைக்

கேட்டுவிட்டு மீண்டும் வீடியோவை இயக்கவும்.

# 32.To stop video time at 17 minute 42 seconds in VLC Media Player. VLC Media Playerல்17நிமிடம்42விநாடிகளில்வீடியோநேரத்தைநிறுத்தவும். Stop video here and ask the students toshow the 'Non-printing Characters' option as shown in the video and then play the video again. வீடியோவை இங்கே நிறுத்தி, வீடியோவில் காட்டியுள்ள 'Non-printing Characters' option னைகாண்பிக்கமாணவர்களைகேளுங்கள் பின்னர் வீடியோவை மீண்டும் கேட்கவும்.

# **33.**To stop video time at 18 minute 09 seconds in VLC Media Player.

VLC Media Playerல்18நிமிடம்09விநாடிகளில்வீடியோநேரத்தைநிறுத்தவும். Stop video here and ask the students tohide the 'Non-printing Characters' as shown in the video.

வீடியோவை இங்கே நிறுத்தி, வீடியோவில் காட்டியபடி 'Non-printing Characters' மறைக்க மாணவர்களைக் கேட்கவும்.

Now just check whether the 'Non –printing characters is hidden or not and then play the video again.

இப்போது 'Non –printing characters மறைக்கப்பட்டுள்ளனவா அல்லது இல்லையா என்பதைச் சரிபார்த்து, மீண்டும் வீடியோவை இயக்கவும்.

#### **34.To stop video time at 18 minute 17 seconds in VLC Media Player.** VLC Media Playerல்18நிமிடம்17விநாடிகளில்வீடியோநேரத்தைநிறுத்தவும்.

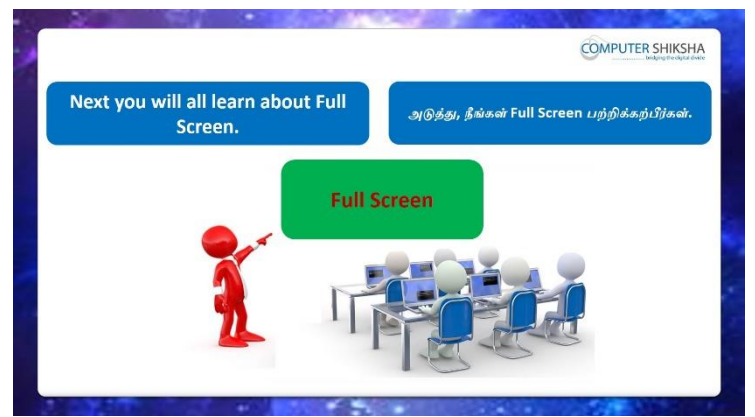

Stop video here and ask How to do 'Full screen'?

இங்கே வீடியோவை நிறுத்தி, 'Full screen'செய்வது எப்படி என்று கேளுங்கள்?

Just listen to the answers and play the video again for the correct answer. பதில்களைக்கேளுங்கள்மற்றும்சரியானபதிலுக்குவீடியோவைமீண்டும்Play செய்யவும்.

# 35. To stop video time at 19 minute 09 seconds in VLC Media Player.

VLC Media Playerல்19நிமிடம்09விநாடிகளில்வீடியோநேரத்தைநிறுத்தவும். Stop video here and ask students to do the Full screen of the page as shown in the video.

இங்கே வீடியோவை நிறுத்தி, வீடியோவில் காட்டப்பட்டுள்ளபடி

பக்கத்தைFull screenசெய்ய மாணவர்களைக் கேட்கவும்.

Justcheckand play the video again.

மீண்டும் வீடியோவைச் சோதித்துப் பாருங்கள்.

# 36. To stop video time at 19 minute 35 seconds in VLC Media Player.

VLC Media Playerல்19நிமிடம்35விநாடிகளில்வீடியோநேரத்தைநிறுத்தவும். Stop video here and ask students to do the Normal page as shown in the video and then play the video again.

இங்கே வீடியோவை நிறுத்தி, வீடியோவில் காட்டப்பட்டுள்ளபடி Normal page செய்ய மாணவர்களைக் கேட்டு, மீண்டும் வீடியோவை இயக்கவும்.

# 37.To stop video time at21 minute 05 seconds in VLC Media Player.

VLC Media Playerல்21நிமிடம்05விநாடிகளில்வீடியோநேரத்தைநிறுத்தவும். Stop video here and ask students to practice the 'Zoom' option as shown in video and then play the video again. இங்கே வீடியோவை நிறுத்தி, வீடியோவில் காட்டப்பட்டுள்ளபடி 'Zoom' option நடைமுறைப்படுத்த மாணவர்களைக் கேட்டு, மீண்டும் வீடியோவை இயக்கவும்.

#### 38. To stop video time at 21 minute 25 seconds in VLC Media Player.

VLC Media Playerல்21நிமிடம்25விநாடிகளில்வீடியோநேரத்தைநிறுத்தவும்.

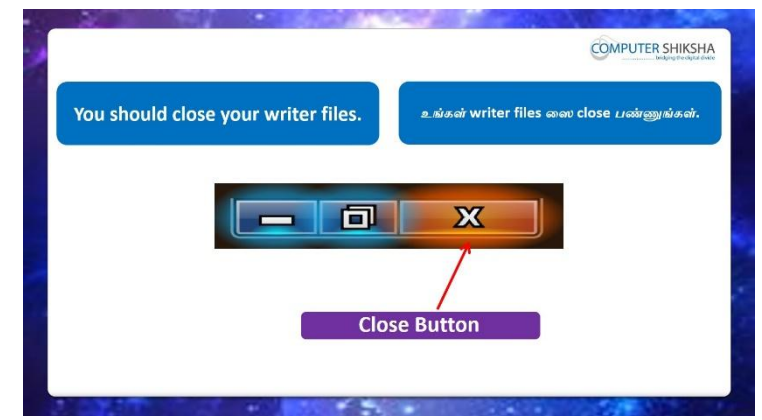

Stop video here and ask students to close the writer page and then play the video again?

வீடியோவை நிறுத்தி, writer page ஐclose செய்ய மாணவர்களை

கேளுங்கள்மீண்டும் வீடியோவை இயக்கவும்.

#### **39.**To stop video time at 22 minute 23 seconds in VLC Media Player.

VLC Media Playerல்22நிமிடம் 23விநாடிகளில்வீடியோநேரத்தைநிறுத்தவும்.

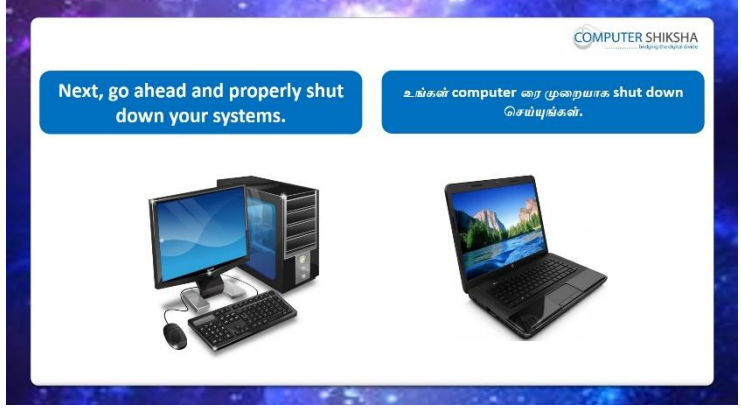

Stop videohere and ask how to shutdown a computer.

இங்கே வீடியோவை நிறுத்தி, computerரைஎப்படி shutdownசெய்யவேண்டும் என்று கேட்கவும்.

Just listen to the answers and play the video again for the correct answer. பதில்களைக்கேளுங்கள்மற்றும்சரியானபதிலுக்குவீடியோவைமீண்டும்Play செய்யவும்.

# Complete Teacher's Manual for Open Office Writer 2 Class 2 Class 2 Summaries

✓ How to open writer file?
 Writer fileலைஎவ்வாறுதிறப்பது?

- What is the use of tool bar Tool bar 山山前山山氏 எ前ன?
- ✓ What is difference between page layout and web layout?
   Page layoutக்கும்web layoutக்கும்இடையில்உள்ளவேறுபாடுஎன்ன?
- ✓ Why use we status bar? நாம் ஏன் status barரை பயன்படுத்த வேண்டும்?
- What is text boundaries? Text boundariesஎன்றால் என்ன?
- How to show and hide formatting bar?
   Formatting barரைஎவ்வாறு காட்டுவது மற்றும் மறைப்பதுஎப்படி?
- ✓ What is ruler?
   Ruler என்றால் என்ன?
- What is non-printing characters?
   Non-printing characters என்றால் என்ன?
- How to zoom in and zoom out the page Pageபக்கத்தைஎப்படி பெரிதாக்குவது?
- ✓ How to shut down computer.
   Computerตุฦส⊔⊔ุьshut downசெய்வது?
   Now let's start video.

இப்போதுவீடியோவைஆரம்பிக்கலாம்.

# 40. To stop video time at 29 seconds in VLC Media Player.

VLC Media Playerல் 29விநாடிகளில்வீடியோநேரத்தைநிறுத்தவும்.

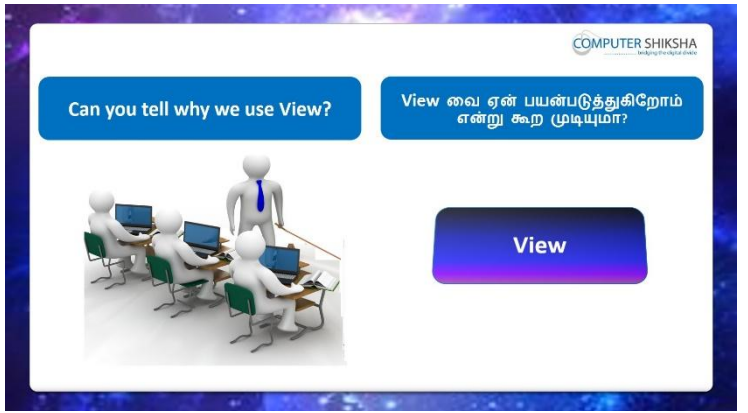

Stop video here and ask if they can tell why we use 'View' menu?

வீடியோவை இங்கே நிறுத்தி, 'View' menu வை ஏன் பயன்படுத்துகிறோம் என்று சொல்ல முடியுமா என்று கேளுங்கள்?

Just listen to the answers and play the video again for the correct answer.

பதில்களைக்கேளுங்கள்மற்றும்சரியானபதிலுக்குவீடியோவைமீண்டும்Play செய்யவும்.

41. To stop video time at 51 seconds in VLC Media Player.

VLC Media Playerல் 51 விநாடிகளில் வீடியோநேரத்தை நிறுத்தவும்.

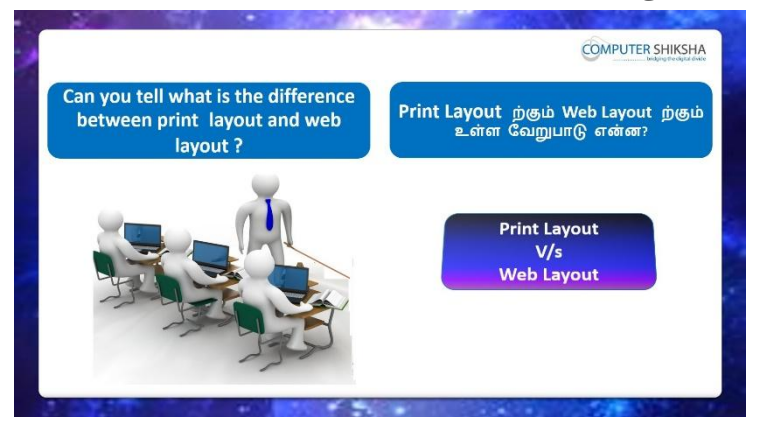

Stop video here and ask if they know the difference between 'Print layout and Web layout'?

வீடியோவை இங்கே நிறுத்தி, 'Print layout and Web layout'இடையேயான வித்தியாசம் தெரியுமா என்று அவர்களை கேளுங்கள்?

Just listen to the answers and play the video again for the correct answer. பதில்களைக்கேளுங்கள்மற்றும்சரியானபதிலுக்குவீடியோவைமீண்டும்Play செய்யவும்.

#### 42. To stop video time at 1 minute 26 seconds in VLC Media Player.

VLC Media Playerல் 1 நிமிடம் 26 விநாடிகளில் வீடியோநேரத்தை நிறுத்தவும்.

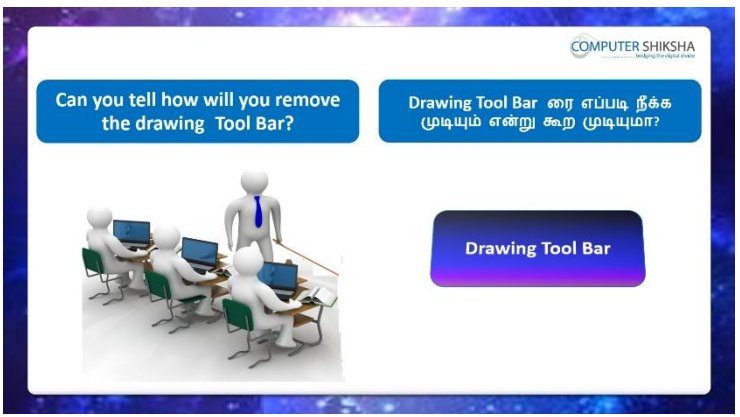

Stop video here and ask if they know how to remove 'Drawing tool bar'? வீடியோவை இங்கே நிறுத்தி, 'Drawing tool bar' ஐ எப்படி அகற்றுவது என்று தெரிந்து கொண்டீர்களா என்று அவர்களை கேளுங்கள்? Just listen to the answers and play the video again for the correct answer. பதில்களைக்கேளுங்கள்மற்றும்சரியானபதிலுக்குவீடியோவைமீண்டும்Play செய்யவும்.

### 43.To stop video time at 1 minute 58 seconds in VLC Media Player.

VLC Media Playerல் நிமிடம் 58 விநாடிகளில் வீடியோநேரத்தை நிறுத்தவும்.

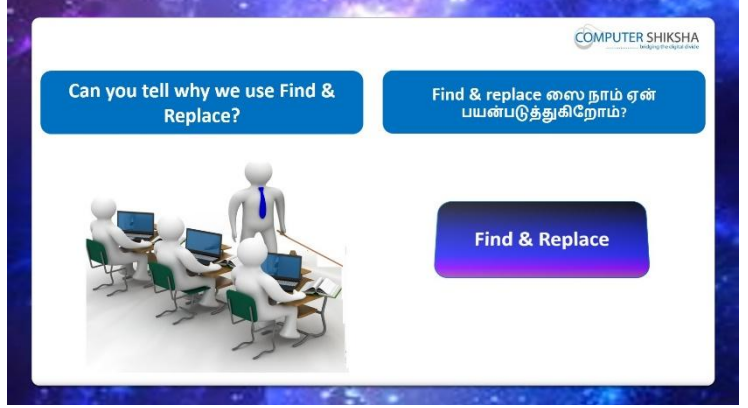

Stop video here and ask why we use 'Find and Replace'?

வீடியோவை நிறுத்தி, 'Find and Replace'ஏன் பயன்படுத்துகிறோம் என்று கேளுங்கள்?

Just listen to the answers and play the video again for the correct answer. பதில்களைக்கேளுங்கள்மற்றும்சரியானபதிலுக்குவீடியோவைமீண்டும்Play செய்யவும்.

# 44. To stop video time at 2 minute 30 seconds in VLC Media Player.

VLC Media Playerல்2நிமிடம்30விநாடிகளில்வீடியோநேரத்தைநிறுத்தவும்.

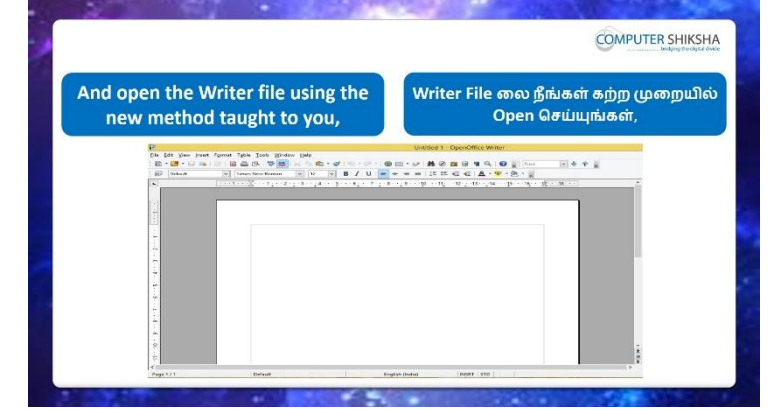

Stop video here and ask students to open the writer file and then play the video again.

வீடியோவை இங்கே நிறுத்தவும், writer file த் திறக்க மாணவர்களைக் கேட்டு, மீண்டும் வீடியோவை இயக்கவும்.

# 45.To stop video time at 2 minute 59 seconds in VLC Media Player.

VLC Media Playerல்2நிமிடம் 29விநாடிகளில்வீடியோநேரத்தைநிறுத்தவும்.

Stop video here and ask students to press Window + R button as shown in video.

இங்கே வீடியோவை நிறுத்தி, வீடியோவில் காட்டியபடி விண்டோ ஆர் + button னை அழுத்த மாணவர்களை கேளுங்கள்.

Justcheck if the run command box is opened or not and then play the video again.

Run command box திறந்தார்களாஅல்லது இல்லையா என்றுசரிபார்த்து விட்டுமீண்டும் வீடியோவை இயக்கவும்.

#### 46. To stop video time at 3 minute 09 seconds in VLC Media Player.

VLC Media Playerல் 3 நிமிடம் 9 விநாடிகளில் வீடியோநேரத்தை நிறுத்தவும். Stop video here and ask students to type 'Swriter' as shown in video. இங்கே வீடியோவை நிறுத்தி, வீடியோவில் காட்டப்பட்டுள்ளபடி 'Swriter' எனத் type செய்ய மாணவர்களைக் கேட்கவும்.

Justcheck if they have typed or not and then play the video again. இப்போதுஅவர்கள்typeசெய்தார்களா இல்லையா என்றுசரிபார்த்து மீண்டும் வீடியோவை இயக்கவும்.

#### 47.To stop video time at 3 minute 15 seconds in VLC Media Player.

VLC Media Playerல்3நிமிடம்15விநாடிகளில்வீடியோநேரத்தைநிறுத்தவும்.

Stop video here and ask students to Click on 'OK' button as shown in video. வீடியோவைஇங்கேநிறுத்தவும்,வீடியோவில் காட்டப்பட்டுள்ளபடி,

'OK'என்ற button னை கிளிக் செய்ய மாணவர்களை கேட்கவும்.

Justcheck whether their file is opened or not then play the video again. இப்போது writer fileலைதிறந்திருந்தாலோ இல்லையென்றாலோ சரிபார்த்துக் மீண்டும் வீடியோவை இயக்கவும்.

#### **48.To stop video time at 3 minute 38 seconds in VLC Media Player.** VLC Media Playerல் 3 நிமிடம் 38 விநாடிகளில் வீடியோநேரத்தை நிறுத்தவும்.

|                                                 | What will we learn tod<br>இன்று நாம் என்ன<br>கற்றுக்கொள்வோம்?                                                              | ay?                                                                                    |
|-------------------------------------------------|----------------------------------------------------------------------------------------------------|----------------------------------------------------------------------------------------|
| You will practice using<br>layout and web layou | the Print<br>t today. இன்று F<br>டை                                                                                        | Print Layout மற்றும் Web Layout<br>பயன்படுத்தி,நீங்கள் Practise<br>செய்யப்போகிறீர்கள். |
|                                                 | View Insert Figmat Table Looks y  RE Print Layout  Yob Layout  Toolbars  Status Bas  Figure Reference Status               | <u>e</u> c                                                                             |
|                                                 | Test Boundaries<br>Field Shadings Ctrl+FB<br>Bield Names Ctrl+F9<br>Nonprinting Characters Ctrl+F10<br>Lisideen Paragraphs |                                                                                        |
|                                                 | Data Sources F4     Nagigator F5                                                                                           |                                                                                        |

Stop video here and ask what will we learn today?

இங்கே வீடியோவை நிறுத்தி இன்று என்ன கற்றுக் கொள்வோம் என்று கேளுங்கள்?

Just listen to the answers and play the video again for the correct answer.

பதில்களைக்கேளுங்கள்மற்றும்சரியானபதிலுக்குவீடியோவைமீண்டும்Play செய்யவும்

# 49.To stop video time at 4 minute 03 seconds in VLC Media Player.

VLC Media Playerல்4நிமிடம்03விநாடிகளில்வீடியோநேரத்தைநிறுத்தவும்.

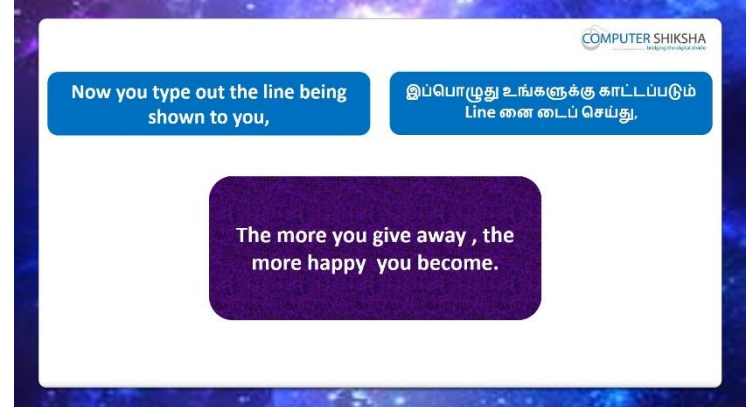

Stop video here and ask students to type the given line which is shown in video and also ask to do copy and paste of this line 10 times and then play the video again.

வீடியோவை இங்கே நிறுத்தி, வீடியோவில் காட்டப்பட்டுள்ள

கொடுக்கப்பட்ட வரியை டைப் செய்ய மாணவர்களைக் கேட்டு, மேலும்

இந்த line னை10timescopy and pasteசெய்ய கேட்கவும், பின்னர் வீடியோவை மீண்டும் இயக்கவும்.

# 50. To stop video time at 6 minute 00 seconds in VLC Media Player.

VLC Media Playerல் எநிமிடம் விநாடிகளில் வீடியோநேரத்தை நிறுத்தவும்.

Stop video here and ask students to docopy and paste of the given line as shown in the video.

இங்கே வீடியோவை நிறுத்தி, வீடியோவில் காட்டப்பட்டுள்ளபடி

கொடுக்கப்பட்ட line னைcopy and paste செய்ய மாணவர்களைக் கேட்கவும்.

Now just check if everyone has done so and play the video again.

இப்போது எல்லோரும் அவ்வாறு செய்தால் சரிபார்த்து மீண்டும் வீடியோவை இயக்கவும்.

#### 51. To stop video time at 7 minute 15 seconds in VLC Media Player.

VLC Media Playerல்7நிமிடம்15விநாடிகளில்வீடியோநேரத்தைநிறுத்தவும்.

Stop video here and ask students to do copy and paste 10 times as shown in the video.

வீடியோவை இங்கே நிறுத்தி, வீடியோவில் காட்டியபடி முறை 10copy and paste செய்ய மாணவர்களைக் கேட்கவும்.

Now just check whether they've copied 10 times or not and then play the video again.

இப்போது அவர்கள் முறை 10copy செய்தார்களா இல்லையா என்பதைச் சரிபார்த்து மீண்டும் வீடியோவை இயக்கவும்.

#### 52. To stop video time at 7 minute 33 seconds in VLC Media Player.

VLC Media Playerல்7நிமிடம்33விநாடிகளில்வீடியோநேரத்தைநிறுத்தவும்.

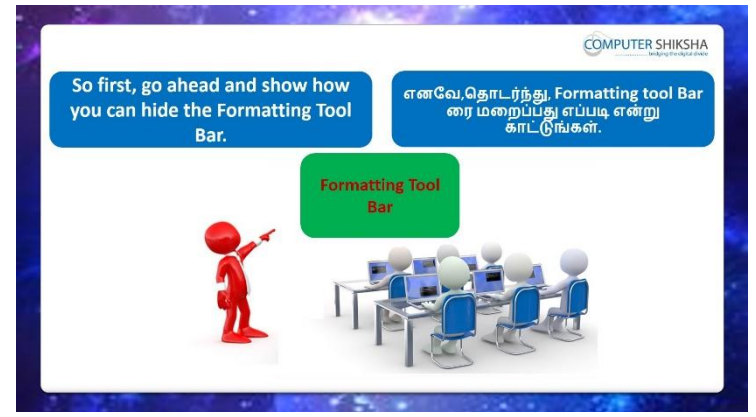

Stop video here and ask students to hide 'Formatting bar' and then play the video again.

வீடியோவை இங்கே நிறுத்தி, 'Formatting bar' மறைக்கஎன்பதைக் கேட்டு, மீண்டும் வீடியோவை இயக்கவும்.

#### 53. To stop video time at 8 minute 33 seconds in VLC Media Player.

VLC Media Playerல் 8 நிமிடம் 23 விநாடிகளில் வீடியோநேரத்தை நிறுத்தவும்.

Stop video here and ask them to hide the 'Formatting Toolbar' as shown in the video.

வீடியோவை இங்கே நிறுத்தி, வீடியோவில் காட்டியபடி 'Formatting Toolbar'மறைக்க அவர்களைக் கேளுங்கள்.

Now just check whether they have hidden the 'Formatting toolbar' or not and then play the video again.

இப்போது 'Formatting toolbar' மறைத்துவிட்டதா இல்லையா என்பதைச் சரிபார்த்து, மீண்டும் வீடியோவை இயக்கவும்.

#### 54. To stop video time at 8 minute 35 seconds in VLC Media Player.

VLC Media Playerல்8நிமிடம்35விநாடிகளில்வீடியோநேரத்தைநிறுத்தவும்.

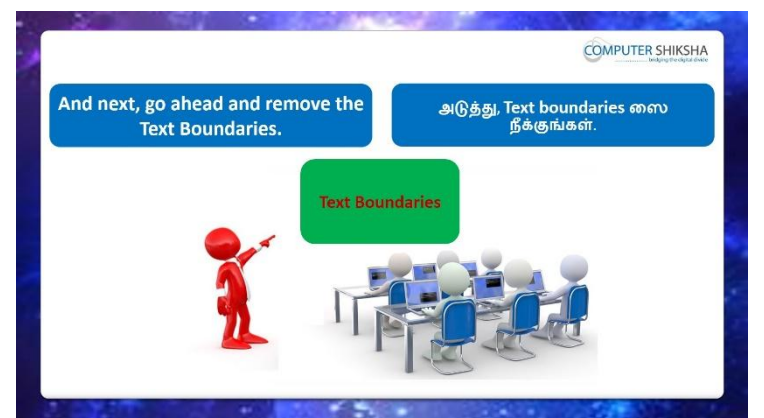

Stop video here and ask students to hide the 'Text Boundaries' and then play the video again.

வீடியோவை இங்கே நிறுத்தி, 'Text Boundaries'மறைக்க மாணவர்களைக் கேட்டு, மீண்டும் வீடியோவை இயக்கவும்.

#### 55.To stop video time at 9 minute 20 seconds in VLC Media Player.

VLC Media Playerல் 9நிமிடம் 20 விநாடிகளில் வீடியோநேரத்தைநிறுத்தவும். Stop video here and ask them to hide the 'Text Boundaries' as shown in the video.

வீடியோவை இங்கே நிறுத்தி, வீடியோவில் காட்டப்பட்டுள்ளபடி 'Text Boundaries'மறைக்க அவர்களைக் கேளுங்கள்.

Now just check and whether they have hidden the 'Text boundaries' or not and then play the video again.

அவர்கள் 'Text boundaries' மறைத்துவிட்டார்களா அல்லது இல்லைய என்றுஇப்போது சரிபார்க்கவும், மீண்டும் வீடியோவை இயக்குங்கள்.

# 56. To stop video time at 9 minute 29 seconds in VLC Media Player.

VLC Media Playerல் நிமிடம் 29 விநாடிகளில் வீடியோநேரத்தை நிறுத்தவும்.

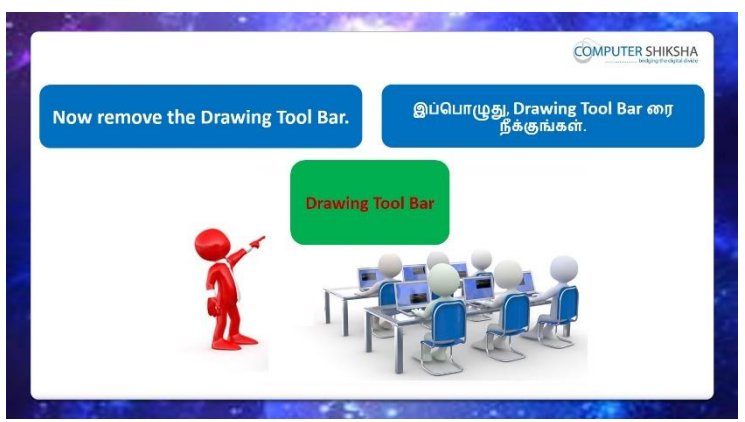

Stop video here and ask students to hide the 'Drawing Toolbar' and then play the video again.

வீடியோவை இங்கே நிறுத்தி, 'Drawing Toolbar' <mark>மறைக்கமாணவர்களை</mark> கேட்கவும் பின்னர் மீண்டும் வீடியோவை இயக்கவும்

#### 57.To stop video time at 10 minute 22 seconds in VLC Media Player.

VLC Media Playerல்10நிமிடம் 22விநாடிகளில்வீடியோநேரத்தைநிறுத்தவும். Stop video here and ask them to hide the 'Drawing Toolbar' as shown in the video.

வீடியோவை இங்கே நிறுத்தி, வீடியோவில் காட்டப்பட்டுள்ளபடி 'Drawing Toolbar' மறைக்க அவர்களைக் கேளுங்கள்.

Now just check whether they have removed the Drawing toolbar' or not and then play the video again.

இப்போது அவர்கள் Drawing toolbar' ரை நீக்கிவிட்டார்களா அல்லது இல்லையா என்பதைச் சரிபார்க்கவும் மீண்டும் வீடியோவை இயக்கவும்.

# 58. To stop video time at 10 minute 33 seconds in VLC Media Player.

VLC Media Playerல்10நிமிடம்33விநாடிகளில்வீடியோநேரத்தைநிறுத்தவும்.

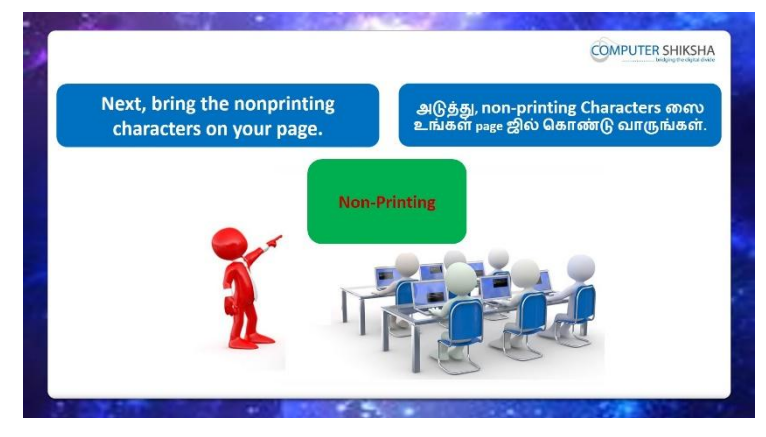

Stop video here and ask students to show the 'Non-printing Characters' and then play the video again.

இங்கே வீடியோவை நிறுத்தி, 'Non-printing Characters'காட்ட

மாணவர்களைகேட்கவும் மற்றும்மீண்டும் வீடியோவை இயக்கவும்.

#### 59. To stop video time at 11 minute 04 seconds in VLC Media Player.

VLC Media Playerல்11நிமிடம்04விநாடிகளில்வீடியோநேரத்தைநிறுத்தவும். Stop video here and ask them to show the Non-printing Characters as shown in the video.

வீடியோவை இங்கே நிறுத்தி, வீடியோவில் காட்டியபடி Non-printing Characters காட்ட அவர்களைக் கேட்கவும்.

Now just check if everyone has done so and play the video again.

இப்போது எல்லோரும் அவ்வாறு செய்தால் சரிபார்த்து மீண்டும் வீடியோவை இயக்கவும்.

#### 60. To stop video time at 11 minute 37 seconds in VLC Media Player.

VLC Media Playerல்11நிமிடம்37விநாடிகளில்வீடியோநேரத்தைநிறுத்தவும்.

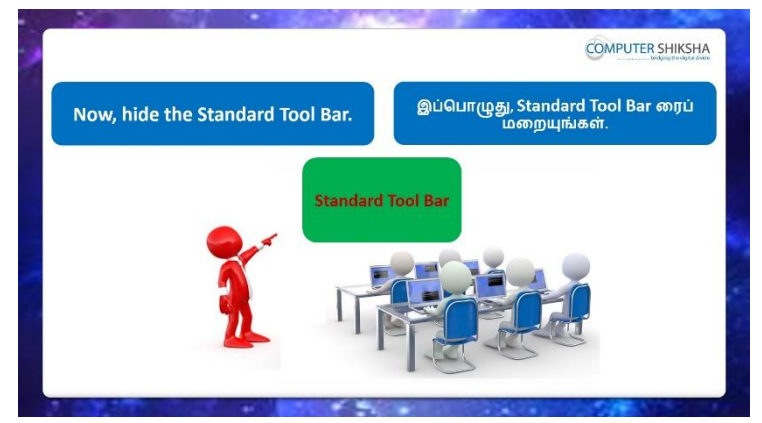

Stop video here and ask students tohide the 'Standard Toolbar' and then play the video again.

இங்கே வீடியோவை நிறுத்தி, 'Standard Toolbar' மறைக்க மாணவர்களைக் கேட்டு, மீண்டும் வீடியோவை இயக்கவும்.

#### 61.To stop video time at 12 minute 24 seconds in VLC Media Player.

VLC Media Playerல்12நிமிடம்24விநாடிகளில்வீடியோநேரத்தைநிறுத்தவும். Stop video here and ask them to hide 'Standard toolbar' as shown in the video. வீடியோவை இங்கே நிறுத்தி, வீடியோவில் காட்டப்பட்டுள்ளபடி 'Standard toolbar' மறைக்க அவர்களைக் கேளுங்கள்.

Now just check if everyone has done so and play the video again.

இப்போது எல்லோரும் அவ்வாறு செய்தால் சரிபார்த்து மீண்டும் வீடியோவை இயக்கவும்.

#### 62. To stop video time at 12 minute 32 seconds in VLC Media Player.

VLC Media Playerல்12நிமிடம்32விநாடிகளில்வீடியோநேரத்தைநிறுத்தவும்.

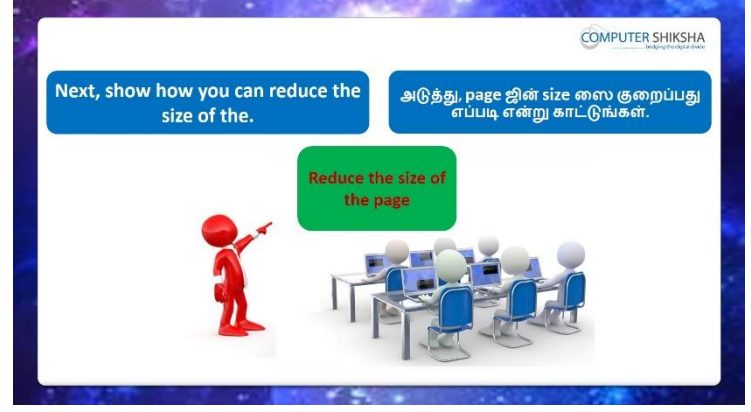

Stop video here and ask the students to zoom out the page and then play the video again.

வீடியோவை இங்கு நிறுத்தி, பக்கத்தை பெரிதாக்கவும் மாணவர்களை கேட்கவும் பின்னர் வீடியோவைமீண்டும் இயக்கவும்.

#### 63. To stop video time at 13 minute 16 seconds in VLC Media Player.

VLC Media Playerல்13நிமிடம்16விநாடிகளில்வீடியோநேரத்தைநிறுத்தவும். Stop video here and ask the students to zoom out the page as shown in the video.

வீடியோவை இங்கே நிறுத்தி, வீடியோவில் காட்டியபடி பக்கத்தை பெரிதாக்குமாறு கேட்கவும்.

Now just check if everyone has done so and play the video again.

இப்போது எல்லோரும் அவ்வாறு செய்தால் சரிபார்த்து மீண்டும் வீடியோவை இயக்கவும்.

# 64. To stop video time at 13 minute 26 seconds in VLC Media Player.

VLC Media Playerல்13நிமிடம்26விநாடிகளில்வீடியோநேரத்தைநிறுத்தவும்.

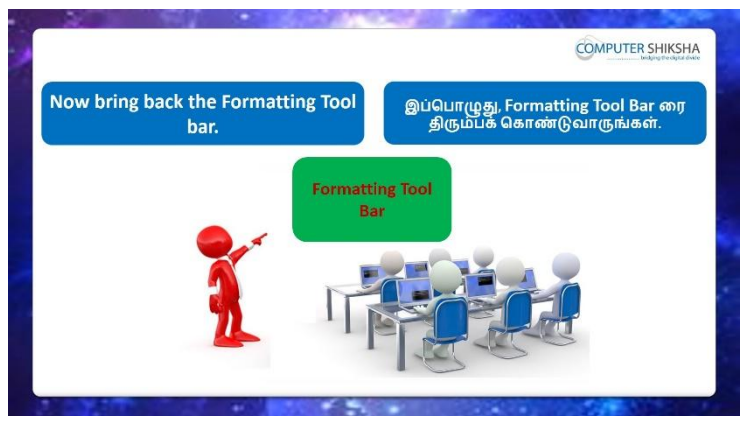

Stop video here and ask students tobring back 'Formatting Bar' and then play the video again.

வீடியோவை இங்கே நிறுத்தி, 'Formatting Bar' திரும்பக் கொண்டுவர மாணவர்களை கேளுங்கள் மீண்டும் வீடியோவை இயக்கவும்.

# 65. To stop video time at 14 minute 12 seconds in VLC Media Player.

VLC Media Playerல்2நிமிடம் 25விநாடிகளில்வீடியோநேரத்தைநிறுத்தவும்.

Stop video here and ask them to show the 'Formatting Toolbar' as shown in the video.

வீடியோவை இங்கே நிறுத்தி, வீடியோவில் காட்டியபடி, 'Formatting Toolbar'காட்டும்படி கேட்கவும்.

Now just check if everyone has done so and play the video again.

இப்போது எல்லோரும் அவ்வாறு செய்தால் சரிபார்த்து மீண்டும் வீடியோவை இயக்கவும்.

#### 66. To stop video time at 14 minute 20 seconds in VLC Media Player.

VLC Media Playerல்14நிமிடம்20விநாடிகளில்வீடியோநேரத்தைநிறுத்தவும்.

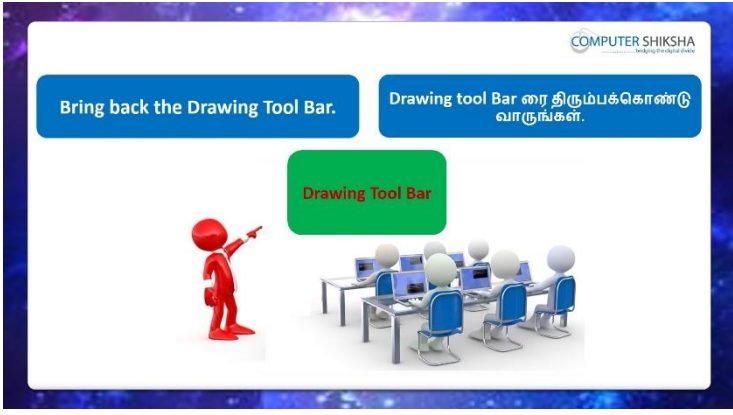

Stop video here and ask students tobring back the 'Drawing Bar' and then play the video again.

வீடியோவை நிறுத்தி, 'Drawing Bar' மீண்டும் கொண்டுவர, மாணவர்களைக் கேட்கவும்.மீண்டும் வீடியோவை இயக்கவும்.

#### 67. To stop video time at 15 minute 08 seconds in VLC Media Player.

VLC Media Playerல்15நிமிடம்08விநாடிகளில்வீடியோநேரத்தைநிறுத்தவும். Stop video here and ask them to show the 'Drawing Toolbar' as shown in the video.

வீடியோவை இங்கே நிறுத்தி, வீடியோவில் காட்டப்பட்டுள்ளபடி 'Drawing Toolbar'என்பதைக் காட்ட அவர்களைக் கேட்கவும்.

Now just check if everyone has done so and play the video again.

இப்போது எல்லோரும் அவ்வாறு செய்தால் சரிபார்த்து மீண்டும் வீடியோவை இயக்கவும்.

#### 68. To stop video time at 15 minute 14 seconds in VLC Media Player.

VLC Media Playerல்15நிமிடம்14விநாடிகளில்வீடியோநேரத்தைநிறுத்தவும்.

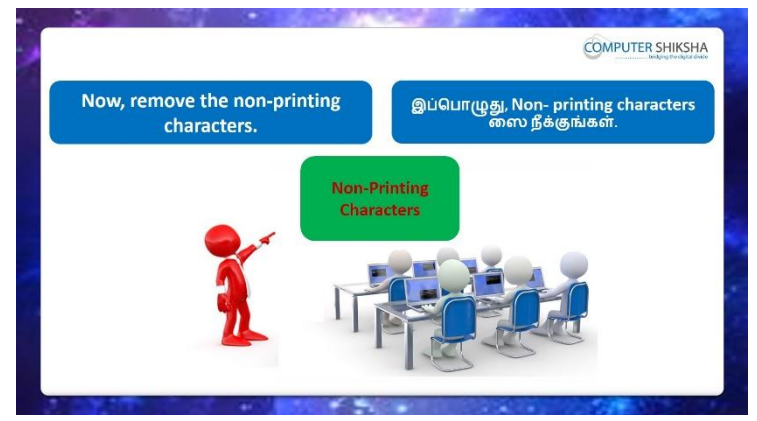

Stop video here and ask students to remove the 'Non-printing Characters 'and then play the video again.

வீடியோவை நிறுத்தி, 'Non-printing Characters' நீக்க மாணவர்களை கேட்கவும் மற்றும் மீண்டும் வீடியோவை இயக்கவும்

#### 69. To stop video time at 15 minute 57 seconds in VLC Media Player.

VLC Media Playerல்15நிமிடம்57விநாடிகளில்வீடியோநேரத்தைநிறுத்தவும்.

Stop video here and ask them to hide the 'Non-printing Characters' as shown in the video.

வீடியோவை இங்கே நிறுத்தி, வீடியோவில் காட்டப்பட்டுள்ளபடி 'Non-

printing Characters'மறைக்க அவர்களைக் கேளுங்கள்.

Now just check if everyone has done so and play the video again. இப்போது எல்லோரும் அவ்வாறு செய்தால் சரிபார்த்து மீண்டும் வீடியோவை இயக்கவும்.

#### 70. To stop video time at 16 minute 11 seconds in VLC Media Player.

VLC Media Playerல்16நிமிடம்11விநாடிகளில்வீடியோநேரத்தைநிறுத்தவும்.

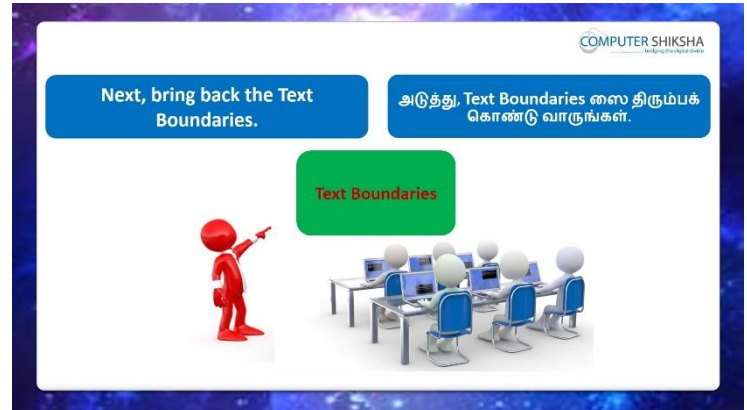

Stop video here and ask them to show the 'Text Boundaries' and then play the video again.

வீடியோவை இங்கே நிறுத்தி, 'Text Boundaries' காண்பிக்க அவர்களை கேளுங்கள் பின்னர் மீண்டும் வீடியோவை இயக்கவும்.

#### 71. To stop video time at 16 minute 53 seconds in VLC Media Player.

VLC Media Playerல்16நிமிடம்53விநாடிகளில்வீடியோநேரத்தைநிறுத்தவும். Stop video here and ask them to show the 'Text Boundaries' as shown in the video.

வீடியோவை இங்கே நிறுத்தி, வீடியோவில் காட்டப்பட்டுள்ளபடி 'Text Boundaries'என்பதைக் காண்பிக்குமாறு கேளுங்கள்.

Now just check if everyone has done so and play the video again.

இப்போது எல்லோரும் அவ்வாறு செய்தால் சரிபார்த்து மீண்டும் வீடியோவை இயக்கவும்.

# 72. To stop video time at 17 minute 00 seconds in VLC Media Player.

VLC Media Playerல்17நிமிடம்00விநாடிகளில்வீடியோநேரத்தைநிறுத்தவும்.

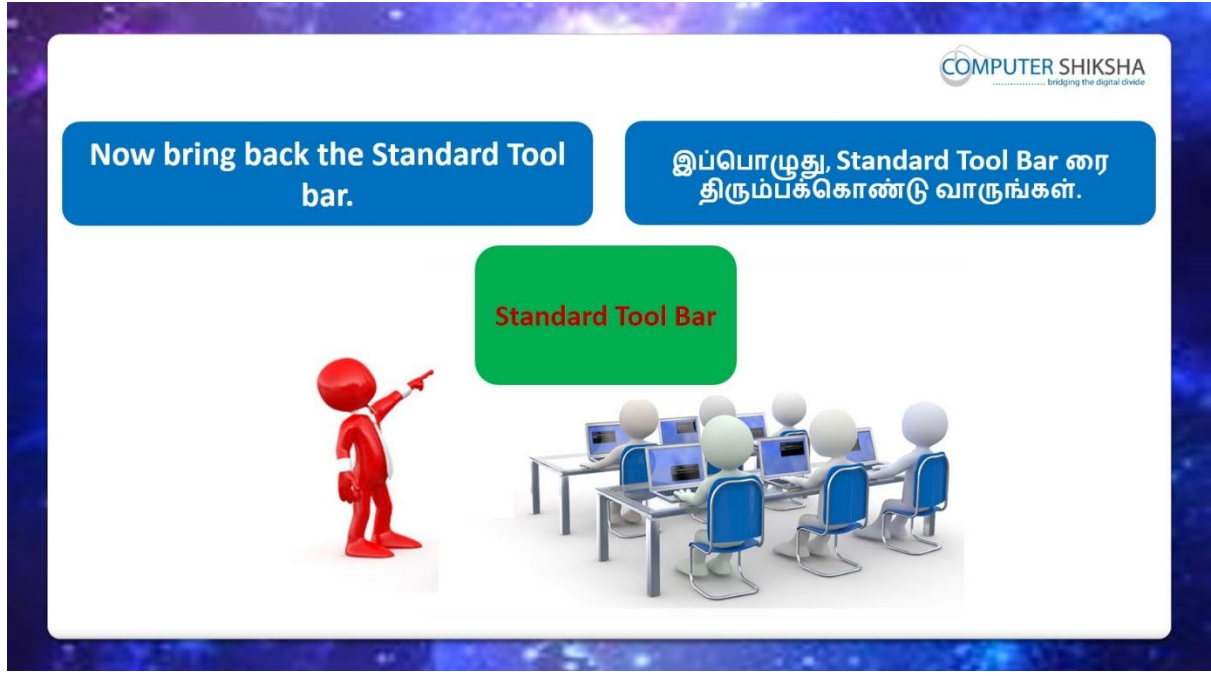

Stop video here and ask students to bring back the 'Standard Toolbar' and then play the video again.

வீடியோவை நிறுத்தி, 'Standard Toolbar' மீண்டும் கொண்டுவர,

மாணவர்களைக் கேட்கவும் .மீண்டும் வீடியோவை இயக்கவும்.

#### 73. To stop video time at 17 minute 47 seconds in VLC Media Player.

VLC Media Playerல்17நிமிடம்47விநாடிகளில்வீடியோநேரத்தைநிறுத்தவும். Stop video here and ask them to show 'Standard Toolbar' as shown in the video and then play the video again.

வீடியோவை இங்கே நிறுத்தி, வீடியோவில் காட்டப்பட்டுள்ளபடி 'Standard Toolbar' என்பதைக் காண்பிக்க மாணவர்களை கேளுங்கள்மீண்டும் வீடியோவை இயக்கவும்.

Now just check if everyone has done so and play the video again. இப்போது எல்லோரும் அவ்வாறு செய்தால் சரிபார்த்து மீண்டும் வீடியோவை இயக்கவும்.

# 74.To stop video time at 18 minute 00 seconds in VLC Media Player. VLC Media Playerல்18நிமிடம்00விநாடிகளில்வீடியோநேரத்தைநிறுத்தவும்.

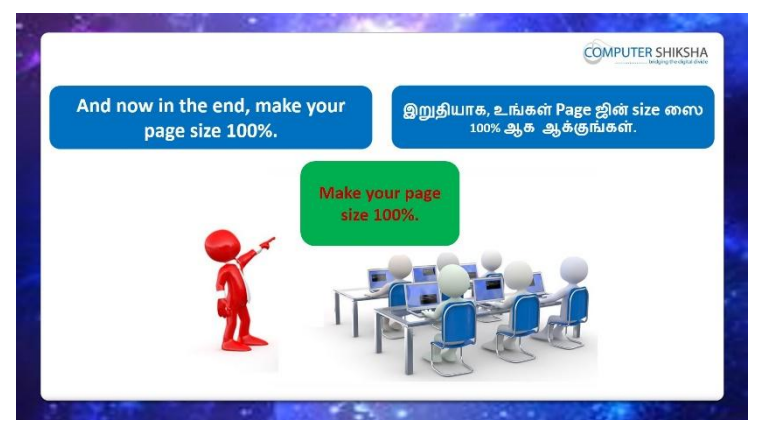

Stop video here and ask them to zoom in the page to 100% and then play the video again.

வீடியோவை இங்கே நிறுத்தி,பக்கத்தை %100பெரிதாக்க அவர்களை கேளுங்கள் பின்னர் மீண்டும் வீடியோவை இயக்கவும்.

#### 75. To stop video time at 18 minute 42 seconds in VLC Media Player.

VLC Media Playerல்18நிமிடம்42விநாடிகளில்வீடியோநேரத்தைநிறுத்தவும். Stop video here and ask them to increase the page size as shown in the video and.

வீடியோவை இங்கே நிறுத்தி, வீடியோவில் காட்டப்பட்டுள்ளபடி, பக்கம் அளவு அதிகரிக்கும்படி கேட்கவும்.

Now just check if everyone has done so and play the video again.

இப்போது எல்லோரும் அவ்வாறு செய்தால் சரிபார்த்து மீண்டும் வீடியோவை இயக்கவும்.

# 76. To stop video time at 18 minute 56 seconds in VLC Media Player.

VLC Media Playerல்18நிமிடம்56விநாடிகளில்வீடியோநேரத்தைநிறுத்தவும்.

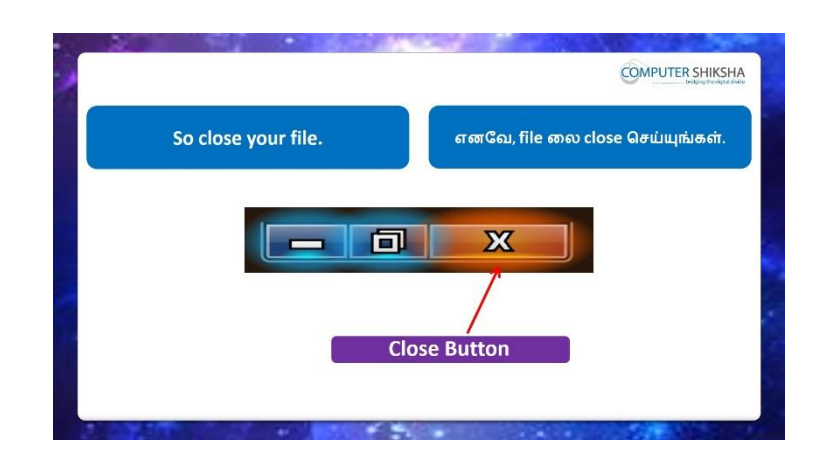

Stop video here and ask students to close their file and then play the video again.

வீடியோவை நிறுத்தி, file ஐclose செய்ய மாணவர்களை கேளுங்கள்மீண்டும் வீடியோவை இயக்கவும்.

77. To stop video time at 19 minute 10 seconds in VLC Media Player.

VLC Media Playerல் 19 நிமிடம் 10 விநாடிகளில் வீடியோநேரத்தை நிறுத்தவும்.

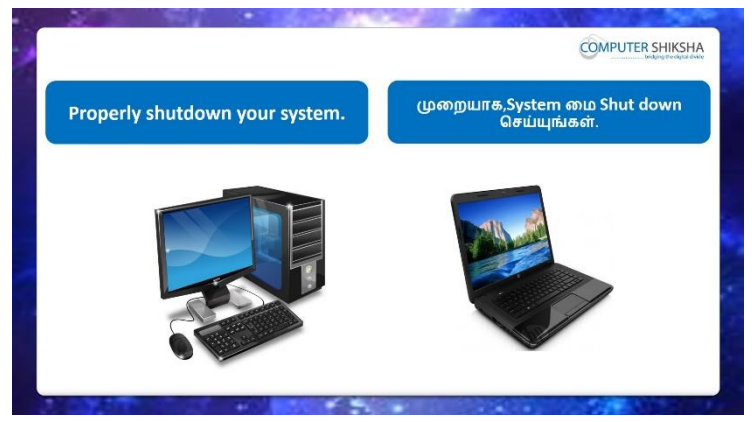

Stop video here and ask students to shut down the computer properly and then play the video again.

வீடியோவை இங்கே நிறுத்தவும், கணினி சரியாக shut down செய்யுமாறு கேட்கவும்.மீண்டும் வீடியோவை இயக்கவும்.

#### Complete Teacher's Manual for Open Office Writer 2 Class 3 Class 3 Summaries

- ✓ How to open writer file?
   Writer fileலைஎவ்வாறுதிறப்பது?
- ✓ Use of insert menu.
   Insert menuவின் பயன்கள்.
- ✓ About the manual break.

Manual break⊔ற்றி.

- What is header and footer?
   Header and footerஎன்றால் என்ன?
- What is the use of hyperlink?
   Hyperlink கின் பயன்பாடு என்ன?
- How to insert hyperlink?
   Hyperlinkinsert செய்வதுஎப்படி?
- ✓ How to insert pictures on the writer page?
   Writer pageஇல்pictureகளை எப்படி insertசெய்வது?
- How to draw shapes on the writer page?
   Writer pageஇல்shapes எவ்வாறு வரைய வேண்டும்?
- How to shut down computer.
   Computerのரஎப்படிshut downசெய்வது?
   Now let's start video.
   இப்போதுவீடியோவைஆரம்பிக்கலாம்.
- 78. To stop video time at 38 seconds in VLC Media Player.

VLC Media Playerல் 38 விநாடிகளில் வீடியோநேரத்தை நிறுத்தவும்.

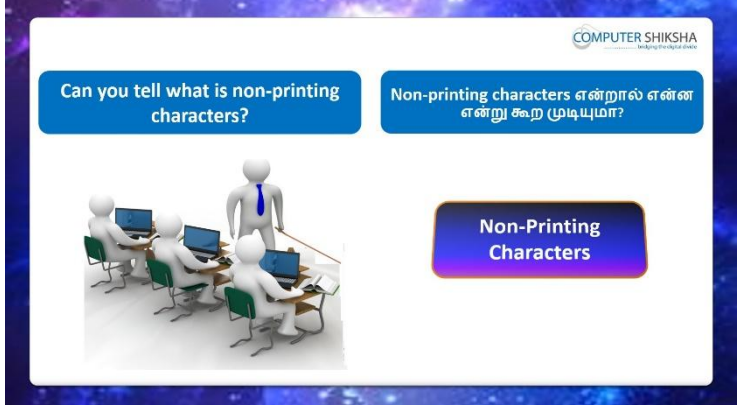

Stop video here and ask students, if they can tell what are None-printing characters?

வீடியோவை நிறுத்தி, None-printing charactersஎன்னஎன்பதை அவர்கள் சொல்ல முடியுமா என்றுமாணவர்களை கேளுங்கள்?

Just listen to the answers and play the video again for the correct answer.

பதில்களைக்கேளுங்கள்மற்றும்சரியானபதிலுக்குவீடியோவைமீண்டும்Play செய்யவும்.

# 79.To stop video time at 1 minute 15 seconds in VLC Media Player. VLC Media Playerல்1நிமிடம்15விநாடிகளில்வீடியோநேரத்தைநிறுத்தவும்.

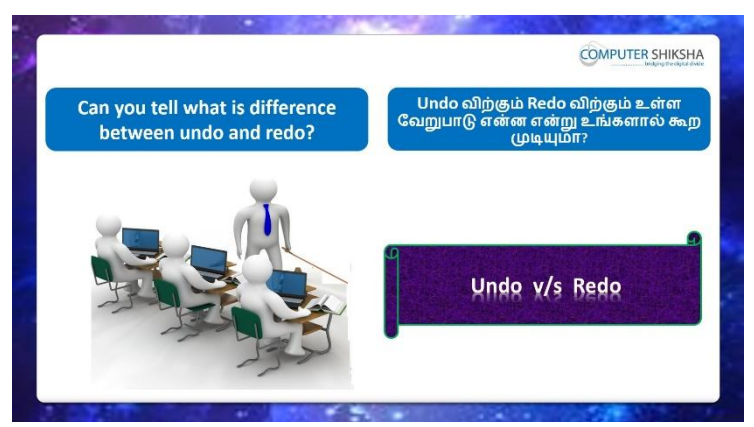

Stop video here and ask the students, do they know the differences between 'Undo and Redo'?

வீடியோவை நிறுத்தி 'Undo and Redo'க்கும் இடையேயுள்ள வேறுபாடுகள் தெரியுமா என்றுமாணவர்களைக் கேட்கவும்?

Just listen to the answers and play the video again for the correct answer.

பதில்களைக்கேளுங்கள்மற்றும்சரியானபதிலுக்குவீடியோவைமீண்டும்Play செய்யவும்

#### 80. To stop video time at 1 minute 49 seconds in VLC Media Player.

VLC Media Playerல் 1 நிமிடம் 49 விநாடிகளில் வீடியோநேரத்தை நிறுத்தவும்.

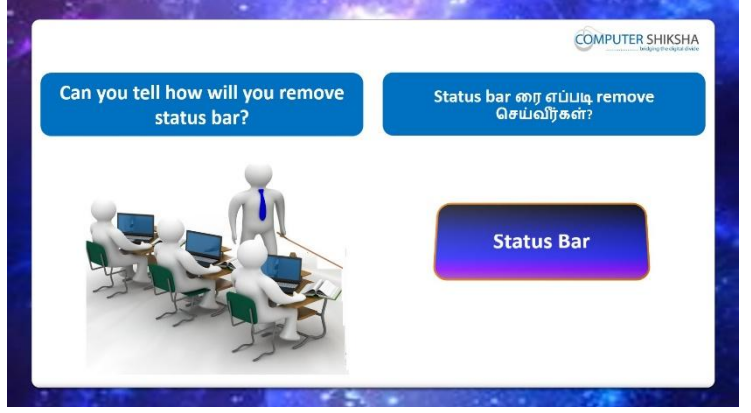

Stop video here and ask if they can tell how will they remove 'Status bar'? வீடியோவை நிறுத்தி, 'Status bar'அகற்றுவது எப்படி என்று அவர்களை கேளுங்கள்?

Just listen to the answers and play the video again for the correct answer. பதில்களைக்கேளுங்கள்மற்றும்சரியானபதிலுக்குவீடியோவைமீண்டும்Play செய்யவும்.

#### 81.To stop video time at 2 minute 18 seconds in VLC Media Player. VLC Media Playerல்2நிமிடம்18விநாடிகளில்வீடியோநேரத்தைநிறுத்தவும்.

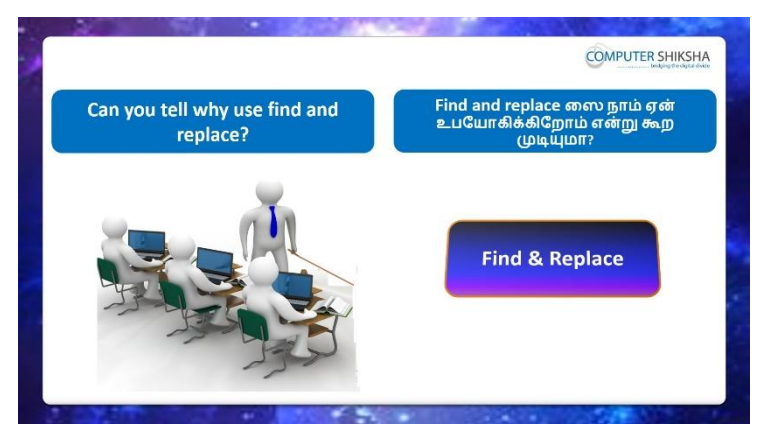

Stop video here and ask if they know why we use 'Find and Replace' option? வீடியோவை இங்கே நிறுத்தி, 'Find and Replace' option ஏன் பயன்படுத்துகிறோம் என்று கேட்கிறீர்களா?

Just listen to the answers and play the video again for the correct answer.

பதில்களைக்கேளுங்கள்மற்றும்சரியானபதிலுக்குவீடியோவைமீண்டும்Play செய்யவும்.

#### 82. To stop video time at 2 minute 52 seconds in VLC Media Player.

VLC Media Playerல்2நிமிடம்52விநாடிகளில்வீடியோநேரத்தைநிறுத்தவும்.

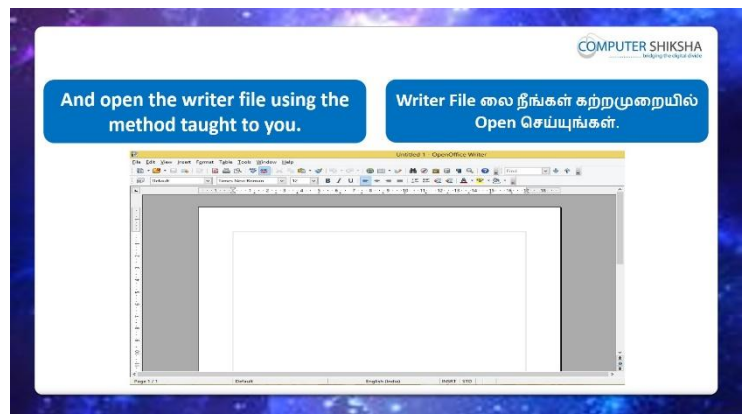

Stop video here and ask students to open the writer file using any method and then play the video again.

வீடியோவை இங்கே நிறுத்தி, எந்த முறையிலிருந்தும் writer fileலை திறக்க மாணவர்களைக் கேட்டுவிட்டு மீண்டும் வீடியோவை இயக்கவும்

# 83.To stop video time at 3 minute 39 seconds in VLC Media Player.

VLC Media Playerல் 3 நிமிடம் 3 9 விநாடிகளில் வீடியோநேரத்தை நிறுத்தவும். Stop video here and ask students to open writer file as shown in the video. இங்கே வீடியோவை நிறுத்தி, வீடியோவில் காட்டியபடி writer file திறக்க மாணவர்கள் கேட்கவும்.
Now just check whether they have opened the writer file or not and then play the video again.

இப்போது அவர்கள் writer fileலை திறந்துவிட்டாரா இல்லையா என்பதைச் சரிபார்த்து, மீண்டும் வீடியோவை இயக்கவும்.

### 84. To stop video time at 3 minute 59 seconds in VLC Media Player.

VLC Media Playerல் 3 நிமிடம் 5 9 விநாடிகளில் வீடியோநேரத்தை நிறுத்தவும்.

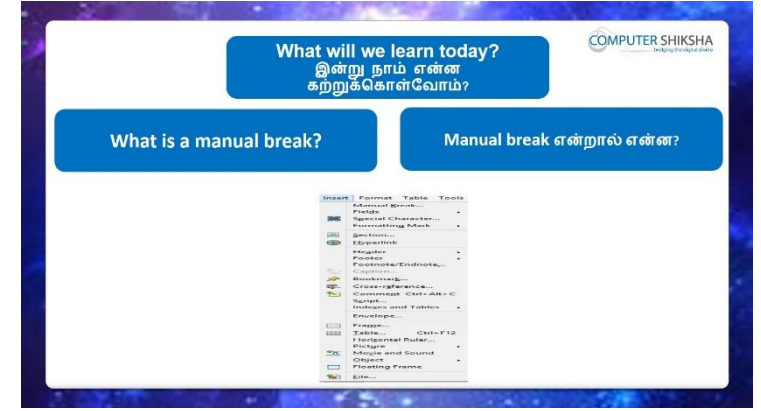

Stop video here and ask, what will we learn today?

இங்கே வீடியோவை நிறுத்தி இன்று என்ன கற்றுக் கொள்வோம் என்று கேளுங்கள்?

Just listen to the answers and play the video again for the correct answer.

பதில்களைக்கேளுங்கள்மற்றும்சரியானபதிலுக்குவீடியோவைமீண்டும்Play செய்யவும்

### 85.To stop video time at 4 minute 41 seconds in VLC Media Player.

VLC Media Playerல்4நிமிடம்41விநாடிகளில்வீடியோநேரத்தைநிறுத்தவும்.

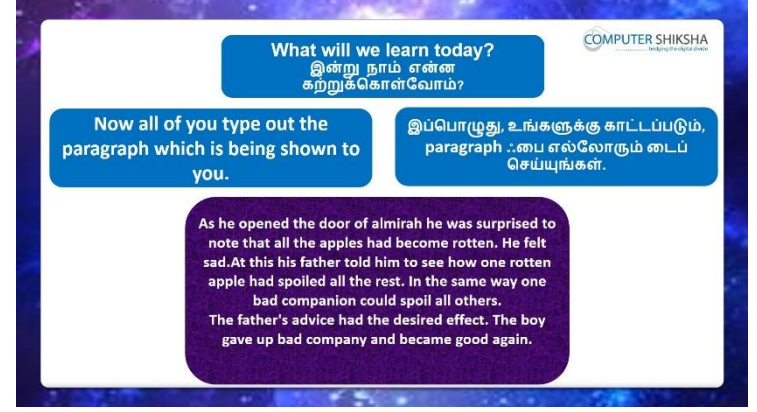

Stop video here and ask students to type the paragraph as shown in video? இங்கே வீடியோவை நிறுத்தி, வீடியோவில் காட்டப்பட்டுள்ளபடி paragraph ஒன்றைத் type செய்யும்படி கேளுங்கள்? Nowjust checkand play the video again.

86.To stop video time at 4 minute 54 seconds in VLC Media Player.

VLC Media Playerல்4நிமிடம்54விநாடிகளில்வீடியோநேரத்தைநிறுத்தவும்.

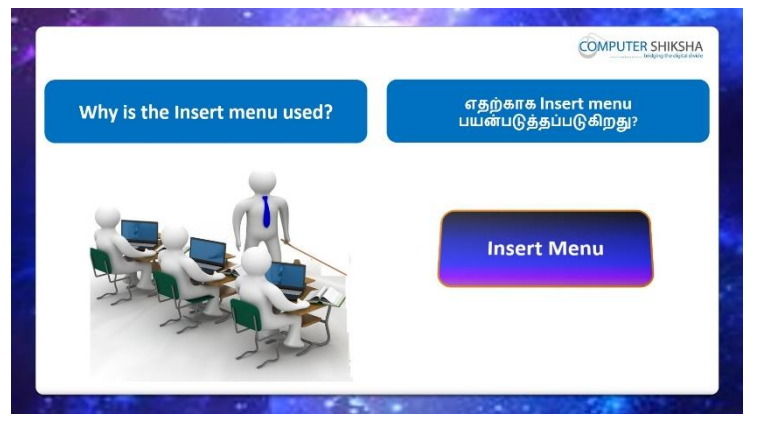

Stop video here and ask if they can tell why the Insert menu is used? வீடியோவை இங்கே நிறுத்தி, ஏன் Insert மெனு பயன்படுத்தப்படுகிறது என்பதை அவர்கள் சொல்ல முடியுமா என்று கேளுங்கள்? Just listen to the answers and play the video again for the correct answer. பதில்களைக்கேளுங்கள்மற்றும்சரியானபதிலுக்குவீடியோவைமீண்டும்Play செய்யவும்.

### 87. To stop video time at 5 minute 27 seconds in VLC Media Player.

VLC Media Playerல் 5 நிமிடம் 27 விநாடிகளில் வீடியோநேரத்தை நிறுத்தவும்.

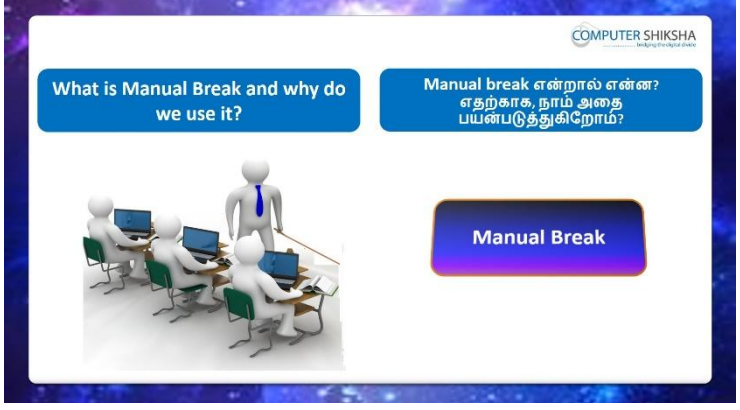

Stop video here and ask if they know what is 'Manual Break' option and why we use it?

வீடியோவை நிறுத்தி, 'Manual Break' option என்றால் என்ன என்று தெரிந்துகொண்டு, அதை ஏன் பயன்படுத்துகிறோம்என்று கேளுங்கள்?

பதில்களைக்கேளுங்கள்மற்றும்சரியானபதிலுக்குவீடியோவைமீண்டும்Play செய்யவும்.

#### 88. To stop video time at 6 minute 39 seconds in VLC Media Player.

VLC Media Playerல் 6 நிமிடம் 39 விநாடிகளில் வீடியோநேரத்தை நிறுத்தவும். Stop video here and ask students to click on 'Manual Break' option as shown in the video and then play the video again.

இங்கே வீடியோவை நிறுத்தி, வீடியோவில் காட்டப்பட்டுள்ளபடி 'Manual Break' option கிளிக் செய்ய மாணவர்களை கேளுங்கள்,மீண்டும் வீடியோவை இயக்கவும்.

#### 89. To stop video time at 7 minute 09 seconds in VLC Media Player.

VLC Media Player的7所的上边09副所听中去新的心心中低于方法的方法的方法的方法。 Stop video here and ask students to click on 'Page Break' option as shown in the video and then play the video again.

இங்கே வீடியோவை நிறுத்தி, வீடியோவில் காட்டப்பட்டுள்ளபடி 'Page Break' option கிளிக் செய்ய மாணவர்களை கேளுங்கள்,மீண்டும் வீடியோவை இயக்கவும்.

#### 90. To stop video time at 7 minute 43 seconds in VLC Media Player.

இங்கே வீடியோவை நிறுத்தி, வீடியோவில் காட்டியபடி 'Line Break' செய்ய மாணவர்களைக் கேட்டுவிட்டு மீண்டும் வீடியோவை இயக்கவும்

#### 91. To stop video time at 8 minute 11 seconds in VLC Media Player.

VLC Media Playerல்8நிமிடம்11விநாடிகளில்வீடியோநேரத்தைநிறுத்தவும். Stop video here and ask students to do as shown in the video and then play the video again.

வீடியோவை இங்கே நிறுத்தி, வீடியோவில் காட்டியபடி செய்யும்படி கேட்கவும், மறுபடியும் வீடியோவை இயக்கவும்.

Now just check, whether they've used 'Manual Break' option or not, and play the video again.

இப்போது அவர்கள் 'Manual Break' option பயன்படுத்துகிறார்களா இல்லையா என்பதை சரிபார்க்கவும், மீண்டும் வீடியோவை இயக்கவும்.

### 92. To stop video time at 8 minute 23 seconds in VLC Media Player.

VLC Media Playerல்8நிமிடம்23விநாடிகளில்வீடியோநேரத்தைநிறுத்தவும்.

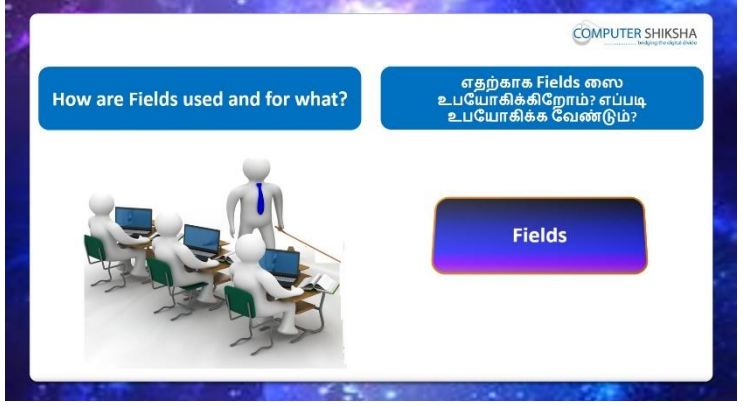

Stop video here and ask why we use 'Fields' option?

இங்கே வீடியோவை நிறுத்தி, நாம் 'Fields' option ஏன் பயன்படுத்த வேண்டும் என்று கேட்கிறீர்களா?

Just listen to the answers and play the video again for the correct answer. பதில்களைக்கேளுங்கள்மற்றும்சரியானபதிலுக்குவீடியோவைமீண்டும்Play செய்யவும்.

### 93. To stop video time at 10 minute 10 seconds in VLC Media Player.

VLC Media Playerல்10நிமிடம்10விநாடிகளில்வீடியோநேரத்தைநிறுத்தவும். Stop video and ask the students to insert the date as shown in the video and play the video again.

வீடியோவை நிறுத்தி, வீடியோவில் காட்டிய தேதியினை insert செய்யமாணவர்களை கேளுங்கள்மற்றும் மீண்டும் வீடியோவை இயக்கவும்.

### 94. To stop video time at 10 minute 25 seconds in VLC Media Player.

VLC Media Playerல்10நிமிடம் 25விநாடிகளில்வீடியோநேரத்தைநிறுத்தவும். Stop video and ask the students to insert the 'Time', 'Page number', 'Page count' as shown in the video and play the video again. வீடியோவை நிறுத்தி, வீடியோவில் காட்டப்பட்டுள்ளபடி 'Time', 'Page number', 'Page count'ஆகியவற்றைச் insert செய்ய மாணவர்களைக் கேட்டு, மீண்டும் வீடியோவை இயக்கவும். Now just check, whether they've inserted the 'Fields name' or not, and play the video again.

இப்போது 'Fields name' insert செய்தார்கலாஇல்லையா என்பதை

சரிபார்க்கவும், மீண்டும் வீடியோவை இயக்கவும்.

### 95.To stop video time at 11 minute 20 seconds in VLC Media Player.

VLC Media Playerல்11நிமிடம்20விநாடிகளில்வீடியோநேரத்தைநிறுத்தவும்.

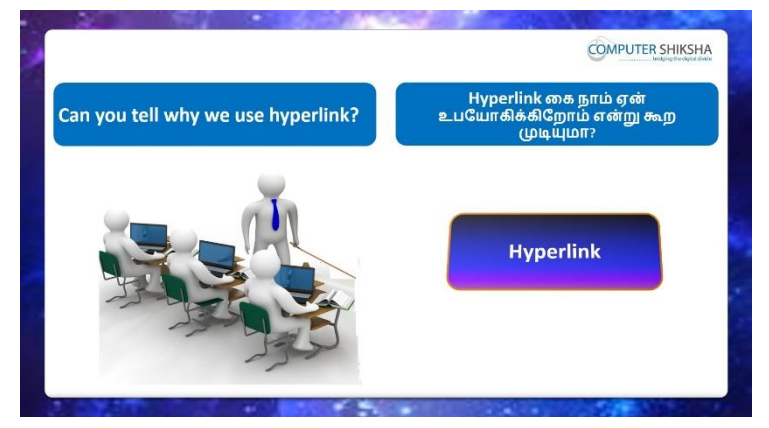

Stop video and ask if they know why we use 'Hyperlink' option?

வீடியோவை நிறுத்தி, 'Hyperlink' option ஏன் பயன்படுத்துகிறோம்

என்பதைக் கேளுங்கள்?

Just listen to the answers and play the video again for the correct answer. பதில்களைக்கேளுங்கள்மற்றும்சரியானபதிலுக்குவீடியோவைமீண்டும்Play செய்யவும்.

### 96. To stop video time at 12 minute 37 seconds in VLC Media Player.

VLC Media Playerல்12நிமிடம்37விநாடிகளில்வீடியோநேரத்தைநிறுத்தவும். Stop video and ask students to click on the Insert menu and then play the video again.

வீடியோவை நிறுத்தி, Insert மெனுவைக் கிளிக் செய்ய மாணவர்களை கேளுங்கள் மீண்டும் வீடியோவை இயக்கவும்.

### 97.To stop video time at 12 minute 49 seconds in VLC Media Player.

VLC Media Playerல்12நிமிடம்49விநாடிகளில்வீடியோநேரத்தைநிறுத்தவும். Stop video and ask the students to click on the 'Hyperlink' option as shown in the video.

வீடியோவை நிறுத்தி, வீடியோவில் காட்டப்பட்டுள்ளபடி 'Hyperlink' option கிளிக் செய்ய மாணவர்களைக் கேட்கவும். Just check whether the box has appeared or not as shown in the video and then play the video again.

வீடியோவில் காட்டியுள்ளபடி, பாக்ஸ் தோன்றியதா இல்லையா என்பதைச் சரிபார்க்கவும்மீண்டும் வீடியோவை இயக்கவும்.

#### 98. To stop video time at 13 minute 30 seconds in VLC Media Player.

VLC Media Playerல்13நிமிடம்30விநாடிகளில்வீடியோநேரத்தைநிறுத்தவும். Stop video here and ask students to choose any file and then click the 'open' buttonas shown in the video.

வீடியோவை இங்கே நிறுத்தி, வீடியோவில் காட்டப்பட்டுள்ளபடி

ஏதாவதுஒருfileலைதேர்வு செய்து'open' buttonகிளிக் செய்ய

மாணவர்களைக் கேளுங்கள்.

Just check and play the video again.

மீண்டும் வீடியோவைச் சோதித்துப் பாருங்கள்.

#### 99. To stop video time at 13 minute 40 seconds in VLC Media Player.

VLC Media Playerல்13நிமிடம்40விநாடிகளில்வீடியோநேரத்தைநிறுத்தவும். Stop video here and ask students to click on the 'apply' button and then followed by 'close' button as shown in the video.

வீடியோவை நிறுத்தி, வீடியோவில் காட்டப்பட்டுள்ளபடி 'apply' button னை கிளிக் செய்த பின்னர், தொடர்ந்து 'close' button கிளிக் செய்மாணவர்களை கேளுங்கள்

Just check and play the video again. மீண்டும் வீடியோவைச் சோதித்துப் பாருங்கள்.

#### 100. To stop video time at 14 minute 15 seconds in VLC Media Player.

VLC Media Playerல்14நிமிடம்15விநாடிகளில்வீடியோநேரத்தைநிறுத்தவும். Stop video here and ask studentsto open the Hyperlink as shown in the video. இங்கே வீடியோவை நிறுத்தி, வீடியோவில் காட்டியபடி Hyperlink கைத் திறக்க மாணவர்கள் கேட்கவும்.

Just check whether they have opened the link or not and then play the video again.

அவர்கள் link த்திறந்திருக்கிறார்களா இல்லையா என்பதைச் சரிபார்த்து, மீண்டும் வீடியோவை இயக்கவும்.

### 101. To stop video time at 14 minute 17 seconds in VLC Media Player. VLC Media Playerல்14நிமிடம்17விநாடிகளில்வீடியோநேரத்தைநிறுத்தவும்.

Stop video here and ask the students to close the current page and then play the video again.

வீடியோவை இங்கே நிறுத்தி, தற்போதைய பக்கத்தை மூடிவிட்டு மீண்டும் வீடியோவை இயக்கவும் என்று மாணவர்களை கேளுங்கள்.

### 102. To stop video time at 14 minute 27 seconds in VLC Media Player.

VLC Media Playerல்14நிமிடம்27விநாடிகளில்வீடியோநேரத்தைநிறுத்தவும்.

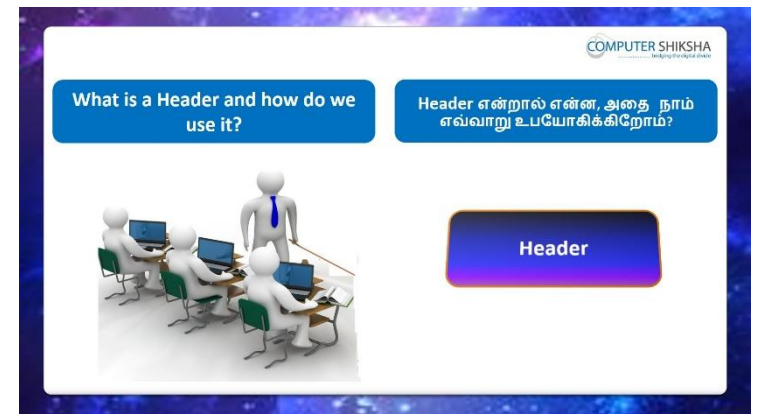

Stop video here and ask them do they know what is 'Header' and how to use it? வீடியோவை இங்கே நிறுத்தி, 'Header' மற்றும் அதை எவ்வாறு பயன்படுத்துவது என்பவற்றை அவர்கள் தெரிந்துகொள்வார்களா என்று கேளுங்கள்?

Just listen to the answers and play the video again for the correct answer. பதில்களைக்கேளுங்கள்மற்றும்சரியானபதிலுக்குவீடியோவைமீண்டும்Play செய்யவும்.

### 103. To stop video time at 15 minute 41 seconds in VLC Media Player.

VLC Media Playerல்15நிமிடம்41விநாடிகளில்வீடியோநேரத்தைநிறுத்தவும். Stop video here and ask the students to insert the 'Header' as shown in the video.

வீடியோவை இங்கே நிறுத்தி, வீடியோவில் காட்டப்பட்டுள்ளபடி,

'Header'என்பதைச் insertசெய்யமாணவர்களை கேட்கவும்.

Just check whether they've inserted the header or not and play the video again. அவர்கள் header ரைinsertசெய்தார்களா இல்லையா என்பதைச் சரிபார்த்து, மீண்டும் வீடியோவை இயக்கவும்.

### **104.** To stop video time at 16 minute 11 seconds in VLC Media Player. VLC Media Playerல்16நிமிடம்11விநாடிகளில்வீடியோநேரத்தைநிறுத்தவும்.

Stop video here and ask the students to type story name in the 'Header box' as shown in the video and then play the video again.

வீடியோவை இங்கே நிறுத்தி, வீடியோவில் காட்டப்பட்டுள்ளபடி 'Header box' யில்கதையின் பெயரை செய்யமாணவர்களை கேட்கவும் மீண்டும் வீடியோவை இயக்கவும்.

### 105. To stop video time at 16 minute 23 seconds in VLC Media Player.

VLC Media Playerல்16நிமிடம்23விநாடிகளில்வீடியோநேரத்தைநிறுத்தவும்.

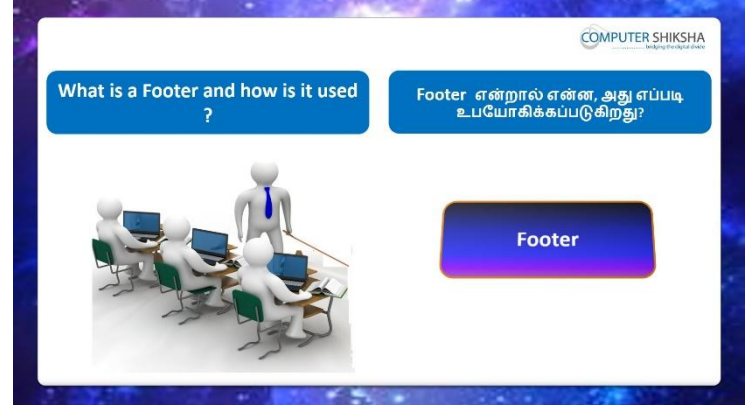

Stop video here and ask them do they know what is 'Footer' and why is it used? இங்கே வீடியோவை நிறுத்தி, 'Footer'என்றால் என்ன என்று அவர்களுக்குத் தெரியுமா, ஏன் பயன்படுத்தப்படுகிறது என்று கேளுங்கள்?

Just listen to the answers and play the video again for the correct answer. பதில்களைக்கேளுங்கள்மற்றும்சரியானபதிலுக்குவீடியோவைமீண்டும்Play செய்யவும்.

### 106. To stop video time at 17 minute 31 seconds in VLC Media Player. VLC Media Playerல்17நிமிடம்31விநாடிகளில்வீடியோநேரத்தைநிறுத்தவும். Stop video here and ask the students to insert the 'Footer' as shown in the video. இங்கே வீடியோவை நிறுத்தி, வீடியோவில் காட்டப்பட்டுள்ளபடி 'Footer' என்பதைச் insert செய்யமாணவர்களை கேட்கவும்.

Just check and play the video again.

மீண்டும் வீடியோவைச் சோதித்துப் பாருங்கள்.

107. To stop video time at 18 minute 22 seconds in VLC Media Player. VLC Media Playerல்18நிமிடம்22விநாடிகளில்வீடியோநேரத்தைநிறுத்தவும். Stop video here and ask the students to insert the date and page numberon the 'Footer box' as shown in the video and then play the video again. வீடியோவை இங்கே நிறுத்தி, வீடியோவில் காட்டப்பட்டுள்ளபடி 'Footer box' ல்தேதியையும் பக்க எண்ணையும் insert செய்ய மாணவர்களைகேளுங்கள்.மற்றும் மறுபடியும் வீடியோவை இயக்கவும்.

### **108.** To stop video time at 18 minute 28 seconds in VLC Media Player. VLC Media Playerல்18நிமிடம்28விநாடிகளில்வீடியோநேரத்தைநிறுத்தவும். Now just check whether students have inserted 'Header and Footer' or not and

then play the video again.

இப்போது மாணவர்கள் 'Header and Footer' insertசெய்தார்களாஇல்லையா என்பதைச் சரிபார்த்து, வீடியோவை மீண்டும் இயக்குங்கள்

### **109.** To stop video time at 18 minute 41 seconds in VLC Media Player. VLC Media Playerல்18நிமிடம்41விநாடிகளில்வீடியோநேரத்தைநிறுத்தவும்.

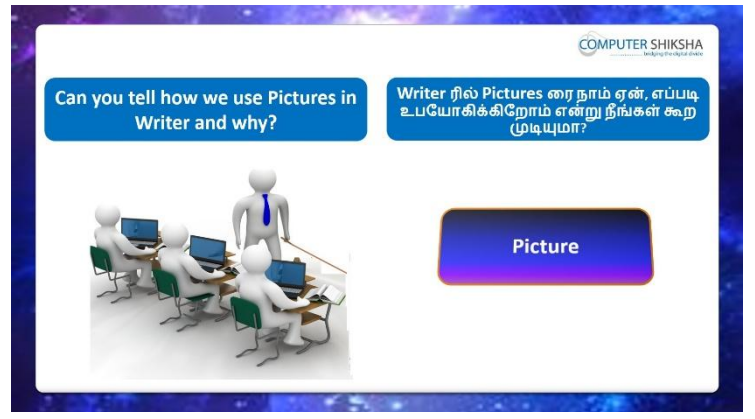

Stop video here and ask them if they know how to bring pictures on the writer page.

வீடியோவை இங்கே நிறுத்தவும், writer pageல் படங்களை எப்படிக் கொண்டு வர வேண்டும் எனத் தெரியுமா என்று கேளுங்கள். Just listen to the answers and play the video again for the correct answer. பதில்களைக்கேளுங்கள்மற்றும்சரியானபதிலுக்குவீடியோவைமீண்டும்Play செய்யவும்.

### 110. To stop video time at 19 minute 47 seconds in VLC Media Player. VLC Media Playerல்19நிமிடம்47விநாடிகளில்வீடியோநேரத்தைநிறுத்தவும். Stop video here and ask students to click on the 'Insert' menu and then click on the 'Picture' option as shown in the video and then play the video again. வீடியோவை நிறுத்தி,வீடியோவில் காட்டப்பட்டுள்ளபடி'Insert' மெனுவில் கிளிக் செய்து, 'Picture' option னைclickசெய்ய மாணவர்களை கேளுங்கள். பின்னர் வீடியோவை மீண்டும் இயக்கவும்.

### 111. To stop video time at 20 minute 13 seconds in VLC Media Player.

VLC Media Playerல்20நிமிடம்13விநாடிகளில்வீடியோநேரத்தைநிறுத்தவும். Stop video here and ask students to choose any picture and then click on the 'Open' button as shown in the video and then play the video again.

வீடியோவை இங்கே நிறுத்தி, வீடியோவில்

காட்டப்பட்டுள்ளபடிஏதாவதுஒருபடத்தைதேர்வு செய்யுங்கள், பின்னர் 'Open' button னைக் கிளிக் செய்ய மாணவர்களை கேளுங்கள்.மீண்டும் வீடியோவை இயக்கவும்.

### 112. To stop video time at 20 minute 15 seconds in VLC Media Player.

VLC Media Playerல்20நிமிடம்15விநாடிகளில்வீடியோநேரத்தைநிறுத்தவும். Stop video here and check whether they have inserted a picture or not and then play the video again.

வீடியோவை இங்கே நிறுத்தி, ஒரு படத்தை insertசெய்தார்களாஇல்லையா என்பதைச் சரிபார்த்து, மீண்டும் வீடியோவை இயக்கவும்.

### 113. To stop video time at 21 minute 34 seconds in VLC Media Player. VLC Media Playerல்21நிமிடம்34விநாடிகளில்வீடியோநேரத்தைநிறுத்தவும். Stop video here and ask the students to draw the Oval from the Drawing bar as shown in the video.

வீடியோவை இங்கே நிறுத்தி, வீடியோவில் காட்டியவாறு Drawing bar ல் இருந்து Ovalஐ வரையமாணவர்களைகேட்கவும்.

Now just check if everyone has done so and play the video again. இப்போது எல்லோரும் அவ்வாறு செய்தால் சரிபார்த்து மீண்டும் வீடியோவை இயக்கவும்.

### 114. To stop video time at 22 minute 08 seconds in VLC Media Player.

VLC Media Playerல்22நிமிடம்08விநாடிகளில்வீடியோநேரத்தைநிறுத்தவும். Stop video here and ask the students to change the shape outline and line width from the drawing bar as shown in the video.

இங்கே வீடியோவை நிறுத்தி, வீடியோவில் காட்டியபடி, drawing bar ல் இருந்து shape outline and line widthமாற்றுவதை மாணவர்களைகேட்கவும். Now just check if everyone has done so and play the video again..

இப்போது எல்லோரும் அவ்வாறு செய்தால் சரிபார்த்து மீண்டும் வீடியோவை இயக்கவும்.

### 115. To stop video time at 22 minute 26 seconds in VLC Media Player.

VLC Media Playerல்22நிமிடம்26விநாடிகளில்வீடியோநேரத்தைநிறுத்தவும். Stop video here and ask the students to change the shape outline color and area color from the drawing bar as shown in the video.

இங்கே வீடியோவை நிறுத்தி, வீடியோவில் காட்டியுள்ளபடி, drawing bar ல் இருந்து shape outline color and area color மாற்றும் படி

மாணவர்களைகேட்கவும்.

Now just check if everyone has done so and play the video again. இப்போது எல்லோரும் அவ்வாறு செய்தால் சரிபார்த்து மீண்டும் வீடியோவை இயக்கவும்.

**116.** To stop video time at 23 minute 00 seconds in VLC Media Player. VLC Media Playerல்23நிமிடம்23விநாடிகளில்வீடியோநேரத்தைநிறுத்தவும்.

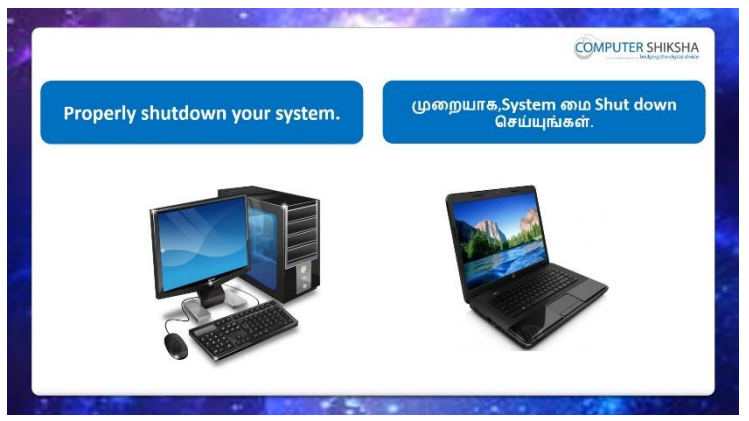

Stop video here and ask the students to save the writer file and then shut down the computer.

இங்கே வீடியோவை நிறுத்தி, writer file லை save செய்து, பின்னர்

computerரைshut down செய்யுமாறுகேட்டுக் கொள்ளவும்.

Just check whether they have shut down the computer or not.

அவர்கள் computer**ரை**shut down செய்துவிட்டார்களா என்பதை சரிபார்த்துக் கொள்ளுங்கள்

### Complete Teacher's Manual for Open Office Writer 2 Class 4 Class 4 Summaries

- How to open writer file?
   Writer fileののののののでは、
- ✓ Use of insert menu.
   Insert menu வின் பயன்கள்.
- ✓ About the manual break.Manual break山前角.
- ✓ What is header and footer?
   Header and footerஎன்றால் என்ன?
- What is the use of hyperlink?Hyperlink あら前 山山前山市氏 எ前ன?
- ✓ How to insert hyperlink?
   Hyperlinkinsert செய்வதுஎப்படி?
- How to insert pictures on the writer page?
   Writer pageஇல்pictureகளை எப்படி insertசெய்வது?
- How to draw shapes on the writer page?
   Writer pageஇல்shapes எவ்வாறு வரைய வேண்டும்?
- ✓ How to shut down computer.
   Computerரைஎப்படிshut downசெய்வது?
   Now let's start video.
   இப்போதுவீடியோவைஆரம்பிக்கலாம்.

## 117.To stop video time at 46 seconds in VLC Media Player.VLC Media Playerல் 46 விநாடிகளில் வீடியோநேரத்தை நிறுத்தவும்.

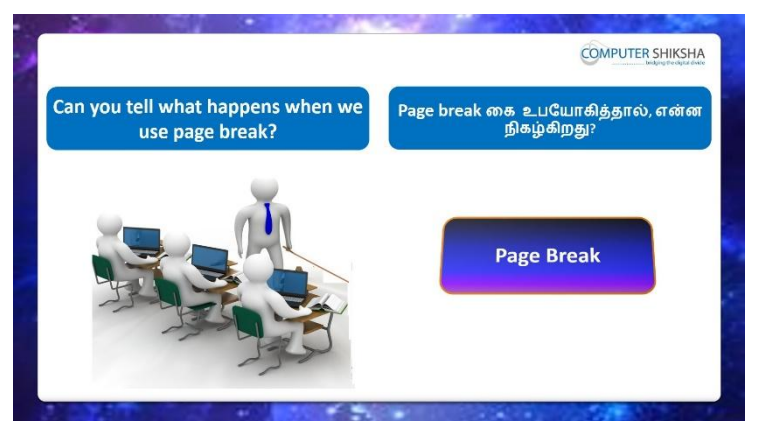

Stop video here and ask them if they know why we use 'Page Break'? வீடியோவை இங்கே நிறுத்தவும், 'Page Break'ஏன்பயன்படுத்தப்படுகிறது என்று அவர்கள் அறிந்தால் கேளுங்கள்.

Just listen to the answers and play the video again for the correct answer. பதில்களைக்கேளுங்கள்மற்றும்சரியானபதிலுக்குவீடியோவைமீண்டும்Play செய்யவும்.

### **118.** To stop video time at 1 minute 07 seconds in VLC Media Player.

VLC Media Playerல்1நிமிடம்07விநாடிகளில்வீடியோநேரத்தைநிறுத்தவும்.

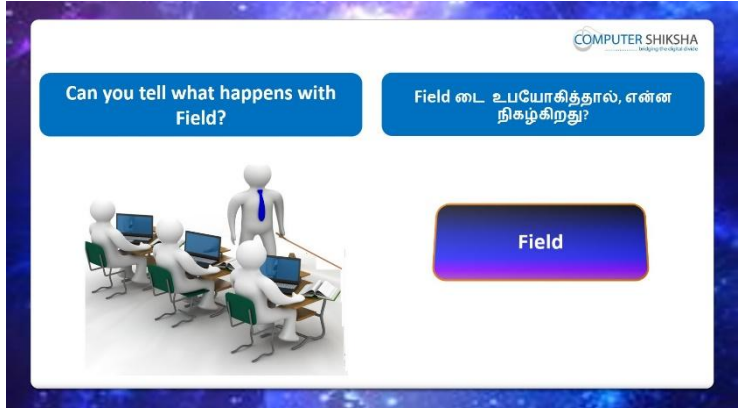

Stop video here and ask them if they know what is 'Fields' option ? வீடியோவை இங்கே நிறுத்தவும், 'Fields' option என்னவென்று தெரிந்தால் அவர்களிடம் கேளுங்கள்.

Just listen to the answers and play the video again for the correct answer. பதில்களைக்கேளுங்கள்மற்றும்சரியானபதிலுக்குவீடியோவைமீண்டும்Play செய்யவும்.

### **119.** To stop video time at 1 minute 33 seconds in VLC Media Player. VLC Media Playerல்1நிமிடம்33விநாடிகளில்வீடியோநேரத்தைநிறுத்தவும்.

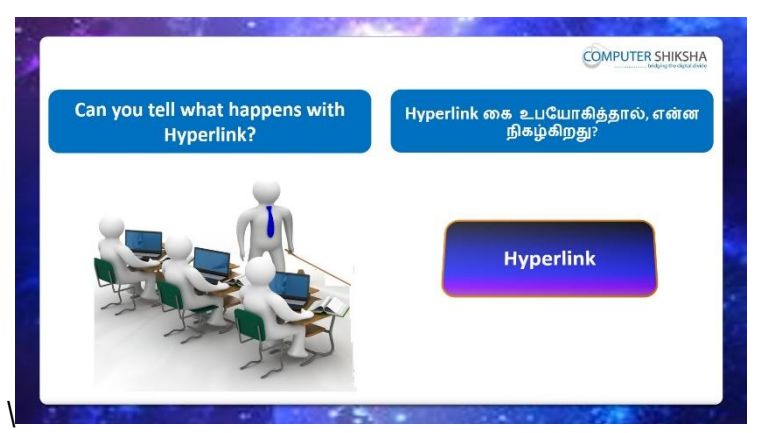

Stop video here and ask if they can tell what is 'Hyperlink' option? வீடியோவை இங்கே நிறுத்தி'Hyperlink' option என்ன என்றுசொல்ல முடியுமா என்பதைக் கேளுங்கள்?

Just listen to the answers and play the video again for the correct answer. பதில்களைக்கேளுங்கள்மற்றும்சரியானபதிலுக்குவீடியோவைமீண்டும்Play செய்யவும்.

### 120. To stop video time at 2 minute 02 seconds in VLC Media Player.

VLC Media Playerல்2நிமிடம்02விநாடிகளில்வீடியோநேரத்தைநிறுத்தவும்.

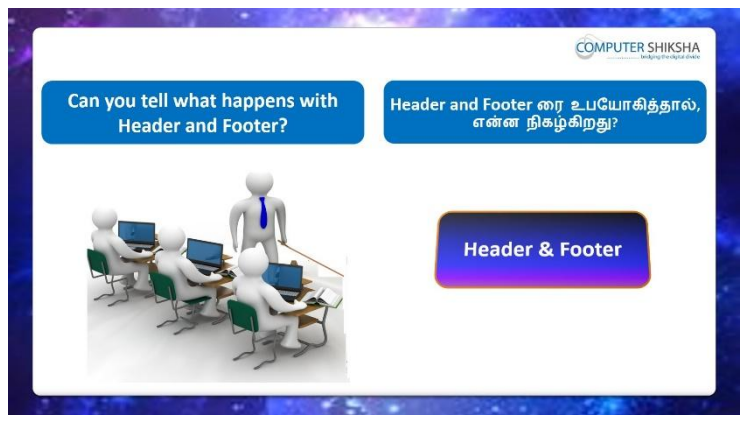

Stop video here and ask what is 'Header and Footer' option ?

இங்கே வீடியோவை நிறுத்தி, 'Header and Footer' option என்றால்என்ன என்று கேளுங்கள்?

Just listen to the answers and play the video again for the correct answer. பதில்களைக்கேளுங்கள்மற்றும்சரியானபதிலுக்குவீடியோவைமீண்டும்Play செய்யவும்.

### 121. To stop video time at 2 minute 52 seconds in VLC Media Player. VLC Media Playerல்2நிமிடம்52விநாடிகளில்வீடியோநேரத்தைநிறுத்தவும்.

| And open a Writer file.                                                                                                    | Writer file லை open செய்யுங்கள |
|----------------------------------------------------------------------------------------------------|--------------------------------|
| P. Die Sein konnt Sommet Table Toole Window Hale                                                                                                    | Unified 1 - OpenOffice Writer  |
| Bb         • 00         Bb         • 00         • 00         • 00         • 00         • 00         • 00         • 00         • 00         • 00         • 00         • 00         • 00         • 00         • 00         • 00         • 00         • 00         • 00         • 00         • 00         • 00         • 00         • 00         • 00         • 00         • 00         • 00         • 00         • 00         • 00         • 00         • 00         • 00         • 00         • 00         • 00         • 00         • 00         • 00         • 00         • 00         • 00         • 00         • 00         • 00         • 00         • 00         • 00         • 00         • 00         • 00         • 00         • 00         • 00         • 00         • 00         • 00         • 00         • 00         • 00         • 00         • 00         • 00         • 00         • 00         • 00         • 00         • 00         • 00         • 00         • 00         • 00         • 00         • 00         • 00         • 00         • 00         • 00         • 00         • 00         • 00         • 00         • 00         • 00         • 00         • 00         • 00         • 00         • 00         • |                                |
|                                                                                                    |                                |
| 1.0                                                                                                    |                                |
|                                                                                                    |                                |
|                                                                                                    |                                |
|                                                                                                    |                                |
|                                                                                                    |                                |
|                                                                                                    |                                |
|                                                                                                    |                                |

Stop video here and ask students to open writer file as shown in the video and then play the video again.

இங்கே வீடியோவை நிறுத்தி, வீடியோவில் காட்டியபடி writer file திறக்க மாணவர்களைக் கேட்டு, மீண்டும் வீடியோவை இயக்கவும்.

### 122. To stop video time at 3 minute 37 seconds in VLC Media Player.

VLC Media Playerல் 3 நிமிடம் 37 விநாடிகளில் வீடியோநேரத்தை நிறுத்தவும்.

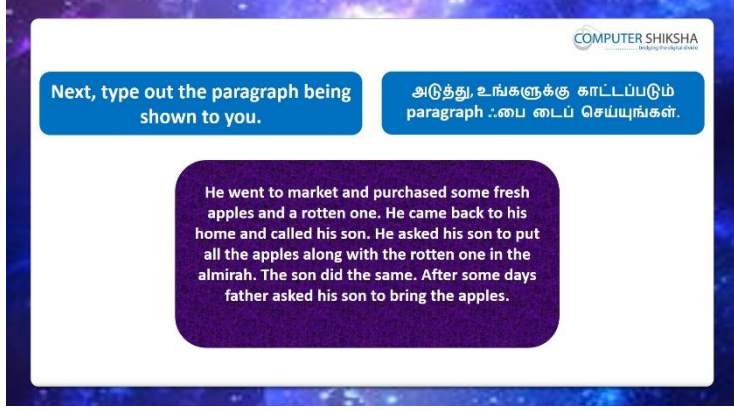

Stop video here and ask students to type the paragraph as shown in video. இங்கே வீடியோவை நிறுத்தி, வீடியோவில் காட்டப்பட்டுள்ளபடி paragraph

த் தட்டச்சு செய்ய மாணவர்களைக் கேட்கவும்.

Nowjust checkand play the video again.

இப்போது சரிபார்த்து மீண்டும் வீடியோவை இயக்கவும்.

### 123. To stop video time at 3 minute 34 seconds in VLC Media Player.

VLC Media Playerல் 3 நிமிடம் 3 4 விநாடிகளில் வீடியோநேரத்தை நிறுத்தவும்.

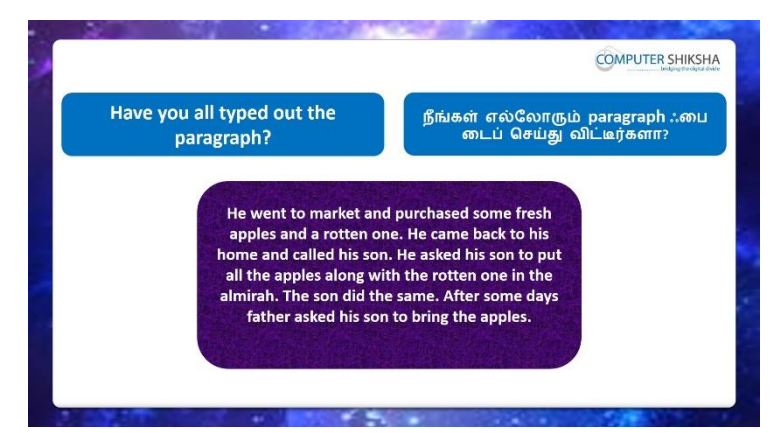

Stop video here and check whether they have typed out the paragraph or not and then play the video again.

வீடியோவை இங்கே நிறுத்தி, paragraph <sub>ஐ</sub> typeசெய்தார்களா அல்லது இல்லையாஎன்றுசரிபார்க்கவும் பின்னர் மறுபடியும் வீடியோவை இயக்க வேண்டும்.

### 124. To stop video time at 3 minute 53 seconds in VLC Media Player.

VLC Media Playerல் 3 நிமிடம் 5 3 விநாடிகளில் வீடியோநேரத்தை நிறுத்தவும்.

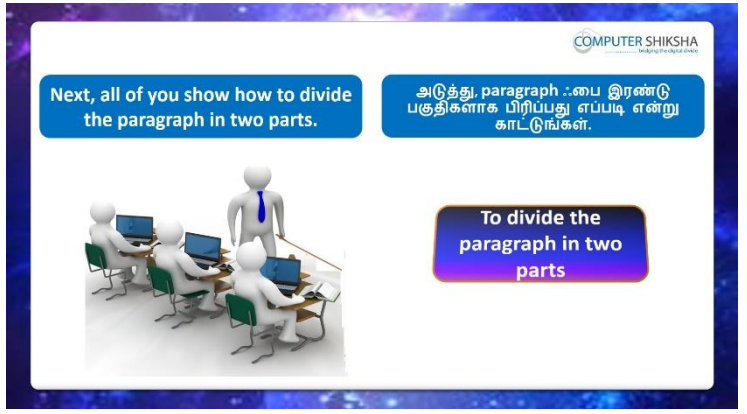

Stop video here and ask students to divide the paragraph in two parts and then play the video again.

இங்கே வீடியோவை நிறுத்தி, paragraph இரண்டு பாகங்களைப்

பிரிக்கமாணவர்களை கேட்கவும்பின்னர் மீண்டும் வீடியோவை இயக்கவும்.

### 125. To stop video time at 4 minute 26 seconds in VLC Media Player.

VLC Media Playerல்4நிமிடம் 26விநாடிகளில்வீடியோநேரத்தைநிறுத்தவும். Stop video here and ask students to bring the cursor on the middle of the paragraph and play the video again.

வீடியோவை இங்கே நிறுத்தி, paragraph யின் நடுவில் கர்சரைக் கொண்டு வர மாணவர்களை கேளுங்கள் வீடியோவை மீண்டும் இயக்கவும்.

126. To stop video time at 4 minute 48 seconds in VLC Media Player.

VLC Media Playerல்4நிமிடம்48விநாடிகளில்வீடியோநேரத்தைநிறுத்தவும். Stop video here and ask students to click on 'Line Break' option as shown in the video and then play the video again.

இங்கே வீடியோவை நிறுத்தி, வீடியோவில் காட்டப்பட்டுள்ளபடி 'Line Break' என்ற option கிளிக் செய்ய மாணவரகளை கேளுங்கள் பின்னர், மீண்டும் வீடியோவை இயக்கவும்.

127. To stop video time at 5 minute 23 seconds in VLC Media Player. VLC Media Playerல்5நிமிடம்23விநாடிகளில்வீடியோநேரத்தைநிறுத்தவும். Stop video here and ask students to click on 'Page Break' option as shown in the video and then play the video again.

இங்கே வீடியோவை நிறுத்தி, வீடியோவில் காட்டப்பட்டுள்ளபடி 'Page Break'என்ற option கிளிக் செய்ய மாணவரகளை கேளுங்கள், மீண்டும் வீடியோவை இயக்கவும்.

Now just check whether they've done 'Manual Break' or not, and play the video again.

இப்போது அவர்கள் 'Manual Break' செய்தார்களா என்பதைச் சரிபார்க்கவும் அல்லது மறுபடியும் வீடியோவை இயக்கவும்.

### 128. To stop video time at 5 minute 39 seconds in VLC Media Player.

VLC Media Playerல் 5 நிமிடம் 39 விநாடிகளில் வீடியோநேரத்தை நிறுத்தவும்.

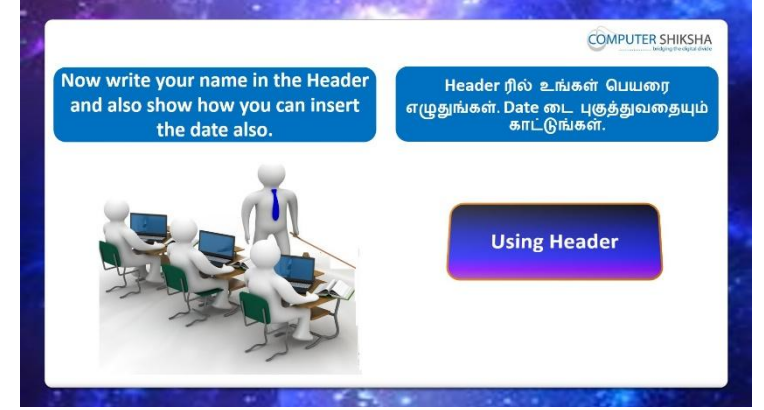

Stop video here and ask students to do practice of 'Header' and then play the video again.

வீடியோவை இங்கே நிறுத்தவும், 'Header'ரை practiceசெய்யமாணவர்களை கேளுங்கள்பின்னர் மீண்டும் வீடியோவை இயக்கவும்.

### 129. To stop video time at 6 minute 19 seconds in VLC Media Player.

VLC Media Playerல் 6 நிமிடம் 19 விநாடிகளில் வீடியோநேரத்தை நிறுத்தவும். Stop video here and ask students to insert Header as shown in the video and then play the video again.

வீடியோவை இங்கே நிறுத்தி, வீடியோவில் காட்டப்பட்டுள்ளபடி Header ரைinsert செய்ய மாணவர்களை கேளுங்கள்.மீண்டும் வீடியோவை இயக்கவும்.

130. To stop video time at 6 minute 33 seconds in VLC Media Player. VLC Media Playerல்6நிமிடம்33விநாடிகளில்வீடியோநேரத்தைநிறுத்தவும். Stop video here and ask students to type the name and date in the 'Header box' and then play the video again.

வீடியோவை நிறுத்தி, 'Header box' இல்பெயரையும் தேதியையும் typeசெய்ய மாணவர்களை கேளுங்கள்,மறுபடியும் வீடியோவை இயக்க மாணவர்கள் கேட்கவும்.

131. To stop video time at 06 minute 55 seconds in VLC Media Player. VLC Media Playerல் 6நிமிடம் 55 விநாடிகளில் வீடியோநேரத்தை நிறுத்தவும்.

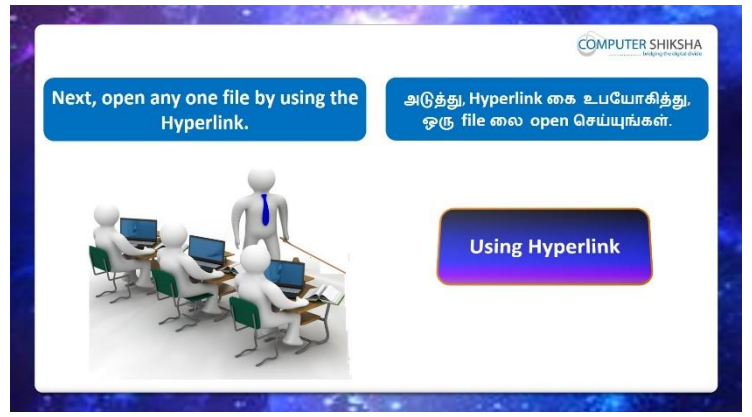

Stop video here and ask students to open any file using 'Hyperlink' option and then play the video again.

வீடியோவை நிறுத்தி, 'Hyperlink' option னைபயன்படுத்தி எந்தவொரு file யும் திறக்க மாணவர்களை கேளுங்கள்,பின்னர் வீடியோவை மீண்டும் இயக்குங்கள்.

### **132.** To stop video time at 07 minute 34 seconds in VLC Media Player. VLC Media Playerல்07நிமிடம்34விநாடிகளில்வீடியோநேரத்தைநிறுத்தவும். Stop video and ask students to click on the Insert menu and then play the video again.

வீடியோவை நிறுத்தி, Insert மெனுவைக் கிளிக் செய்ய மாணவர்களை கேளுங்கள் மீண்டும் வீடியோவை இயக்கவும்.

### 133. To stop video time at 07 minute 39 seconds in VLC Media Player. VLC Media Playerல்07நிமிடம்39விநாடிகளில்வீடியோநேரத்தைநிறுத்தவும். Stop video and ask the students to click on the 'Hyperlink' option as shown in the video.

வீடியோவை நிறுத்தி, வீடியோவில் காட்டப்பட்டுள்ளபடி 'Hyperlink' optionனை கிளிக் செய்ய மாணவர்களைக் கேட்கவும்.

Just check whether the box has appeared or not as shown in the video and then play the video again.

வீடியோவில் காட்டியுள்ளபடி,பாக்ஸ் தோன்றியதா இல்லையா என்பதைச் சரிபார்க்கவும்மீண்டும் வீடியோவை இயக்கவும்.

### 134. To stop video time at 08 minute 19 seconds in VLC Media Player.

VLC Media Playerல் 8நிமிடம் 19விநாடிகளில் வீடியோநேரத்தைநிறுத்தவும். Stop video here and ask students to choose any file and then click the 'open' buttonas shown in the video.

வீடியோவை இங்கே நிறுத்தி, வீடியோவில் காட்டப்பட்டுள்ளபடி ஏதாவதுஒருfileலைதேர்வு செய்து'open' buttonகிளிக் செய்ய மாணவர்களைக் கேளுங்கள்.

Just check and play the video again.

மீண்டும் வீடியோவைச் சோதித்துப் பாருங்கள்.

### 135. To stop video time at 08 minute 25 seconds in VLC Media Player.

VLC Media Playerல்08நிமிடம் 25விநாடிகளில்வீடியோநேரத்தைநிறுத்தவும். Stop video here and ask students to click on the 'Apply' button and then followed by 'Close' button as shown in the video.

வீடியோவை நிறுத்தி, வீடியோவில் காட்டப்பட்டுள்ளபடி'apply' button னை கிளிக் செய்த பின்னர், தொடர்ந்து'close' button கிளிக் செய்மாணவர்களை கேளுங்கள்.

Just check and play the video again.

மீண்டும் வீடியோவைச் சோதித்துப் பாருங்கள்

# 136. To stop video time at 08 minute 53 seconds in VLC Media Player.VLC Media Playerல்08நிமிடம்53விநாடிகளில்வீடியோநேரத்தைநிறுத்தவும்.Stop video here and ask studentsto open the Hyperlink as shown in the video.

இங்கே வீடியோவை நிறுத்தி, வீடியோவில் காட்டியபடி Hyperlink கைத் திறக்க மாணவர்கள் கேட்கவும்.

Now just check if everyone has done so and play the video again.

இப்போதுlink த்திறந்திருக்கிறார்களா இல்லையா என்பதைச் சரிபார்த்து, மீண்டும் வீடியோவை இயக்கவும்.

### 137. To stop video time at 9 minute 01 seconds in VLC Media Player.

VLC Media Playerல் 09 நிமிடம் 01 விநாடிகளில் வீடியோநேரத்தை நிறுத்தவும்.

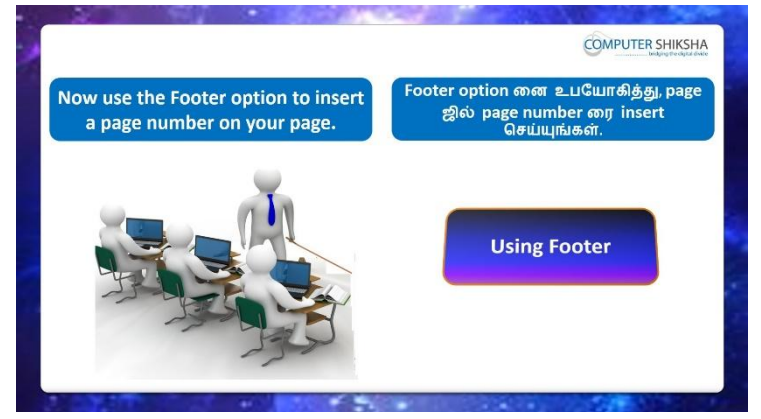

Stop video here and ask students to insert the page number in the 'Footer' box and then play the video again.

வீடியோவை நிறுத்தி, 'Footer' box யில் page numberஐinsert செய்யமாணவர்களை கேளுங்கள்பின்னர் மீண்டும் வீடியோவை இயக்கவும்.

### **138.** To stop video time at 09 minute 50 seconds in VLC Media Player.

VLC Media Playerல் 9நிமிடம் 50 விநாடிகளில் வீடியோநேரத்தைநிறுத்தவும். Stop video here and ask students to insert 'Footer' as shown in the video and then play the video again.

வீடியோவை இங்கே நிறுத்தி வீடியோவில் காட்டப்பட்டுள்ளபடி 'Footer'ரை insert செய்ய மாணவர்களை கேளுங்கள்,மீண்டும் வீடியோவை இயக்கவும்.

### 139. To stop video time at 10 minute 10 seconds in VLC Media Player. VLC Media Playerல்10நிமிடம்10விநாடிகளில்வீடியோநேரத்தைநிறுத்தவும். Stop video here and ask students to insert page number on the footer box as shown in the video and then play the video again.

வீடியோவை இங்கே நிறுத்தவும்,வீடியோவில் காட்டப்பட்டுள்ளபடி, 'Footer' box யில் page numberஐinsert செய்யமாணவர்களை கேளுங்கள்பின்னர் மீண்டும் வீடியோவை இயக்கவும்.

140. To stop video time at 11 minute 05 seconds in VLC Media Player.
 VLC Media Playerல்11நிமிடம்05விநாடிகளில்வீடியோநேரத்தைநிறுத்தவும்.
 Stop video here and ask the students to draw the Star from the drawing bar as shown in the video.
 வீடியோவை இங்கே நிறுத்தி, வீடியோவில் காட்டியவாறே drawing bar ல்

இருந்து ஸ்டார் வரைய வர மாணவர்களைக் கேட்கவும்.

Just check and play the video again.

மீண்டும் வீடியோவைச் சோதித்துப் பாருங்கள்

141. To stop video time at 11 minute 26 seconds in VLC Media Player.VLC Media Playerல்11நியிடம் 26விநாடிகளில்வீடியோநேரத்தைநிறுத்தவும்.Stop video here and ask the students to change the Shape formatting from the drawing bar as shown in the video.

இங்கே வீடியோவை நிறுத்தி, வீடியோவில் காட்டியவாறு, drawing bar யில் இருந்து Shape formattingமாற்றும்படி மாணவர்கள் கேட்கவும்.

Just check whether they have changed formatting of drawing or not and play the video again.

அவர்கள் வரைபடத்தை வடிவமைத்திருந்தார்களா இல்லையா என்பதைச் சரிபார்க்கவும் மீண்டும் வீடியோவை இயக்கவும்.

142. To stop video time at 12 minute 26 seconds in VLC Media Player. VLC Media Playerல்12நிமிடம்26விநாடிகளில்வீடியோநேரத்தைநிறுத்தவும். Stop video here and ask the students to save the file and then play the video again.

வீடியோவை இங்கே நிறுத்தி, file லை save செய்ய மாணவர்களை கேளுங்கள்,வீடியோவை மீண்டும் இயக்கவும்.

143. To stop video time at 12 minute 52 seconds in VLC Media Player. VLC Media Playerல்12நிமிடம்52விநாடிகளில்வீடியோநேரத்தைநிறுத்தவும். Stop video here and ask students to click on the file menuas shown in the video and then play the video again.

இங்கே வீடியோவை நிறுத்தி, வீடியோவில் காட்டியபடி, file menuவில் கிளிக் செய்யமாணவர்களை கேளுங்கள்,வீடியோவை மீண்டும் இயக்கவும்.

### 144. To stop video time at 13 minute 04 seconds in VLC Media Player.

VLC Media Playerல்13நிமிடம்04விநாடிகளில்வீடியோநேரத்தைநிறுத்தவும். Stop video here and check whether they've clicked on save submenu and the box has appeared or notas shown in the video.

வீடியோவை இங்கே நிறுத்தவும்<sub>-</sub>save submenuவை

clickசெய்தவுடன்வீடியோவில் காட்டியுள்ளபடி,பாக்ஸ் தோன்றியதா இல்லையா என்பதைச் சரிபார்க்கவும்மீண்டும் வீடியோவை இயக்கவும்.

Just check and play the video again.

மீண்டும் வீடியோவைச் சோதித்துப் பாருங்கள்.

#### 145. To stop video time at 13 minute 17 seconds in VLC Media Player.

VLC Media Playerல்13நிமிடம்17விநாடிகளில்வீடியோநேரத்தைநிறுத்தவும். Stop video here and ask students to type their name in the file name box as shown in the video and then play the video again.

இங்கே வீடியோவை நிறுத்தி, வீடியோவில் காட்டப்பட்டுள்ளபடி, file name box ல் தங்களின் பெயரை type செய்ய மாணவர்களை கேளுங்கள்,மறுபடியும் வீடியோவை இயக்கவும்.

### 146. To stop video time at 13 minute 20 seconds in VLC Media Player. VLC Media Playerல்13நிமிடம் 20விநாடிகளில்வீடியோநேரத்தைநிறுத்தவும். Stop video here and ask students to click on save option as shown in video and then play the video again.

இங்கே வீடியோவை நிறுத்தி, வீடியோவில் காட்டப்பட்டுள்ளபடி save option னைclick செய்ய மாணவர்களை கேளுங்கள்பின்னர் மீண்டும் வீடியோவை இயக்கவும்.

### 147. To stop video time at 13 minute 27 seconds in VLC Media Player.

VLC Media Playerல்13நிமிடம் 27விநாடிகளில்வீடியோநேரத்தைநிறுத்தவும். Stop video here and check whetherthey have saved writer file or not and then play the video again.

வீடியோவை இங்கே நிறுத்தவும், அவர்கள் writer file லை

saveசெய்தார்களாஇல்லையா என்பதைச் சரிபார்த்து, மீண்டும் வீடியோவை இயக்கவும்.

# 148.To stop video time at 13 minute 34 seconds in VLC Media Player.VLC Media Playerல்13நிமிடம்34விநாடிகளில்வீடியோநேரத்தைநிறுத்தவும்.

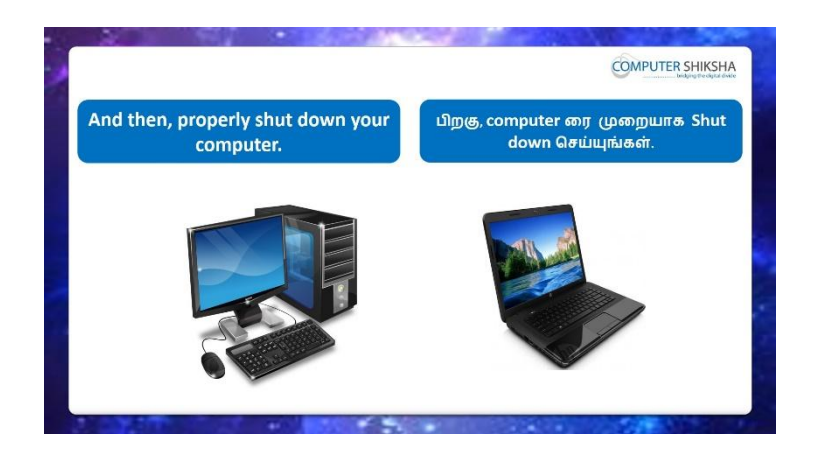

Stop video here and ask students to shutdown the computer and then play the video again.

இங்கே வீடியோவை நிறுத்தி computer ரை shutdownசெய்ய மாணவர்களை கேளுங்கள் பின்னர் வீடியோவை மீண்டும் இயக்கவும்

### Complete Teacher's Manual for Writer 2 Class 5 Class 5 Summaries

- ✓ Open your laptop/notebook and switch on.
   உங்கள் laptop/notebook 2000 によう
- $\checkmark$  How to open Writer file and operate it.

Writer file திறந்து அதை எவ்வாறு செயல்படுத்துவது.

- What is manual break?
   Manual break என்றால் என்ன?
- ✓ How to do page break?
   Page break எவ்வாறு செய்வது?
- How to use characters option?
   Characters option எவ்வாறு பயன்படுத்துவது?
- ✓ How to use effects, font effects etc.?
   Effects, font effects あの町 可山山山 山山前山氏 貞妻 副 る 男
- ✓ Why do we use default formatting?
   நாம் Default Formatting ஏன் பயன்படுத்துகிறோம்?
- ✓ How to Close Writer file.
   Writer fileலைClose செய்வது எப்படி.
- ✓ How to shut down computer.

Computerரை shut down செய்வது எப்படி.

Now let's start class.

இப்போதுவீடியோவைஆரம்பிக்கலாம்.

### 149. To stop video time at 36 seconds in VLC Media Player.

VLC Media Player36விநாடிகளில்வீடியோநேரத்தைநிறுத்தவும்.

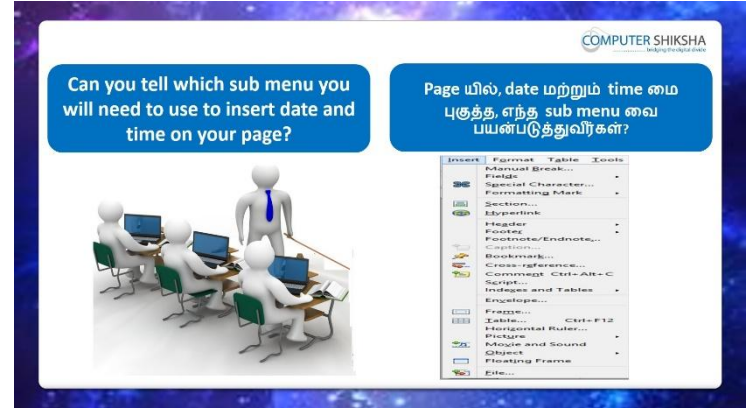

Stop video here and ask which sub menu is used for inserting 'date and time' option?

இங்கே வீடியோவை நிறுத்தி, 'தேதி மற்றும் நேரம்' விருப்பத்தை உள்ளிட எந்த துணை மெனு பயன்படுத்தப்படுகிறதுஎன்று கேளுங்கள்?

பதில்களைக்கேளுங்கள்மற்றும்சரியானபதிலுக்குவீடியோவைமீண்டும்Play செய்யவும்.

150. To stop video time at 52 seconds in VLC Media Player.

VLC Media Playerல் 52 விநாடிகளில் வீடியோநேரத்தை நிறுத்தவும்.

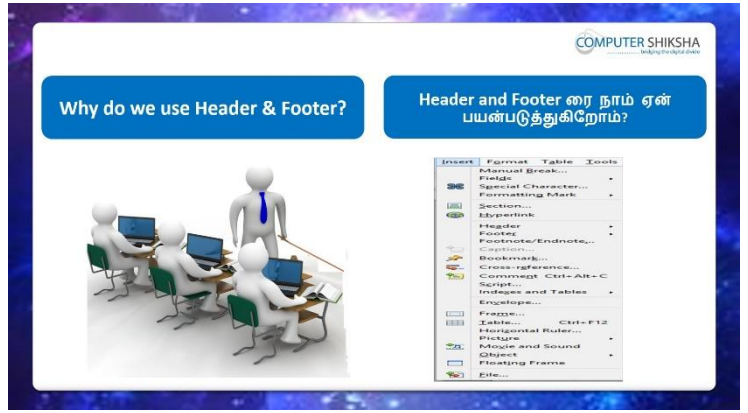

Stop video here and ask if they know why we use 'header and footer'? வீடியோவை நிறுத்தி, 'header and footer'ஏன் பயன்படுத்துகிறோம் என்பதை அவர்கள் அறிந்தால் கேளுங்கள்?

Just listen to the answers and play the video again for the correct answer. பதில்களைக்கேளுங்கள்மற்றும்சரியானபதிலுக்குவீடியோவைமீண்டும்Play செய்யவும்.

151. To stop video time at 1 minute 29 seconds in VLC Media Player.

VLC Media Playerல் 1 நிமிடம் 29 விநாடிகளில் வீடியோநேரத்தை நிறுத்தவும்.

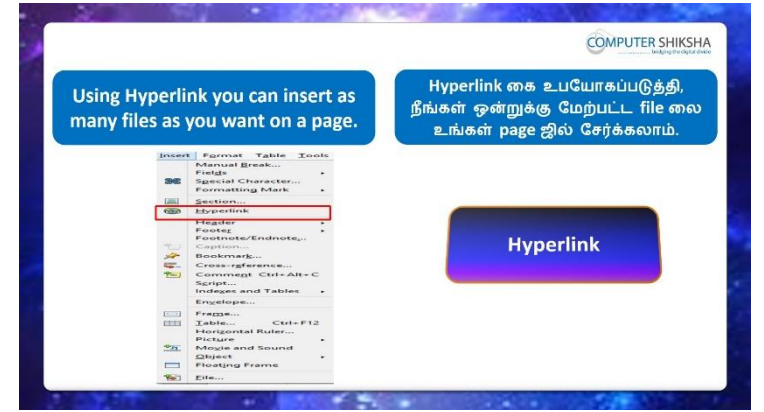

Stop video here and ask them how many files can be inserted using hyperlink? வீடியோவை இங்கே நிறுத்தி, Hyperlink கைப் பயன்படுத்தி எத்தனை fileகளை insertசெய்யலாம் என்று கேளுங்கள்?

பதில்களைக்கேளுங்கள்மற்றும்சரியானபதிலுக்குவீடியோவைமீண்டும்Play செய்யவும்.

152. To stop video time at 1 minute 37 seconds in VLC Media Player. VLC Media Playerல் 1 நிமிடம் 37 விநாடிகளில் வீடியோநேரத்தை நிறுத்தவும்.

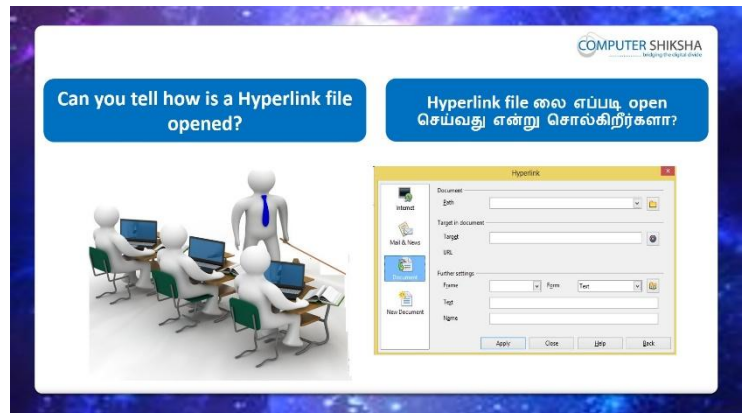

Stop video here and ask them if they know how to open 'hyperlink file'? வீடியோவை இங்கே நிறுத்தி, 'hyperlink file'எப்படி திறப்பது என்றுஅவர்களிடம் கேளுங்கள்?

Just listen to the answers and play the video again for the correct answer. பதில்களைக்கேளுங்கள்மற்றும்சரியானபதிலுக்குவீடியோவைமீண்டும்Play செய்யவும்.

153. To stop video time at 2 minute 10 seconds in VLC Media Player.

VLC Media Playerல்2நிமிடம்10விநாடிகளில்வீடியோநேரத்தைநிறுத்தவும்.

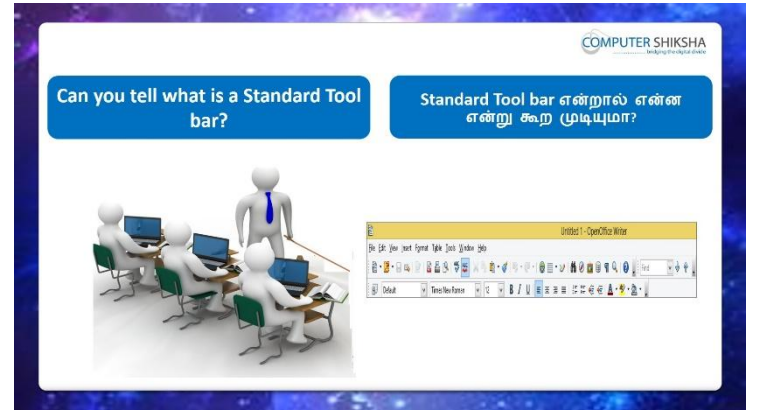

Stop video here and ask if they can tell what is standard tool bar?

இங்கே வீடியோவை நிறுத்தி, standard tool barஎன்றால்என்ன என்றுசொல்ல முடியுமா என்று கேளுங்கள்?

பதில்களைக்கேளுங்கள்மற்றும்சரியானபதிலுக்குவீடியோவைமீண்டும்Play செய்யவும்

**154.** To stop video time at 2 minute 35 seconds in VLC Media Player.

VLC Media Playerல்2நிமிடம்35விநாடிகளில்வீடியோநேரத்தைநிறுத்தவும்.

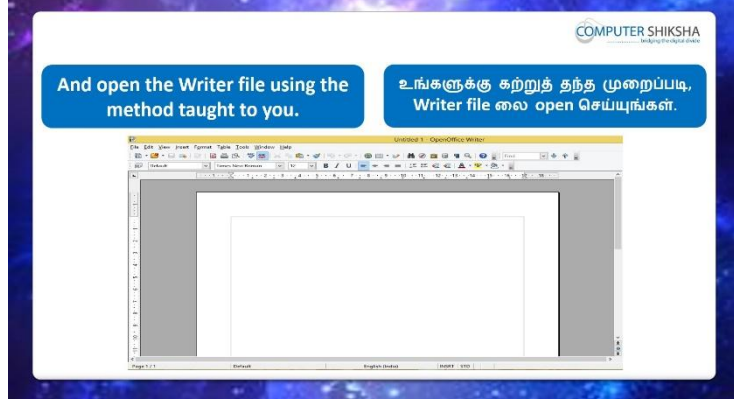

Stop video here and ask students to open writer file and then play the video again?

வீடியோவை இங்கே நிறுத்தவும், writer file திறக்க மாணவர்களைக் கேட்டு, மீண்டும் வீடியோவை இயக்கவும்.

### 155. To stop video time at 3 minute 30 seconds in VLC Media Player.

VLC Media Playerல் 3நிமிடம் 30 விநாடிகளில் வீடியோநேரத்தைநிறுத்தவும். Stop video here and check whether they've opened writer file or not and then play the video again.

வீடியோவை இங்கே நிறுத்தி, writer file திறந்துவிட்டாரா இல்லையா என்பதைச் சரிபார்த்து, மீண்டும் வீடியோவை இயக்கவும்.

### 156. To stop video time at 4 minute 05 seconds in VLC Media Player.

VLC Media Playerல்4நிமிடம்05விநாடிகளில்வீடியோநேரத்தைநிறுத்தவும்.

| What will we learn today?<br>இன்று நாம் என்ன<br>கற்றுக்கொள்வோம்? |                              |                                                                                                    |
|------------------------------------------------------------------|------------------------------|----------------------------------------------------------------------------------------------------|
| You will also learn a<br>options of the Charact<br>and Hyperlin  | about the<br>er sub m<br>nk. | e<br>போன்ற Character sub menu விலுள்ள<br>Options ஸையும் நீங்கள் படிப்பீர்கள்.                                                                                                    |
|                                                                  | Form                         | Default Formatting Ctrl+M                                                                                                    |
|                                                                  | en<br>Sur<br>IB              | Character<br>Paragraph<br>Bullets and Numbering<br>Bage                                                                                                    |
|                                                                  |                              | Change Case +<br>Columns                                                                                                    |
|                                                                  |                              | Bections                                                                                                    |
|                                                                  | (957)                        | Sections Styles and Formatting F11 AutoCorrect .                                                                                                    |
|                                                                  |                              | Zertiment<br>Sigles and Fanatting F11<br>Agotor<br>Agotor<br>Aprenas<br>Construction<br>Construction |

Stop video here and ask, what will we learn today?

இங்கே வீடியோவை நிறுத்திவிட்டு, இன்று நாம் என்ன கற்றுக் கொள்வோம் என்று கேளுங்கள்?

Just listen to the answers and play the video again for the correct answer. பதில்களைக்கேளுங்கள்மற்றும்சரியானபதிலுக்குவீடியோவைமீண்டும்Play செய்யவும்.

### 157. To stop video time at 4 minute 16 seconds in VLC Media Player.

VLC Media Playerல்4நிமிடம்16விநாடிகளில்வீடியோநேரத்தைநிறுத்தவும்.

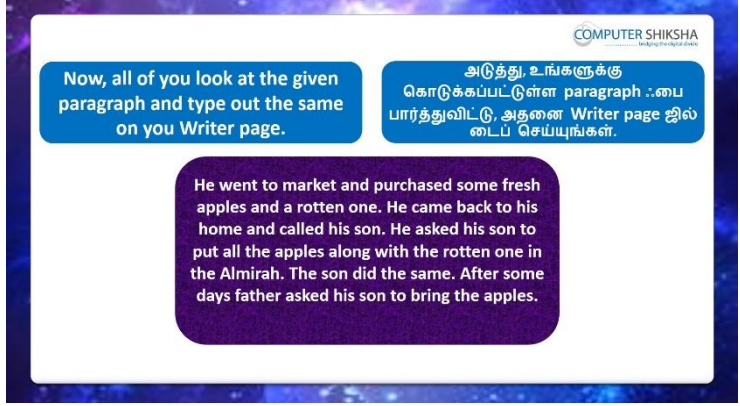

Stop video here and ask students to type the paragraph as shown in video? இங்கே வீடியோவை நிறுத்தி, வீடியோவில் காட்டப்பட்டுள்ளபடி paragraph

ஒன்றைத் type செய்யும்படி மாணவர்களை கேளுங்கள்?

Nowjust checkand play the video again.

இப்போது சரிபார்த்து மீண்டும் வீடியோவை இயக்கவும்.

### 158. To stop video time at 4 minute 28 seconds in VLC Media Player.

VLC Media Playerல்4நிமிடம்28விநாடிகளில்வீடியோநேரத்தைநிறுத்தவும்.

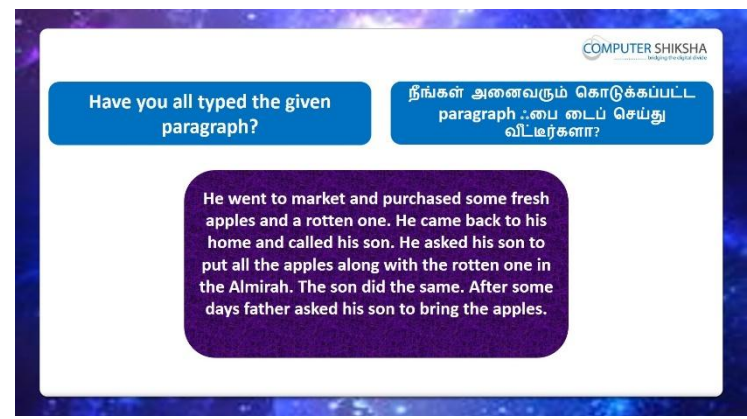

Stop video here and check whether they've typed out the paragraph and then play the video again.

வீடியோவை இங்கே நிறுத்தி, paragraphஐ typeசெய்தார்களா என்பதை சரிபார்க்கவும், மீண்டும் வீடியோவை இயக்கவும்.

### 159. To stop video time at 4 minute 43 seconds in VLC Media Player. VLC Media Playerல்4நிமிடம்43விநாடிகளில்வீடியோநேரத்தைநிறுத்தவும்.

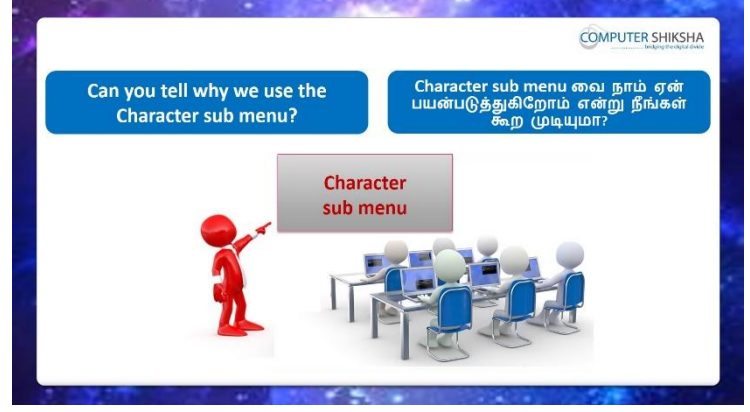

Stop video here and ask why we use 'character sub menu'? இங்கே வீடியோவை நிறுத்தி, 'character sub menu'ஏன் பயன்படுத்த வேண்டும் என்று கேளுங்கள்?

Just listen to the answers and play the video again for the correct answer. பதில்களைக்கேளுங்கள்மற்றும்சரியானபதிலுக்குவீடியோவைமீண்டும்Play செய்யவும்.

### 160. To stop video time at 06 minute 33 seconds in VLC Media Player. VLC Media Playerல்2நிமிடம் 25விநாடிகளில்வீடியோநேரத்தைநிறுத்தவும். Stop video here and ask students to select the paragraph as shown in the video. இங்கே வீடியோவை நிறுத்தி வீடியோவில் காட்டப்பட்டுள்ளபடி paragraph ஐ select செய்யமாணவர்களை கேளுங்கள்.

Just check whether they've selected the paragraph or not and then play the video again.

paragraphஐselectசெய்தாரா இல்லையா என்பதைச் சரிபார்த்து, மீண்டும் வீடியோவை இயக்கவும்.

161. To stop video time at 6 minute 40 seconds in VLC Media Player. VLC Media Playerல் எநிமிடம் 40 விநாடிகளில் வீடியோநேரத்தை நிறுத்தவும். Stop video here and ask students to click 'Format' menu and then click on the 'Characters' sub menu as shown in the video and then play the video again. வீடியோவை இங்கே நிறுத்தவும்,வீடியோவில் காட்டப்பட்டுள்ளபடி'Format' மெனுவில் கிளிக் செய்து, 'Characters' sub menu ஐ clickசெய்ய மாணவர்களை கேளுங்கள்மீண்டும் வீடியோவை இயக்கவும்.

### 162. To stop video time at 7 minute 04 seconds in VLC Media Player.

VLC Media Playerல்7நிமிடம்04விநாடிகளில்வீடியோநேரத்தைநிறுத்தவும். Stop video here and ask students to change the font name as shown in the video and then play the video again.

வீடியோவை இங்கே நிறுத்தி, வீடியோவில் காட்டியபடி font nameஐமாற்ற,மாணவர்களைக் கேட்கவும் மீண்டும் வீடியோவை இயக்கவும்.

Now just check and play the video again.

இப்போது சரிபார்த்து மீண்டும் வீடியோவை இயக்கவும்.

### 163. To stop video time at 7 minute 12 seconds in VLC Media Player. VLC Media Playerல்7நிமிடம்12விநாடிகளில்வீடியோநேரத்தைநிறுத்தவும். Stop video here and ask students to select the paragraph as shown in the video. இங்கே வீடியோவை நிறுத்தி வீடியோவில் காட்டப்பட்டுள்ளபடி paragraph gselect செய்யமாணவர்களைகேளுங்கள். Lust about whether there're calcoted the personnal ennet and then playet the

Just check whether they've selected the paragraph or not and then play the video again.

paragraphஐselectசெய்தாரா இல்லையா என்பதைச் சரிபார்த்து, மீண்டும் வீடியோவை இயக்கவும்.

### 164. To stop video time at 7 minute 17 seconds in VLC Media Player.

VLC Media Playerல்7நிமிடம்17விநாடிகளில்வீடியோநேரத்தைநிறுத்தவும். Stop video here and ask students to click 'Format' menu and then click on the 'Characters' sub menu as shown in the video and then play the video again. வீடியோவை இங்கே நிறுத்தவும்,வீடியோவில் காட்டப்பட்டுள்ளபடி'Format' மெனுவில் கிளிக் செய்து, 'Characters' sub menu ஐ clickசெய்ய மாணவர்களை கேளுங்கள்மீண்டும் வீடியோவை இயக்கவும்.

165. To stop video time at 07 minute 28 seconds in VLC Media Player. VLC Media Playerல்07நிமிடம்28விநாடிகளில்வீடியோநேரத்தைநிறுத்தவும். Stop video here and ask students to do 'Bold' and 'Italic' as shown in the video and then play the video again. வீடியோவை இங்கே நிறுத்தி, வீடியோவில் காட்டப்பட்டுள்ளபடி'Bold' and 'Italic'செய்ய மாணவர்களைக் கேட்டு, மீண்டும் வீடியோவை இயக்கவும்.

**166.** To stop video time at 07 minute 34 seconds in VLC Media Player. VLC Media Playerல்07நிமிடம்34விநாடிகளில்வீடியோநேரத்தைநிறுத்தவும். Stop video here and ask students to apply 'bold' and 'italics' as shown in the video.

வீடியோவை இங்கே நிறுத்தி, வீடியோவில் காட்டியபடி 'bold' and 'italics' ஆகியவற்றை apply செய்ய மாணவர்களைக் கேட்கவும்.

Now just check and play the video again.

இப்போது சரிபார்த்து மீண்டும் வீடியோவை இயக்கவும்.

167. To stop video time at 07 minute 46 seconds in VLC Media Player. VLC Media Playerல்07நியிடம்46விநாடிகளில்வீடியோநேரத்தைநிறுத்தவும். Stop video here and ask students to select the paragraph as shown in the video. இங்கே வீடியோவை நிறுத்தி வீடியோவில் காட்டப்பட்டுள்ளபடி paragraph gselect செய்யமாணவர்களைகேளுங்கள்.

Just check whether they've selected the paragraph or not and then play the video again.

Paragraph ஐselectசெய்தாரா இல்லையா என்பதைச் சரிபார்த்து, மீண்டும் வீடியோவை இயக்கவும்.

- 168. To stop video time at 07 minute 50 seconds in VLC Media Player. VLC Media Playerல்07நிமிடம்50விநாடிகளில்வீடியோநேரத்தைநிறுத்தவும். Stop video here and ask students to click 'Format' menu and then click on the 'Characters' sub menu as shown in the video and then play the video again. வீடியோவை இங்கே நிறுத்தவும்,வீடியோவில் காட்டப்பட்டுள்ளபடி'Format' மெனுவில் கிளிக் செய்து, 'Characters' sub menu ஐ clickசெய்ய மாணவர்களை கேளுங்கள்மீண்டும் வீடியோவை இயக்கவும்.
- 169. To stop video time at 08 minute 10 seconds in VLC Media Player. VLC Media Playerல்08நிமிடம்10விநாடிகளில்வீடியோநேரத்தைநிறுத்தவும். Stop video here and ask students to change the 'font size' as shown in the video and then play the video again.

வீடியோவை இங்கே நிறுத்தி, வீடியோவில் காட்டியபடி 'font size' மாற்றமாணவர்களைக் கேளுங்கள்.மீண்டும் வீடியோவை இயக்கவும். Now just check and play the video again. இப்போது சரிபார்த்து மீண்டும் வீடியோவை இயக்கவும்.

170. To stop video time at 08 minute 54 seconds in VLC Media Player.

VLC Media Playerல்08நிமிடம்54விநாடிகளில்வீடியோநேரத்தைநிறுத்தவும்.

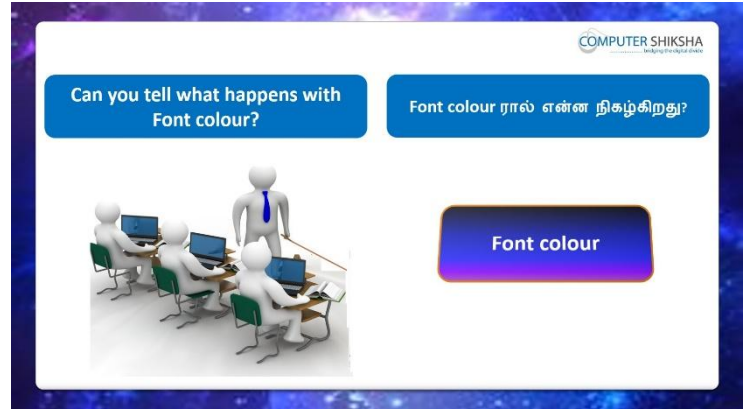

Stop video here and ask if they can tell what happens with 'Font color'? வீடியோவை இங்கே நிறுத்தி, 'Font color'என்ன நடக்கிறது என்பதை அவர்கள் சொல்ல முடியுமா என்று கேளுங்கள்?

Just listen to the answers and play the video again for the correct answer. பதில்களைக்கேளுங்கள்மற்றும்சரியானபதிலுக்குவீடியோவைமீண்டும்Play செய்யவும்.

### 171. To stop video time at 09 minute 40 seconds in VLC Media Player.

VLC Media Playerல் o 9 நிமிடம் 4 o விநாடிகளில் வீடியோநேரத்தை நிறுத்தவும். Stop video here and ask students to select the paragraph as shown in the video. இங்கே வீடியோவை நிறுத்தி வீடியோவில் காட்டப்பட்டுள்ளபடி paragraph ஐselect செய்யமாணவர்களைகேளுங்கள்.

Just check whether they've selected the paragraph or not and then play the video again.

Paragraph ஐselectசெய்தாரா இல்லையா என்பதைச் சரிபார்த்து, மீண்டும் வீடியோவை இயக்கவும்.

### 172. To stop video time at 09 minute 50 seconds in VLC Media Player.

VLC Media Playerல் 9நிமிடம் 50 விநாடிகளில் வீடியோநேரத்தை நிறுத்தவும். Stop video here and ask students to do as shown in the video and then play the video again.

இங்கே வீடியோவை நிறுத்தி வீடியோவில் காட்டப்பட்டுள்ளபடி செய்யமாணவர்களைகேளுங்கள்., மீண்டும் வீடியோவை இயக்கவும்.

### 173. To stop video time at 10 minute 12 seconds in VLC Media Player.

VLC Media Playerல்12நிமிடம்12விநாடிகளில்வீடியோநேரத்தைநிறுத்தவும். Stop video here and ask students to change the 'color' as shown in the video and then play the video again.

வீடியோவை இங்கே நிறுத்தி, வீடியோவில் காட்டியபடி 'color' ரை மாற்றமாணவர்களைக் கேளுங்கள்.மீண்டும் வீடியோவை இயக்கவும். Now just whether they have changed the font color or not and play the video again.

அவர்கள் font color ரை மாற்றினாராஇல்லையா என்பதைச் சரிபார்க்கவும் மீண்டும் வீடியோவை இயக்கவும்.

### **174.** To stop video time at 10 minute 18 seconds in VLC Media Player. VLC Media Playerல்10நிமிடம்18விநாடிகளில்வீடியோநேரத்தைநிறுத்தவும்.

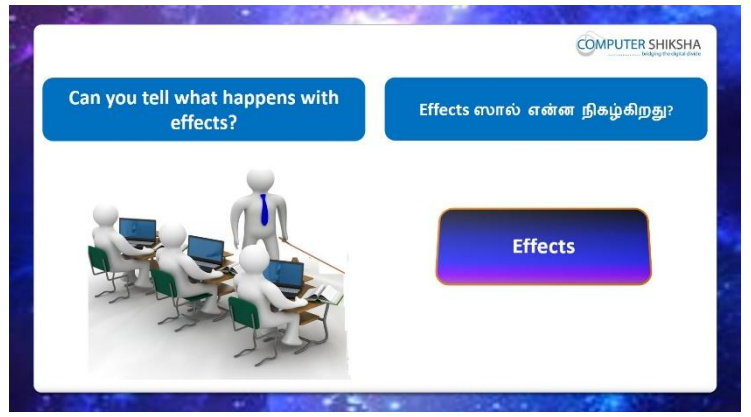

Stop video here and ask if they can tell what happens with 'Effects'? இங்கே வீடியோவை நிறுத்தி, 'Effects'ஆல்என்ன நடக்கிறது என்று அவர்கள் சொல்ல முடியுமா என்று கேளுங்கள்?

Just listen to the answers and play the video again for the correct answer. பதில்களைக்கேளுங்கள்மற்றும்சரியானபதிலுக்குவீடியோவைமீண்டும்Play செய்யவும்.

175. To stop video time at 11 minute 05 seconds in VLC Media Player. VLC Media Playerல்11நிமிடம்05விநாடிகளில்வீடியோநேரத்தைநிறுத்தவும். Stop video here and ask students to select the paragraph as shown in the video. இங்கே வீடியோவை நிறுத்தி வீடியோவில் காட்டப்பட்டுள்ளபடி paragraph ஐselect செய்யமாணவர்களைகேளுங்கள்.

Just check whether they've selected the paragraph or not and then play the video again.

Paragraph ஐselectசெய்தாரா இல்லையா என்பதைச் சரிபார்த்து, மீண்டும் வீடியோவை இயக்கவும்.

**176.** To stop video time at 11 minute 20 seconds in VLC Media Player. VLC Media Playerல்11நிமிடம் 20விநாடிகளில்வீடியோநேரத்தைநிறுத்தவும். Stop video here and ask students to do as shown in the video and then play the video again.

இங்கே வீடியோவை நிறுத்தி வீடியோவில் காட்டப்பட்டுள்ளபடி செய்யமாணவர்களைகேளுங்கள்., மீண்டும் வீடியோவை இயக்கவும்.

### 177. To stop video time at 11 minute 46 seconds in VLC Media Player.

VLC Media Playerல்11நிமிடம்46விநாடிகளில்வீடியோநேரத்தைநிறுத்தவும். Stop video here and ask students to do all the lines in Capital letter as shown in the video and then play the video again.

வீடியோவை இங்கே நிறுத்தி, வீடியோவில் காட்டியபடி எல்லாம் linesம் Capital letterஆகசெய்யமாணவர்களைக் கேளுங்கள்.மீண்டும் வீடியோவை இயக்கவும்.

### **178.** To stop video time at 12 minute 08 seconds in VLC Media Player. VLC Media Playerல்12நிமிடம்08விநாடிகளில்வீடியோநேரத்தைநிறுத்தவும்.

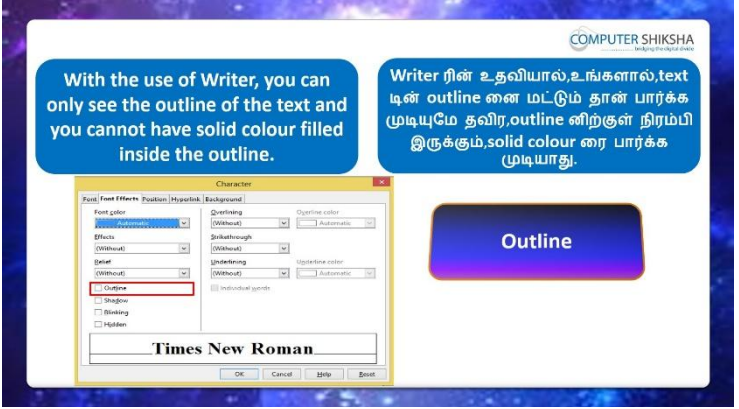

Stop video here and ask them if they can tell why we use 'outline' in the 'Writer'?

வீடியோவை இங்கே நிறுத்தி, 'Writer'இல் 'outline' ஏன்

பயன்படுத்துகிறோம் என்பதை அவர்கள் சொல்ல முடியுமா என்று கேளுங்கள்?

Just listen to the answers and play the video again for the correct answer. பதில்களைக்கேளுங்கள்மற்றும்சரியானபதிலுக்குவீடியோவைமீண்டும்Play செய்யவும்.

### 179. To stop video time at 12 minute 58 seconds in VLC Media Player.

VLC Media Playerல்12நிமிடம்58விநாடிகளில்வீடியோநேரத்தைநிறுத்தவும். Stop video here and ask students to select the paragraph as shown in the video. இங்கே வீடியோவை நிறுத்தி வீடியோவில் காட்டப்பட்டுள்ளபடி paragraph gselect செய்யமாணவர்களைகேளுங்கள்.

Just check whether they've selected the paragraph or not and then play the video again.

Paragraph ஐselectசெய்தாரா இல்லையா என்பதைச் சரிபார்த்து, மீண்டும் வீடியோவை இயக்கவும்.

180. To stop video time at 13 minute 03 seconds in VLC Media Player. VLC Media Playerல்13நிமிடம்03விநாடிகளில்வீடியோநேரத்தைநிறுத்தவும். Stop video here and ask students to do as shown in the video and then play the video again.

இங்கே வீடியோவை நிறுத்தி வீடியோவில் காட்டப்பட்டுள்ளபடி செய்யமாணவர்களைகேளுங்கள்., மீண்டும் வீடியோவை இயக்கவும்.

### 181. To stop video time at 13 minute 24 seconds in VLC Media Player. VLC Media Playerல்13நிமிடம்24விநாடிகளில்வீடியோநேரத்தைநிறுத்தவும். Stop video here and ask students to apply the 'outline' as shown in the video and then play the video again.

வீடியோவை இங்கே நிறுத்தி, வீடியோவில் காட்டப்பட்டுள்ளபடி 'outline'னைapply செய்ய மாணவர்களைக் கேட்கவும்.மீண்டும் வீடியோவை இயக்கவும்.

### **182.** To stop video time at 13 minute 56 seconds in VLC Media Player.

VLC Media Playerல்13நிமிடம்56விநாடிகளில்வீடியோநேரத்தைநிறுத்தவும். Stop video here and ask students to do normal in text as shown in the video and then play the video again.

வீடியோவை இங்கே நிறுத்தி, வீடியோவில் காட்டியுள்ளபடி, normaltextசெய்ய மாணவர்களைக் கேட்டு, மீண்டும் வீடியோவை இயக்கவும்.

### 183. To stop video time at 14 minute 00 seconds in VLC Media Player. VLC Media Playerல்14நிமிடம்00விநாடிகளில்வீடியோநேரத்தைநிறுத்தவும்.

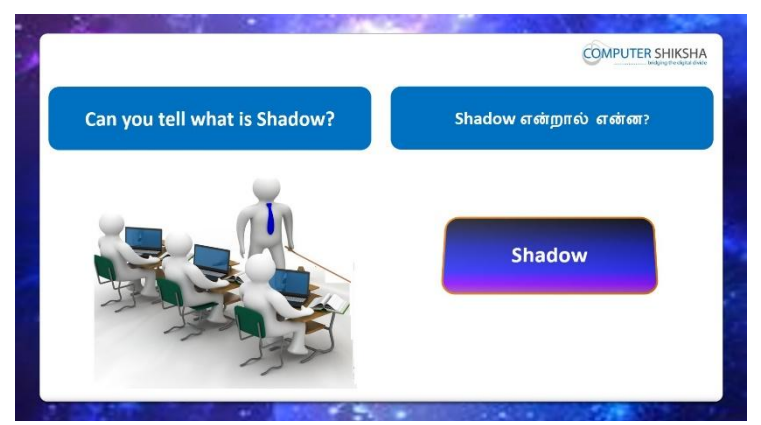

Stop video here and ask what is 'Shadow' and why we use it? இங்கே வீடியோவை நிறுத்தி, 'Shadow'என்றால்என்ன அதை ஏன்பயன்படுத்துகிறோம் என்று கேளுங்கள்?

Just listen to the answers and play the video again for the correct answer. பதில்களைக்கேளுங்கள்மற்றும்சரியானபதிலுக்குவீடியோவைமீண்டும்Play செய்யவும்.

### **184.** To stop video time at 14 minute 40 seconds in VLC Media Player.

VLC Media Playerல்14நிமிடம்40விநாடிகளில்வீடியோநேரத்தைநிறுத்தவும். Stop video here and ask students to select the paragraph as shown in the video. இங்கே வீடியோவை நிறுத்தி வீடியோவில் காட்டப்பட்டுள்ளபடி paragraph ஐselect செய்யமாணவர்களைகேளுங்கள்.

Just check whether they've selected the paragraph or not and then play the video again.

Paragraph ஐselectசெய்தாரா இல்லையா என்பதைச் சரிபார்த்து, மீண்டும் வீடியோவை இயக்கவும்.

### 185. To stop video time at 14 minute 45 seconds in VLC Media Player. VLC Media Playerல்14நிமிடம்45விநாடிகளில்வீடியோநேரத்தைநிறுத்தவும். Stop video here and ask students to do as shown in the video and then play the video again.

இங்கே வீடியோவை நிறுத்தி வீடியோவில் காட்டப்பட்டுள்ளபடி செய்யமாணவர்களைகேளுங்கள்., மீண்டும் வீடியோவை இயக்கவும்.

### 186. To stop video time at 15 minute 01 seconds in VLC Media Player. VLC Media Playerல்15நிமிடம்01விநாடிகளில்வீடியோநேரத்தைநிறுத்தவும். Stop video here and ask students to apply the 'Shadow as shown in the video and then play the video again.
வீடியோவை இங்கே நிறுத்தி, வீடியோவில் காட்டப்பட்டுள்ளபடி 'Shadow'வைapply செய்ய மாணவர்களைக் கேட்கவும்.மீண்டும் வீடியோவை இயக்கவும்.

#### **187.** To stop video time at 15 minute 27 seconds in VLC Media Player.

VLC Media Playerல்15நிமிடம் 27விநாடிகளில்வீடியோநேரத்தைநிறுத்தவும். Stop video here and ask students to remove the shadow from the lines as shown in the video.

இங்கே வீடியோவை நிறுத்தி, வீடியோவில் காட்டப்பட்டுள்ளபடி, lines லிருந்து shadow அகற்ற மாணவர்களைக் கேட்கவும்.

Now just check whether they've removed the 'Shadow' or not then play the video again.

இப்போது அவர்கள் 'Shadow'removeசெய்தார்களாஇல்லையா என்பதைச் சரிபார்க்கவும் மீண்டும் வீடியோவை இயக்கவும் .

## 188. To stop video time at 15 minute 35 seconds in VLC Media Player. VLC Media Playerல்15நிமிடம்35விநாடிகளில்வீடியோநேரத்தைநிறுத்தவும்.

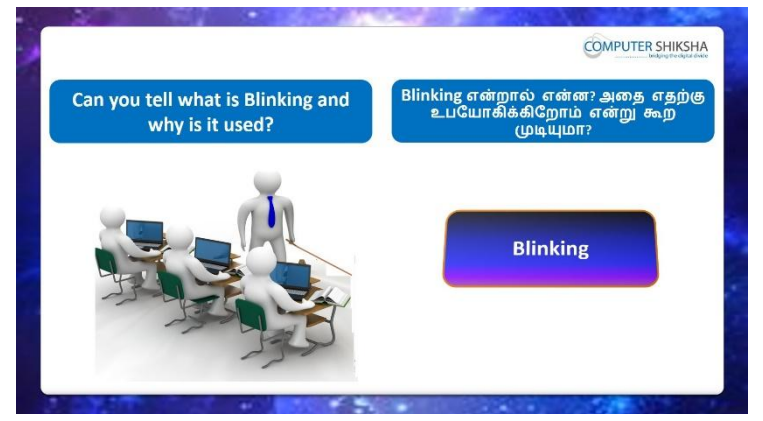

Stop video here and ask if they can tell what is 'blinking' and why we use it? வீடியோவை இங்கே நிறுத்தி, 'blinking' என்றால்என்ன, அதை ஏன் பயன்படுத்துகிறோம் என்று கேளுங்கள்?

Just listen to the answers and play the video again for the correct answer. பதில்களைக்கேளுங்கள்மற்றும்சரியானபதிலுக்குவீடியோவைமீண்டும்Play செய்யவும்.

## **189.** To stop video time at 16 minute 25 seconds in VLC Media Player. VLC Media Playerல்16நிமிடம் 25விநாடிகளில்வீடியோநேரத்தைநிறுத்தவும். Stop video here and ask students to select the paragraph as shown in the video.

இங்கே வீடியோவை நிறுத்தி வீடியோவில் காட்டப்பட்டுள்ளபடி paragraph ஐselect செய்யமாணவர்களைகேளுங்கள்.

Just check whether they've selected the paragraph or not and then play the video again.

Paragraph ஐselectசெய்தாரா இல்லையா என்பதைச் சரிபார்த்து, மீண்டும் வீடியோவை இயக்கவும்.

# **190.** To stop video time at 16 minute 30 seconds in VLC Media Player. VLC Media Playerல்16நிமிடம்30விநாடிகளில்வீடியோநேரத்தைநிறுத்தவும். Stop video here and ask students to do as shown in the video and then play the video again.

இங்கே வீடியோவை நிறுத்தி வீடியோவில் காட்டப்பட்டுள்ளபடி செய்யமாணவர்களைகேளுங்கள்., மீண்டும் வீடியோவை இயக்கவும்.

### **191.** To stop video time at 16 minute 39 seconds in VLC Media Player.

VLC Media Playerல் 16 நிமிடம் 39 விநாடிகளில் வீடியோநேரத்தை நிறுத்தவும். Stop video here and ask students to apply the 'blinking' as shown in the video. வீடியோவை இங்கே நிறுத்தி, வீடியோவில் காட்டப்பட்டுள்ளபடி 'blinking' ஐapply செய்ய மாணவர்களைக் கேட்கவும்.மீண்டும் வீடியோவை இயக்கவும்.

Just check whether they've applied 'blinking' or not and then play the video again.

அவர்கள் 'blinking'ஐapply செய்தார்களாஅல்லது இல்லையா என்பதைச் சரிபார்த்து, மீண்டும் வீடியோவை இயக்கவும்.

## 192. To stop video time at 17 minute 19 seconds in VLC Media Player. VLC Media Playerல்17நிமிடம்19விநாடிகளில்வீடியோநேரத்தைநிறுத்தவும். Stop video here and ask students to remove the 'Blinking' option as shown in the video and then play the video again.

இங்கே வீடியோவை நிறுத்தி, வீடியோவில் காட்டப்பட்டுள்ளபடி 'Blinking' option னைஅகற்ற மாணவர்களைக் கேட்டுவிட்டு மீண்டும் வீடியோவை இயக்கவும்.

## **193.** To stop video time at 17 minute 26 seconds in VLC Media Player. VLC Media Playerல் 17 நிமிடம் 26 விநாடிகளில் வீடியோநேரத்தை நிறுத்தவும்.

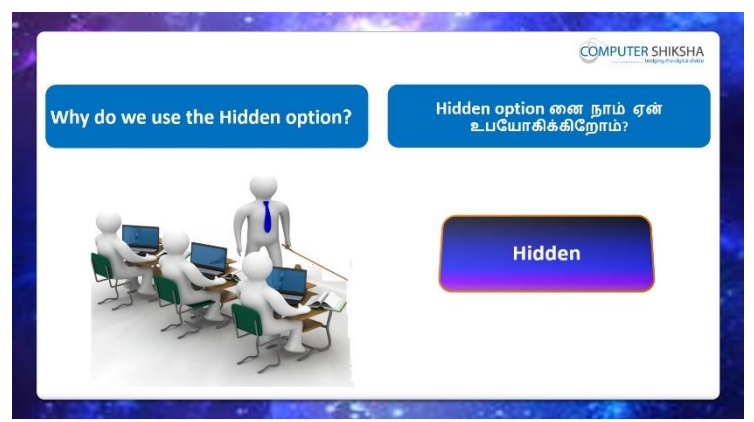

Stop video here and ask if they know why we use 'hidden' option? இங்கே வீடியோவை நிறுத்தி, 'hidden' optionனைஏன் பயன்படுத்துகிறோம் என்பதைக் கேளுங்கள்?

Just listen to the answers and play the video again for the correct answer. பதில்களைக்கேளுங்கள்மற்றும்சரியானபதிலுக்குவீடியோவைமீண்டும்Play செய்யவும்.

### **194.** To stop video time at 18 minute 13 seconds in VLC Media Player.

VLC Media Playerல்18நிமிடம்13விநாடிகளில்வீடியோநேரத்தைநிறுத்தவும். Stop video here and ask students to select the paragraph as shown in the video. இங்கே வீடியோவை நிறுத்தி வீடியோவில் காட்டப்பட்டுள்ளபடி paragraph gselect செய்யமாணவர்களைகேளுங்கள்.

Just check whether they've selected the paragraph or not and then play the video again.

Paragraph ஐselectசெய்தாரா இல்லையா என்பதைச் சரிபார்த்து, மீண்டும் வீடியோவை இயக்கவும்.

### **195.** To stop video time at 18 minute 20 seconds in VLC Media Player. VLC Media Playerல்18நிமிடம்20விநாடிகளில்வீடியோநேரத்தைநிறுத்தவும்.

Stop video here and ask students to do as shown in the video and then play the video again.

இங்கே வீடியோவை நிறுத்தி வீடியோவில் காட்டப்பட்டுள்ளபடி செய்யமாணவர்களைகேளுங்கள்., மீண்டும் வீடியோவை இயக்கவும்.

## **196.** To stop video time at 18 minute 50 seconds in VLC Media Player. VLC Media Playerல்18நிமிடம்50விநாடிகளில்வீடியோநேரத்தைநிறுத்தவும். Stop video here and ask students to apply the 'hidden' as shown in the video.

வீடியோவை இங்கே நிறுத்தி, வீடியோவில் காட்டப்பட்டுள்ளபடி 'hidden' னைapply செய்ய மாணவர்களைக் கேட்கவும்.

Just check whether they've applied 'hidden' or not and then play the video again.

அவர்கள் 'hidden' ஐapply செய்தார்களாஅல்லது இல்லையா என்பதைச் சரிபார்த்து, மீண்டும் வீடியோவை இயக்கவும்.

197. To stop video time at 18 minute 55 seconds in VLC Media Player. VLC Media Playerல்18நிமிடம்55விநாடிகளில்வீடியோநேரத்தைநிறுத்தவும். Stop video here and ask students to select the paragraph as shown in the video. இங்கே வீடியோவை நிறுத்தி வீடியோவில் காட்டப்பட்டுள்ளபடி paragraph gselect செய்யமாணவர்களைகேளுங்கள்.

Just check whether they've selected the paragraph or not and then play the video again.

Paragraph ஐselectசெய்தாரா இல்லையா என்பதைச் சரிபார்த்து, மீண்டும் வீடியோவை இயக்கவும்.

### **198.** To stop video time at 19 minute 20 seconds in VLC Media Player. VLC Media Playerல்19நிமிடம்20விநாடிகளில்வீடியோநேரத்தைநிறுத்தவும்.

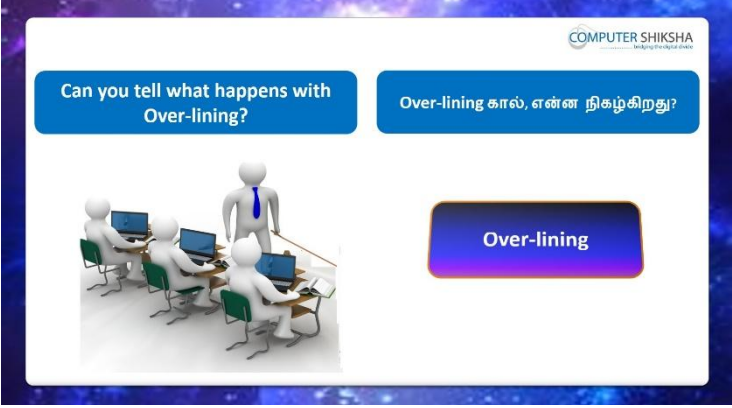

Stop video here and ask if they know what is 'Over lining' option? இங்கே வீடியோவை நிறுத்தி'Over lining' optionஎன்றால்என்னவென்று தெரியுமா என்று கேளுங்கள்?

Just listen to the answers and play the video again for the correct answer. பதில்களைக்கேளுங்கள்மற்றும்சரியானபதிலுக்குவீடியோவைமீண்டும்Play செய்யவும்.

### **199.** To stop video time at 20 minute 21 seconds in VLC Media Player.

VLC Media Playerல் 20 நிமிடம் 21 விநாடிகளில் வீடியோநேரத்தை நிறுத்தவும். Stop video here and ask students to select the paragraph as shown in the video. இங்கே வீடியோவை நிறுத்தி வீடியோவில் காட்டப்பட்டுள்ளபடி paragraph gselect செய்யமாணவர்களை கேளுங்கள்.

Just check whether they've selected the paragraph or not and then play the video again.

Paragraph ஐselectசெய்தாரா இல்லையா என்பதைச் சரிபார்த்து, மீண்டும் வீடியோவை இயக்கவும்.

200. To stop video time at 20 minute 31 seconds in VLC Media Player. VLC Media Playerல் 20 நிமிடம் 31 விநாடிகளில் வீடியோநேரத்தை நிறுத்தவும். Stop video here and ask students to click on the 'Format' option and then click on the 'Characters' sub menu and then play the video again. வீடியோவை இங்கே நிறுத்தவும், 'Format' மெனுவில் கிளிக் செய்து,

'Characters' sub menuஐ clickசெய்ய மாணவர்களை கேளுங்கள்மீண்டும் வீடியோவை இயக்கவும்.

201. To stop video time at 20 minute 45 seconds in VLC Media Player. VLC Media Playerல்20நிமிடம்45விநாடிகளில்விடியோநேரத்தைநிறுத்தவும். Stop video here and ask students to apply the 'over lining' as shown in the video.

வீடியோவை இங்கே நிறுத்தி, வீடியோவில் காட்டப்பட்டுள்ளபடி 'over lining' ஐapply செய்ய மாணவர்களைக் கேட்கவும்.

Just check whether they've applied 'over lining' or not and then play the video again.

அவர்கள் 'over lining' ஐapply செய்தார்களாஅல்லது இல்லையா என்பதைச் சரிபார்த்து, மீண்டும் வீடியோவை இயக்கவும்.

# 202. To stop video time at 21 minute 25 seconds in VLC Media Player.

VLC Media Playerல்21நிமிடம் 25விநாடிகளில்வீடியோநேரத்தைநிறுத்தவும். Stop video here and ask students to change the over lining as shown in the video and then play the video again.

வீடியோவை இங்கே நிறுத்தி, வீடியோவில் காட்டப்பட்டுள்ளபடி over lining மாற்றுவதை மாணவர்களைக் கேட்டுவிட்டு மீண்டும் வீடியோவை இயக்கவும். **203.** To stop video time at 21 minute 38 seconds in VLC Media Player. VLC Media Playerல்21நிமிடம்38விநாடிகளில்வீடியோநேரத்தைநிறுத்தவும்.

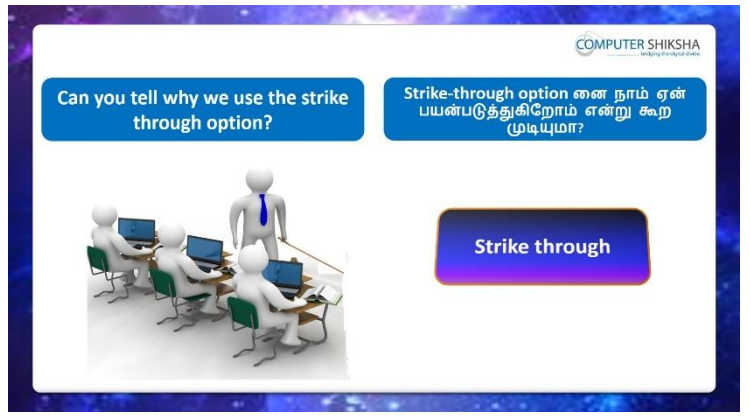

Stop video here and ask if they know why we use 'strikethrough' option? வீடியோவை இங்கே நிறுத்தி, 'strikethrough' ஏன் பயன்படுத்துகிறோம் என்பதை அவர்களுக்கு தெரிந்தால் கேளுங்கள்.

Just listen to the answers and play the video again for the correct answer. பதில்களைக்கேளுங்கள்மற்றும்சரியானபதிலுக்குவீடியோவைமீண்டும்Play செய்யவும்.

### 204. To stop video time at 22 minute 43 seconds in VLC Media Player.

VLC Media Playerல்22நிமிடம்43விநாடிகளில்வீடியோநேரத்தைநிறுத்தவும். Stop video here and ask students to apply the 'Strikethrough' as shown in the video.

வீடியோவை இங்கே நிறுத்தி, வீடியோவில் காட்டப்பட்டுள்ளபடி 'Strikethrough' ஐapply செய்ய மாணவர்களைக் கேட்கவும்.

Just check whether they've applied 'Strikethrough' or not and then play the video again.

அவர்கள் 'Strikethrough'ஐapply செய்தார்களாஅல்லது இல்லையா என்பதைச் சரிபார்த்து, மீண்டும் வீடியோவை இயக்கவும்.

### 205. To stop video time at 23 minute 05 seconds in VLC Media Player.

VLC Media Playerல்23நிமிடம்05விநாடிகளில்வீடியோநேரத்தைநிறுத்தவும். Stop video here and ask students to remove the 'Strikethrough' from the paragraph as shown in the video and then play the video again. இங்கே வீடியோவை நிறுத்தி, வீடியோவில் காட்டப்பட்டுள்ளபடி, பparagraph லிருந்து 'Strikethrough' வை அகற்ற மாணவர்களைக் கேட்டு, மீண்டும் வீடியோவை இயக்கவும்.

### **206.** To stop video time at 23 minute 20 seconds in VLC Media Player. VLC Media Playerல்23நிமிடம் 20விநாடிகளில்வீடியோநேரத்தைநிறுத்தவும்.

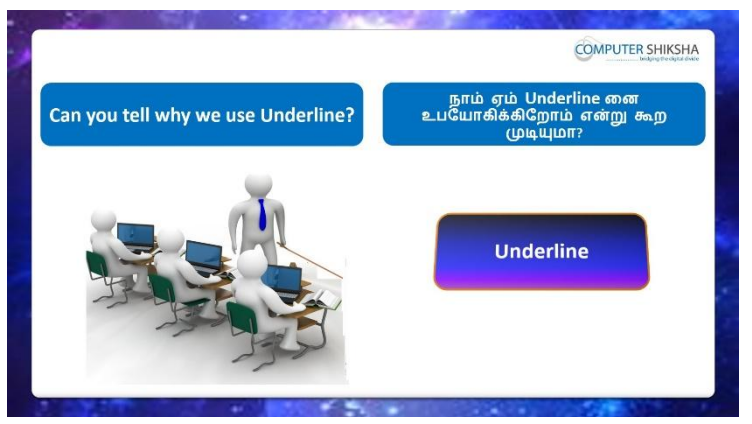

Stop video here and ask if they can tell why we use 'Underline'? வீடியோவை இங்கே நிறுத்தி, 'Underline'ஏன் பயன்படுத்துகிறோம் என்பதை அவர்களுக்கு தெரிந்தால் கேளுங்கள்

Just listen to the answers and play the video again for the correct answer. பதில்களைக்கேளுங்கள்மற்றும்சரியானபதிலுக்குவீடியோவைமீண்டும்Play செய்யவும்.

### 207. To stop video time at 24 minute 55 seconds in VLC Media Player.

VLC Media Playerல்24நிமிடம்55விநாடிகளில்வீடியோநேரத்தைநிறுத்தவும். Stop video here and ask students to apply the 'underline' as shown in the video. வீடியோவை இங்கே நிறுத்தி, வீடியோவில் காட்டப்பட்டுள்ளபடி 'underline' ஐapply செய்ய மாணவர்களைக் கேட்கவும்.

Just check whether they've applied 'underline'or not and then play the video again.

அவர்கள் 'underline'ஐapply செய்தார்களாஅல்லது இல்லையா என்பதைச் சரிபார்த்து, மீண்டும் வீடியோவை இயக்கவும்.

208. To stop video time at 25 minute 23 seconds in VLC Media Player. VLC Media Playerல்25நியிடம் 23விநாடிகளில்வீடியோநேரத்தைநிறுத்தவும். Stop video here and ask students to change the underline color as shown in the video and then play the video again.

வீடியோவை இங்கே நிறுத்தி, வீடியோவில் காட்டப்பட்டுள்ளபடி underline color மாற்ற மாணவர்களை கேளுங்கள்,மீண்டும் வீடியோவை இயக்கவும்

**209.** To stop video time at 25 minute 44 seconds in VLC Media Player. VLC Media Playerல்25நிமிடம்44விநாடிகளில்வீடியோநேரத்தைநிறுத்தவும்.

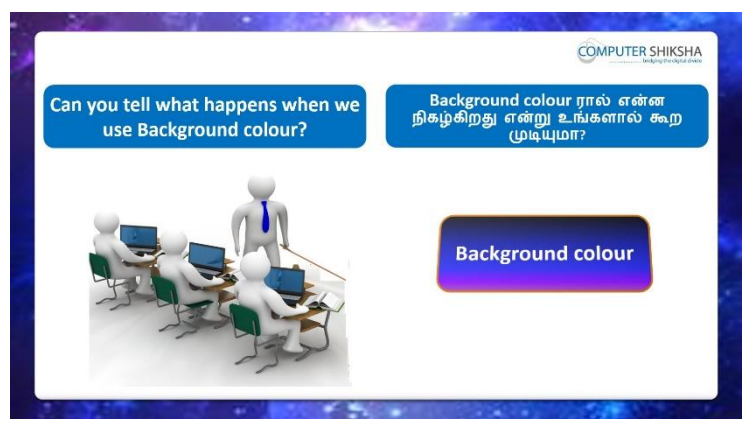

Stop video here and ask if they know what happens with 'background 'option? வீடியோவை இங்கே நிறுத்தி, 'background 'optionனால்என்ன நடக்கிறது என்று அவர்களுக்கு தெரிந்தால் கேளுங்கள்?

Just listen to the answers and play the video again for the correct answer. பதில்களைக்கேளுங்கள்மற்றும்சரியானபதிலுக்குவீடியோவைமீண்டும்Play செய்யவும்.

# 210. To stop video time at 26minute 26 seconds in VLC Media Player. VLC Media Playerல்26நிமிடம்26விநாடிகளில்வீடியோநேரத்தைநிறுத்தவும். Stop video here and ask students to select the paragraph as shown in the video. இங்கே வீடியோவை நிறுத்தி வீடியோவில் காட்டப்பட்டுள்ளபடி paragraph gselect செய்யமாணவர்களைகேளுங்கள்.

# 211. To stop video time at 26minute 53 seconds in VLC Media Player. VLC Media Playerல்26நிமிடம்53விநாடிகளில்வீடியோநேரத்தைநிறுத்தவும். Stop video here and ask students to change the 'background color' of the paragraph as show in the video.

இங்கே வீடியோவை நிறுத்தி, வீடியோவில் காண்பிக்கப்படும் paragraph இன்''background color'ரைமாற்றுமாறு மாணவர்களை கேட்கவும். Now just check and play the video again.

இப்போது சரிபார்த்து மீண்டும் வீடியோவை இயக்கவும்.

212. To stop video time at 27 minute 12 seconds in VLC Media Player. VLC Media Playerல்27நிமிடம்12விநாடிகளில்வீடியோநேரத்தைநிறுத்தவும்.

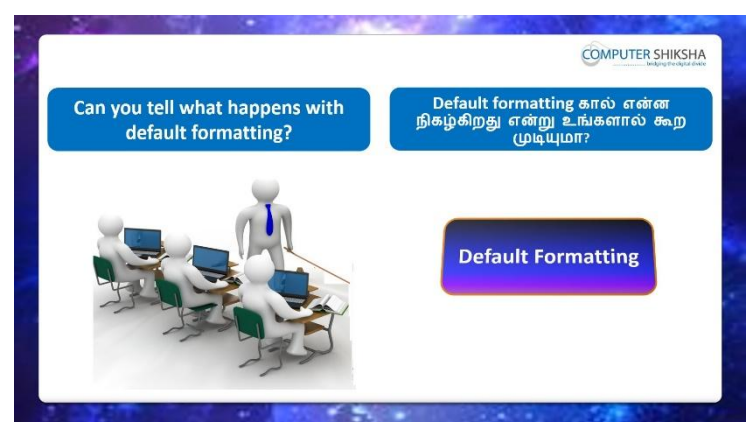

Stop video here and ask if they can tell what happens with default formatting' option?

வீடியோவை இங்கே நிறுத்தி, 'default formatting' optionனால்என்ன நடக்கிறது என்று அவர்கள் சொல்ல முடியுமா என்று கேளுங்கள்? Just listen to the answers and play the video again for the correct answer. பதில்களைக்கேளுங்கள்மற்றும்சரியானபதிலுக்குவீடியோவைமீண்டும்Play செய்யவும்.

# 213. To stop video time at 28 minute 35 seconds in VLC Media Player.

இங்கே வீடியோவை நிறுத்தி, வீடியோவில் காட்டப்பட்டுள்ளபடி 'default formatting'ஐப் பயன்படுத்த மாணவர்களைக் கேட்டு, மீண்டும் வீடியோவை இயக்கவும்.

# 214.To stop video time at 28 minute 43 seconds in VLC Media Player.VLC Media Playerல்28நிமிடம்43விநாடிகளில்வீடியோநேரத்தைநிறுத்தவும்.

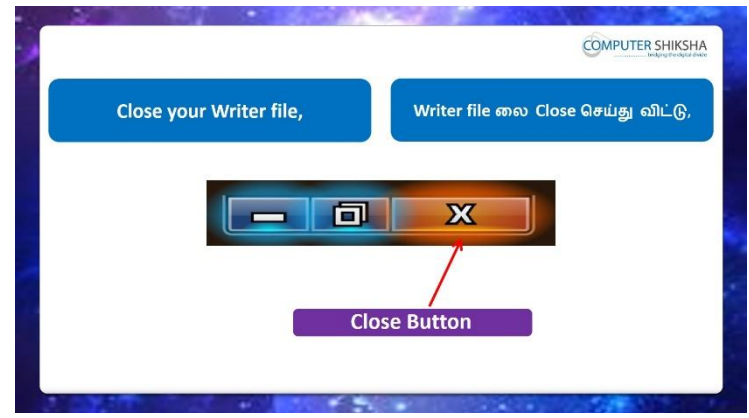

Stop video here and ask the students to close the writer file and then shut down the computer.

இங்கே வீடியோவை நிறுத்தி, writer file லைclose செய்து,computerரைshut down செய்யுமாறுமாணவர்களை கேட்கவும். Just check whether they have shut down the computer or not. அவர்கள் computerரைshut downசெய்தார்களாஎன்பதை சரிபார்த்துக் கொள்ளுங்கள்.

### Complete Teacher's Manual for Writer 2 Class 6 Class 6 Summaries

- ✓ Open your laptop/notebook and switch on.
  உங்கள் laptop/notebook 2000 にようになっていた。
- How to open Writer file and operate it.
  Writer file திறந்து அதை எவ்வாறு செயல்படுத்துவது.
- What is manual break?
  Manual break என்றால் என்ன?
- ✓ How to do page break?
  Page break எவ்வாறு செய்வது?
- How to use characters option?
  Characters option எவ்வாறு பயன்படுத்துவது?
- ✓ How to use effects, font effects etc.?
  Effects, font effects あの町 可山山峰 山山崎山() 「 ちょううう)
- Why we use default formatting?
  நாம் Default Formatting ஏன் பயன்படுத்துகிறோம்?
- How to use line and spacing?
  line and spacing எவ்வாறு பயன்படுத்துவது?
- ✓ How to insert drop caps?

Drop caps சைinsertசெய்வது எப்படி.

✓ How to insert border?

Borderரைinsert செய்வது எப்படி.

- How to Close Writer file.
  Writer fileலைCloseசெய்வது எப்படி.
- ✓ How to shut down computer.
  Computer ரைshut down செய்வது எப்படி.
  Now let's start class.
  இப்போதுவீடியோவைஆரம்பிக்கலாம்.
- 215. To stop video time at 47 seconds in VLC Media Player.

VLC Media Playerல்47விநாடிகளில்வீடியோநேரத்தைநிறுத்தவும்.

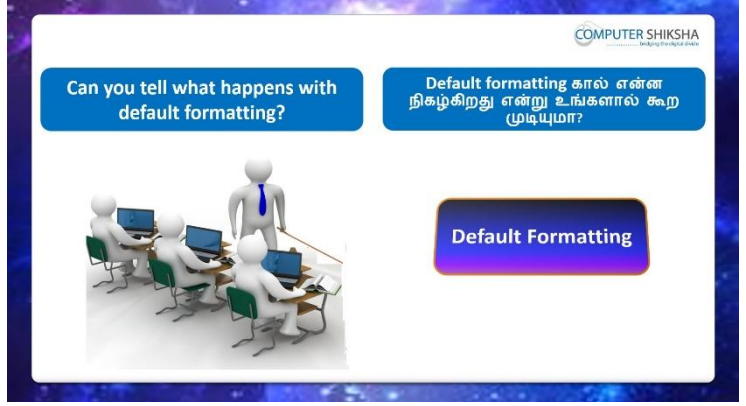

Stop video here and ask if they can tell, what is 'Default Formatting'? இங்கே வீடியோவை நிறுத்தி, 'Default Formatting'என்றால் என்ன என்று அவர்கலாள்சொல்ல முடியுமா என்று கேளுங்கள்?

Just listen to the answers and play the video again for the correct answer. பதில்களைக்கேளுங்கள்மற்றும்சரியானபதிலுக்குவீடியோவைமீண்டும்Play செய்யவும்.

**216.** To stop video time at 1 minute 14 seconds in VLC Media Playerல் VLC Media Playerல்1நிமிடம்14விநாடிகளில்வீடியோநேரத்தைநிறுத்தவும்.

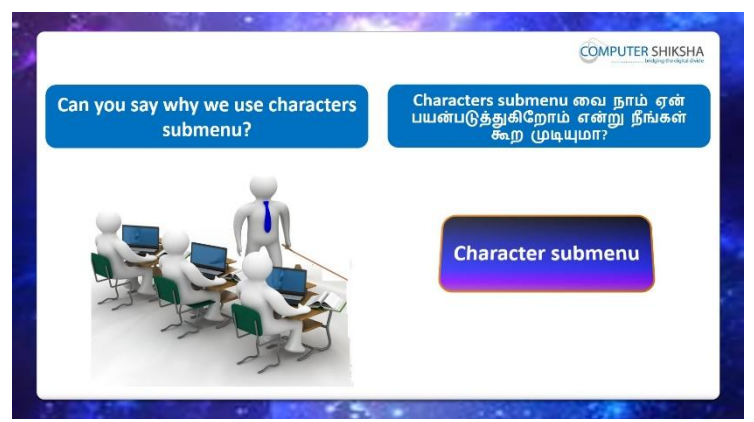

Stop video here and ask if they know why we use 'Character' option? இங்கே வீடியோவை நிறுத்தி, 'Character' option ஏன் பயன்படுத்துகிறோம் என்பதை அவர்களுக்கு தெரியுமா என்று கேளுங்கள்?

Just listen to the answers and play the video again for the correct answer. பதில்களைக்கேளுங்கள்மற்றும்சரியானபதிலுக்குவீடியோவைமீண்டும்Play செய்யவும்.

### 217. To stop video time at 2 minute 17 seconds in VLC Media Player.

VLC Media Playerல்2நிமிடம்17விநாடிகளில்வீடியோநேரத்தைநிறுத்தவும்.

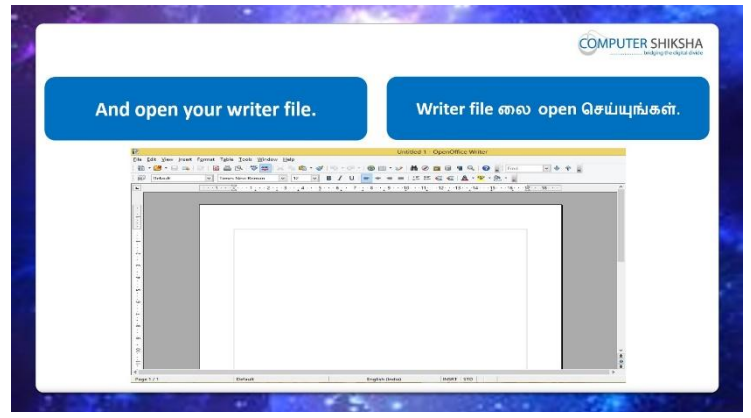

Stop video here and ask students to open writer file and then play the video again.

வீடியோவை இங்கே நிறுத்தவும், writer file லைதிறக்க மாணவர்களைக் கேளுங்கள், மீண்டும் வீடியோவை இயக்கவும்.

### 218. To stop video time at 3 minute 54 seconds in VLC Media Player. VLC Media Playerல் 3 நிமிடம் 54 விநாடிகளில் வீடியோநேரத்தை நிறுத்தவும்.

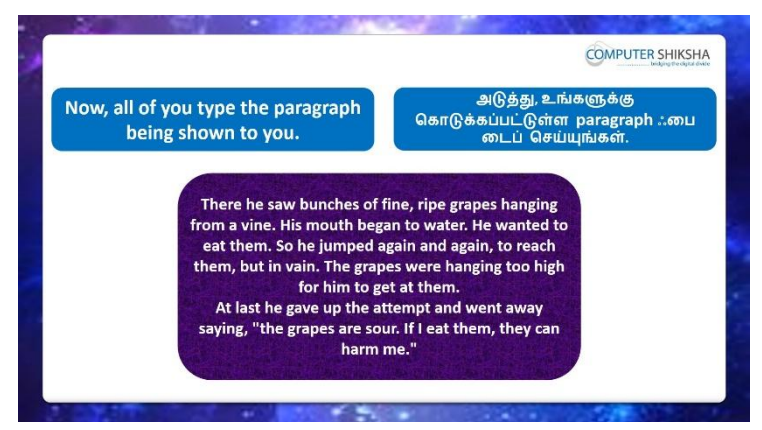

Stop video here and ask students to type the paragraph as shown in video? இங்கே வீடியோவை நிறுத்தி, வீடியோவில் காட்டப்பட்டுள்ளபடி paragraph ஒன்றைத் type செய்யும்படி மாணவர்களை கேளுங்கள்? Nowjust checkand play the video again.

இப்போது சரிபார்த்து மீண்டும் வீடியோவை இயக்கவும்.

### 219. To stop video time at 4 minute 01 seconds in VLC Media Player.

VLC Media Playerல்4நிமிடம்01விநாடிகளில்வீடியோநேரத்தைநிறுத்தவும்.

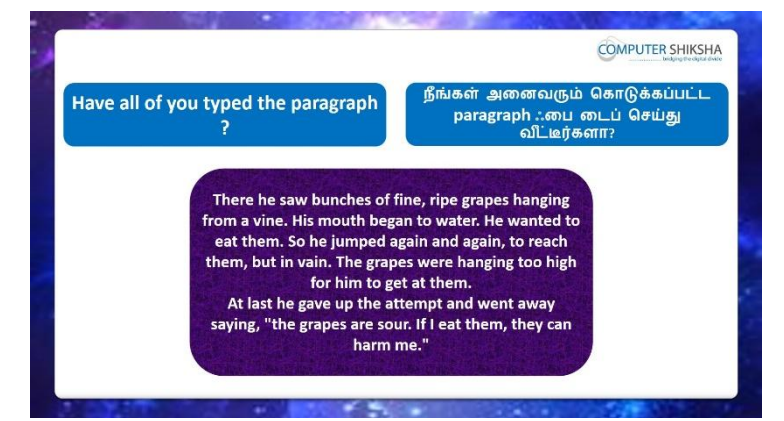

Stop video here and ask if they have typed out the paragraph? வீடியோவை இங்கே நிறுத்தி, paragraphஐtypeசெய்தார்களா என கேளுங்கள்?

Just listen to the answers and play the video again for the correct answer. பதில்களைக்கேளுங்கள்மற்றும்சரியானபதிலுக்குவீடியோவைமீண்டும்Play செய்யவும்.

# 220. To stop video time at 4 minute 10 seconds in VLC Media Player.

VLC Media Playerல்4நிமிடம்10விநாடிகளில்வீடியோநேரத்தைநிறுத்தவும்.

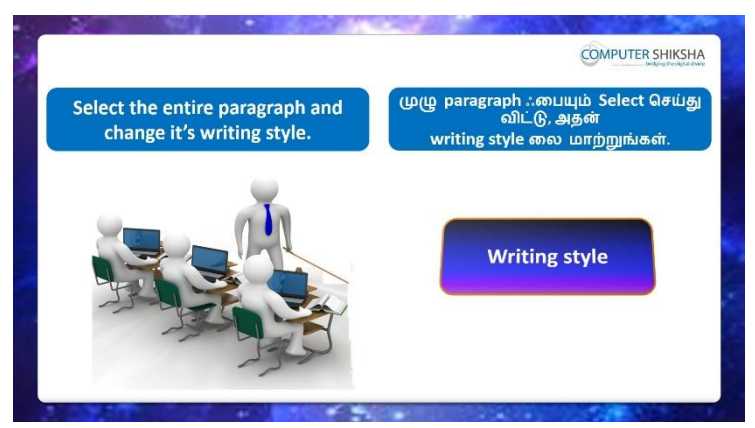

Stop video here and ask students to change the font style as shown in the video and then play the video again.

வீடியோவை இங்கே நிறுத்தி, வீடியோவில் காட்டப்பட்டுள்ளபடி font style மாற்ற மாணவர்களை கேளுங்கள்,மீண்டும் வீடியோவை இயக்கவும்.

### 221. To stop video time at 4 minute 31 seconds in VLC Media Player.

VLC Media Playerல்4நிமிடம்31விநாடிகளில்வீடியோநேரத்தைநிறுத்தவும். Stop video here and ask students to select the line as shown in the video. இங்கே வீடியோவை நிறுத்தி, வீடியோவில் காட்டப்பட்டுள்ளபடி line ஐselect செய்யமாணவர்களை கேளுங்கள்.

Just check whether they've selected the paragraph or not and then play the video again.

paragraphஐselectசெய்தாரா இல்லையா என்பதைச் சரிபார்த்து, மீண்டும் வீடியோவை இயக்கவும்.

# 222. To stop video time at 4 minute 44 seconds in VLC Media Player. VLC Media Playerல்4நிமிடம்44விநாடிகளில்வீடியோநேரத்தைநிறுத்தவும்.

Stop video here and ask students to click on the 'Format' menu and select the 'Characters' submenu and then play video again.

வீடியோவை இங்கே நிறுத்தவும்,'Format' மெனுவில் கிளிக் செய்து, 'Characters' sub menu ஐ clickசெய்ய மாணவர்களை கேளுங்கள்மீண்டும் வீடியோவை இயக்கவும்.

223. To stop video time at 5 minute 28 seconds in VLC Media Player.VLC Media Playerல்5நிமிடம் 28விநாடிகளில்வீடியோநேரத்தைநிறுத்தவும்.

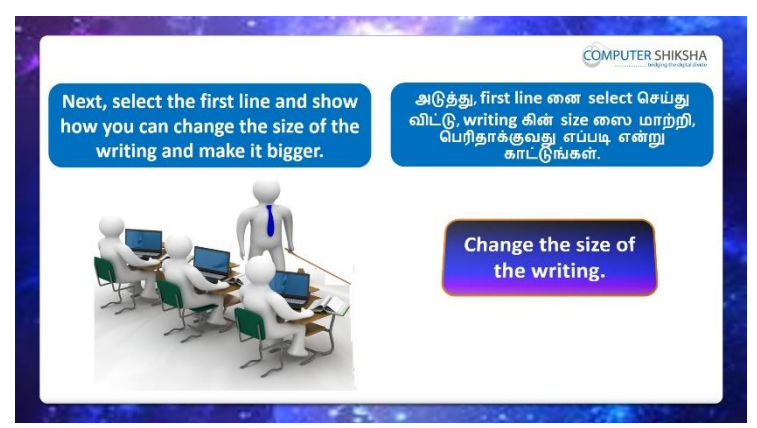

Stop video here and ask students to change the 'Font size' of the line as shown in the video and then play the video again.

வீடியோவை இங்கே நிறுத்தி, வீடியோவில் காட்டியபடி 'font size'

மாற்றமாணவர்களைக் கேளுங்கள்.மீண்டும் வீடியோவை இயக்கவும்.

Now just check whether they have changed the font size or not and then play the video again.

அவர்கள் font size ரை மாற்றினாராஇல்லையா என்பதைச் சரிபார்க்கவும் மீண்டும் வீடியோவை இயக்கவும்.

# 224. To stop video time at 6minute 37 seconds in VLC Media Player.

VLC Media Playerல்6நிமிடம்37விநாடிகளில்வீடியோநேரத்தைநிறுத்தவும்.

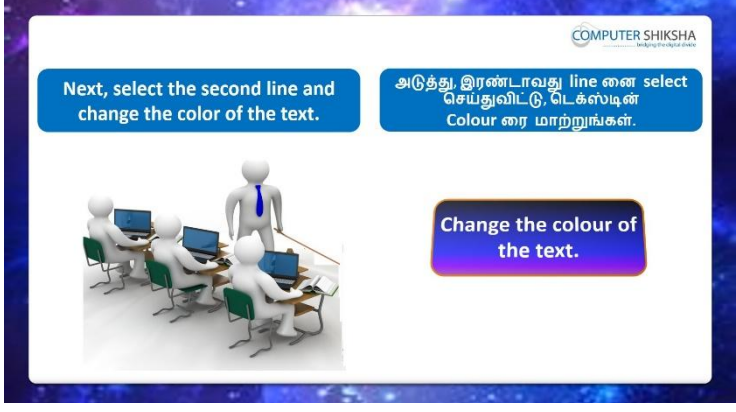

Stop video here and ask students to change font color and then play the video again.

வீடியோவை இங்கே நிறுத்தி, 'font color' மாற்றமாணவர்களைக் கேளுங்கள்.மீண்டும் வீடியோவை இயக்கவும்.

### 225. To stop video time at 7 minute 06 seconds in VLC Media Player.

VLC Media Playerல் 7நிமிடம் 6 விநாடிகளில் வீடியோநேரத்தைநிறுத்தவும். Stop video here and ask students to select the line or paragraph as shown in the video. இங்கே வீடியோவை நிறுத்தி, வீடியோவில் காட்டப்பட்டுள்ளபடி line or paragraph ஐselect செய்யமாணவர்களை கேளுங்கள்.

Just check whether they've selected the line/paragraph or not and then play the video again.

line/paragraphஐselectசெய்தாரா இல்லையா என்பதைச் சரிபார்த்து, மீண்டும் வீடியோவை இயக்கவும்.

# 226. To stop video time at 7 minute 09 seconds in VLC Media Player. VLC Media Playerல்7நிமிடம்09விநாடிகளில்வீடியோநேரத்தைநிறுத்தவும். Stop video here and ask students to click on the 'Format' menu and select the 'Characters' submenu and then play video again.

வீடியோவை இங்கே நிறுத்தவும்,'Format' மெனுவில் கிளிக் செய்து, 'Characters' sub menu ஐ clickசெய்ய மாணவர்களை கேளுங்கள்மீண்டும் வீடியோவை இயக்கவும்.

# 227. To stop video time at 7 minute 40 seconds in VLC Media Player. VLC Media Playerல்7நிமிடம்40விநாடிகளில்வீடியோநேரத்தைநிறுத்தவும்.

Stop video here and ask students to change the 'Font Color' as shown in the video and then play the video again.

வீடியோவை இங்கே நிறுத்தி, வீடியோவில் காட்டியபடி 'font Color' மாற்றமாணவர்களைக் கேளுங்கள்.மீண்டும் வீடியோவை இயக்கவும். Now just check whether they have changed the font color or not and then play the video again.

அவர்கள் font color **ரை மாற்றினாரா**இல்லையா என்பதைச் சரிபார்க்கவும் மீண்டும் வீடியோவை இயக்கவும்.

### **228.** To stop video time at 7 minute 49 seconds in VLC Media Player. VLC Media Playerல்7நிமிடம்49விநாடிகளில்வீடியோநேரத்தைநிறுத்தவும்.

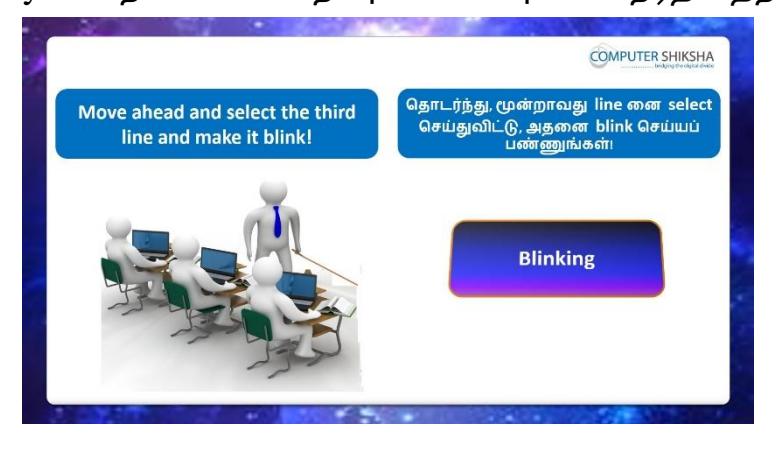

Stop video here and ask students to make third line blinking and then play the video again.

இங்கே வீடியோவை நிறுத்தி third line blinking செய்ய மாணவர்களைக் கேட்டு, மீண்டும் வீடியோவை இயக்கவும்.

229. To stop video time at 8 minute 16 seconds in VLC Media Player. VLC Media Playerல்8நிமிடம்16விநாடிகளில்வீடியோநேரத்தைநிறுத்தவும். Stop video here and ask students to select the line or paragraph as shown in the video.

இங்கே வீடியோவை நிறுத்தி, வீடியோவில் காட்டப்பட்டுள்ளபடி line or paragraph gselect செய்யமாணவர்களை கேளுங்கள்.

### 230. To stop video time at 8 minute 25 seconds in VLC Media Player.

VLC Media Playerல் 8நிமிடம் 25விநாடிகளில் வீடியோநேரத்தைநிறுத்தவும். Stop video here and ask students to do as shown in the video and then play the video again.

இங்கே வீடியோவை நிறுத்தி வீடியோவில் காட்டப்பட்டுள்ளபடி

செய்யமாணவர்களைகேளுங்கள்., மீண்டும் வீடியோவை இயக்கவும்.

# 231. To stop video time at 8 minute 40 seconds in VLC Media Player.

VLC Media Playerல்8நிமிடம்40விநாடிகளில்வீடியோநேரத்தைநிறுத்தவும். Stop video here and ask students to make the line 'Blinking'as shown in the video.

இங்கே வீடியோவை நிறுத்தி, வீடியோவில்

காட்டியுள்ளபடிlineனை 'Blinking 'செய்ய மாணவர்களைக் கேட்கவும்.

Just check whether students havemade the line blinking or not and then play the video again.

மாணவர்கள் lineனை'Blinking'செய்தார்களா இல்லையா என்பதைச் சரிபார்த்து, மீண்டும் வீடியோவை இயக்கவும்.

# 232. To stop video time at 8 minute 54 seconds in VLC Media Player.

VLC Media Playerல்8நிமிடம்54விநாடிகளில்வீடியோநேரத்தைநிறுத்தவும்.

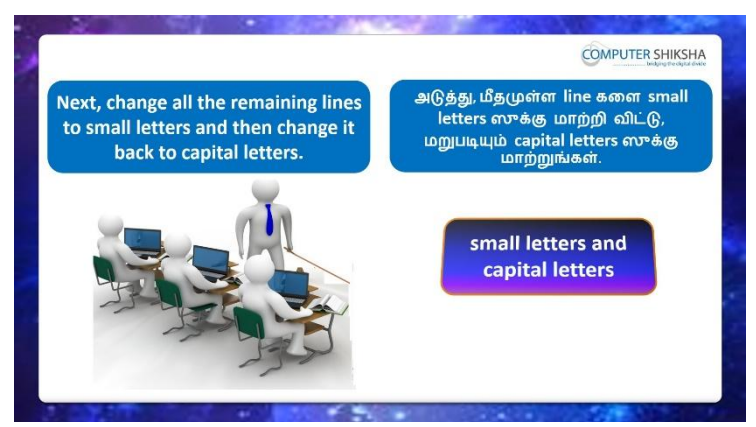

Stop video here and ask students to practice the 'Effects' then play the video again.

இங்கே வீடியோவை நிறுத்தி, 'Effects'என்பதைப் practiceசெய்து பின்னர் வீடியோவை மீண்டும் இயக்குங்கள்.

233. To stop video time at 9 minute 24 seconds in VLC Media Player. VLC Media Playerல் நிமிடம் 24விநாடிகளில் வீடியோநேரத்தைநிறுத்தவும். Stop video here and ask students to select the remaining line as shown in the video and then play the video again.

வீடியோவை இங்கே நிறுத்திவிட்டு வீடியோவில் காட்டப்பட்டுள்ளபடி மீதமுள்ள line த் தேர்ந்தெடுக்க மாணவர்களைக் கேட்டு, மீண்டும் வீடியோவை இயக்கவும்.

234. To stop video time at 9 minute 55 seconds in VLC Media Player.VLC Media Playerல்9நிமிடம்55விநாடிகளில்வீடியோநேரத்தைநிறுத்தவும்.Stop video here and check whether students have used the 'Effects' or not and

then play the video again.

வீடியோவை இங்கே நிறுத்தி மாணவர்கள்

'Effects'பயன்படுதினாராஅல்லது இல்லையா என்பதைச் சரிபார்த்து மீண்டும் வீடியோவை இயக்கவும்.

235. To stop video time at 10 minute 12 seconds in VLC Media Player. VLC Media Playerல்10நிமிடம்12விநாடிகளில்வீடியோநேரத்தைநிறுத்தவும்.

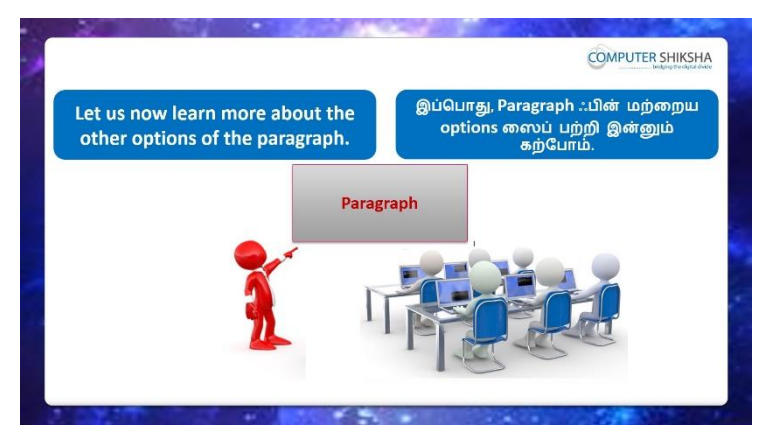

Stop video here and ask if they know why we use 'Paragraph' sub menu?

வீடியோவை இங்கே நிறுத்தி, 'Paragraph' sub menu வை ஏன்

பயன்படுத்துகிறோம் என்பதைக் கேளுங்கள்?

Just listen to the answers and play the video again for the correct answer.

பதில்களைக்கேளுங்கள்மற்றும்சரியானபதிலுக்குவீடியோவைமீண்டும்Play செய்யவும்.

# 236.To stop video time at 11 minute 06 seconds in VLC Media Player.VLC Media Playerல்11நிமிடம்விநாடிகளில்வீடியோநேரத்தைநிறுத்தவும்.

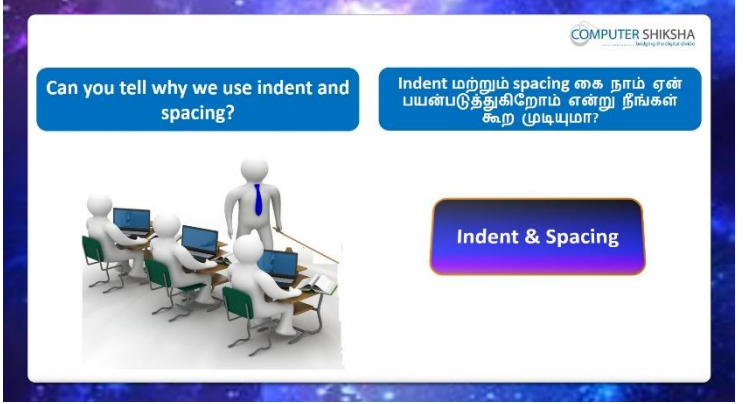

Stop video here and ask if they can tell why we use 'Indent and Spacing'? வீடியோவை இங்கே நிறுத்தி, 'Indent and Spacing'ஐ ஏன் பயன்படுத்துகிறோம் என்பதை அவர்கள் சொல்ல முடியுமாஎன்று கேளுங்கள்?

Just listen to the answers and play the video again for the correct answer. பதில்களைக்கேளுங்கள்மற்றும்சரியானபதிலுக்குவீடியோவைமீண்டும்Play செய்யவும்.

237. To stop video time at 11 minute 54 seconds in VLC Media Player.VLC Media Playerல்11நிமிடம்54விநாடிகளில்வீடியோநேரத்தைநிறுத்தவும்.

Stop video here and ask students to click on the 'Format menu and then click on the 'Indent and Spacing' option as shown in the video and then play the video again.

வீடியோவை இங்கே நிறுத்தவும்,வீடியோவில் காட்டப்பட்டுள்ளபடி 'Format' மெனுவில் கிளிக் செய்து, 'Indent and Spacing' option ஐ clickசெய்ய மாணவர்களை கேளுங்கள்மீண்டும் வீடியோவை இயக்கவும்.

### 238. To stop video time at 12 minute 42 seconds in VLC Media Player. VLC Media Playerல்12நிமிடம்42விநாடிகளில்வீடியோநேரத்தைநிறுத்தவும். Stop video here and ask students to use 'Before Text' option as shown in video and then play the video again.

இங்கே வீடியோவை நிறுத்தி, வீடியோவில் காட்டப்பட்டுள்ளபடி 'Before Text' என்ற optionபயன்படுத்த மாணவர்களைகேட்கவும், பின் மீண்டும் வீடியோவை இயக்கவும்.

### 239. To stop video time at 13 minute 04 seconds in VLC Media Player. VLC Media Playerல்13நிமிடம்04விநாடிகளில்வீடியோநேரத்தைநிறுத்தவும். Stop video here and ask students to do normal as shown in the video and then play the video again.

வீடியோவை இங்கே நிறுத்தி, வீடியோவில் காட்டியபடி சாதாரணமாக செய்ய மாணவர்களைக் கேட்டு, மீண்டும் வீடியோவை இயக்கவும்.

### 240. To stop video time at 13 minute 33 seconds in VLC Media Player. VLC Media Playerல்13நிமிடம்33விநாடிகளில்வீடியோநேரத்தைநிறுத்தவும். Stop video here and ask students to use 'After Text' option as shown in video and then play the video again.

இங்கே வீடியோவை நிறுத்தி, வீடியோவில் காட்டப்பட்டுள்ளபடி 'After Text' என்ற optionபயன்படுத்த மாணவர்கள் கேட்கவும், பின் மீண்டும் வீடியோவை இயக்கவும்.

# 241. To stop video time at 14 minute 02 seconds in VLC Media Player. VLC Media Playerல்14நிமிடம்02விநாடிகளில்வீடியோநேரத்தைநிறுத்தவும். Stop video here and ask students to do normal as shown in the video and then play the video again.

வீடியோவை இங்கே நிறுத்தி, வீடியோவில் காட்டியபடி சாதாரணமாக செய்ய மாணவர்களைக் கேட்டு, மீண்டும் வீடியோவை இயக்கவும்.

### 242. To stop video time at 15 minute 32 seconds in VLC Media Player.

VLC Media Playerல்2நிமிடம் 25விநாடிகளில்வீடியோநேரத்தைநிறுத்தவும். Stop video here and ask students to use 'Above Paragraph and Below Paragraph' option as shown in video and then play the video again. இங்கே வீடியோவை நிறுத்தி, வீடியோவில் காட்டப்பட்டுள்ளபடி 'Above Paragraph and Below Paragraph'என்ற optionபயன்படுத்த மாணவர்களைகேட்கவும், பின் மீண்டும் வீடியோவை இயக்கவும்.

# 243. To stop video time at 15 minute 55 seconds in VLC Media Player. VLC Media Playerல்15நிமிடம்55விநாடிகளில்வீடியோநேரத்தைநிறுத்தவும். Stop video here and ask students to use the 'Line spacing' as shown in the video and then play the video again.

இங்கே வீடியோவை நிறுத்தி, வீடியோவில் காட்டப்பட்டுள்ளபடி 'Line spacing' என்ற optionபயன்படுத்த மாணவர்களைகேட்கவும், பின் மீண்டும் வீடியோவை இயக்கவும்.

# 244. To stop video time at 16 minute 26 seconds in VLC Media Player. VLC Media Playerல்16நிமிடம் 26விநாடிகளில்வீடியோநேரத்தைநிறுத்தவும். Stop video here and ask students to bring paragraph back in the normal as shown in the video.

இங்கே வீடியோவை நிறுத்தி, வீடியோவில் காட்டப்பட்டுள்ளபடி சாதாரணமாக பparagraph ஐ கொண்டு வர மாணவர்களைக் கேட்கவும். Now Just check just check whether have used the 'Indent and spacing' option or not and then play the video again.

இப்போது 'Indent and spacing' விருப்பத்தை பயன்படுத்தினாரா இல்லையா என்பதைச் சரிபார்க்கவும், மீண்டும் வீடியோவை இயக்கவும்.

# 245. To stop video time at 16 minute 44 seconds in VLC Media Player.

VLC Media Playerல்16நிமிடம்44விநாடிகளில்வீடியோநேரத்தைநிறுத்தவும்.

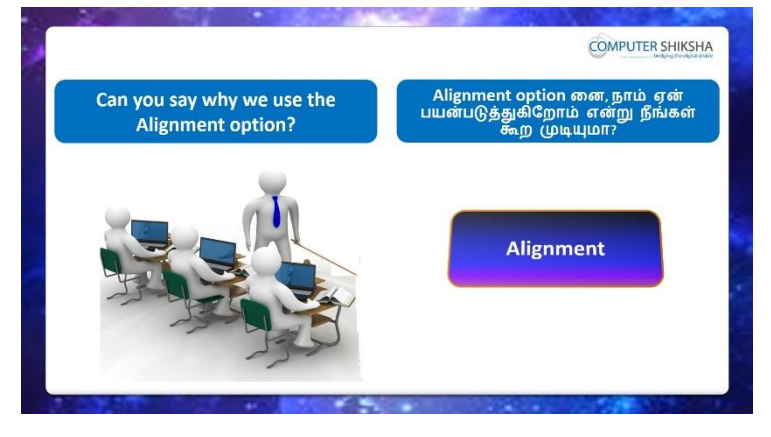

Stop video here and ask if they know why we use 'Alignment'? வீடியோவை நிறுத்தி, 'அலையான்மென்ட்' ஏன் பயன்படுத்துகிறோம் என்பதை அவர்களுக்கு தெரியுமா என்று கேளுங்கள்? Just listen to the answers and play the video again for the correct answer. பதில்களைக்கேளுங்கள்மற்றும்சரியானபதிலுக்குவீடியோவைமீண்டும்Play செய்யவும்.

246. To stop video time at 18 minute 36 seconds in VLC Media Player. VLC Media Playerல்18நிமிடம்36விநாடிகளில்வீடியோநேரத்தைநிறுத்தவும். Stop video here and ask students to use the 'Alignment' as shown in the video. இங்கே வீடியோவை நிறுத்தி, வீடியோவில் காட்டப்பட்டுள்ளபடி 'Alignment' என்ற optionபயன்படுத்த மாணவர்களைகேட்கவும். Now just check and play the video again.

இப்போது வீடியோவைச் சரிபார்த்து மீண்டும் வீடியோவை இயக்கவும். 247. To stop video time at 19 minute 05 seconds in VLC Media Player. VLC Media Playerல்19நிமிடம்05விநாடிகளில்வீடியோநேரத்தைநிறுத்தவும்.

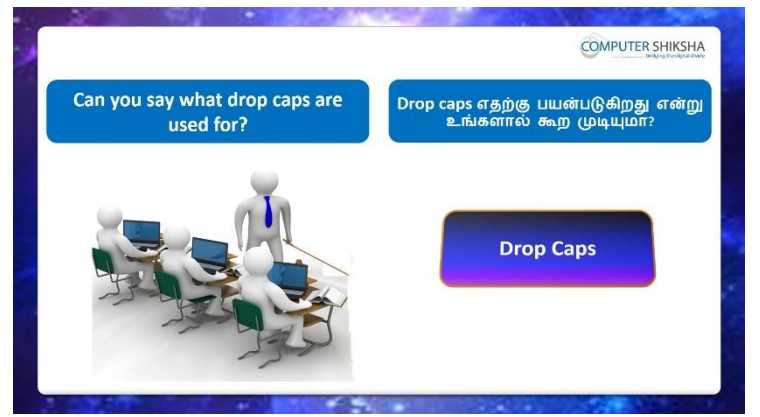

Stop video here and ask if they can tell why we use 'Drop Caps'? இங்கே வீடியோவை நிறுத்தி, 'Drop Caps'ஏன் பயன்படுத்துகிறோம் என்பதை அவர்கள் சொல்ல முடியுமா என்று கேளுங்கள்? Just listen to the answers and play the video again for the correct answer. பதில்களைக்கேளுங்கள்மற்றும்சரியானபதிலுக்குவீடியோவைமீண்டும்Play செய்யவும்.

248. To stop video time at 20 minute 16 seconds in VLC Media Player. VLC Media Playerல்20நிமிடம்16விநாடிகளில்வீடியோநேரத்தைநிறுத்தவும். Stop video here and ask students to click on the 'Format menu' and then click on the 'Paragraph' option as shown in the video and then play the video again. வீடியோவை இங்கே நிறுத்தவும்,வீடியோவில் காட்டப்பட்டுள்ளபடி 'Format' மெனுவில் கிளிக் செய்து, 'Paragraph' option ஐ clickசெய்ய மாணவர்களை கேளுங்கள்மீண்டும் வீடியோவை இயக்கவும்.

249. To stop video time at 21 minute 22 seconds in VLC Media Player. VLC Media Playerல்21நிமிடம் 22விநாடிகளில்வீடியோநேரத்தைநிறுத்தவும். Stop video here and ask students to use the 'Drop Caps' as shown in the video and then play the video again.

இங்கே வீடியோவை நிறுத்தி, வீடியோவில் காட்டப்பட்டுள்ளபடி 'Drop Caps' ஐப் பயன்படுத்த மாணவர்களைக் கேட்டு, மீண்டும் வீடியோவை இயக்கவும்.

250. To stop video time at 22 minute 02 seconds in VLC Media Player. VLC Media Playerல்22நிமிடம்02விநாடிகளில்வீடியோநேரத்தைநிறுத்தவும். Stop video here andcheck whether they have used 'Drop caps' or not and then play the video again.

வீடியோவை இங்கே நிறுத்தி, 'Drop caps' களை' பயன்படுத்தினார்களா இல்லையா என்பதைச் சரிபார்த்து மீண்டும் வீடியோவை இயக்கவும்

251. To stop video time at 23 minute 25 seconds in VLC Media Player. VLC Media Playerல்23நிமிடம் 25விநாடிகளில்வீடியோநேரத்தைநிறுத்தவும்.

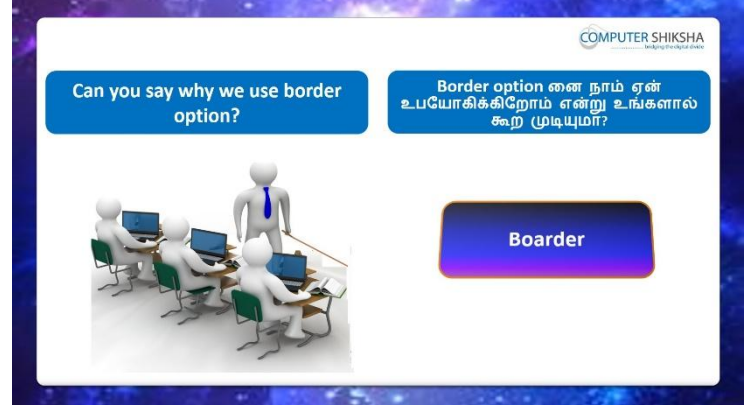

Stop video here and ask if they can tell why we use 'Border' option? வீடியோவை இங்கே நிறுத்தவும், 'Border' option ஏன் பயன்படுத்த வேண்டும் என்று அவர்களை கேளுங்கள்?

Just listen to the answers and play the video again for the correct answer. பதில்களைக்கேளுங்கள்மற்றும்சரியானபதிலுக்குவீடியோவைமீண்டும்Play செய்யவும்.

252. To stop video time at 24 minute 38 seconds in VLC Media Player.

VLC Media Playerல்24நிமிடம்38விநாடிகளில்வீடியோநேரத்தைநிறுத்தவும். Stop video here and ask students to click on the 'Format menu' and then click on the paragraph option as shown in the video and then play the video again. வீடியோவை இங்கே நிறுத்தவும்,வீடியோவில் காட்டப்பட்டுள்ளபடி 'Format' மெனுவில் கிளிக் செய்து, 'Paragraph' option ஐ clickசெய்ய மாணவர்களை கேளுங்கள்மீண்டும் வீடியோவை இயக்கவும்.

### 253. To stop video time at 25 minute 16 seconds in VLC Media Player. VLC Media Playerல்25நிமிடம்16விநாடிகளில்வீடியோநேரத்தைநிறுத்தவும். Stop video here and ask students to apply the 'Border' on the paragraph as shown in the video and then play the video again.

இங்கே வீடியோவை நிறுத்தி, வீடியோவில் காட்டப்பட்டுள்ளபடி paragraph ல் 'Border' **ரை**apply செய்ய மாணவர்களைக் கேட்டு, மீண்டும் வீடியோவை இயக்கவும்.

# 254. To stop video time at 25 minute 19 seconds in VLC Media Player.

VLC Media Player前25前山山19副所听中本ள的的副作品的一个方面的一个方面。 Stop video here and ask students to click once again in the 'Border' option as shown in the video and then play the video again.

வீடியோவை இங்கே நிறுத்தி, வீடியோவில் காட்டியபடி 'Border' option ல் மறுபடியும் கிளிக் செய்ய மாணவர்களைக் கேட்டு, மீண்டும் வீடியோவை இயக்கவும்.

### To stop video time at 25 minute 21 seconds in VLC Media Player.

VLC Media Playerல்25நிமிடம் 21விநாடிகளில்வீடியோநேரத்தைநிறுத்தவும். Stop video here and ask students to use the 'Space and content' of the 'Border' as shown in the video and then play the video again.

வீடியோவை இங்கே நிறுத்தி, வீடியோவில் காட்டியபடி 'Space and content' of the 'Border'ஐப் பயன்படுத்த மாணவர்களைக் கேட்டு, மீண்டும் வீடியோவை இயக்கவும்.

#### 255. To stop video time at 25 minute 40 seconds in VLC Media Player.

VLC Media Playerல்25நிமிடம்40விநாடிகளில்வீடியோநேரத்தைநிறுத்தவும். Stop video here and ask students to use the 'Shadow' option of the 'Border' shown in the video. இங்கே வீடியோவை நிறுத்தி, வீடியோவில் காட்டப்பட்டுள்ள 'Border'என்ற option ஐபயன்படுத்த மாணவர்கள் கேட்கவும்.மீண்டும் வீடியோவை இயக்கவும்.

Now just check whether they have used the all options of 'Border' or not and then play the video again.

இப்போது அவர்கள் 'Border' இன் அனைத்து options களையும் பயன்படுத்துகிறார்களா இல்லையா என்பதைச் சரிபார்த்து, மீண்டும் வீடியோவை இயக்கவும்.

To stop video time at 25 minute 52 seconds in VLC Media Player.

VLC Media Playerல்25நிமிடம்52விநாடிகளில்வீடியோநேரத்தைநிறுத்தவும்.

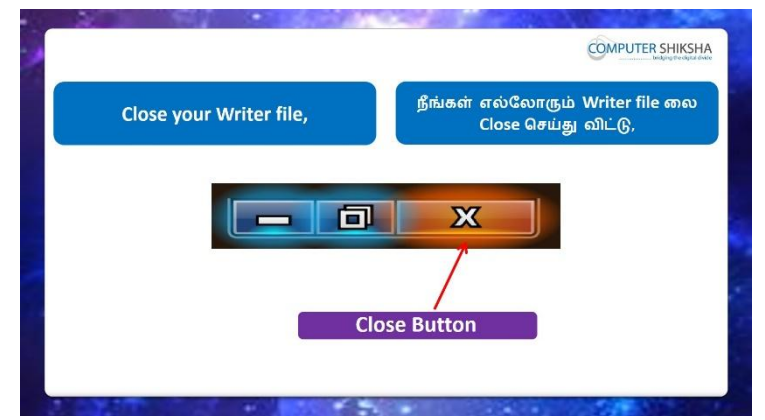

Stop video here and ask the students to close the writer file and then shut down the computer.

இங்கே வீடியோவை நிறுத்தி, writer file லைclose செய்து,computerரைshut down செய்யுமாறுமாணவர்களை கேட்கவும்.

Just check whether they have shut down the computer or not.

அவர்கள் computer**ரை**shut downசெய்தார்களாஎன்பதை சரிபார்த்துக் கொள்ளுங்கள்

### Complete Teacher's Manual for Writer 2 Class 7 Class 7 Summaries

- ✓ Open your laptop/notebook and switch on
  உங்கள் laptop/notebook 2000日
  シロジェンジョン
- How to open Writer file and operate it.
  Writer file திறந்து அதை எவ்வாறு செயல்படுத்துவது.
- Why we use default formatting?
  நாம் Default Formatting ஏன் பயன்படுத்துகிறோம்?
- How to use line and spacing?
  line and spacing எவ்வாறு பயன்படுத்துவது?
- ✓ How to insert numbering and bullets?
  Numbering and bulletsசைinsert செய்வதுஎப்படி?
- How to set margin on the page?
  Page Login margin அமைப்பது எப்படி?
- ✓ How to insert header and footer?

Header and footerசைinsert செய்வதுஎப்படி?

How to insert border on the writer page?
 Writer pageஇல்borderのரinsert செய்வதுஎப்படு?

- How to Close Writer file.
  Writer fileலைCloseசெய்வது எப்படி.
- ✓ How to shut down computer.
  Computer ரைshut down செய்வது எப்படி.
  Now let's start class.

இப்போதுவீடியோவைஆரம்பிக்கலாம்.

## 256. To stop video time at 40 seconds in VLC Media Player.

VLC Media Playerல்40விநாடிகளில்வீடியோநேரத்தைநிறுத்தவும்.

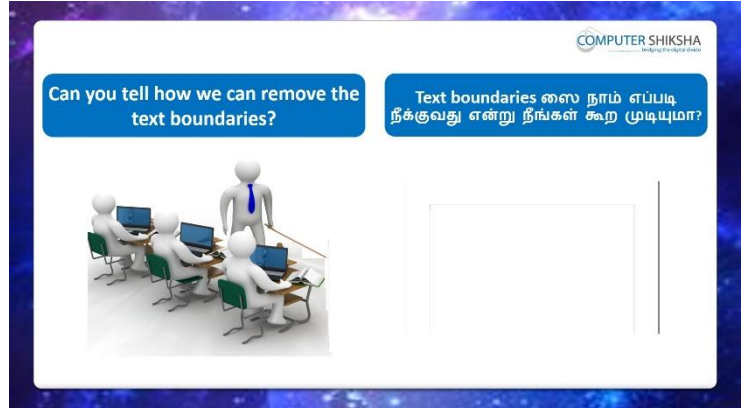

Stop video here and ask if they can tell how to remove 'Text Boundaries'? வீடியோவை இங்கே நிறுத்தி, 'Text Boundaries'எப்படி நீக்க வேண்டும் என்று சொல்ல முடியுமா என்று கேளுங்கள்?

Just listen to the answers and play the video again for the correct answer. பதில்களைக்கேளுங்கள்மற்றும்சரியானபதிலுக்குவீடியோவைமீண்டும்Play செய்யவும்.

# 257. To stop video time at 1 minute 00 seconds in VLC Media Player.

VLC Media Playerல் 1 நிமிடம் 00 விநாடிகளில் வீடியோநேரத்தை நிறுத்தவும்.

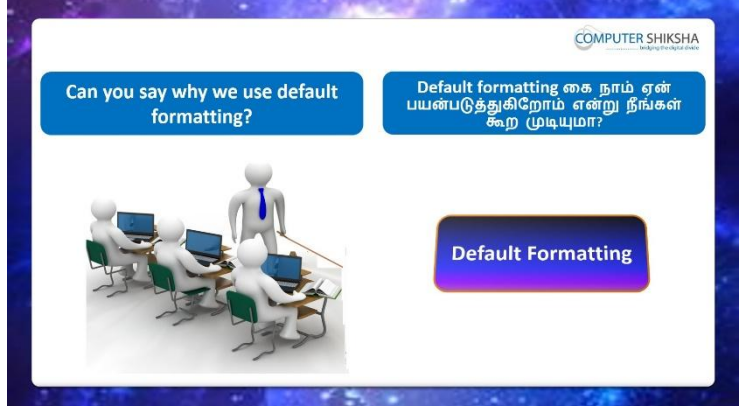

Stop video here and ask if they can tell why we use 'Default Formatting'?

வீடியோவை இங்கே நிறுத்தி,'Default Formatting'ஏன் பயன்படுத்துகிறோம் என்று அவர்களை கேளுங்கள்?

Just listen to the answers and play the video again for the correct answer. பதில்களைக்கேளுங்கள்மற்றும்சரியானபதிலுக்குவீடியோவைமீண்டும்Play செய்யவும்.

# 258. To stop video time at 1 minute 39 seconds in VLC Media Player.

VLC Media Playerல் 1 நிமிடம் 39 விநாடிகளில் வீடியோநேரத்தை நிறுத்தவும்.

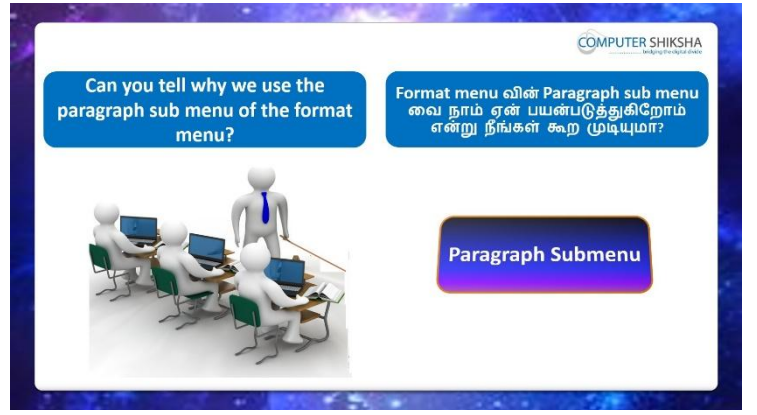

Stop video here and ask why we use 'Paragraph' submenu option?

வீடியோவை இங்கே நிறுத்தி, 'Paragraph' submenu optionஐஏன் பயன்படுத்த வேண்டும் என்று கேட்கிறீர்களா?

Just listen to the answers and play the video again for the correct answer.

பதில்களைக்கேளுங்கள்மற்றும்சரியானபதிலுக்குவீடியோவைமீண்டும்Play செய்யவும்.

# 259. To stop video time at 2 minute 50 seconds in VLC Media Player.

VLC Media Playerல்2நிமிடம்50விநாடிகளில்வீடியோநேரத்தைநிறுத்தவும்.

| nd using the<br>to you open | new method taught<br>your Writer files.                                                      | உங்களுக்கு கற்றுக் கொடுத்த புதி၊<br>முறைப்படி, உங்கள் Writer file வை<br>open செய்யுங்கள். |
|-----------------------------|----------------------------------------------------------------------------------------------|-------------------------------------------------------------------------------------------|
|                             | (a) [1] [2] (2] (2], [2] (2] (2] (2] (2] (2] (2] (2] (2) (2) (2) (2) (2) (2) (2) (2) (2) (2) |                                                                                           |

Stop video here and ask students to open writer file as shown in video and then play the video again.

இங்கே வீடியோவை நிறுத்தி, வீடியோவில் காட்டியபடி writer fileலைopen செய்யமாணவர்களைக் கேட்டுவிட்டு மீண்டும் வீடியோவை இயக்கவும்.

### **260.** To stop video time at 3 minute 10 seconds in VLC Media Player. VLC Media Playerல் 3 நிமிடம் 10 விநாடிகளில் வீடியோநேரத்தை நிறுத்தவும்.

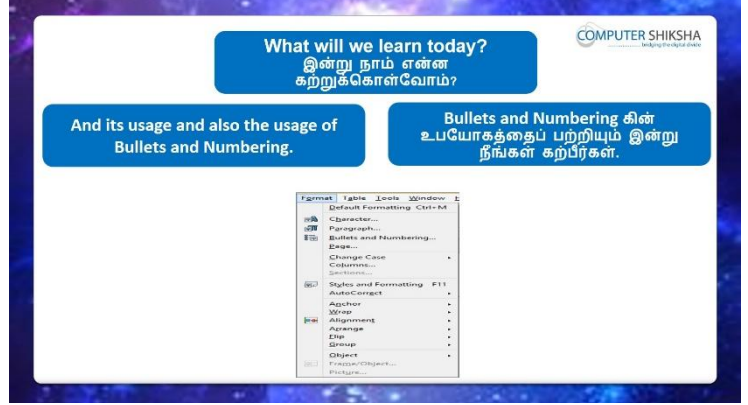

Stop video here and ask, what will we learn today?

இங்கே வீடியோவை நிறுத்தி,, இன்று நாம் என்ன கற்றுக் கொள்வோம் என்று கேளுங்கள்?

Just listen to the answers and play the video again for the correct answer. பதில்களைக்கேளுங்கள்மற்றும்சரியானபதிலுக்குவீடியோவைமீண்டும்Play செய்யவும்.

# 261. To stop video time at 3 minute 16 seconds in VLC Media Player.

VLC Media Playerல்3நிமிடம்16விநாடிகளில்வீடியோநேரத்தைநிறுத்தவும்.

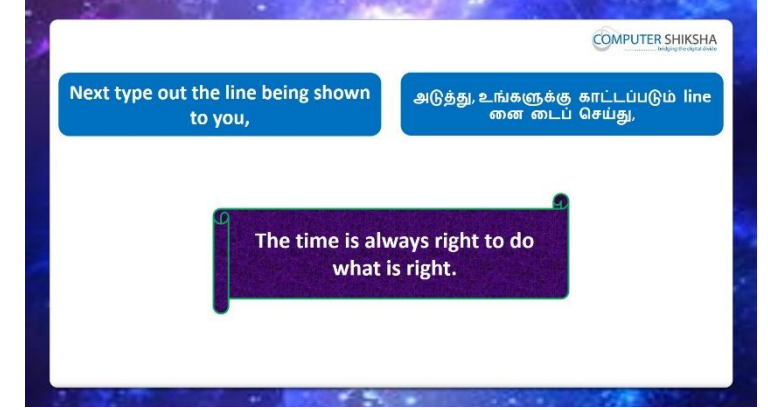

Stop video here and ask students to type the line and also ask them to do copy and paste ten times and then play the video again.

வீடியோவை இங்கே நிறுத்தவும்,lineனைtypeசெய்துபத்து தடவை copy and pasteசெய்யமாணவர்களைக் கேட்டு,மீண்டும்வீடியோவை இயக்கவும்.

# 262. To stop video time at 3 minute 59 seconds in VLC Media Player.

VLC Media Playerல் 3 நிமிடம் 5 9 விநாடிகளில் வீடியோநேரத்தை நிறுத்தவும். Stop video here and ask students to select the line as shown in video and then play the video again.

இங்கே வீடியோவை நிறுத்தி, வீடியோவில் காட்டப்பட்டுள்ளபடி line ஐselect செய்யமாணவர்களை கேளுங்கள் மீண்டும்வீடியோவை இயக்கவும்.

263. To stop video time at 4 minute 38 seconds in VLC Media Player. VLC Media Playerல்2நிமிடம் 25விநாடிகளில்வீடியோநேரத்தைநிறுத்தவும். Stop video here and ask students to do copy and paste by shortcut command as shown in video and then play the video again.

இங்கே வீடியோவை நிறுத்தி, வீடியோவில் காட்டப்பட்டுள்ளபடி shortcut command மூலம்copy and paste செய்ய மாணவர்களைக் கேட்டு, மீண்டும் வீடியோவை இயக்கவும்.

## 264. To stop video time at 3 minute 28 seconds in VLC Media Player. VLC Media Playerல் 3நிமிடம் 28விநாடிகளில் வீடியோநேரத்தைநிறுத்தவும்.

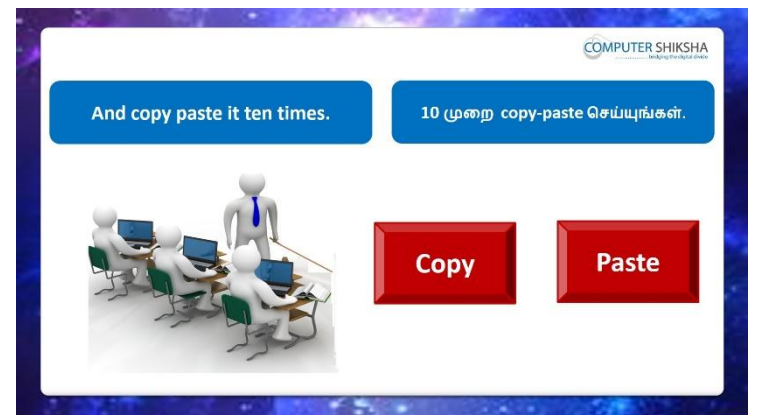

Stop video here and ask students to do as shown in video.

வீடியோவை இங்கே நிறுத்தி, வீடியோவில் காட்டியபடி செய்ய கேட்கவும்.

Now just checkwhether they have copied or pasted ten times or not and then play the video again.

இப்போது அவர்கள் copy செய்துள்ளனர் அல்லது பத்து தடவை pasteசெய்தார்களா இல்லையா என்பதைச் சரிபார்த்து, வீடியோவை மீண்டும் இயக்கவும்.

# 265. To stop video time at 5 minute 31 seconds in VLC Media Player.

VLC Media Playerல் 5 நிமிடம் 31 விநாடிகளில் வீடியோநேரத்தை நிறுத்தவும்.

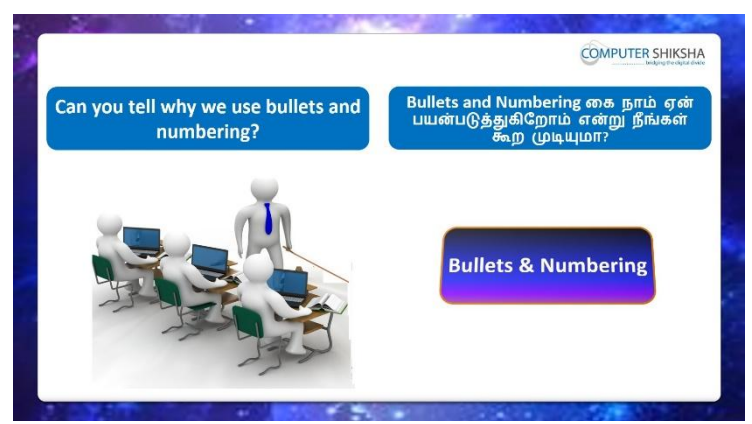

Stop video here and ask if they can tell why we use 'Bullets and Numbering' option?

வீடியோவை நிறுத்தி, 'Bullets and Numbering'விருப்பத்தை ஏன் பயன்படுத்துகிறோம் என்று அவர்களை கேளுங்கள்?

Just listen to the answers and play the video again for the correct answer. பதில்களைக்கேளுங்கள்மற்றும்சரியானபதிலுக்குவீடியோவைமீண்டும்Play செய்யவும்.

### 266. To stop video time at 6 minute 47 seconds in VLC Media Player.

VLC Media Playerல் 6 நிமிடம் 47 விநாடிகளில் வீடியோநேரத்தை நிறுத்தவும். Stop video here and ask students to click on the 'Format menu' and then click on the 'Bullets and numbering' option as shown in the video and then play the video again.

வீடியோவை இங்கே நிறுத்தவும்,வீடியோவில் காட்டியபடி 'Format' மெனுவில் கிளிக் செய்து, 'Bullets and numbering' ஐ clickசெய்ய மாணவர்களை கேளுங்கள்மீண்டும் வீடியோவை இயக்கவும்.

# 267. To stop video time at 7 minute 12 seconds in VLC Media Player.

VLC Media Playerல்7நிமிடம்12விநாடிகளில்வீடியோநேரத்தைநிறுத்தவும். Stop video here and ask students to apply the 'Bullets' on the first line as shown

in the video and then play the video again. இங்கே வீடியோவை நிறுத்தி, வீடியோவில் காட்டப்பட்டுள்ளபடி, முதல் line

ல் 'Bullets'applyசெய்ய மாணவர்களைக் கேட்டுவிட்டு மீண்டும் வீடியோவை இயக்கவும்.

# 268. To stop video time at 8 minute 24 seconds in VLC Media Player.

VLC Media Playerல்2நிமிடம் 25விநாடிகளில்வீடியோநேரத்தைநிறுத்தவும்.

Stop video here and ask students to apply the 'Numbering' on the second line as shown in the video and then play the video again.

இங்கே வீடியோவை நிறுத்தி, வீடியோவில் காட்டப்பட்டுள்ளபடி, secondline ல் 'Bullets'applyசெய்ய மாணவர்களைக் கேட்டுவிட்டு மீண்டும் வீடியோவை இயக்கவும்.

269. To stop video time at 9 minute 24 seconds in VLC Media Player. VLC Media Playerல் 9 நிமிடம் 24 விநாடிகளில் வீடியோநேரத்தை நிறுத்தவும். Stop video here and ask students to apply the 'graphics' on the third and fourth line as shown in the video and then play the video again. இங்கே வீடியோவை நிறுத்தி, வீடியோவில் காட்டப்பட்டுள்ளபடி, third line ல்

'graphics' applyசெய்ய மாணவர்களைக் கேட்டுவிட்டு மீண்டும் வீடியோவை இயக்கவும்.

270. To stop video time at 10 minute 28 seconds in VLC Media Player. VLC Media Playerல்10நிமிடம் 28விநாடிகளில்வீடியோநேரத்தைநிறுத்தவும். Stop video here and ask students to remove 'Bullets and Numbering' as explained in the video.

இங்கே வீடியோவை நிறுத்தி, வீடியோவில் விளக்கப்பட்டுள்ளபடி 'Bullets and Numbering' அகற்ற மாணவர்களைக் கேட்கவும்.

Now just check whether they've removed the 'Bullets and Numbering or not and then play the video again.

இப்போது அவர்கள் 'Bullets and Numbering நீக்கி விட்டார்களா இல்லையா என்பதைச் சரிபார்த்துவிட்டு மீண்டும் வீடியோவை இயக்கவும்

271. To stop video time at 11 minute 45 seconds in VLC Media Player. VLC Media Playerல்11நியிடம்45விநாடிகளில்வீடியோநேரத்தைநிறுத்தவும். Stop video here and ask students to click on the 'Format menu' and then select the 'Page' submenu and then play the video again.

வீடியோவை இங்கே நிறுத்தவும்,'Format' மெனுவில் கிளிக் செய்து, ''Page' ஐ clickசெய்ய மாணவர்களை கேளுங்கள்மீண்டும் வீடியோவை இயக்கவும்.

272. To stop video time at 12 minute 53 seconds in VLC Media Player. VLC Media Playerல்12நிமிடம்53விநாடிகளில்வீடியோநேரத்தைநிறுத்தவும். Stop video here and ask students to change the Paper format as shown in the video. இங்கே வீடியோவை நிறுத்தி வீடியோவில் காட்டியபடி Paper format மாற்றுவதை மாணவர்களிடம் கேளுங்கள்.

Now just check whether they've changed Page format or not and then play the video again.

இப்போது அவர்கள் Page format மாறிவிட்டதாஅல்லது மாறவில்லையா என்பதைச் சரிபார்த்து, மீண்டும் வீடியோவை இயக்கவும்.

### 273. To stop video time at 13 minute 19 seconds in VLC Media Player. VLC Media Playerல் 19நிமிடம் 19விநாடிகளில் வீடியோநேரத்தை நிறுத்தவும்.

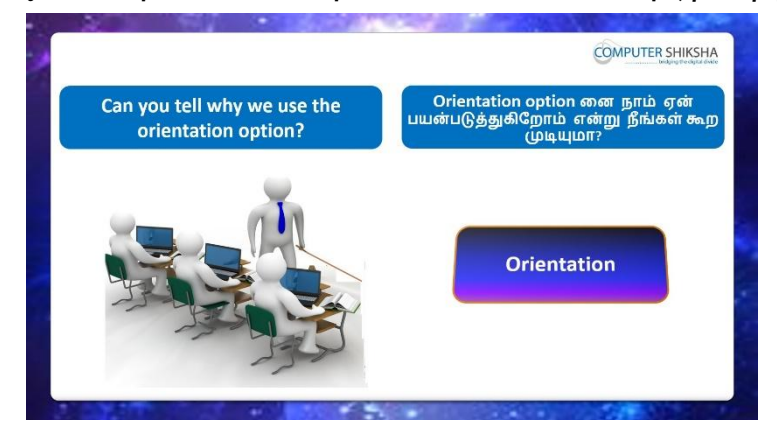

Stop video here and askif they can tell why we use 'Orientation' option? இங்கே வீடியோவை நிறுத்தி, 'Orientation' விருப்பத்தை ஏன் பயன்படுத்துகிறோம் என்று அவர்களை கேளுங்கள்? Just listen to the answers and play the video again for the correct answer. பதில்களைக்கேளுங்கள்மற்றும்சரியானபதிலுக்குவீடியோவைமீண்டும்Play செய்யவும்.

- 274. To stop video time at 15 minute 08 seconds in VLC Media Player. VLC Media Playerல்15நிமிடம்08விநாடிகளில்வீடியோநேரத்தைநிறுத்தவும். Stop video here and ask students to click on the 'Format menu' and then click on the 'Page' option as shown in the video and then play the video again. வீடியோவை இங்கே நிறுத்தவும்,வீடியோவில் காட்டியபடி 'Format' மெனுவில் கிளிக் செய்து, ''Page'optionஇல்Clickசெய்ய மாணவர்களை கேளுங்கள்மீண்டும் வீடியோவை இயக்கவும்.
- 275. To stop video time at 15 minute 24 seconds in VLC Media Player. VLC Media Playerல்15நிமிடம் 24விநாடிகளில்வீடியோநேரத்தைநிறுத்தவும். Stop video here and ask students to change 'Orientation' of the page as shown in the video and then play the video again.

இங்கே வீடியோவை நிறுத்தி, வீடியோவில் காட்டப்பட்டுள்ளபடி, பக்கத்தின் 'Orientation'ஐ மாற்றுவதைக் கேட்டு, மீண்டும் வீடியோவை இயக்கவும்.

276. To stop video time at 15 minute 30 seconds in VLC Media Player. VLC Media Playerல்15நிமிடம்30விநாடிகளில்வீடியோநேரத்தைநிறுத்தவும். Stop video here and ask students to do in 'Portrait' format as shown in the video and then play the video again.

இங்கே வீடியோவை நிறுத்தி, வீடியோவில் காட்டப்பட்டுள்ளபடி 'Portrait'வடிவில் செய்ய மாணவர்களைக் கேட்டுவிட்டு மீண்டும் வீடியோவை இயக்கவும்.

277. To stop video time at 15 minute 45 seconds in VLC Media Player. VLC Media Playerல்15நிமிடம்45விநாடிகளில்வீடியோநேரத்தைநிறுத்தவும்.

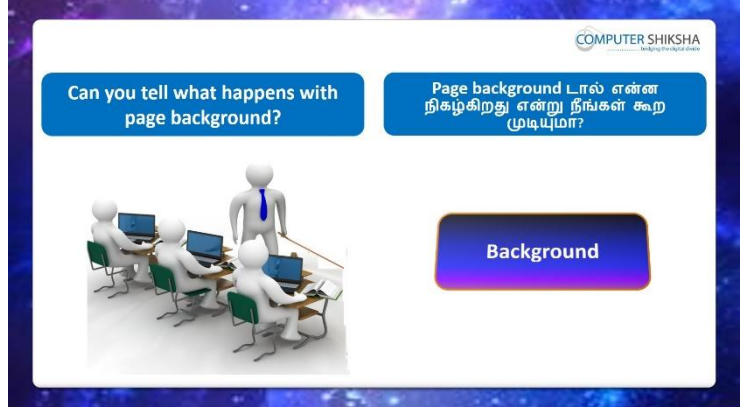

Stop video here and askif they can tell what happens with 'Page Background' option?

இங்கே வீடியோவை நிறுத்தி, 'Page Background' optionனால்என்ன நடக்கும் என்று அவர்கள் சொல்ல முடியுமா என்று கேளுங்கள்?

Just listen to the answers and play the video again for the correct answer.

பதில்களைக்கேளுங்கள்மற்றும்சரியானபதிலுக்குவீடியோவைமீண்டும்Play செய்யவும்.

### 278. To stop video time at 16 minute 32 seconds in VLC Media Player.

VLC Media Playerல்16நிமிடம்32விநாடிகளில்வீடியோநேரத்தைநிறுத்தவும். Stop video here and ask students to click on the 'Format' menu and then click on the 'Page submenu' and then play the video again.

வீடியோவை இங்கே நிறுத்தவும்,வீடியோவில் காட்டியபடி 'Format' மெனுவில் கிளிக் செய்து, 'Page submenu' இல்clickசெய்ய மாணவர்களை கேளுங்கள்மீண்டும் வீடியோவை இயக்கவும்.

### 279. To stop video time at 17 minute 06 seconds in VLC Media Player.

VLC Media Playerல்17நிமிடம்06விநாடிகளில்வீடியோநேரத்தைநிறுத்தவும். Stop video here and ask students to change the 'Page Background' as shown in the video.

இங்கே வீடியோவை நிறுத்தி, வீடியோவில் காட்டப்பட்டுள்ளபடி 'Page Background'ஐ மாற்றுவதை மாணவர்களைக் கேட்கவும்.

Now just check whether they've changed page backgroundor not and then play the video again.

இப்போது அவர்கள் page backgroundமாறியிருக்கிறார்களா இல்லையா என்பதைச் சரிபார்த்து, மீண்டும் வீடியோவை இயக்கவும்.

# 280. To stop video time at 18 minute 02 seconds in VLC Media Player.

VLC Media Playerல்18நிமிடம்02விநாடிகளில்வீடியோநேரத்தைநிறுத்தவும். Stop video here and ask students to set the picture in the background of the page as shown in the video.

இங்கே வீடியோவை நிறுத்தி, வீடியோவில் காட்டப்பட்டுள்ளபடி, பக்கத்தின் background ல் படத்தை அமைக்க மாணவர்களைக் கேட்கவும்.

Now just check whether they've set the picture in the background or not and then play the video again.

இப்போது அவர்கள் background இல்pictureரைமாறியிருக்கிறார்களா இல்லையா என்பதைச் சரிபார்த்து, மீண்டும் வீடியோவை இயக்கவும்.

### 281. To stop video time at 18 minute 23 seconds in VLC Media Player. VLC Media Playerல் 18 நிமிடம் 23 விநாடிகளில் வீடியோநேரத்தை நிறுத்தவும்.

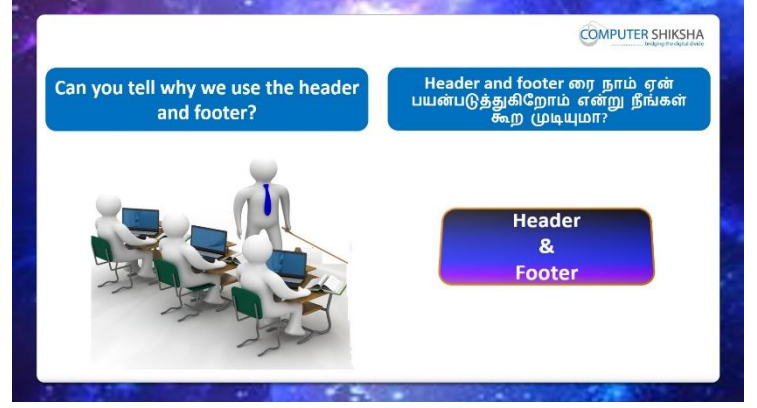

Stop video here and ask if they can tell why we use 'Header and Footer'? வீடியோவை நிறுத்தி, 'Header and Footer'ஏன் பயன்படுத்துகிறோம் என்பதை அவர்கள் சொல்ல முடியுமா என்று கேளுங்கள்? Just listen to the answers and play the video again for the correct answer. பதில்களைக்கேளுங்கள்மற்றும்சரியானபதிலுக்குவீடியோவைமீண்டும்Play செய்யவும்.

- 282. To stop video time at 18 minute 20 seconds in VLC Media Player. VLC Media Playerல்2நிமிடம் 25விநாடிகளில்வீடியோநேரத்தைநிறுத்தவும். Stop video here and ask students to click on the 'Format menu' and then click on the 'Page' option as shown in the video and then play the video again. வீடியோவை இங்கே நிறுத்தவும்,வீடியோவில் காட்டியபடி 'Format menu' வில் கிளிக் செய்து, 'Page submenu' இல்clickசெய்ய மாணவர்களை கேளுங்கள்மீண்டும் வீடியோவை இயக்கவும்.
- 283. To stop video time at 19 minute 42 seconds in VLC Media Player. VLC Media Playerல்19நிமிடம்42விநாடிகளில்வீடியோநேரத்தைநிறுத்தவும். Stop video here and ask students toinsert header as shown in the video and then play the video again.

வீடியோவை இங்கே நிறுத்தி, வீடியோவில் காட்டப்பட்டுள்ளபடி headerரைinsert செய்ய மாணவர்களை கேளுங்கள் ,மீண்டும் வீடியோவை இயக்கவும்.

284. To stop video time at 20 minute 37 seconds in VLC Media Player. VLC Media Playerல்20நிமிடம்37விநாடிகளில்வீடியோநேரத்தைநிறுத்தவும். Stop video here and ask students toset left margin of header as shown in the videoand then play the video again.

இங்கே வீடியோவை நிறுத்தி, வீடியோவில் காட்டப்பட்டுள்ளபடி, headerஇல்left margin அமைக்கமாணவர்களைக் கேட்கவும்பின் வீடியோவை. மீண்டும் இயக்கவும்.

285. To stop video time at 21 minute 09 seconds in VLC Media Player. VLC Media Playerல்21நிமிடம்09விநாடிகளில்வீடியோநேரத்தைநிறுத்தவும். Stop video here and ask students to do spacing of header as shown in the videoand then play the video again. வீடியோவை இங்கே நிறுத்தி வீடியோவில் காட்டப்பட்டுள்ளபடி

headerஇல்இடைவெளியைச் செய்ய மாணவர்களைக் கேட்டுவிட்டு மீண்டும் வீடியோவை இயக்கவும்.

286. To stop video time at 21 minute 35 seconds in VLC Media Player. VLC Media Playerல்21நிமிடம்35விநாடிகளில்வீடியோநேரத்தைநிறுத்தவும்.
Stop video here and ask students toset height of header as shown in the video and then play the video again.

இங்கே வீடியோவை நிறுத்தி, வீடியோவில் காட்டப்பட்டுள்ளபடி, headerஇல்height அமைக்கமாணவர்களைக் கேட்கவும் பின் வீடியோவை. மீண்டும் இயக்கவும்.

- 287. To stop video time at 21 minute 50 seconds in VLC Media Player. VLC Media Playerல்21நிமிடம்50விநாடிகளில்வீடியோநேரத்தைநிறுத்தவும். Stop video here and ask students to type name or title as shown in video. இங்கே வீடியோவை நிறுத்தி வீடியோவில் காட்டப்பட்டுள்ளபடி, பெயரை அல்லது தலைப்பை type செய்ய மாணவர்களைக் கேட்கவும். Now just check whether they've typed or not and then play the video again. இப்போது அவர்கள் தட்டச்சு செய்ததார்களா அல்லது இல்லையா என்பதைச் சரிபார்த்து, மீண்டும் வீடியோவை இயக்கவும்.
- 288. To stop video time at 22 minute 15 seconds in VLC Media Player. VLC Media Playerல்22நிமிடம்15விநாடிகளில்வீடியோநேரத்தைநிறுத்தவும். Stop video here and ask students toinsert footer as shown in the video and then play the video again.

வீடியோவை இங்கே நிறுத்தி, வீடியோவில் காட்டப்பட்டுள்ளபடி footerரைinsert செய்ய மாணவர்களை கேளுங்கள் ,மீண்டும் வீடியோவை இயக்கவும்.

# 289. To stop video time at 22 minute 44 seconds in VLC Media Player. VLC Media Playerல்22நிமிடம்44விநாடிகளில்வீடியோநேரத்தைநிறுத்தவும். Stop video here and ask students toset right margin of footer as shown in the video and then play the video again.

இங்கே வீடியோவை நிறுத்தி, வீடியோவில் காட்டப்பட்டுள்ளபடி, footerஇல்right margin அமைக்கமாணவர்களைக் கேட்கவும் பின். வீடியோவை மீண்டும் இயக்கவும்.

290. To stop video time at 23 minute 10 seconds in VLC Media Player. VLC Media Playerல்23நிமிடம்10விநாடிகளில்வீடியோநேரத்தைநிறுத்தவும். Stop video here and ask students to do spacing of footer as shown in the video and then play the video again. வீடியோவை இங்கே நிறுத்தி வீடியோவில் காட்டப்பட்டுள்ளபடி footer இல்இடைவெளியைச் செய்ய மாணவர்களைக் கேட்டுவிட்டு மீண்டும் வீடியோவை இயக்கவும்.

Now just check and play the video again.

இப்போது வீடியோவைச் சரிபார்த்து மீண்டும் வீடியோவை இயக்கவும்.

291. To stop video time at 23 minute 33 seconds in VLC Media Player. VLC Media Playerல்23நிமிடம்33விநாடிகளில்வீடியோநேரத்தைநிறுத்தவும். Stop video here and ask students toset height of footer as shown in the video and then play the video again.

வீடியோவை இங்கே நிறுத்தி வீடியோவில் காட்டப்பட்டுள்ளபடி footer இல்height அமைக்கமாணவர்களைக் கேட்டுவிட்டு மீண்டும் வீடியோவை இயக்கவும்.

292. To stop video time at 23 minute 46 seconds in VLC Media Player. VLC Media Playerல்23நிமிடம்46விநாடிகளில்வீடியோநேரத்தைநிறுத்தவும். Stop video here and ask students to insert a page number as shown in video. இங்கே வீடியோவை நிறுத்தி, வீடியோவில் காட்டப்பட்டுள்ளபடி ஒரு page numberginsert செய்ய மாணவர்களைக் கேட்கவும்.

Now just check whether they've inserted page number or not and then play the video again.

இப்போது அவர்கள் page numberஐinsertசெய்தார்களாஇல்லையா என்பதைச் சரிபார்த்து, மீண்டும் வீடியோவை இயக்கவும்.

**293.** To stop video time at 24 minute 05 seconds in VLC Media Player. VLC Media Playerல்24நிமிடம்05விநாடிகளில்வீடியோநேரத்தைநிறுத்தவும்.

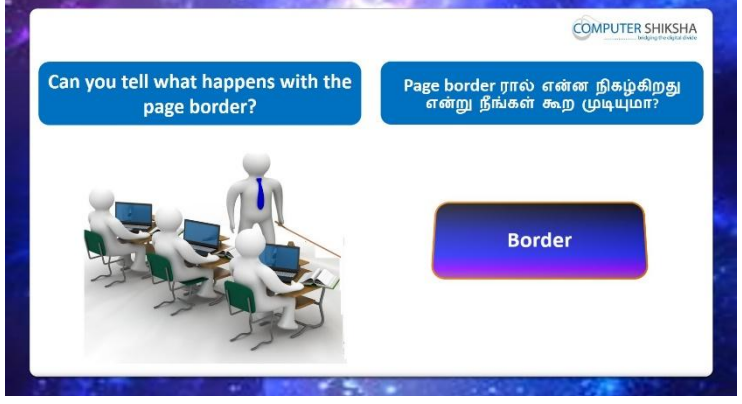

Stop video here and ask why we use 'Page Border'?

இங்கே வீடியோவை நிறுத்தி, நாம் ஏன் 'Page Border'பயன்படுத்துகிறோம் என்று கேளுங்கள்?

Just listen to the answers and play the video again for the correct answer. பதில்களைக்கேளுங்கள்மற்றும்சரியானபதிலுக்குவீடியோவைமீண்டும்Play செய்யவும்.

#### **294.** To stop video time at 25 minute 48 seconds in VLC Media Player. VLC Media Playerல்25நிமிடம்48விநாடிகளில்வீடியோநேரத்தைநிறுத்தவும்.

Stop video here and ask students to apply the 'Page Borders' as shown in the video.

இங்கே வீடியோவை நிறுத்தி, வீடியோவில் காட்டப்பட்டுள்ளபடி 'Page Borders'இல்applyசெய்யமாணவர்கள் கேளுங்கள்.

Now just check whether they've applied 'Page Border' or not and then play the video again.

இப்போது அவர்கள் 'Page Border' என்பதைப் பயன்படுத்துகிறார்களா இல்லையா என்பதைச் சரிபார்த்து, மீண்டும் வீடியோவை இயக்கவும்.

# 295. To stop video time at 26 minute 54 seconds in VLC Media Player.

VLC Media Playerல்26நிமிடம்54விநாடிகளில்வீடியோநேரத்தைநிறுத்தவும். Stop video here and ask students to use the 'Spacing to contents' as shown in the video.

இங்கே வீடியோவை நிறுத்தி, வீடியோவில் காட்டப்பட்டுள்ளபடி 'Spacing to contents'பயன்படுத்த மாணவர்கள் கேட்கவும்.

Now just check whether they've used 'Spacing to contents' or not and then play the video again.

இப்போது அவர்கள் 'Spacing to contents' பயன்படுத்துகிறார்களா இல்லையா என்பதைச் சரிபார்த்து, மீண்டும் வீடியோவை இயக்கவும்.

# 296. To stop video time at 27 minute 19 seconds in VLC Media Player.

VLC Media Playerல்27நிமிடம்19விநாடிகளில்வீடியோநேரத்தைநிறுத்தவும். Stop video here and ask students to do as shown in the video and then play the video again.

வீடியோவை இங்கே நிறுத்தி, வீடியோவில் காட்டியபடி செய்யும்படி கேட்கவும், வீடியோவை மீண்டும் விளையாடவும்.

# **297.** To stop video time at 27 minute 54 seconds in VLC Media Player. VLC Media Playerல்27நிமிடம்54விநாடிகளில்வீடியோநேரத்தைநிறுத்தவும்.

Stop video here and ask students todo as shown in the videoand then play the video again.

வீடியோவை இங்கே நிறுத்தி, வீடியோவில் காட்டியபடி செய்யும்படி கேட்கவும், வீடியோவை மீண்டும் விளையாடவும்.

Now just check whether they have applied shadow or not and play the video again.

இப்போது shadow வைபயன்படுத்துகிறார்களா இல்லையா என்பதைச் சரிபார்த்து, மீண்டும் வீடியோவை இயக்கவும்.

### **298.** To stop video time at 28 minute 59 seconds in VLC Media Player. VLC Media Playerல்28நிமிடம்59விநாடிகளில்வீடியோநேரத்தைநிறுத்தவும்.

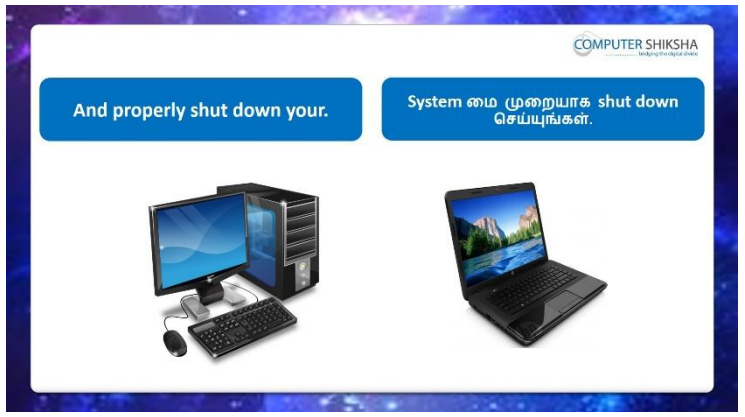

Stop video here and ask the students to close the writer file and then shut down the computer.

இங்கே வீடியோவை நிறுத்தி, writer file லைclose செய்து,computerரைshut down செய்யுமாறுமாணவர்களை கேட்கவும்.

Just check whether they have shut down the computer or not.

அவர்கள் computer**ரை**shut downசெய்தார்களாஎன்பதை சரிபார்த்துக் கொள்ளுங்கள்

#### Complete Teacher's Manual for Writer 2 Class 8 Class 8 Summaries

- ✓ Open your laptop/notebook and switch on
  உங்கள் laptop/notebookஐஓபன்செய்துswitch onசெய்க .
- How to open Writer file and operate it.
  Writer file திறந்து அதை எவ்வாறு செயல்படுத்துவது?
- ✓ How to use character sub menu.
  Character sub menu எவ்வாறு பயன்படுத்த வேண்டும்.
- How to use indent and spacing?
  Indent and spacing எவ்வாறு பயன்படுத்த வேண்டும்?
- ✓ How to insert numbering and bullets?
  Numbering and bulletsசைinsert செய்வதுஎப்படி?
- ✓ How to change page background?
  pageன் background மாற்றுவது எப்படி?
- How to insert header and footer.
  Header and footerசைinsert செய்வதுஎப்படி?
- ✓ How to insert border on the writer page.
  Writer pageஇல்borderரைinsert செய்வதுஎப்படி?
- ✓ How to Close Writer file?
  Writer fileலைCloseசெய்வது எப்படி?
- ✓ How to shut down computer?
  Computer ரைshut down செய்வது எப்படி?
  Now let's start class.

இப்போதுவீடியோவைஆரம்பிக்கலாம்.

# 299. To stop video time at 50 seconds in VLC Media Player.

VLC Media Playerல் 50 விநாடிகளில் வீடியோநேரத்தை நிறுத்தவும்.

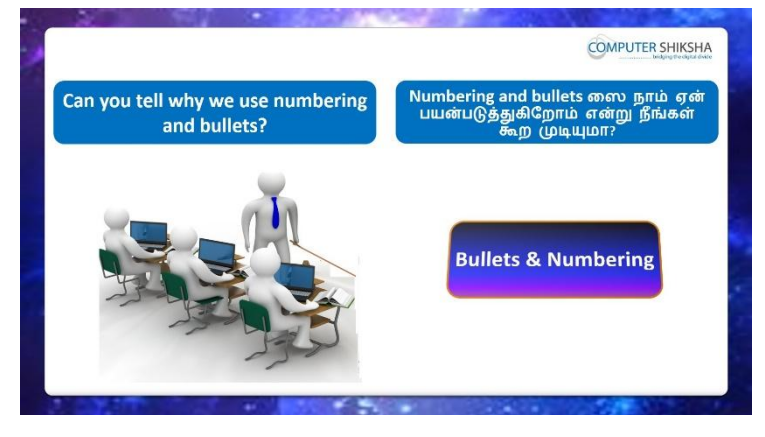

Stop video here and ask if they can tell why we use 'Bullets and Numbering' option?

வீடியோவை இங்கே நிறுத்தவும், 'Bullets and Numbering' விருப்பத்தை ஏன் பயன்படுத்துகிறோம் என்று அவர்களை கேளுங்கள்?

Just listen to the answers and play the video again for the correct answer.

பதில்களைக்கேளுங்கள்மற்றும்சரியானபதிலுக்குவீடியோவைமீண்டும்Play செய்யவும்.

# **300.** To stop video time at 1 minute 34 seconds in VLC Media Player.

VLC Media Playerல் 1 நிமிடம் 34 விநாடிகளில் வீடியோநேரத்தை நிறுத்தவும்.

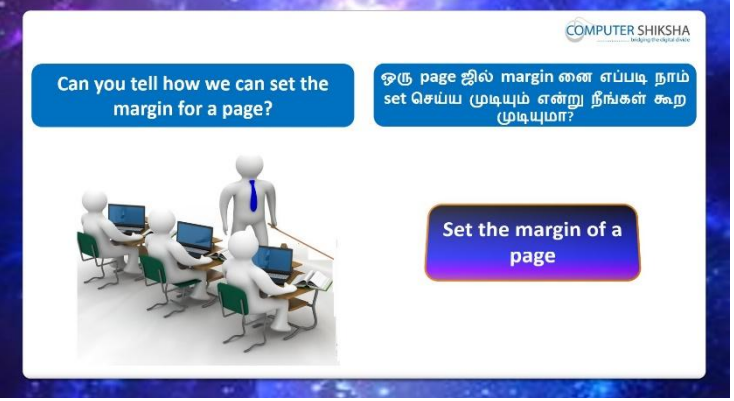

Stop video here and ask if they can tell how to set 'Page Margin' on the writer page?

வீடியோவை இங்கே நிறுத்தவும்writer pageஇல்பக்கத்தில் 'Page Margin' set செய்வதுஎப்படி என்றுசொல்ல முடியுமா என கேளுங்கள்?

Just listen to the answers and play the video again for the correct answer.

பதில்களைக்கேளுங்கள்மற்றும்சரியானபதிலுக்குவீடியோவைமீண்டும்Play செய்யவும்.

#### **301.** To stop video time at 2 minute 04 seconds in VLC Media Player. VLC Media Playerல்2நிமிடம்04விநாடிகளில்வீடியோநேரத்தைநிறுத்தவும்.

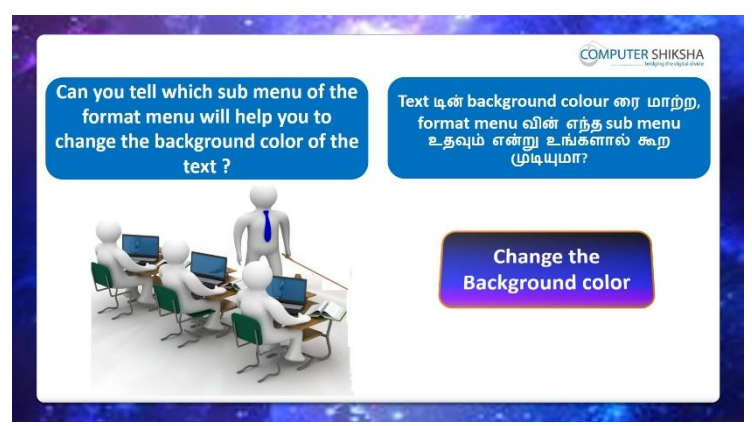

Stop video here and ask if they know which submenu helps us to change text 'Background Color'?

வீடியோவை இங்கே நிறுத்தி, text இன் Background Color மாற்றுவதற்கு எந்தsubmenuநமக்கு உதவுகிறது தெரியுமாஎன்று கேளுங்கள்? Just listen to the answers and play the video again for the correct answer. பதில்களைக்கேளுங்கள்மற்றும்சரியானபதிலுக்குவீடியோவைமீண்டும்Play

செய்யவும்.

# **302.** To stop video time at2 minute 25 seconds in VLC Media Player.

VLC Media Playerல்2நிமிடம் 25விநாடிகளில்வீடியோநேரத்தைநிறுத்தவும்.

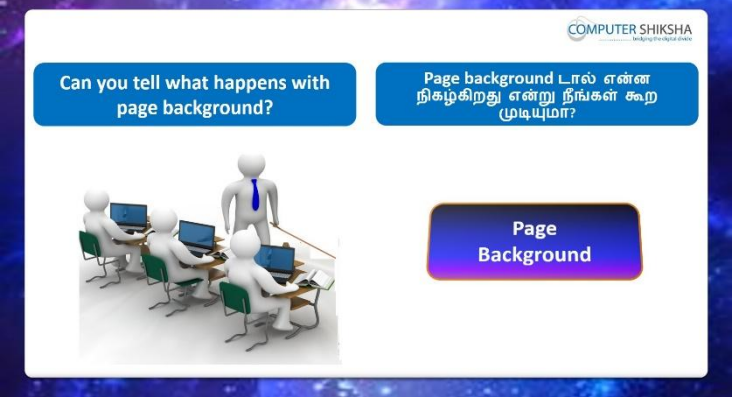

Stop video here and ask if they can tell what happens with use of 'Page Background' option?

வீடியோவை இங்கே நிறுத்தி, 'Page Background'

optionனைபயன்படுத்தினால் என்ன நடக்கிறது என்று கூறமுடியுமா என்று அவர்களைகேளுங்கள்?

Just listen to the answers and play the video again for the correct answer.

பதில்களைக்கேளுங்கள்மற்றும்சரியானபதிலுக்குவீடியோவைமீண்டும்Play செய்யவும். **303.** To stop video time at2 minute 47 seconds in VLC Media Player. VLC Media Playerல்2நிமிடம்47விநாடிகளில்வீடியோநேரத்தைநிறுத்தவும்.

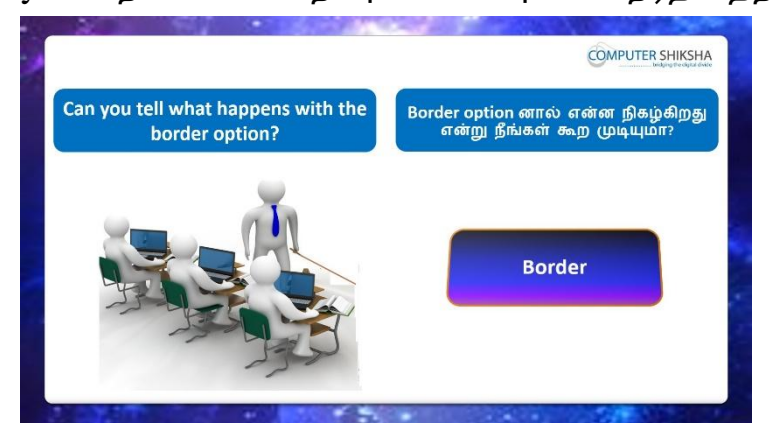

Stop video here and askif they can tell what happens with useof Page 'Border' option ?

வீடியோவை இங்கே நிறுத்தி, 'Page Border' optionனைபயன்படுத்தினால் என்ன நடக்கிறது என்று கூறமுடியுமா என்று அவர்களைகேளுங்கள்? Just listen to the answers and play the video again for the correct answer. பதில்களைக்கேளுங்கள்மற்றும்சரியானபதிலுக்குவீடியோவைமீண்டும்Play செய்யவும்.

#### **304.** To stop video time at 3 minute 41 seconds in VLC Media Player.

VLC Media Playerல் 3 நிமிடம் 41 விநாடிகளில் வீடியோநேரத்தை நிறுத்தவும்.

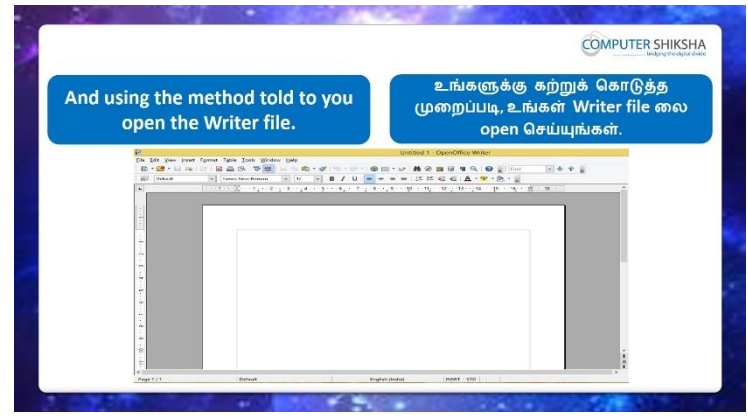

Stop video here and ask students to open writer file and then play the video again?

வீடியோவை இங்கே நிறுத்தவும், writer file திறக்க மாணவர்களைக் கேட்டு, மீண்டும் வீடியோவை இயக்கவும்.

# **305.** To stop video time at 4 minute 19 seconds in VLC Media Player.

VLC Media Playerல்4நிமிடம்19விநாடிகளில்வீடியோநேரத்தைநிறுத்தவும்.

| ave vou all                           | been able to open the                    | உங்கள் எவ்வோராவும் Writer file ன                                                                                                    |
|---------------------------------------|------------------------------------------|----------------------------------------------------------------------------------------------------|
| N                                     | Vriter file?                             | open செய்ய முடிகிறதா?                                                                                                    |
| P.                                    | av inset format Table Tools Window links | Unified 1 - OpenOffice Writer                                                                                                    |
| 1 40 - 25<br>1 402   1144             |                                          |                                                                                                    |
|                                       | 1                                        | and the state of the state of t |
|                                       |                                          |                                                                                                    |
|                                       |                                          |                                                                                                    |
| -                                     |                                          |                                                                                                    |
| 1                                     |                                          |                                                                                                    |
| <u>_</u>                              |                                          |                                                                                                    |
| ÷.                                    |                                          |                                                                                                    |
|                                       |                                          |                                                                                                    |
| 17                                    |                                          |                                                                                                    |
| -                                     |                                          |                                                                                                    |
|                                       |                                          |                                                                                                    |
| · · · · · · · · · · · · · · · · · · · |                                          |                                                                                                    |
|                                       |                                          | i                                                                                                    |

Stop video here and ask if they all been able to open writer file?

இங்கே வீடியோவை நிறுத்தி அவர்கலாள்writer file திறக்க முடியுமா என்று கேளுங்கள்?

Just listen to the answers and play the video again for the correct answer. பதில்களைக்கேளுங்கள்மற்றும்சரியானபதிலுக்குவீடியோவைமீண்டும்Play செய்யவும்.

#### **306.** To stop video time at 4 minute **33** seconds in VLC Media Player.

VLC Media Playerல்4நிமிடம்33விநாடிகளில்வீடியோநேரத்தைநிறுத்தவும்.

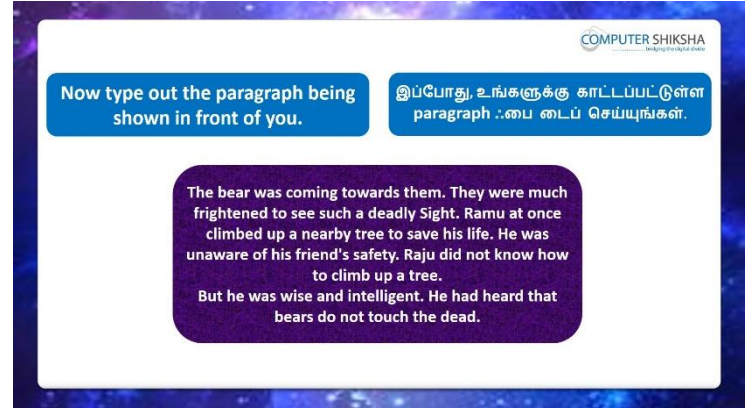

Stop video here and ask students to type the paragraph as shown in video. இங்கே வீடியோவை நிறுத்தி, வீடியோவில் காட்டப்பட்டுள்ளபடி paragraph

வைத் type செய்ய மாணவர்களைக் கேட்கவும்.

Nowjust checkwhether they have typed out the paragraph or not and play the video again.

இப்போது அவர்கள் paragraph த் type செய்திருக்கிறார்களா இல்லையா என்பதை சரிபார்த்து மறுபடியும் வீடியோவை இயக்கவும்.

#### **307.** To stop video time at 5 minute 05 seconds in VLC Media Player. VLC Media Playerல் 5 நிமிடம் 5 விநாடிகளில் வீடியோநேரத்தை நிறுத்தவும்.

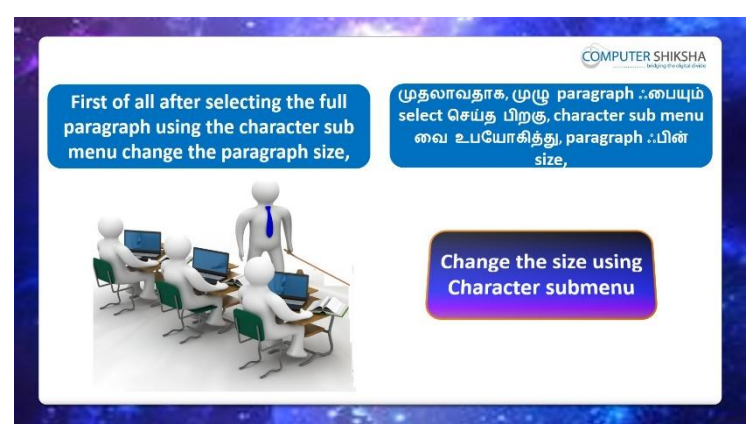

Stop video here and ask students to change the size of the paragraph by using 'Character' submenu and then play the video again.

வீடியோவை இங்கே நிறுத்தவும், 'Character' submenu பயன்படுத்தி paragraph இன்sizeசைமாற்றவும், பின்னர் வீடியோவை மீண்டும் இயக்கவும்.

#### **308.** To stop video time at 5 minute 16 seconds in VLC Media Player.

VLC Media Playerல் நிமிடம் 16 விநாடிகளில் வீடியோநேரத்தை நிறுத்தவும்.

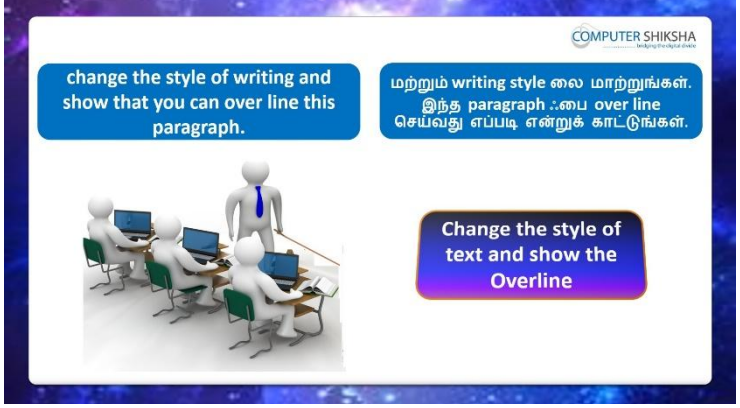

Stop video here and ask students to change the 'Font Name' and also apply over line on the paragraph and then play the video again.

வீடியோவை இங்கே நிறுத்தி, 'Font Name' ஐ மாற்றுவதை மாணவர்களிடம் கேட்டு, paragraph line இன்மேல் apply செய்துமீண்டும் வீடியோவை இயக்கவும்.

#### **309.** To stop video time at 5 minute 47 seconds in VLC Media Player.

VLC Media Playerல் நிமிடம் 47 விநாடிகளில் வீடியோநேரத்தைநிறுத்தவும். Stop video here and ask students to select the paragraph as shown in the video and then play the video again.

#### **310.** To stop video time at 6 minute 05 seconds in VLC Media Player.

VLC Media Playerல் 6 நிமிடம் 05 விநாடிகளில் வீடியோநேரத்தை நிறுத்தவும். Stop video here and ask students to click on the 'Format' menu and then click on the 'Characters submenu' as shown in the video and then play the video again.

வீடியோவை இங்கே நிறுத்தவும்,வீடியோவில் காட்டியபடி 'Format' menu வில் கிளிக் செய்து, 'Characters submenu'இல்Clickசெய்ய மாணவர்களை கேளுங்கள்மீண்டும் வீடியோவை இயக்கவும்.

# 311. To stop video time at 6 minute 21 seconds in VLC Media Player. VLC Media Playerல் எற்றிடம் 21 விநாடிகளில் வீடியோநேரத்தை நிறுத்தவும். Stop video here and ask students to change the font name as shown in the video and then play the video again.

இங்கே வீடியோவை நிறுத்தி, வீடியோவில் காட்டப்பட்டுள்ளபடி font nameஐ மாற்றுவதை மாணவர்களைக் கேட்கவும்.மீண்டும் வீடியோவை இயக்கவும்.

#### 312. To stop video time at 6 minute 31 seconds in VLC Media Player.

VLC Media Playerல் 6 நிமிடம் 31 விநாடிகளில் வீடியோநேரத்தை நிறுத்தவும். Stop video here and ask students to select the paragraph as shown in the video and then play the video again.

இங்கே வீடியோவை நிறுத்தி, வீடியோவில் காட்டப்பட்டுள்ளபடி paragraph ஐselectசெய்ய மாணவர்களை கேளுங்கள், மீண்டும் வீடியோவை இயக்கவும்.

#### **313.** To stop video time at 6 minute 53 seconds in VLC Media Player.

VLC Media Playerல் 6 நிமிடம் 53 விநாடிகளில் வீடியோநேரத்தை நிறுத்தவும். Stop video here and ask students to change the 'Font Size' as shown in the video.

இங்கே வீடியோவை நிறுத்தி, வீடியோவில் காட்டப்பட்டுள்ளபடி 'Font Size' ஐ மாற்றுவதை மாணவர்களைக் கேட்கவும்.மீண்டும் வீடியோவை இயக்கவும்.

Now just check whether they've changed the 'Font Size' or not and then play the video again.

இப்போது அவர்கள் 'Font Size'மாறியிருக்கிறார்களா இல்லையா என்பதைச் சரிபார்த்து, மீண்டும் வீடியோவை இயக்கவும்.

# **314.** To stop video time at 7 minute 36 seconds in VLC Media Player.

VLC Media Playerல்7நிமிடம்36விநாடிகளில்வீடியோநேரத்தைநிறுத்தவும். Stop video here and ask students to apply the 'Over lining' on the paragraph as shown in the video.

இங்கே வீடியோவை நிறுத்தி, வீடியோவில் காட்டப்பட்டுள்ளபடி, paragraph மீது 'Over lining' apply செய்யும்படிமாணவர்களைகேட்கவும்.மீண்டும் வீடியோவை இயக்கவும்.

Now just check whether they've applied the 'Over lining' or not and then play the video again.

இப்போது அவர்கள் 'Over lining'ஐ பயன்படுத்துகிறார்களா இல்லையா என்பதைச் சரிபார்த்து, மீண்டும் வீடியோவை இயக்கவும்.

# 315. To stop video time at 7 minute 46 seconds in VLC Media Player.VLC Media Playerல்7நிமிடம்46விநாடிகளில்வீடியோநேரத்தைநிறுத்தவும்.

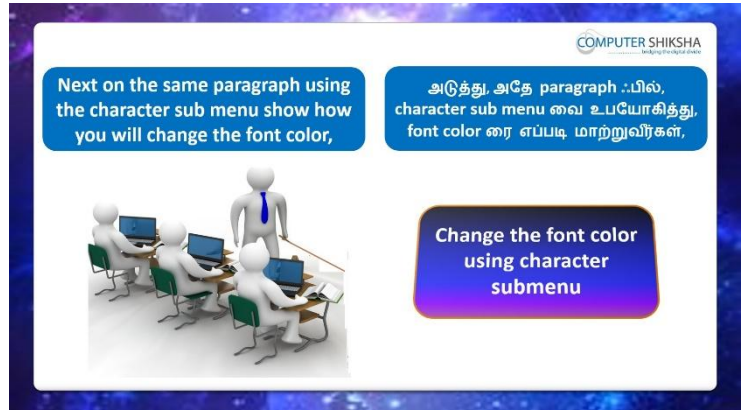

Stop video here and ask students to do practice of 'font color', 'small caps' and 'under-lining'.

இங்கே வீடியோவை நிறுத்தி, 'font color', 'small caps' and 'under-

lining'ஆகியவற்றை practice செய்யமாணவர்களை கேட்கவும்.

# **316.** To stop video time at 8 minute 39 seconds in VLC Media Player.

VLC Media Playerல்8நிமிடம்39விநாடிகளில்வீடியோநேரத்தைநிறுத்தவும். Stop video here and ask students to select the paragraph as shown in the video and then play the video again.

#### 317. To stop video time at 9 minute 04 seconds in VLC Media Player.

VLC Media Playerல் நிமிடம் 4 விநாடிகளில் வீடியோநேரத்தை நிறுத்தவும். Stop video here and ask students to change the font color as shown on the video. இங்கே வீடியோவை நிறுத்தி, வீடியோவில் காட்டப்பட்டுள்ளபடி font color மாற்ற மாணவர்களைக் கேட்கவும்.

Now just check whether they have changed the font color or not and then play the video again.

இப்போது அவர்கள் font color ரைமாற்றினாரா இல்லையா என்பதைச் சரிபார்த்து மீண்டும் வீடியோவை இயக்கவும்.

#### 318. To stop video time at 09 minute 43 seconds in VLC Media Player.

VLC Media Playerல் 9நிமிடம் 43 விநாடிகளில் வீடியோநேரத்தைநிறுத்தவும். Stop video here and ask students to make the paragraph in small capitals as shown in video and then play the video again.

இங்கே வீடியோவை நிறுத்தி வீடியோவில்

காட்டப்பட்டுள்ளபடிparagraphஐsmall capitals ஆகா தயாரிக்க மானவர்க்ளை கேளுங்கள்மீண்டும் வீடியோவை இயக்கவும்.

### **319.** To stop video time at 10 minute 16 seconds in VLC Media Player. VLC Media Playerல்10நிமிடம்16விநாடிகளில்வீடியோநேரத்தைநிறுத்தவும். Stop video here and ask students to apply underline on the paragraph as shown

in the video.

இங்கே வீடியோவை நிறுத்தி வீடியோவில் காட்டப்பட்டுள்ளபடி paragraph ல் underline செய்யுமாறுமாணவர்களைகேளுங்கள்

Now just check whether they have applied underline or not and then play the video again.

இப்போது அவர்கள் underline செய்தார்களாஅல்லது இல்லையா என்பதைச் சரிபார்த்து, மீண்டும் வீடியோவை இயக்கவும்.

# **320.** To stop video time at 10 minute 33 seconds in VLC Media Player.

VLC Media Playerல்10நிமிடம்33விநாடிகளில்வீடியோநேரத்தைநிறுத்தவும்.

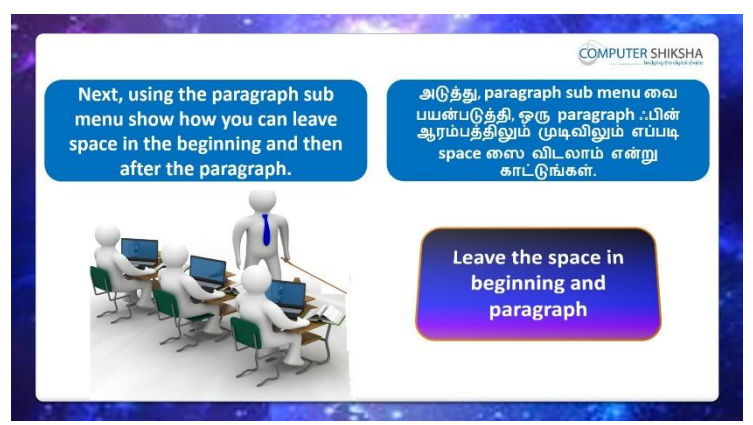

Stop video here and ask students to practice 'Indent and Spacing', 'Drop caps' and 'Border' option and then play the video again.

இங்கே வீடியோவை நிறுத்தி, 'Indent and Spacing', 'Drop caps' and 'Border' option ஆகியவற்றை practice செய்யமாணவர்களை கேட்கவும் மீண்டும் வீடியோவை இயக்கவும்.

**321.** To stop video time at 11 minute 21 seconds in VLC Media Player. VLC Media Playerல்11நிமிடம்21விநாடிகளில்வீடியோநேரத்தைநிறுத்தவும். Stop video here and ask students to select the paragraph as shown in the video and then play the video again.

இங்கே வீடியோவை நிறுத்தி, வீடியோவில் காட்டப்பட்டுள்ளபடி paragraph ஐselectசெய்ய மாணவர்களை கேளுங்கள், மீண்டும் வீடியோவை இயக்கவும்.

322. To stop video time at 12 minute 02 seconds in VLC Media Player. VLC Media Playerல்12நிமிடம்02 விநாடிகளில்வீடியோநேரத்தைநிறுத்தவும். Stop video here and ask students to do practice of 'Indent and Spacing' as shown in the video and then play the video again.

இங்கே வீடியோவை நிறுத்தி, வீடியோவில் காட்டப்பட்டுள்ளபடி 'Indent and Spacing' களைpractice செய்யமாணவர்களைக் கேட்டு, மீண்டும் வீடியோவை இயக்கவும்.

323. To stop video time at 12 minute 33 seconds in VLC Media Player. VLC Media Playerல்33நிமிடம்33விநாடிகளில்வீடியோநேரத்தைநிறுத்தவும். Stop video here and ask students to do practice of 'Indent and Spacing' as shown in the video and then play the video again. இங்கே வீடியோவை நிறுத்தி, வீடியோவில் காட்டப்பட்டுள்ளபடி 'Indent and Spacing' களைpractice செய்யமாணவர்களைக் கேட்டு, மீண்டும் வீடியோவை இயக்கவும்.

### 324. To stop video time at 13 minute 27 seconds in VLC Media Player.

VLC Media Playerல்13நிமிடம்27விநாடிகளில்வீடியோநேரத்தைநிறுத்தவும்.

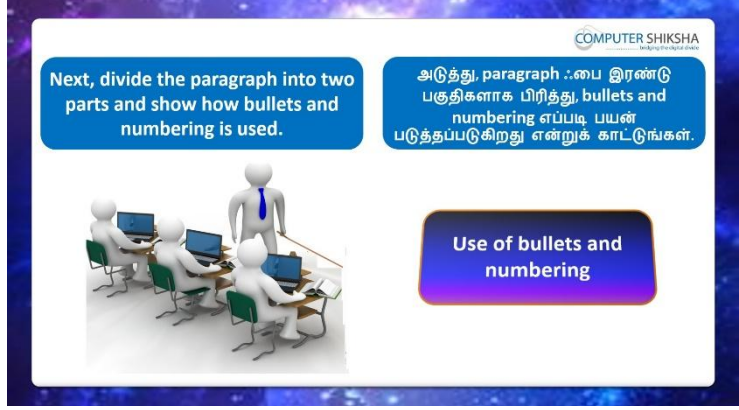

Stop video here and ask students to do practice of 'Bullets and Numbering' and then play the video again.

இங்கே வீடியோவை நிறுத்தி, 'Bullets and Numbering' களைpractice செய்யமாணவர்களைக் கேட்டு, மீண்டும் வீடியோவை இயக்கவும்.

#### 325. To stop video time at 14 minute 57 seconds in VLC Media Player.

VLC Media Playerல்14நிமிடம்57விநாடிகளில்வீடியோநேரத்தைநிறுத்தவும். Stop video here and ask students to apply the 'Bullets and Numbering as shown in the video.

இங்கே வீடியோவை நிறுத்தி, வீடியோவில் காட்டப்பட்டுள்ளபடி 'Bullets and Numbering gapply செய்யமாணவர்களைக் கேட்கவும்.

Now just check whether they have applied 'Numbering and Bullets or not and then play the video again.

இப்போது அவர்கள் 'Numbering and Bullets பயன்படுத்தினாரா இல்லையா என்பதைச் சரிபார்த்துவிட்டு, மீண்டும் வீடியோவை இயக்கவும்.

326. To stop video time at 15 minute 24 seconds in VLC Media Playerல்VLC Media Playerல்24விநாடிகளில் வீடியோநேரத்தை நிறுத்தவும்.

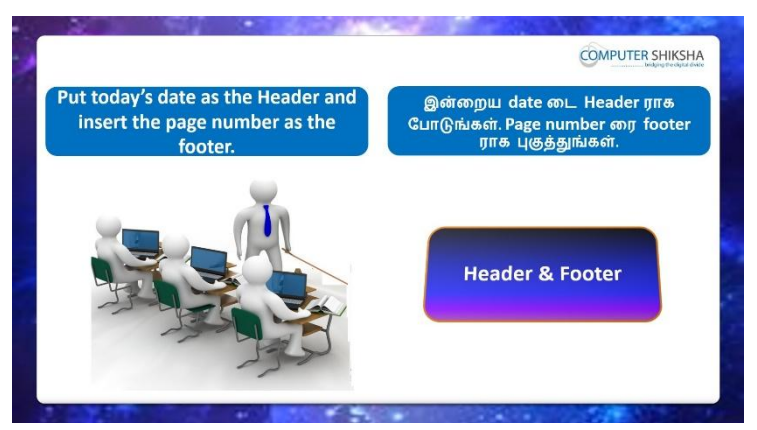

Stop video here and ask students to put date in 'Header' and insert the page number in 'Footer' and then play the video again.

இங்கே வீடியோவை நிறுத்தி, 'Header' இல் date,போடவும் மற்றும் 'Footer' இல்page numberபோட மாணவர்களை கேளுங்கள்பின்னர் மீண்டும் வீடியோவை இயக்கவும்.

327. To stop video time at 15 minute 51 seconds in VLC Media Player. VLC Media Playerல்51நிமிடம்51விநாடிகளில்வீடியோநேரத்தைநிறுத்தவும். Stop video here and ask students to click on the 'Format menu 'and then click on the 'Page' option as shown in the video and then play the video again. வீடியோவை இங்கே நிறுத்தவும்,வீடியோவில் காட்டியபடி 'Format menu 'வில் கிளிக் செய்து, 'Page' option இல்Clickசெய்ய மாணவர்களை கேளுங்கள்மீண்டும் வீடியோவை இயக்கவும்.

328. To stop video time at 16 minute 24 seconds in VLC Media Player. VLC Media Playerல்16நிமிடம்24விநாடிகளில்வீடியோநேரத்தைநிறுத்தவும். Stop video here and ask students to insert the 'Header' as shown in the video and then play the video again.

வீடியோவை இங்கே நிறுத்தி, வீடியோவில் காட்டப்பட்டுள்ளபடி 'Header'ஐ insert செய்ய மாணவர்களை கேளுங்கள்,மீண்டும் வீடியோவை இயக்கவும்

**329.** To stop video time at 16 minute 37 seconds in VLC Media Player. VLC Media Playerல்16நிமிடம்37விநாடிகளில்வீடியோநேரத்தைநிறுத்தவும். Stop video here and ask students to insert the date in the header box as shown in the video.

வீடியோவை இங்கே நிறுத்தி, வீடியோவில் காட்டப்பட்டுள்ளபடி 'Header'இல் dateஐinsert செய்ய மாணவர்களை கேளுங்கள். Now just check whether they have inserted the date in the 'Header box' or not and then play the video again.

இப்போது 'Header'<mark>இல்</mark> dateஐinsertசெய்தார்களாஇல்லையா என்பதைச் சரிபார்த்து, மீண்டும் வீடியோவை இயக்கவும்.

**330.** To stop video time at 17 minute 25 seconds in VLC Media Player. VLC Media Playerல்17நிமிடம் 25விநாடிகளில்வீடியோநேரத்தைநிறுத்தவும். Stop video here and ask students to insert the 'Footer' as shown in the video and then play the video again.

வீடியோவை இங்கே நிறுத்தி, வீடியோவில் காட்டப்பட்டுள்ளபடி 'Footer' ஐ insert செய்ய மாணவர்களை கேளுங்கள்,மீண்டும் வீடியோவை இயக்கவும்

# **331.** To stop video time at 17 minute 44 seconds in VLC Media Player.

VLC Media Player前17所止的44 வ所以中央部制的创作低出了方式的方法。 Stop video here and ask students to insert the page number in the footer box as shown in the video.

வீடியோவை இங்கே நிறுத்தி, வீடியோவில் காட்டப்பட்டுள்ளபடி 'footerbox இல் page number ஐinsert செய்ய மாணவர்களை கேளுங்கள்.

Now just check whether they have inserted the page number in the footer box or not and then play the video again.

இப்போது 'footer box இல் page number ஐinsertசெய்தார்களாஇல்லையா என்பதைச் சரிபார்த்து, மீண்டும் வீடியோவை இயக்கவும்.

# 332. To stop video time at 17 minute 50 seconds in VLC Media Player.VLC Media Playerல்2நிமிடம் 25விநாடிகளில்வீடியோநேரத்தைநிறுத்தவும்.

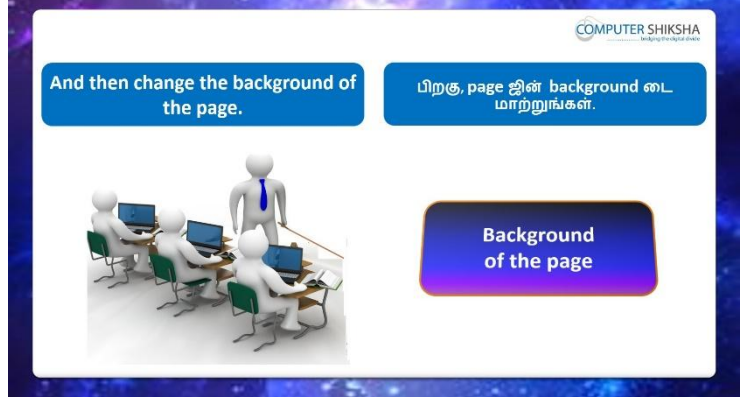

Stop video here and ask students to change the background of the page and then play the video again.

வீடியோவை நிறுத்தி, page ன் background மாற்றுவதற்கு மாணவர்களைக் கேட்டு, மீண்டும் வீடியோவை இயக்கவும்.

333. To stop video time at 18 minute 46 seconds in VLC Media Player. VLC Media Playerல்18நிமிடம்46விநாடிகளில்வீடியோநேரத்தைநிறுத்தவும். Stop video here and ask students to change the background of the page as shown in video and then play the video again.

வீடியோவை நிறுத்தி,வீடியோவில் காட்டப்பட்டுள்ளபடி page ன் background மாற்றுவதற்கு மாணவர்களைக் கேட்டு, மீண்டும் வீடியோவை இயக்கவும்.

334. To stop video time at 19 minute 08 seconds in VLC Media Player.VLC Media Playerல்19நிமிடம்08விநாடிகளில்வீடியோநேரத்தைநிறுத்தவும்.

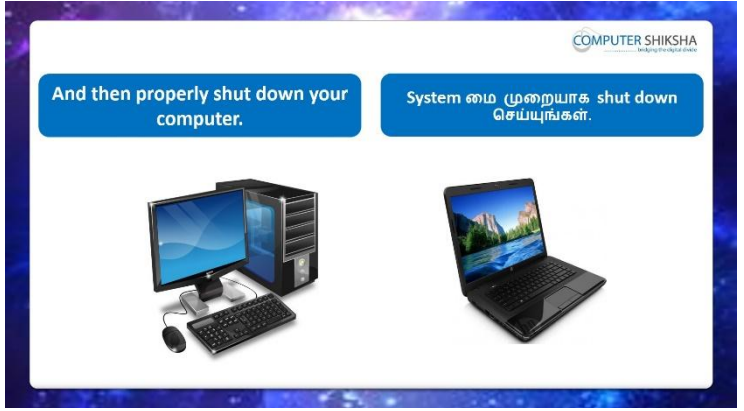

Stop video here and ask the students to save the writer file and then shut down the computer.

இங்கே வீடியோவை நிறுத்தி, writer file லைclose செய்து,computerரைshut down செய்யுமாறுமாணவர்களை கேட்கவும்.

Just check whether they have shut down the computer or not.

அவர்கள் computer**ரை**shut downசெய்தார்களாஎன்பதை சரிபார்த்துக் கொள்ளுங்கள்

#### Complete Teacher's Manual for Writer 2 Class 9 Class 9 Summaries

- ✓ Open your laptop/notebook and switch on?
  உங்கள் laptop/notebook 2000 によう
- How to open Writer file and operate it?
  Writer file திறந்து அதை எவ்வாறு செயல்படுத்துவது?
- ✓ Why we use Change case?
  ஏன் Change case பயன்படுத்த வேண்டும்?
- What is table?
  Tableஎன்றால் என்ன?
- What is row and column?
  Row and column என்றால் என்ன?

- ✓ How to insert table?
  Tableலைஎப்படிinsertசெய்வது?
- ✓ What is merge cell?
  Merge cellஎன்றால் என்ன?
- ✓ What is split cell?
  Split cellஎன்றால் என்ன?
- How to use table option?
  Table option எவ்வாறு பயன்படுத்துவது?
- ✓ How to change table design?
  Table design மாற்றுவது எப்படி?
- ✓ How to Close Writer file?
  Writer fileலைClose செய்வது எப்படி?
- ✓ How to shut down computer?
  Computer ரைshut down செய்வது எப்படி?
  Now let's start class.
  இப்போதுவீடியோவைஆரம்பிக்கலாம்.

# 335. To stop video time at 33 seconds in VLC Media Player.

VLC Media Playerல்33விநாடிகளில்வீடியோநேரத்தைநிறுத்தவும்.

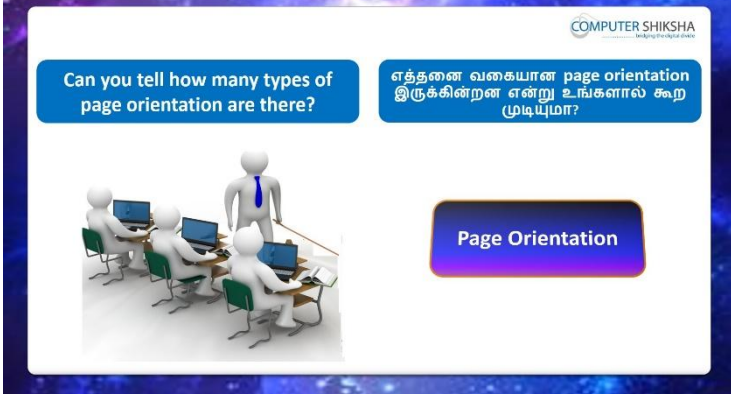

Stop video here and ask, if they can tell there are how many types of 'Page Orientation'?

வீடியோவை இங்கே நிறுத்தவும் Page Orientation எத்தனை வகைகள் உள்ளன என்று சொல்ல முடியுமா என்று கேளுங்கள்?

Just listen to the answers and play the video again for the correct answer. பதில்களைக்கேளுங்கள்மற்றும்சரியானபதிலுக்குவீடியோவைமீண்டும்Play செய்யவும்.

#### **336.** To stop video time at 50 seconds in VLC Media Player.

VLC Media Playerல் 50 விநாடிகளில் வீடியோநேரத்தை நிறுத்தவும்.

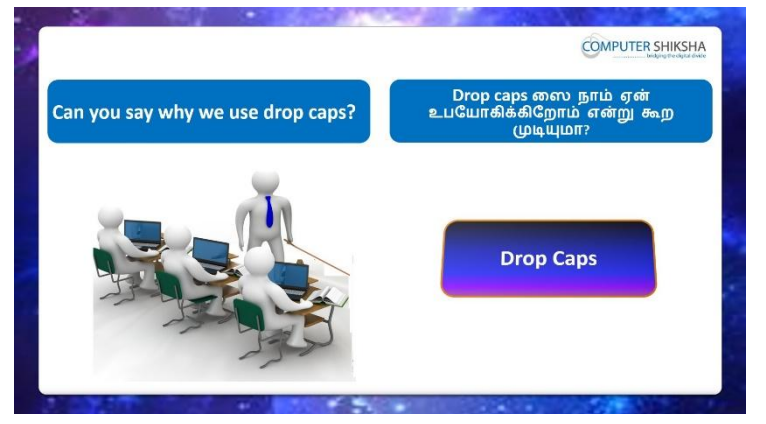

Stop video here and ask if they can tell why we use 'Drop Caps'? இங்கே வீடியோவை நிறுத்தி, 'Drop Caps'ஏன் பயன்படுத்துகிறோம் என்பதை அவர்கள் சொல்ல முடியுமா என்று கேளுங்கள்? Just listen to the answers and play the video again for the correct answer. பதில்களைக்கேளுங்கள்மற்றும்சரியானபதிலுக்குவீடியோவைமீண்டும்Play செய்யவும்.

### **337.** To stop video time at 1 minute 14 seconds in VLC Media Player. VLC Media Playerல்1நிமிடம்14விநாடிகளில்வீடியோநேரத்தைநிறுத்தவும்.

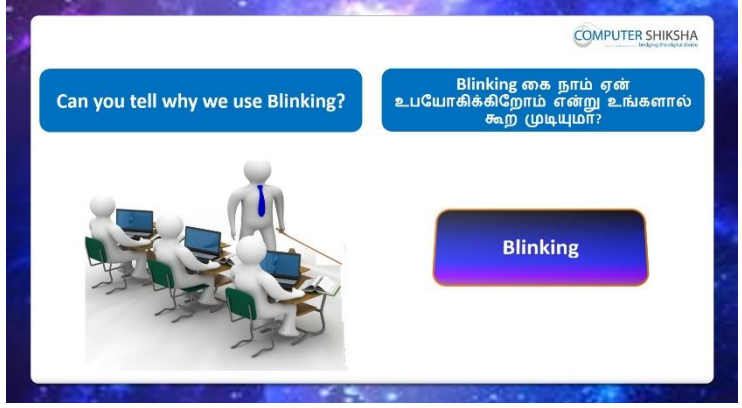

Stop video here and ask if they can tell why we use 'Blinking' option? இங்கே வீடியோவை நிறுத்தி, 'Blinking' option ஏன் பயன்படுத்துகிறோம் என்பதை அவர்கள் சொல்ல முடியுமா என்று கேளுங்கள்? Just listen to the answers and play the video again for the correct answer. பதில்களைக்கேளுங்கள்மற்றும்சரியானபதிலுக்குவீடியோவைமீண்டும்Play செய்யவும்.

#### **338.** To stop video time at 1 minute 48 seconds in VLC Media Player.

VLC Media Playerல் 1 நிமிடம் 48 விநாடிகளில் வீடியோநேரத்தை நிறுத்தவும்.

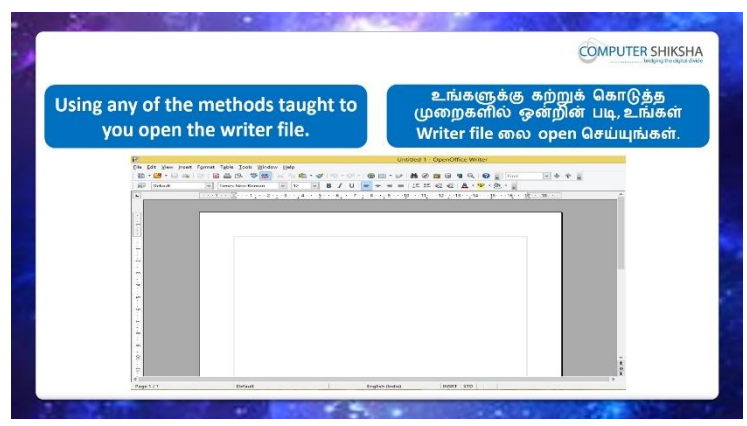

Stop video here and ask students to open the 'Writer file and then play the video again?

வீடியோவை இங்கே நிறுத்தவும், writer file திறக்க மாணவர்களைக் கேட்டு, மீண்டும் வீடியோவை இயக்கவும்.

#### **339.** To stop video time at 2 minute 05 seconds in VLC Media Player.

VLC Media Playerல்2நிமிடம்05விநாடிகளில்வீடியோநேரத்தைநிறுத்தவும்.

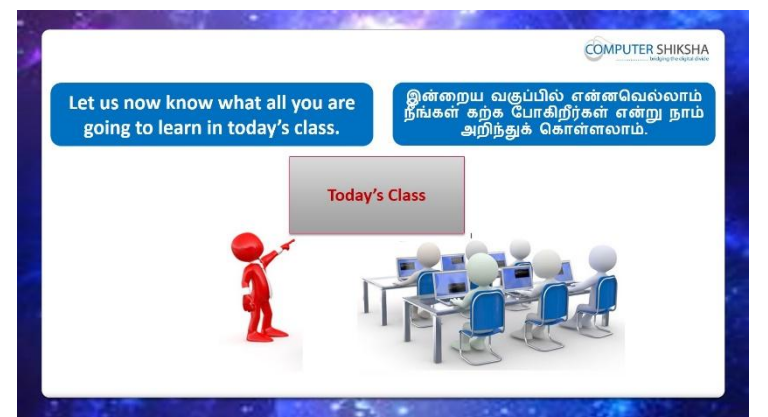

Stop video here and ask, what will we learn today?

இங்கே வீடியோவை நிறுத்திவிட்டு, இன்று நாம் என்ன கற்றுக் கொள்வோம் என்று கேளுங்கள்?

Just listen to the answers and play the video again for the correct answer.

பதில்களைக்கேளுங்கள்மற்றும்சரியானபதிலுக்குவீடியோவைமீண்டும்Play செய்யவும்

**340.** To stop video time at 3 minute 08 seconds in VLC Media Player. VLC Media Playerல்3நிமிடம்08விநாடிகளில்வீடியோநேரத்தைநிறுத்தவும்.

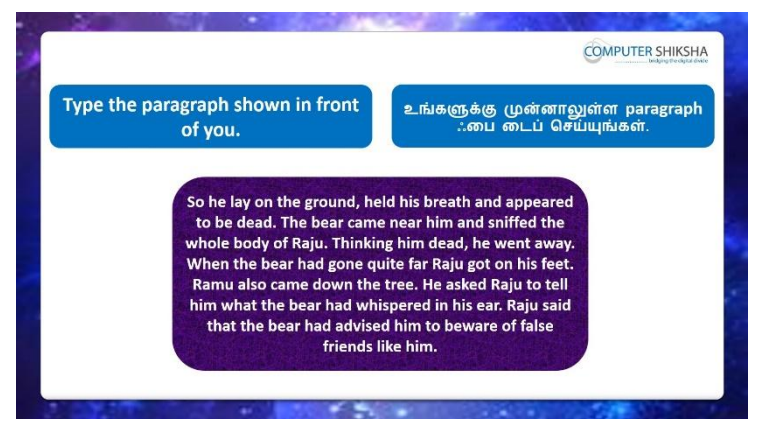

Stop video here and ask students to type the paragraph as shown in video. இங்கே வீடியோவை நிறுத்தி, வீடியோவில் காட்டப்பட்டுள்ளபடி paragraph வைத் type செய்ய மாணவர்களைக் கேட்கவும்.

Nowjust checkand play the video again.

இப்போது சரிபார்க்கவும் மீண்டும் வீடியோவை இயக்கவும்.

### 341. To stop video time at 3 minute 49 seconds in VLC Media Player.

VLC Media Playerல் 3 நிமிடம் 49 விநாடிகளில் வீடியோநேரத்தை நிறுத்தவும்.

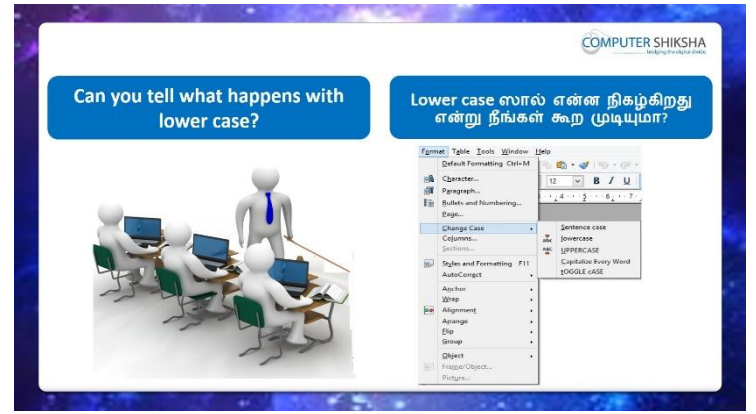

Stop video here and ask if they know what happens with 'Lower Case' option? இங்கே வீடியோவை நிறுத்தி, 'Lower Case' optionனால் என்ன நடக்கிறது என்பதை அவர்களுக்கு தெரியுமா என்று கேளுங்கள்?

Just listen to the answers and play the video again for the correct answer. பதில்களைக்கேளுங்கள்மற்றும்சரியானபதிலுக்குவீடியோவைமீண்டும்Play செய்யவும்.

#### 342. To stop video time at 4 minute 29 seconds in VLC Media Player.

VLC Media Playerல்4நிமிடம் 29விநாடிகளில்வீடியோநேரத்தைநிறுத்தவும். Stop video here and ask students to select the paragraph as shown in the video and then play the video again.

#### 343. To stop video time at 4 minute 46 seconds in VLC Media Player.

VLC Media Playerல்4நிமிடம்46விநாடிகளில்வீடியோநேரத்தைநிறுத்தவும். Stop video here and askstudents to change the paragraph in 'Lower Case' as shown in the video.

இங்கே வீடியோவை நிறுத்தி, வீடியோவில் காட்டப்பட்டுள்ளபடி paragraph in 'Lower Case' ஐ மாற்றுவதை மாணவர்களைக் கேட்கவும். Now just check if everyone has done so and play the video again. இப்போது எல்லோரும் அவ்வாறு செய்தால் சரிபார்த்து மீண்டும் வீடியோவை இயக்கவும்.

#### 344. To stop video time at 5 minute 00 seconds in VLC Media Player.

VLC Media Playerல் 5 நிமிடம் 00 விநாடிகளில் வீடியோநேரத்தை நிறுத்தவும்.

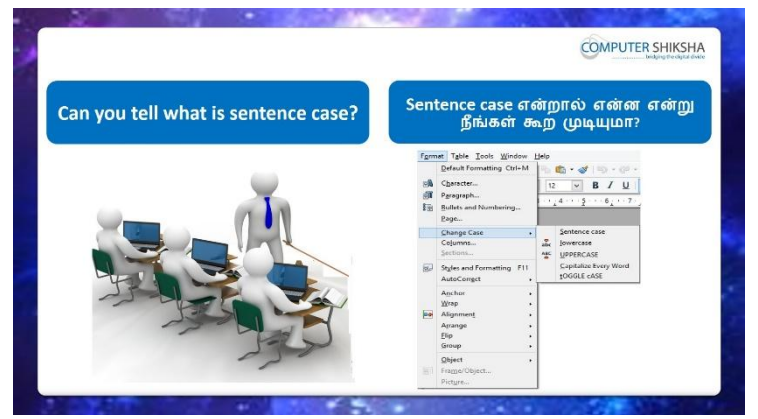

Stop video here and ask if they know what is 'Sentence Case' option? இங்கே வீடியோவை நிறுத்தி, 'Sentence Case' option என்னவென்று தெரியுமா என்று கேளுங்கள்?

Just listen to the answers and play the video again for the correct answer. பதில்களைக்கேளுங்கள்மற்றும்சரியானபதிலுக்குவீடியோவைமீண்டும்Play செய்யவும்.

#### 345. To stop video time at 5 minute 35 seconds in VLC Media Player.

VLC Media Playerல் 5 நிமிடம் 35 விநாடிகளில் வீடியோநேரத்தை நிறுத்தவும். Stop video here and ask students to select the paragraph as shown in the video and then play the video again.

#### **346.** To stop video time at 5 minute 54 seconds in VLC Media Player.

VLC Media Playerல் 5 நிமிடம் 5 4 விநாடிகளில் வீடியோநேரத்தை நிறுத்தவும். Stop video here and askstudents to apply the 'Sentence Case' as shown in the video.

இங்கே வீடியோவை நிறுத்தி, வீடியோவில் காட்டப்பட்டுள்ளபடி, 'Sentence Case' ஐapply செய்யும்படிமாணவர்களைகேட்கவும்.மீண்டும் வீடியோவை இயக்கவும்.

Now just check if everyone has done so and play the video again. இப்போது எல்லோரும் அவ்வாறு செய்தால் சரிபார்த்து மீண்டும் வீடியோவை இயக்கவும்.

# 347. To stop video time at 6 minute05 seconds in VLC Media Player.

VLC Media Playerல் 6 நிமிடம் 6 5 விநாடிகளில் வீடியோநேரத்தை நிறுத்தவும்.

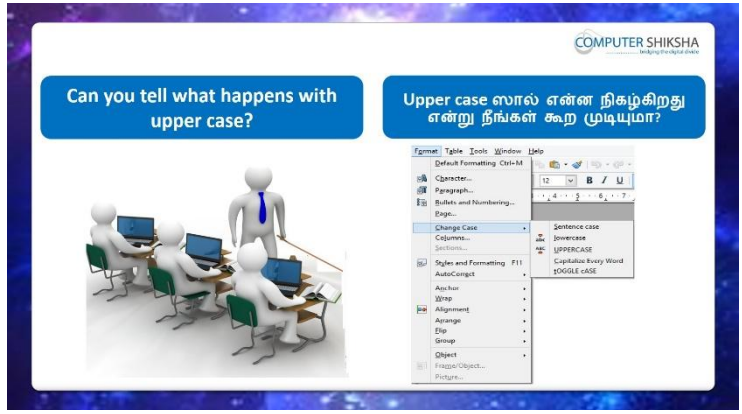

Stop video here and ask if they can tell what happens with 'Upper Case'? இங்கே வீடியோவை நிறுத்தி, 'Upper Case'optionனால் என்ன நடக்கிறது என்பதை அவர்களுக்கு தெரியுமா என்று கேளுங்கள்?

Just listen to the answers and play the video again for the correct answer. பதில்களைக்கேளுங்கள்மற்றும்சரியானபதிலுக்குவீடியோவைமீண்டும்Play செய்யவும்.

#### 348. To stop video time at 6 minute 43 seconds in VLC Media Player.

VLC Media Playerல் 6 நிமிடம் 4 3 விநாடிகளில் வீடியோநேரத்தை நிறுத்தவும். Stop video here and ask students to select the paragraph as shown in the video and then play the video again.

#### **349.** To stop video time at 7 minute 00 seconds in VLC Media Player.

VLC Media Playerல்7நிமிடம்00விநாடிகளில்வீடியோநேரத்தைநிறுத்தவும். Stop video here and askstudents to change the paragraph into 'Upper Case' as shown in the video.

இங்கே வீடியோவை நிறுத்தி, வீடியோவில் காட்டப்பட்டுள்ளபடி paragraph ஐ 'Upper Case' மாற்றுவதை மாணவர்களைக் கேட்கவும். Now just check if everyone has done so and play the video again. இப்போது எல்லோரும் அவ்வாறு செய்தால் சரிபார்த்து மீண்டும்

வீடியோவை இயக்கவும்.

#### **350.** To stop video time at 7 minute 17 seconds in VLC Media Player.

VLC Media Playerல்7நிமிடம்17விநாடிகளில்வீடியோநேரத்தைநிறுத்தவும்.

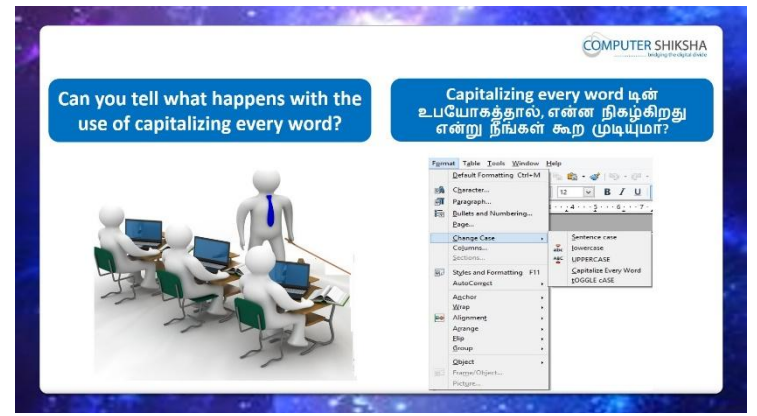

Stop video here and ask if they can tell what happens with 'Capitalize Every Word' option?

இங்கே வீடியோவை நிறுத்தி, 'Capitalize Every Word'optionனால் என்ன நடக்கிறது என்பதை அவர்களுக்கு தெரியுமா என்று கேளுங்கள்? Just listen to the answers and play the video again for the correct answer. பதில்களைக்கேளுங்கள்மற்றும்சரியானபதிலுக்குவீடியோவைமீண்டும்Play செய்யவும்.

#### 351. To stop video time at 8 minute 04 seconds in VLC Media Player.

VLC Media Playerல்08நிமிடம்04விநாடிகளில்வீடியோநேரத்தைநிறுத்தவும். Stop video here and ask students to select the paragraph as shown in the video and then play the video again.

#### **352.** To stop video time at 8 minute 22 seconds in VLC Media Player.

VLC Media Playerல் 8நிமிடம்22விநாடிகளில் வீடியோநேரத்தைநிறுத்தவும். Stop video here and askstudents to change the paragraph into 'Capitalize Every Word' as shown in the video.

இங்கே வீடியோவை நிறுத்தி, வீடியோவில் காட்டப்பட்டுள்ளபடி paragraph ஐ 'Capitalize Every Word'மாற்றுவதை மாணவர்களைக் கேட்கவும். Now just check if everyone has done so and play the video again. இப்போது எல்லோரும் அவ்வாறு செய்தால் சரிபார்த்து மீண்டும் வீடியோவை இயக்கவும்.

### 353. To stop video time at 8 minute 38 seconds in VLC Media Player. VLC Media Playerல்8நிமிடம்38விநாடிகளில்வீடியோநேரத்தைநிறுத்தவும்.

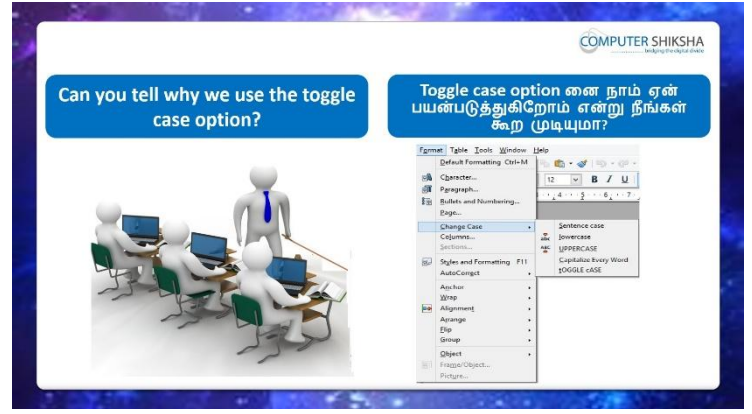

Stop video here and ask if they know why we use 'Toggle Case'? வீடியோவை இங்கே நிறுத்தி, 'Toggle Case'ஏன் பயன்படுத்துகிறோம் என்பதை அவர்களுக்கு தெரியுமா என்று கேளுங்கள்?

Just listen to the answers and play the video again for the correct answer. பதில்களைக்கேளுங்கள்மற்றும்சரியானபதிலுக்குவீடியோவைமீண்டும்Play செய்யவும்.

# **354.** To stop video time at 9 minute 34 seconds in VLC Media Player. VLC Media Playerல் 9நிமிடம் 34 விநாடிகளில் வீடியோநேரத்தைநிறுத்தவும். Stop video here and askstudents to apply the 'Toggle Case'as shown in the video.

இங்கே வீடியோவை நிறுத்தி, வீடியோவில் காட்டப்பட்டுள்ளபடி, 'Toggle Case' ஐapply செய்யும்படிமாணவர்களைகேட்கவும்.மீண்டும் வீடியோவை இயக்கவும்.

Now just check if everyone has done so and play the video again. இப்போது எல்லோரும் அவ்வாறு செய்தால் சரிபார்த்து மீண்டும் வீடியோவை இயக்கவும்.

#### 355. To stop video time at9 minute 41 seconds in VLC Media Player. VLC Media Playerல் 9நிமிடம் 41 விநாடிகளில் வீடியோநேரத்தைநிறுத்தவும்.

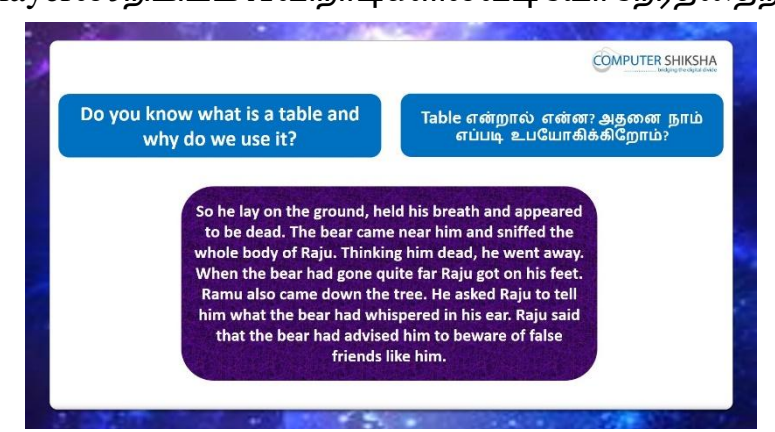

Stop video here and ask if they know what is 'Table'? And why we use it? வீடியோவை இங்கே நிறுத்தி, 'Table'என்றால் என்னவென்று தெரியுமா? ஏன் அதை பயன்படுத்துகிறோம் என்று கேளுங்கள்?

Just listen to the answers and play the video again for the correct answer. பதில்களைக்கேளுங்கள்மற்றும்சரியானபதிலுக்குவீடியோவைமீண்டும்Play செய்யவும்.

# **356.** To stop video time at 10 minute 32 seconds in VLC Media Player.

VLC Media Playerல்10நிமிடம்32விநாடிகளில்வீடியோநேரத்தைநிறுத்தவும்.

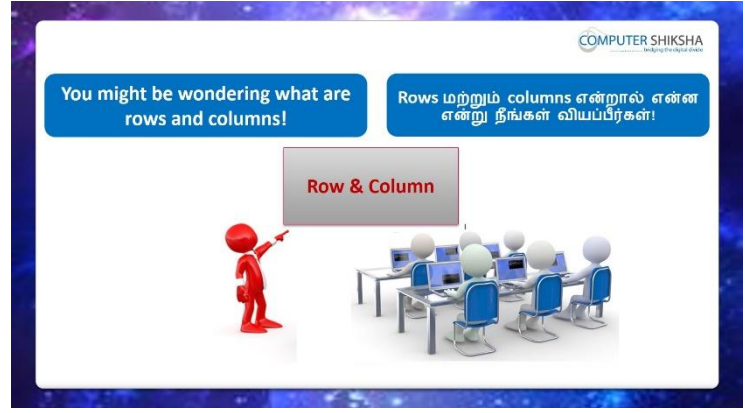

Stop video here and ask them, if they know what is 'Row and Column'?

வீடியோவை இங்கே நிறுத்தி, 'Row and Column'என்றால் என்ன என்று தெரிந்தால் அவற்றைக் கேட்கவும்.

Just listen to the answers and play the video again for the correct answer. பதில்களைக்கேளுங்கள்மற்றும்சரியானபதிலுக்குவீடியோவைமீண்டும்Play செய்யவும்.

# **357.** To stop video time at 11 minute 11 seconds in VLC Media Player.

VLC Media Playerல்11நிமிடம்11விநாடிகளில்வீடியோநேரத்தைநிறுத்தவும்.

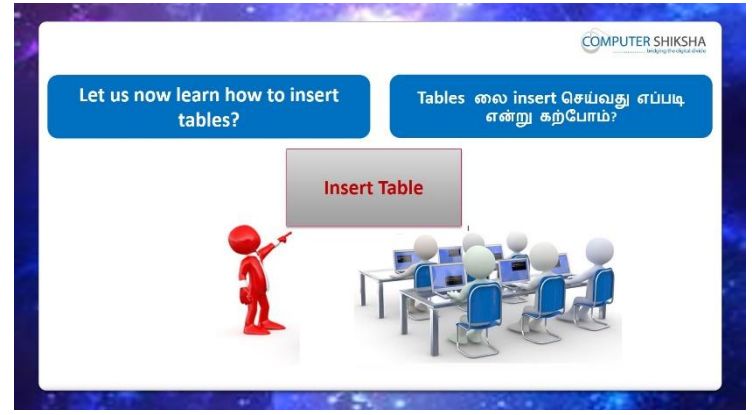

Stop video here and ask if they know how to insert a 'Table' and how many methods are there to insert a 'Table'?

வீடியோவை இங்கே நிறுத்தி, ஒரு 'Table' ஐ எப்படிinsert செய்வதுமற்றும் எத்தனை methodsமூலம்insert செயலாம் என்பதை அவர்களுக்கு தெரியுமா என்று கேளுங்கள்?

Just listen to the answers and play the video again for the correct answer. பதில்களைக்கேளுங்கள்மற்றும்சரியானபதிலுக்குவீடியோவைமீண்டும்Play செய்யவும்.

#### **358.** To stop video time at 12 minute 23 seconds in VLC Media Player.

VLC Media Playerல்12நிமிடம் 23விநாடிகளில்வீடியோநேரத்தைநிறுத்தவும். Stop video here and ask students to click on the 'Table' menu as shown in the video and then play the video again.

இங்கே வீடியோவை நிறுத்தி,வீடியோவில் காட்டப்பட்டுள்ளபடி'Table'menu வில் கிளிக் செய்யமாணவர்களை கேளுங்கள்,மீண்டும் வீடியோவை இயக்கவும்.

# **359.** To stop video time at 12 minute 45 seconds in VLC Media Player.

VLC Media Playerல்12நிமிடம்45விநாடிகளில்வீடியோநேரத்தைநிறுத்தவும்.

Stop video here and ask students to insert a table as shown in the video and then play the video again.

இங்கே வீடியோவை நிறுத்தி,வீடியோவில் காட்டப்பட்டுள்ளபடிtable ஐinsert செய்யமாணவர்களை கேளுங்கள்,மீண்டும் வீடியோவை இயக்கவும்.

**360.** To stop video time at 14 minute 04 seconds in VLC Media Player. VLC Media Playerல்14நிமிடம்04விநாடிகளில்வீடியோநேரத்தைநிறுத்தவும். Stop video here and ask students to type the titles in the table as shown in the video and then play the video again.

இங்கே வீடியோவை நிறுத்தி,வீடியோவில் காட்டப்பட்டுள்ளபடிtable இல்titles ஐtype செய்யமாணவர்களை கேளுங்கள்,மீண்டும் வீடியோவை இயக்கவும்.

# **361.** To stop video time at 14 minute 42 seconds in VLC Media Player. VLC Media Playerல்14நிமிடம்42விநாடிகளில்வீடியோநேரத்தைநிறுத்தவும். Stop video here and ask students to type out the names in the table as shown in the video.

இங்கே வீடியோவை நிறுத்தி, வீடியோவில் காட்டியுள்ளபடி table யில் பெயர்களைத் type செய்ய மாணவர்களைக் கேட்கவும்.

Now just check whether they've typed the names or not and then play the video again.

இப்போது அவர்கள் பெயர்களை type செய்கிறார்களா இல்லையா என்பதைச் சரிபார்த்து, மீண்டும் வீடியோவை இயக்கவும்.

# **362.** To stop video time at 14 minute 57 seconds in VLC Media Player.

VLC Media Playerல்14நிமிடம்57விநாடிகளில்வீடியோநேரத்தைநிறுத்தவும். Stop video here and ask students to type out the 'roll number' in the table as shown in the video.

இங்கே வீடியோவை நிறுத்தி, வீடியோவில் காட்டியுள்ளபடி table யில் 'roll number'த் type செய்ய மாணவர்களைக் கேட்கவும்.

Now just check whether they've typed the 'roll number' or not and then play the video again.

இப்போது அவர்கள் 'roll number'களை type செய்கிறார்களா இல்லையா என்பதைச் சரிபார்த்து, மீண்டும் வீடியோவை இயக்கவும்.

#### **363.** To stop video time at 15 minute 50 seconds in VLC Media Player. VLC Media Playerல்15நிமிடம்50விநாடிகளில்வீடியோநேரத்தைநிறுத்தவும்.

Stop video here and ask students to type out the data as shown in the video. இங்கே வீடியோவை நிறுத்தி, வீடியோவில் காட்டியுள்ளபடி dataவைtype செய்ய மாணவர்களைக் கேட்கவும்.

Now just check whether they've typed out the data or not and then play the video again.

இப்போது அவர்கள் dataகளை type செய்தார்களா இல்லையா என்பதைச் சரிபார்த்து, மீண்டும் வீடியோவை இயக்கவும்.

#### **364.** To stop video time at 15 minute 58 seconds in VLC Media Player. VLC Media Playerல்15நிமிடம்58விநாடிகளில்வீடியோநேரத்தைநிறுத்தவும்.

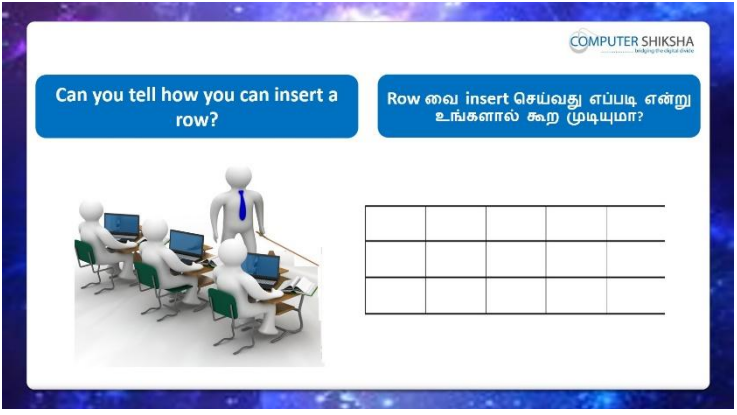

Stop video here and ask if they can tell how to insert 'row'?

வீடியோவை இங்கே நிறுத்தி, 'row'வைஎப்படி insert செய்யவேண்டும்

என்று சொல்ல முடியுமா என்று கேளுங்கள்?

Just listen to the answers and play the video again for the correct answer. பதில்களைக்கேளுங்கள்மற்றும்சரியானபதிலுக்குவீடியோவைமீண்டும்Play செய்யவும்.

#### 365. To stop video time at 17 minute 02 seconds in VLC Media Player.

VLC Media Playerல்17நிமிடம்02விநாடிகளில்வீடியோநேரத்தைநிறுத்தவும். Stop video here and ask students to click on the 'Table' menu and then click on the 'Row' option as shown in the video and then play the video again. வீடியோவை இங்கே நிறுத்தவும்,வீடியோவில் காட்டியபடி 'Table' menu 'வில் கிளிக் செய்து, 'Row' option இல்clickசெய்ய மாணவர்களை கேளுங்கள்மீண்டும் வீடியோவை இயக்கவும்.

#### **366.** To stop video time at 17 minute 30 seconds in VLC Media Player. VLC Media Playerல்17நிமிடம்30விநாடிகளில்வீடியோநேரத்தைநிறுத்தவும். Stop video here and ask students to insert a row as shown in the video.

இங்கே வீடியோவை நிறுத்தி, வீடியோவில் காட்டியுள்ளபடி row வைinsert செய்ய மாணவர்களைக் கேட்கவும்.

Now just check whether they have inserted a row or not and then play the video again.

இப்போது அவர்கள் row வைinsertசெய்தார்களா இல்லையா என்பதைச் சரிபார்த்து, மீண்டும் வீடியோவை இயக்கவும்.

# **367.** To stop video time at 17 minute 57 seconds in VLC Media Player. VLC Media Playerல் 57நிமிடம் 57 விநாடிகளில் வீடியோநேரத்தை நிறுத்தவும். Stop video here and ask students to type the data in the new row as shown in the video and then play the video again.

வீடியோவை இங்கே நிறுத்தி, வீடியோவில் காட்டப்பட்டுள்ளபடி புதிய row ல் data வைத் typeசெய்ய மாணவர்களை கேளுங்கள்,மீண்டும் வீடியோவை இயக்கவும்.

# 368. To stop video time at 18 minute 05 seconds in VLC Media Player.

VLC Media Playerல்18நிமிடம்05விநாடிகளில்வீடியோநேரத்தைநிறுத்தவும்.

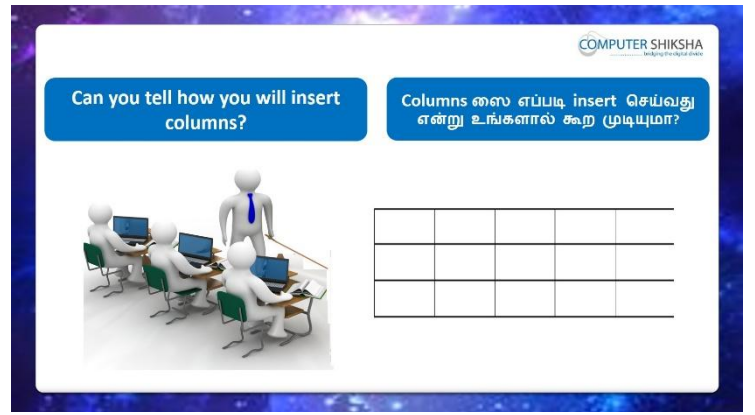

Stop video here and askif they can tell how to 'insert column'?

வீடியோவை இங்கே நிறுத்தி, 'column'யை எப்படி நுழைக்க வேண்டும்' என்று சொல்ல முடியுமா என்று கேளுங்கள்?

Just listen to the answers and play the video again for the correct answer. பதில்களைக்கேளுங்கள்மற்றும்சரியானபதிலுக்குவீடியோவைமீண்டும்Play செய்யவும்.

### **369.** To stop video time at 19 minute 02 seconds in VLC Media Player. VLC Media Playerல்19நிமிடம்02விநாடிகளில்வீடியோநேரத்தைநிறுத்தவும். Stop video here and ask students to insert a column as shown in the video.

இங்கே வீடியோவை நிறுத்தி, வீடியோவில் காட்டியுள்ளபடி column வைinsert செய்ய மாணவர்களைக் கேட்கவும்.

Now just check whether they have inserted a column or not and then play the video again.

இப்போது அவர்கள் column வைinsertசெய்தார்களா இல்லையா என்பதைச் சரிபார்த்து, மீண்டும் வீடியோவை இயக்கவும்.

# **370.** To stop video time at 19 minute 28 seconds in VLC Media Player.

VLC Media Playerல்19நிமிடம்28விநாடிகளில்வீடியோநேரத்தைநிறுத்தவும். Stop video here and ask if they know how delete option is used? வீடியோவை இங்கே நிறுத்தி, delete option னைஎவ்வாறு

பயன்படுத்துகிறீர்கள் என்று கேளுங்கள்?

Just listen to the answers and play the video again for the correct answer. பதில்களைக்கேளுங்கள்மற்றும்சரியானபதிலுக்குவீடியோவைமீண்டும்Play செய்யவும்.

#### 371. To stop video time at 20 minute 15 seconds in VLC Media Player.

VLC Media Playerல்20நிமிடம்15விநாடிகளில்வீடியோநேரத்தைநிறுத்தவும். Stop video here and ask students to delete the row as shown in the video and then play the video again.

வீடியோவை இங்கே நிறுத்தி, வீடியோவில் காட்டப்பட்டுள்ளபடி row ஐdelete செய்ய மாணவர்களை கேளுங்கள்மறுபடியும் வீடியோவை இயக்கவும்.

### 372. To stop video time at 20 minute 42 seconds in VLC Media Player. VLC Media Playerல்20நிமிடம்42விநாடிகளில்வீடியோநேரத்தைநிறுத்தவும்.

Stop video here and ask students to delete a 'column' as shown in video. இங்கே வீடியோவை நிறுத்தி, வீடியோவில் காட்டப்பட்டுள்ளபடி 'column' ஐdelete செய்ய மாணவர்களை கேளுங்கள்.

Now just check and play the video again.

இப்போது வீடியோவைச் சரிபார்த்து மீண்டும் வீடியோவை இயக்கவும்.

# 373. To stop video time at 20 minute 47 seconds in VLC Media Player.

VLC Media Playerல்20நிமிடம்47விநாடிகளில்வீடியோநேரத்தைநிறுத்தவும். Stop video here and ask if they know why we use select option? வீடியோவை இங்கே நிறுத்தி, select option ஏன் பயன்படுத்துகிறோம் என்பதைக் கேளுங்கள்? Just listen to the answers and play the video again for the correct answer. பதில்களைக்கேளுங்கள்மற்றும்சரியானபதிலுக்குவீடியோவைமீண்டும்Play செய்யவும்.

374. To stop video time at 21 minute 47 seconds in VLC Media Player. VLC Media Playerல்21நிமிடம்47விநாடிகளில்வீடியோநேரத்தைநிறுத்தவும். Stop video here and ask students to select the 'table' as shown in video. இங்கே வீடியோவை நிறுத்தி வீடியோவில் காட்டப்பட்டுள்ளபடி 'table'ஐselect செய்யமாணவர்களைக் கேட்கவும். Now just check and play the video again.

இப்போது வீடியோவைச் சரிபார்த்து மீண்டும் வீடியோவை இயக்கவும்.

375. To stop video time at 22 minute 01 seconds in VLC Media Player. VLC Media Playerல்22நிமிடம்01விநாடிகளில்வீடியோநேரத்தைநிறுத்தவும். Stop video here and ask students to select a 'row' as shown in video. இங்கே வீடியோவை நிறுத்தி வீடியோவில் காட்டப்பட்டுள்ளபடி 'row' ஐselect செய்யமாணவர்களைக் கேட்கவும்.

Now just check and play the video again.

இப்போது வீடியோவைச் சரிபார்த்து மீண்டும் வீடியோவை இயக்கவும்.

376. To stop video time at 22 minute 26 seconds in VLC Media Player. VLC Media Playerல்22நிமிடம் 26விநாடிகளில்வீடியோநேரத்தைநிறுத்தவும். Stop video here and ask students to select a 'column' as shown in video. இங்கே வீடியோவை நிறுத்தி வீடியோவில் காட்டப்பட்டுள்ளபடி 'column'ஐselect செய்யமாணவர்களைக் கேட்கவும்.

Now just check and play the video again.

இப்போது வீடியோவைச் சரிபார்த்து மீண்டும் வீடியோவை இயக்கவும்.

377. To stop video time at 22 minute 49 seconds in VLC Media Player. VLC Media Playerல்22நிமிடம்49விநாடிகளில்வீடியோநேரத்தைநிறுத்தவும். Stop video here and ask students to select a 'cell' as shown in video. இங்கே வீடியோவை நிறுத்தி வீடியோவில் காட்டப்பட்டுள்ளபடி 'cell'ஐselect செய்யமாணவர்களைக் கேட்கவும்.

Now just check and play the video again.

இப்போது வீடியோவைச் சரிபார்த்து மீண்டும் வீடியோவை இயக்கவும்.

**378.** To stop video time at 23 minute 04 seconds in VLC Media Player. VLC Media Playerல்23நிமிடம்04விநாடிகளில்வீடியோநேரத்தைநிறுத்தவும்.

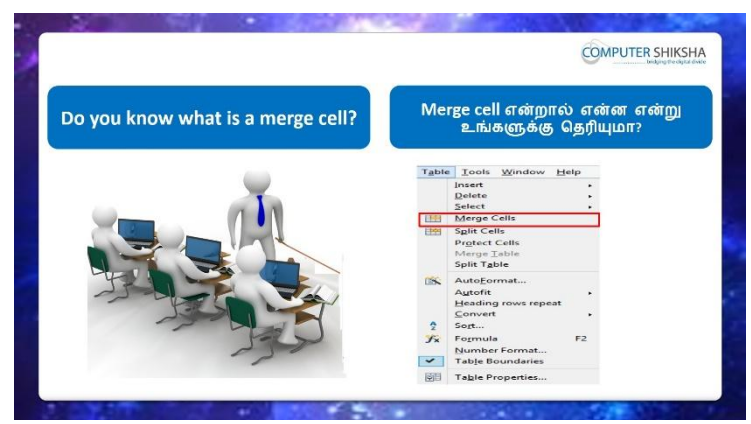

Stop video here and ask them if they know what is 'merge cell'? இங்கே வீடியோவை நிறுத்தி, 'merge cell'என்றால் என்னஅவர்களுக்கு தெறிந்தால் கேளுங்கள்?

Just listen to the answers and play the video again for the correct answer. பதில்களைக்கேளுங்கள்மற்றும்சரியானபதிலுக்குவீடியோவைமீண்டும்Play செய்யவும்.

# **379.** To stop video time at 23 minute 50 seconds in VLC Media Player. VLC Media Playerல்23நிமிடம்50விநாடிகளில்வீடியோநேரத்தைநிறுத்தவும். Stop video here and ask students to select the row as shown in the video and then play the video again.

இங்கே வீடியோவை நிறுத்தி வீடியோவில் காட்டப்பட்டுள்ளபடி rowஐselect செய்யமாணவர்களைக் கேட்கவும் மீண்டும் வீடியோவை இயக்கவும்

# 380. To stop video time at 23 minute 59 seconds in VLC Media Player. VLC Media Playerல்23நிமிடம்59விநாடிகளில்வீடியோநேரத்தைநிறுத்தவும். Stop video here and ask students to 'merge' the row as shown in the video. இங்கே வீடியோவை நிறுத்தி வீடியோவில் காட்டப்பட்டுள்ளபடி row ஐ'merge' செய்யமாணவர்களைக் கேட்கவும்.

Now just check if everyone has done so and play the video again.

இப்போது எல்லோரும் அவ்வாறு செய்தால் சரிபார்த்து மீண்டும் வீடியோவை இயக்கவும்.

381. To stop video time at 24 minute 15 seconds in VLC Media Player. VLC Media Playerல்24நிமிடம்15விநாடிகளில்வீடியோநேரத்தைநிறுத்தவும்.

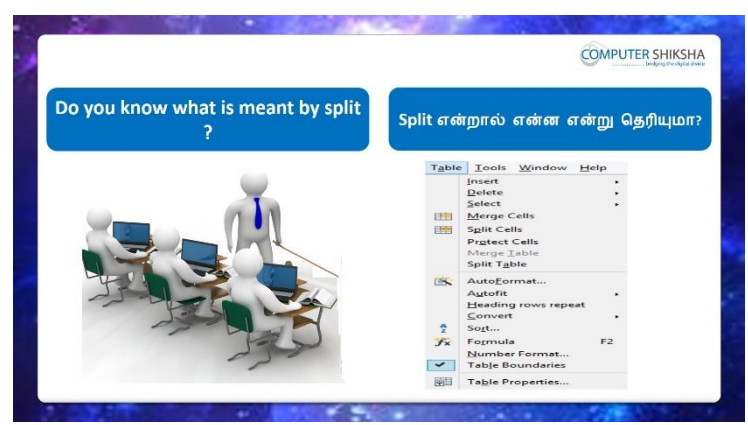

Stop video here and ask them if they know what is the meaning of 'split'? இங்கே வீடியோவை நிறுத்தி, 'split'ளுக்கு பொருள் என்னவென்று அவர்கள் அறிந்தால் அவர்களிடம் கேளுங்கள்

Just listen to the answers and play the video again for the correct answer. பதில்களைக்கேளுங்கள்மற்றும்சரியானபதிலுக்குவீடியோவைமீண்டும்Play செய்யவும்.

#### **382.** To stop video time at 25 minute 34 seconds in VLC Media Player.

VLC Media Playerல்25நிமிடம்34விநாடிகளில்வீடியோநேரத்தைநிறுத்தவும். Stop video here and ask students todo 'Split' as shown in the video. இங்கே வீடியோவை நிறுத்தி, வீடியோவில் காட்டியபடி 'Split' செய்ய மாணவர்களைக் கேட்கவும்.

Now just check if everyone has done so and play the video again. இப்போது எல்லோரும் அவ்வாறு செய்தால் சரிபார்த்து மீண்டும் வீடியோவை இயக்கவும்.

#### **383.** To stop video time at 26 minute 00 seconds in VLC Media Player. VLC Media Playerல் 26 நிமிடம் 00 விநாடிகளில் வீடியோநேரத்தை நிறுத்தவும்.

Stop video here and ask students, if they know, how toto get total in a Table? வீடியோவை இங்கே நிறுத்தி,ஒரு Tableலை மொத்தமாக எப்படி பெறுவது அவர்களுக்கு தெறிந்தால் மாணவர்களை கேளுங்கள்? Just listen to the answers and play the video again for the correct answer. பதில்களைக்கேளுங்கள்மற்றும்சரியானபதிலுக்குவீடியோவைமீண்டும்Play செய்யவும்.

# **384.** To stop video time at 26 minute 09 seconds in VLC Media Player. VLC Media Playerல்26நிமிடம்09விநாடிகளில்வீடியோநேரத்தைநிறுத்தவும். Stop video here and ask if they know why weuse 'Auto format'?
வீடியோவை இங்கே நிறுத்தி, 'Auto format'ஐஏன் பயன்படுத்துகிறோம் என்று கேளுங்கள்?

Just listen to the answers and play the video again for the correct answer. பதில்களைக்கேளுங்கள்மற்றும்சரியானபதிலுக்குவீடியோவைமீண்டும்Play செய்யவும்.

# 385. To stop video time at 27 minute 01 seconds in VLC Media Player. VLC Media Playerல்27நிமிடம்01விநாடிகளில்வீடியோநேரத்தைநிறுத்தவும். Stop video here and ask students to change the design of the table as shown in the video and then play the video again.

இங்கே வீடியோவை நிறுத்தி, வீடியோவில் காட்டப்பட்டுள்ள table இன் design மாற்றுவதற்கு மாணவர்களைக் கேட்டு, மீண்டும் வீடியோவை இயக்கவும்.

# **386.** To stop video time at 27 minute 12 seconds in VLC Media Player.

VLC Media Playerல்27நிமிடம்12விநாடிகளில்வீடியோநேரத்தைநிறுத்தவும்.

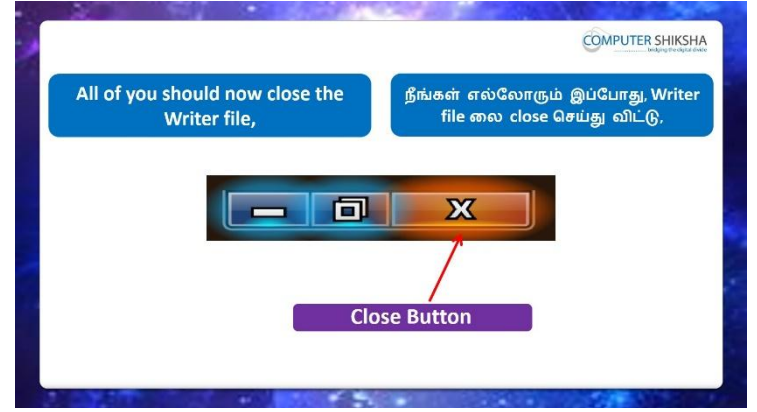

Stop video here and ask the students to close the writer file and then shut down the computer.

இங்கே வீடியோவை நிறுத்தி, writer file லைclose செய்து,computerரைshut down செய்யுமாறுமாணவர்களை கேட்கவும்.

Just check whether they have shut down the computer or not.

அவர்கள் computer**ரை**shut downசெய்தார்களாஎன்பதை சரிபார்த்துக் கொள்ளுங்கள்

## Complete teacher's manual for Writer 2 Class 10 Class 10 Summaries

- ✓ Open your laptop/notebook and switch on
  உங்கள் laptop/notebook 2000
   いうしょう
- How to open Writer file and operate it.
  Writer file திறந்து அதை எவ்வாறு செயல்படுத்துவது?
- ✓ What is table? Tableஎன்றால் என்ன?
- What is row and column?
  Row and column என்றால் என்ன?

- ✓ How to insert table?
  Tableலைஎப்படிinsertசெய்வது?
- ✓ What is merge cell?
  Merge cellஎன்றால் என்ன?
- ✓ What is split cell?
  Split cellஎன்றால் என்ன?
- ✓ How to use table option?
  Table option எவ்வாறு பயன்படுத்துவது?
- ✓ How to change table design?
  Table design மாற்றுவது எப்படி?
- ✓ How to Close Writer file.
  Writer file
   Writer file
   Solution
   Writer file
   Writer file
   Writer file
   Writer file
   Writer file
   Writer file
   Writer file
   Writer file
   Writer file
   Writer file
   Writer file
   Writer file
   Writer file
   Writer file
   Writer file
   Writer file
   Writer file
   Writer file
   Writer file
   Writer file
   Writer file
   Writer file
   Writer file
   Writer file
   Writer file
   Writer file
   Writer file
   Writer file
   Writer file
   Writer file
   Writer file
   Writer file
   Writer file
   Writer file
   Writer file
   Writer file
   Writer file
   Writer file
   Writer file
   Writer file
   Writer file
   Writer file
   Writer file
   Writer file
   Writer file
   Writer file
   Writer file
   Writer file
   Writer file
   Writer file
   Writer file
   Writer file
   Writer file
   Writer file
   Writer file
   Writer file
   Writer file
   Writer file
   Writer file
   Writer file
   Writer file
   Writer file
   Writer file
   Writer file
   Writer file
   Writer file
   Writer file
   Writer file
   Writer file
   Writer file
   Writer file
   <
- ✓ How to shut down computer.
  Computer ரைshut down செய்வது எப்படி?
  Now let's start class.

இப்போதுவீடியோவைஆரம்பிக்கலாம்.

# 387. To stop video time at50 seconds in VLC Media Player.

VLC Media Playerல்50விநாடிகளில்வீடியோநேரத்தைநிறுத்தவும்.

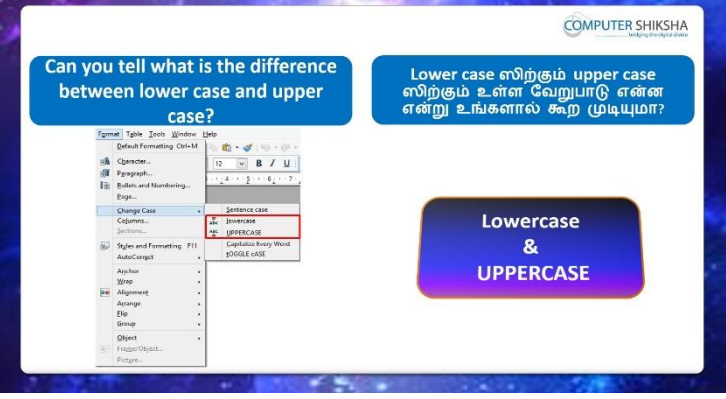

Stop video here and ask if they know the differences between 'Upper Case' and 'lower case'?

வீடியோவை இங்கே நிறுத்தவும், 'Upper Case' and 'lower case'இடையே உள்ள வேறுபாடுகள் தெரியுமா என்று கேளுங்கள்?

Just listen to the answers and play the video again for the correct answer.

பதில்களைக்கேளுங்கள்மற்றும்சரியானபதிலுக்குவீடியோவைமீண்டும்Play செய்யவும் **388.** To stop video time at1 minute 21 seconds in VLC Media Player. VLC Media Playerல்1நிமிடம் 21விநாடிகளில்வீடியோநேரத்தைநிறுத்தவும்.

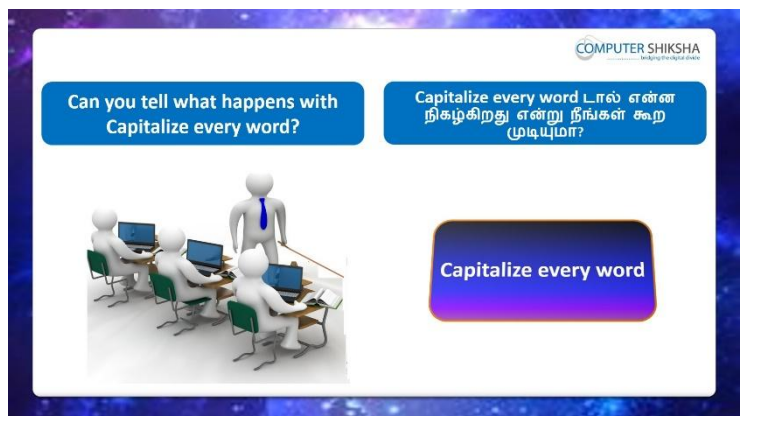

Stop video here and ask if they know what happens with 'Capitalize Every Word' option?

இங்கே வீடியோவை நிறுத்தி, 'Capitalize Every Word'optionனால் என்ன நடக்கிறது என்பதை அவர்களுக்கு தெரியுமா என்று கேளுங்கள்? Just listen to the answers and play the video again for the correct answer. பதில்களைக்கேளுங்கள்மற்றும்சரியானபதிலுக்குவீடியோவைமீண்டும்Play செய்யவும்.

# **389.** To stop video time at1 minute 44 seconds in VLC Media Player. VLC Media Playerல்1நிமிடம்44விநாடிகளில்வீடியோநேரத்தைநிறுத்தவும்.

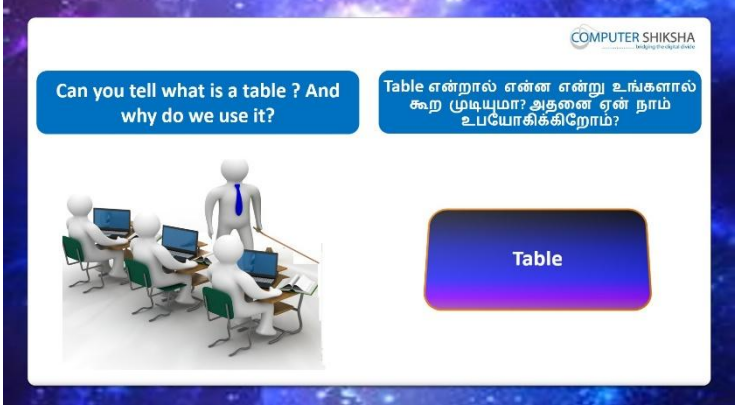

Stop video here and ask if they know what is 'Table' and why we use it? வீடியோவை இங்கே நிறுத்தி, 'Table'என்றால் என்ன என்றும்,அதை ஏன் பயன்படுத்துகிறோம் தெரியுமாஎன்று கேளுங்கள்?

Just listen to the answers and play the video again for the correct answer. பதில்களைக்கேளுங்கள்மற்றும்சரியானபதிலுக்குவீடியோவைமீண்டும்Play செய்யவும். **390.** To stop video time at 2 minute 35 seconds in VLC Media Player. VLC Media Playerல்2நிமிடம்35விநாடிகளில்வீடியோநேரத்தைநிறுத்தவும்.

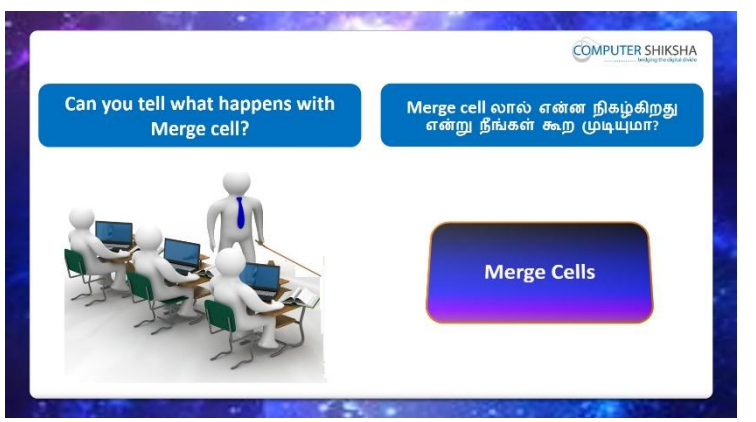

Stop video here and ask them if they know what happens with 'Merge Cell' option?

இங்கே வீடியோவை நிறுத்தி, 'Merge Cell'optionனால் என்ன நடக்கிறது என்பதை அவர்களுக்கு தெரியுமா என்று கேளுங்கள்?

Just listen to the answers and play the video again for the correct answer.

பதில்களைக்கேளுங்கள்மற்றும்சரியானபதிலுக்குவீடியோவைமீண்டும்Play செய்யவும்

**391.** To stop video time at 2 minute 56 seconds in VLC Media Player. VLC Media Playerல்2நிமிடம்56விநாடிகளில்வீடியோநேரத்தைநிறுத்தவும்.

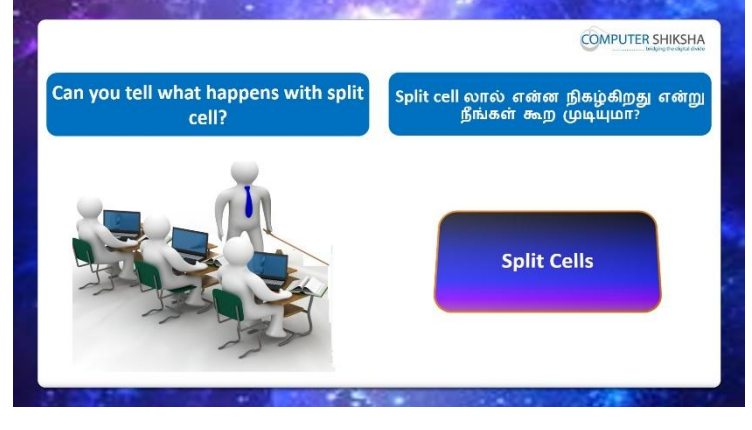

Stop video here and ask them if they know what happens with 'Split Cell' option.

இங்கே வீடியோவை நிறுத்தி, 'Split Cell' optionனால் என்ன நடக்கிறது என்பதை அவர்களுக்கு தெரியுமா என்று கேளுங்கள்?

Just listen to the answers and play the video again for the correct answer. பதில்களைக்கேளுங்கள்மற்றும்சரியானபதிலுக்குவீடியோவைமீண்டும்Play

செய்யவும்.

# **392.** To stop video time at 2 minute 37 seconds in VLC Media Player.

VLC Media Playerல்2நிமிடம்37விநாடிகளில்வீடியோநேரத்தைநிறுத்தவும்.

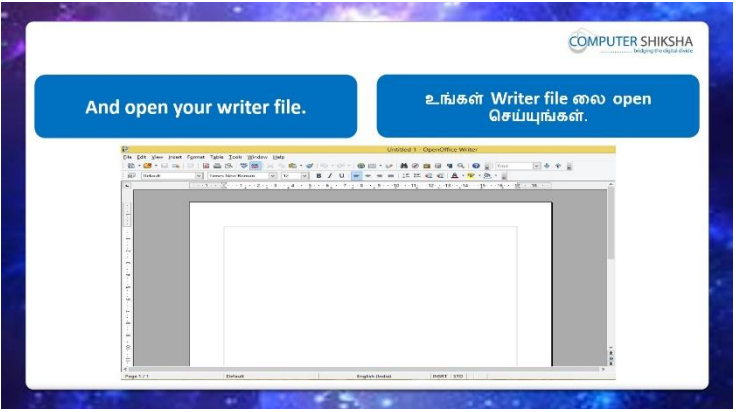

Stop video here and ask students to open writer file and then play the video again.

வீடியோவை இங்கே நிறுத்தவும், writer file திறக்க மாணவர்களைக் கேட்டு, மீண்டும் வீடியோவை இயக்கவும்.

# **393.** To stop video time at 4 minute 46 seconds in VLC Media Player.

VLC Media Playerல்4நிமிடம்46விநாடிகளில்வீடியோநேரத்தைநிறுத்தவும்.

| Next,<br>contain<br>and ad | , all of you m<br>ing 5 rows a<br>d a student' | nake a table<br>ind 5 colum<br>s record to | e<br>ins<br>it. | அடுத்து, எல்<br>columns<br>உருவாக்குங்<br>டையும் | லோரும் 5 ro<br>கொண்ட ta<br>கள். ஒரு stu<br>அதோடு சே | ows மற்றும்<br>ible லை<br>ident's reco<br>ருங்கள். |
|----------------------------|------------------------------------------------|--------------------------------------------|-----------------|--------------------------------------------------|-----------------------------------------------------|----------------------------------------------------|
|                            | Name                                           | Roll No.                                   | Maths           | English                                          | Hindi                                               |                                                    |
|                            |                                                | 1                                          | 87              | 78                                               | 69                                                  |                                                    |
|                            | Vikash                                         | 1                                          |                 | 10                                               | 0,                                                  |                                                    |
|                            | Vikash<br>Samir                                | 2                                          | 92              | 81                                               | 73                                                  | -                                                  |
|                            | Vikash<br>Samir<br>Rohan                       | 2 3                                        | 92<br>68        | 81<br>91                                         | 73<br>67                                            | -                                                  |

Stop video here and ask students to create 5\*5 Table and add students' details in it and then play the video again.

இங்கே வீடியோவை நிறுத்தி அட்டவணை உருவாக்கவும் 5 \* 5 மாணவர்களின் விவரங்களைச்addசெய்ய மாணவர்களை கேளுங்கள்,மீண்டும்வீடியோவை இயக்கவும்.

- 394. To stop video time at 5 minute 26 seconds in VLC Media Player. VLC Media Playerல்5நிமிடம்26விநாடிகளில்வீடியோநேரத்தைநிறுத்தவும். Stop video here and ask students to click on the 'Table' menu and then click on the 'Table' option as shown in the video and then play the video again. வீடியோவை இங்கே நிறுத்தவும்,வீடியோவில் காட்டியபடி 'Table' menu 'வில் கிளிக் செய்து, 'Table' option இல்clickசெய்ய மாணவர்களை கேளுங்கள்மீண்டும் வீடியோவை இயக்கவும்.
- **395.** To stop video time at 5 minute 48 seconds in VLC Media Player. VLC Media Playerல்5நிமிடம்48விநாடிகளில்வீடியோநேரத்தைநிறுத்தவும். Stop video here and ask students to insert a table as shown in the video and then play the video again.

இங்கே வீடியோவை நிறுத்தி,வீடியோவில் காட்டப்பட்டுள்ளபடிtable ஐinsert செய்யமாணவர்களை கேளுங்கள்,மீண்டும் வீடியோவை இயக்கவும்.

**396.** To stop video time at 6 minute 26 seconds in VLC Media Player. VLC Media Playerல் எநிமிடம் 26விநாடிகளில்வீடியோநேரத்தைநிறுத்தவும். Stop video here and ask students to type the titles in the first row as shown in the video and then play the video again.

வீடியோவை இங்கே நிறுத்தி, வீடியோவில் காட்டப்பட்டுள்ளபடி முதல் வரிசையில் தலைப்புகளை type செய்ய,மாணவர்களை

கேளுங்கள்மறுபடியும் வீடியோவை இயக்கவும்.

**397.** To stop video time at 6 minute 51 seconds in VLC Media Player. VLC Media Playerல் எற்பிடம் 51 விநாடிகளில் வீடியோநேரத்தைறிறுத்தவும். Stop video here and ask students to type the data in the table as shown in the video and then play the video again.

வீடியோவை இங்கே நிறுத்தி, வீடியோவில் காட்டப்பட்டுள்ளபடி table ல் data வைத் typeசெய்ய மாணவர்களை கேளுங்கள்,மீண்டும் வீடியோவை இயக்கவும்.

**398.** To stop video time at 7 minute 48 seconds in VLC Media Player. VLC Media Playerல்7நிமிடம்48விநாடிகளில்வீடியோநேரத்தைநிறுத்தவும். Stop video here and ask students to type the data in the table as shown in the video.

வீடியோவை இங்கே நிறுத்தி, வீடியோவில் காட்டப்பட்டுள்ளபடி table ல் data வைத் typeசெய்ய மாணவர்களை கேளுங்கள்,

Now just check whether they have typed out the data or not then play the video again.

இப்போது எல்லோரும் அவ்வாறு செய்தார்களாஇல்லையாஎனசரிபார்த்து மீண்டும் வீடியோவை இயக்கவும்.

**399.** To stop video time at 7 minute 58 seconds in VLC Media Player. VLC Media Playerல்7நிமிடம்58விநாடிகளில்வீடியோநேரத்தைநிறுத்தவும்.

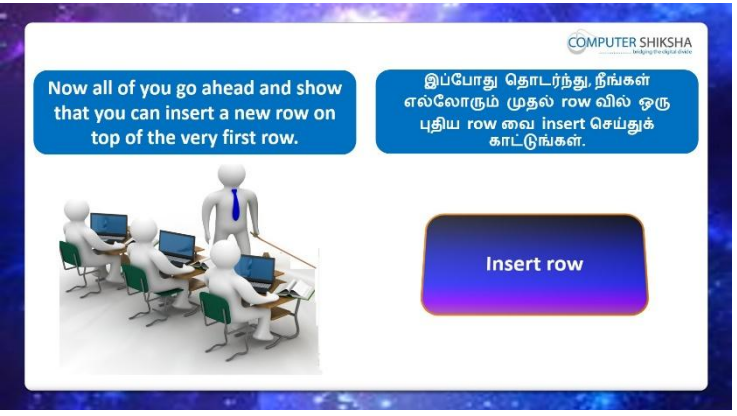

Stop video here and ask students to insert the row and then play the video again and then play the video again.

வீடியோவை இங்கே நிறுத்தி, row வைinsert செய்ய

மாணவர்களைகேளுங்கள்பின்னர் வீடியோவை மீண்டும் இயக்கவும்.

# 400. To stop video time at 09 minute 00 seconds in VLC Media Player. VLC Media Playerல்ooநியிடம்ooவிநாடிகளில்வீடியோநேரத்தைநிறுத்தவும். Stop video here and ask students to insert row as shown in the video. இங்கே வீடியோவை நிறுத்தி,வீடியோவில் காட்டப்பட்டுள்ளபடிrow ஐinsert செய்யமாணவர்களை கேளுங்கள்,மீண்டும் வீடியோவை இயக்கவும். Now just check if everyone has done so and play the video again. இப்போது எல்லோரும் அவ்வாறு செய்தால் சரிபார்த்து மீண்டும் வீடியோவை இயக்கவும்.

**401.** To stop video time at 09 minute 14 seconds in VLC Media Player. VLC Media Playerல் 9நிமிடம்14விநாடிகளில்வீடியோநேரத்தைநிறுத்தவும்.

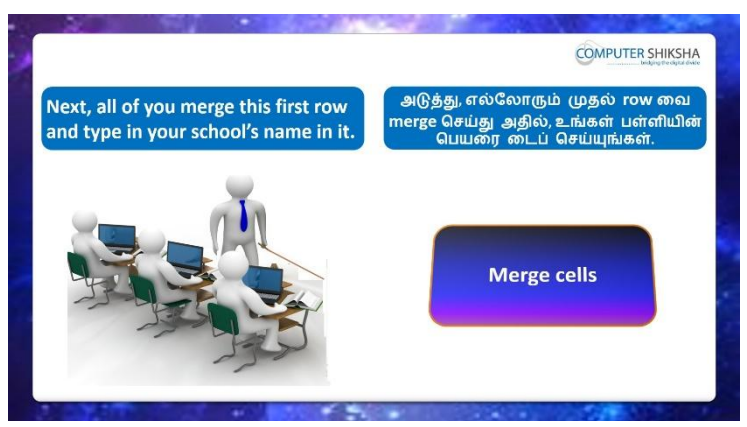

Stop video here and ask students to merge the first row and type the school name in it and then play the video again.

இங்கே வீடியோவை நிறுத்தி, first row வைmergeசெய்து, பள்ளி பெயரை type செய்ய மாணவர்களை கேளுங்கள். மீண்டும் வீடியோவை இயக்கவும்.

**402.** To stop video time at 09 minute 47 seconds in VLC Media Player. VLC Media Playerல் 9நிமிடம்47விநாடிகளில் வீடியோநேரத்தைநிறுத்தவும். Stop video here and ask students to select the first row as shown in the video and then play the video again.

இங்கே வீடியோவை நிறுத்தி, வீடியோவில் காட்டப்பட்டுள்ளபடி first row வைத்select செய்யமாணவர்களைகேளுங்கள்.மீண்டும் வீடியோவை இயக்கவும்.

# 403. To stop video time at 10 minute 05 seconds in VLC Media Player.

VLC Media Playerல்10நிமிடம்05விநாடிகளில்வீடியோநேரத்தைநிறுத்தவும். Stop video here and ask students to merge the row as shown in the video and then play the video again.

இங்கே வீடியோவை நிறுத்தி, வீடியோவில் காட்டப்பட்டுள்ளபடி row வைத்merge செய்யமாணவர்களைகேளுங்கள்.மீண்டும் வீடியோவை இயக்கவும்.

Now just check if everyone has done so and play the video again. இப்போது எல்லோரும் அவ்வாறு செய்தால் சரிபார்த்து மீண்டும் வீடியோவை இயக்கவும்.

**404.** To stop video time at 10 minute 17 seconds in VLC Media Player. VLC Media Playerல்2நிமிடம் 25விநாடிகளில்வீடியோநேரத்தைநிறுத்தவும். Stop video here and ask students to type the school name as shown in the video. இங்கே வீடியோவை நிறுத்தி வீடியோவில் காட்டப்பட்டுள்ளபடி பள்ளி பெயரை type செய்ய மாணவர்களைக் கேட்கவும். Now just check if everyone has done so and play the video again. இப்போது எல்லோரும் அவ்வாறு செய்தால் சரிபார்த்து மீண்டும் வீடியோவை இயக்கவும்.

#### 405. To stop video time at 10 minute 30 seconds in VLC Media Player.

VLC Media Playerல்10நிமிடம்30விநாடிகளில்வீடியோநேரத்தைநிறுத்தவும்.

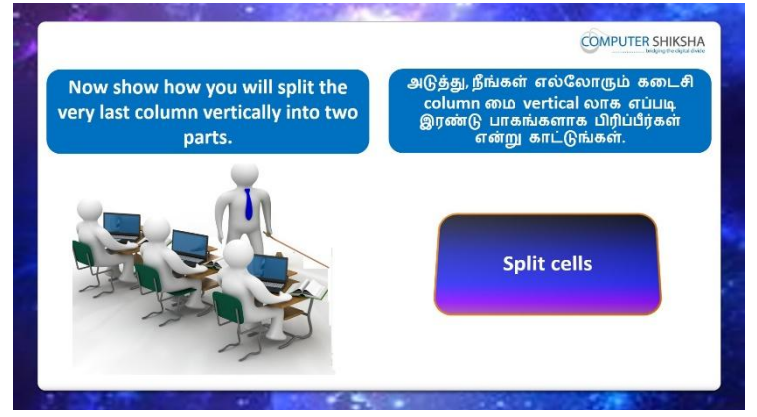

Stop video here and ask students to split the last column vertically and then play the video again.

இங்கே வீடியோவை நிறுத்தி, last column யை splitசெய்ய மாணவர்களைக் கேட்டு, மீண்டும் வீடியோவை இயக்கவும்.

#### 406. To stop video time at 11 minute 45 seconds in VLC Media Player.

VLC Media Playerல்11நிமிடம்45விநாடிகளில்வீடியோநேரத்தைநிறுத்தவும். Stop video here and ask students to split cells as shown in the video. இங்கே வீடியோவை நிறுத்தி, வீடியோவில் காட்டியுள்ளபடி cellகளை split செய்ய மாணவர்களைக் கேட்கவும்.

Now just check if everyone has done so and play the video again. இப்போது எல்லோரும் அவ்வாறு செய்தால் சரிபார்த்து மீண்டும் வீடியோவை இயக்கவும்.

**407.** To stop video time at 11 minute 54 seconds in VLC Media Player. VLC Media Playerல்11நிமிடம்54விநாடிகளில்வீடியோநேரத்தைநிறுத்தவும்.

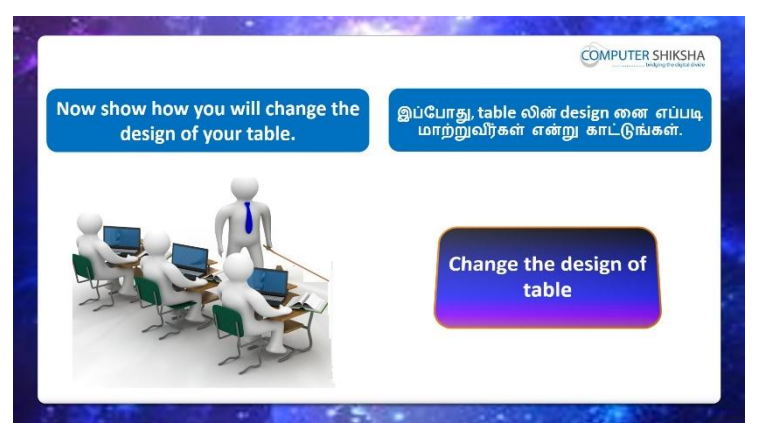

Stop video here and ask students to change the design of the 'Table' and then play the video again.

வீடியோவை இங்கே நிறுத்தி'Table'இன்design மாற்றுவதற்கு மாணவர்களைக் கேட்டு, மீண்டும் வீடியோவை இயக்கவும்

# 408. To stop video time at 12 minute 42 seconds in VLC Media Player.

VLC Media Playerல்12நிமிடம்42விநாடிகளில்வீடியோநேரத்தைநிறுத்தவும். Stop video here and ask students to change the design of the 'Table' as shown in the video.

வீடியோவை இங்கே நிறுத்தி,வீடியோவில் காட்டியுள்ளபடி

'Table'இன்design மாற்றுவதற்கு மாணவர்களைக் கேளுங்கள்.

Now just check whether they have changed the design of the table or not and then play the video again.

இப்போது அவர்கள் 'Table'யை வடிவமைத்திருந்தார்களா இல்லையா என்பதைச் சரிபார்த்து, மீண்டும் வீடியோவை இயக்கவும்.

**409.** To stop video time at 13 minute 05 seconds in VLC Media Player. VLC Media Playerல்13நிமிடம்05விநாடிகளில்வீடியோநேரத்தைநிறுத்தவும்.

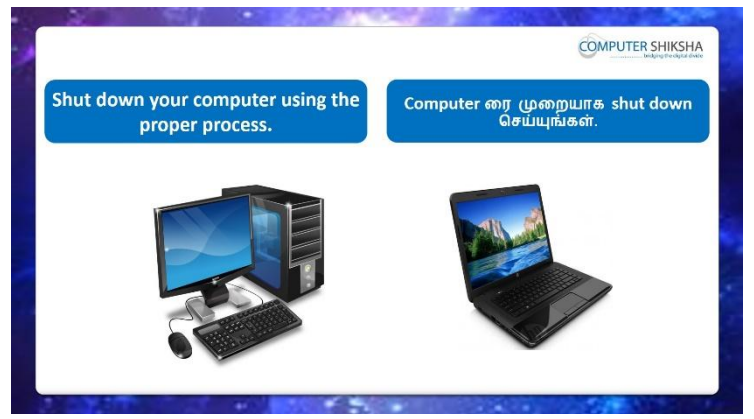

Stop video here and ask the students to save the writer file and then shut down the computer.

இங்கே வீடியோவை நிறுத்தி, writer file லைsaveசெய்து,computerரைshut down செய்யுமாறுமாணவர்களை கேட்கவும். Just check whether they have shut down the computer or not. அவர்கள் computerரைshut downசெய்தார்களாஎன்பதை சரிபார்த்துக் கொள்ளுங்கள்.

#### Complete Teacher's Manual for Writer 2 Class 11 Class 11 Summaries

- ✓ Open your laptop/notebook and switch on
  உங்கள் laptop/notebook 2000
   にはあいていたいのでのです。
- How to open Writer file and operate it.
  Writer file திறந்து அதை எவ்வாறு செயல்படுத்துவது?
- What is status bar?
  Status bar என்றால் என்ன?
- ✓ What is header and footer?

Header and footerஎன்றால் என்ன?

- ✓ Why we use hyperlink?
- ✓ நாம்hyperlinkகை ஏன் பயன்படுத்துகிறோம்?
  How to insert page border?
  Page borderரைஎப்படிinsertசெய்வது?
- ✓ What is a table?
  Tableஎன்றால் என்ன?
- ✓ How to insert table?
  Tableலைஎப்படிinsertசெய்வது?
- What is merge cell? Merge cellஎன்றால் என்ன?
- What is split cell?
  Split cellஎன்றால் என்ன?
- ✓ How to Close Writer file.
  Computer ரைshut down செய்வது எப்படி?
- ✓ How to shut down computer.
  Now let's start class.

இப்போதுவீடியோவைஆரம்பிக்கலாம்.

## 410. To stop video time at58 seconds in VLC Media Player.

VLC Media Playerல் 58 விநாடிகளில் வீடியோநேரத்தை நிறுத்தவும்.

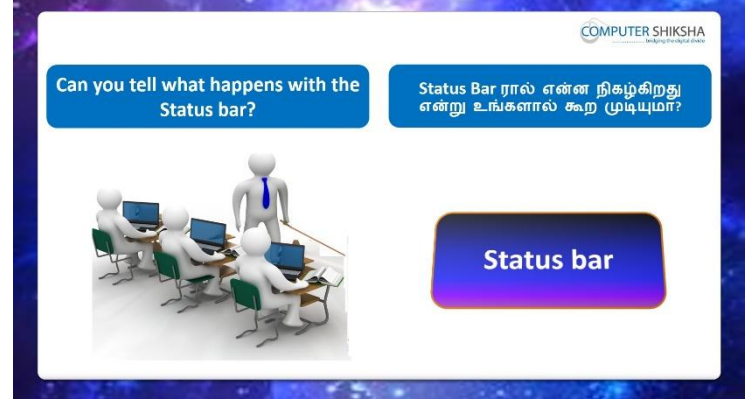

Stop video here and ask if they can tell what happens with 'Status bar'? வீடியோவை இங்கே நிறுத்தவும், 'Status bar'ஆல்என்ன நடக்கும் என்பதை அவர்கள் சொல்ல முடியுமா என்று கேளுங்கள்?

Just listen to the answers and play the video again for the correct answer.

பதில்களைக்கேளுங்கள்மற்றும்சரியானபதிலுக்குவீடியோவைமீண்டும்Play செய்யவும்

411. To stop video time at 1 minute 38 seconds in VLC Media Player. VLC Media Playerல் 1 நிமிடம் 38 விநாடிகளில் வீடியோநேரத்தை நிறுத்தவும்.

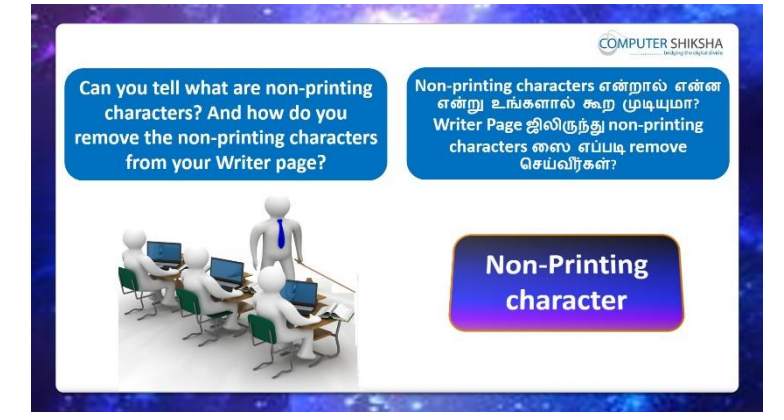

Stop video here and ask if they know what are 'Non-Printing Characters' and how to hide non printing characters from the writer page?

வீடியோவை இங்கே நிறுத்தவும், 'Non-Printing Characters' என்னவென்று தெரியுமா மற்றும்writer pageஇருந்து'Non-Printing Characters'ரை எவ்வாறு hide செய்வது என்று கேளுங்கள்?

Just listen to the answers and play the video again for the correct answer. பதில்களைக்கேளுங்கள்மற்றும்சரியானபதிலுக்குவீடியோவைமீண்டும்Play செய்யவும்.

# 412. To stop video time at 2 minute 32 seconds in VLC Media Player.

VLC Media Playerல்2நிமிடம்32விநாடிகளில்வீடியோநேரத்தைநிறுத்தவும்.

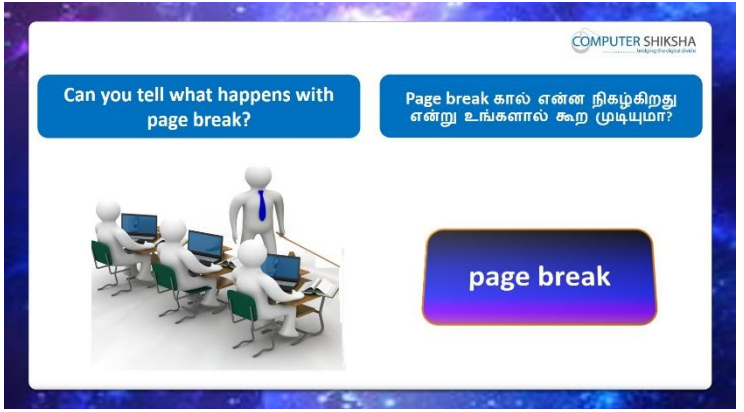

Stop video here and ask if they can tell what happens with 'Page Break'?

வீடியோவை இங்கே நிறுத்தவும், 'Page Break'ஆல்என்ன நடக்கும் என்பதை அவர்கள் சொல்ல முடியுமா என்று கேளுங்கள்?

Just listen to the answers and play the video again for the correct answer.

பதில்களைக்கேளுங்கள்மற்றும்சரியானபதிலுக்குவீடியோவைமீண்டும்Play செய்யவும்.

- 413. To stop video time at 3 minute 09 seconds in VLC Media Player.
  - VLC Media Playerல் 3 நிமிடம் 0 9 விநாடிகளில் வீடியோநேரத்தை நிறுத்தவும்.

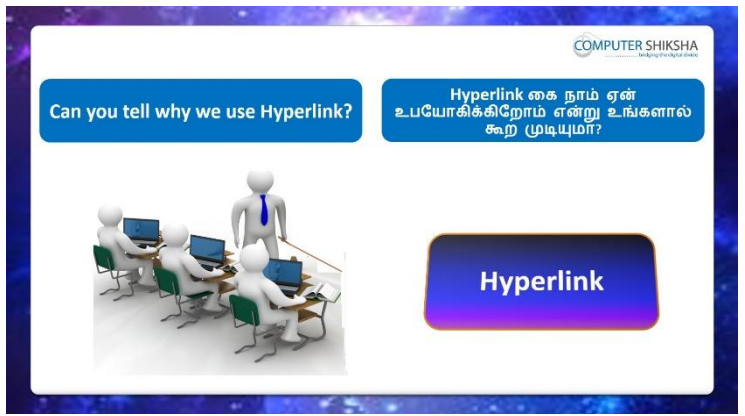

Stop video here and ask if they can tell why we use 'Hyperlink' வீடியோவை இங்கே நிறுத்தவும், நாம் 'Hyperlink'ஏன் பயன்படுத்த வேண்டும் என்று சொல்ல முடியுமா என கேளுங்கள்? Just listen to the answers and play the video again for the correct answer. பதில்களைக்கேளுங்கள்மற்றும்சரியானபதிலுக்குவீடியோவைமீண்டும்Play செய்யவும்.

# 414. To stop video time at 3 minute 51 seconds in VLC Media Player.

VLC Media Playerல் 03 நிமிடம் 51 விநாடிகளில் வீடியோநேரத்தை நிறுத்தவும்.

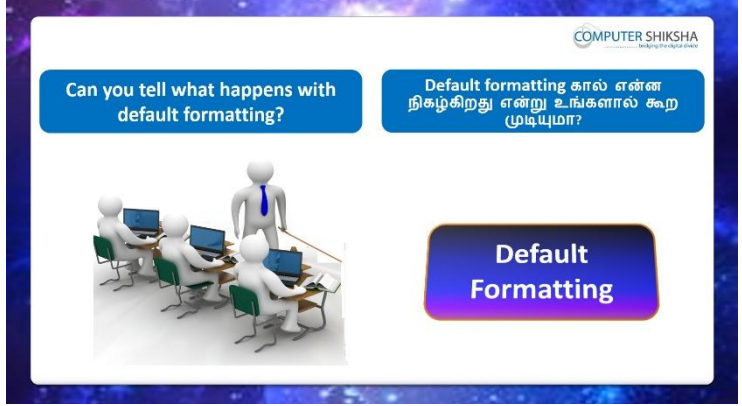

Stop video here and ask if they can tell what happens with 'Default Formatting'? வீடியோவை இங்கே நிறுத்தவும், நாம் 'Default Formatting'ஏன் பயன்படுத்த வேண்டும் என்று சொல்ல முடியுமா என கேளுங்கள்?

Just listen to the answers and play the video again for the correct answer.

பதில்களைக்கேளுங்கள்மற்றும்சரியானபதிலுக்குவீடியோவைமீண்டும்Play செய்யவும் 415. To stop video time at 4 minute 19 seconds in VLC Media Player. VLC Media Playerல்4நிமிடம்19விநாடிகளில்வீடியோநேரத்தைநிறுத்தவும்.

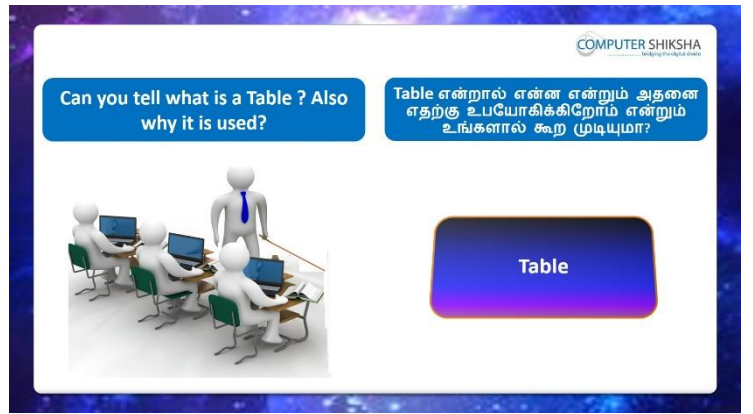

Stop video here and ask if they can tell what is 'Table' and why it is used? வீடியோவை இங்கே நிறுத்தவும், 'Table' என்றால் என்ன'Table'ஐஏன் பயன்படுத்த வேண்டும் என்று சொல்ல முடியுமா என கேளுங்கள்? Just listen to the answers and play the video again for the correct answer. பதில்களைக்கேளுங்கள்மற்றும்சரியானபதிலுக்குவீடியோவைமீண்டும்Play செய்யவும்.

416. To stop video time at 4 minute 39 seconds in VLC Media Player. VLC Media Playerல்4நிமிடம்39விநாடிகளில்வீடியோநேரத்தைநிறுத்தவும்.

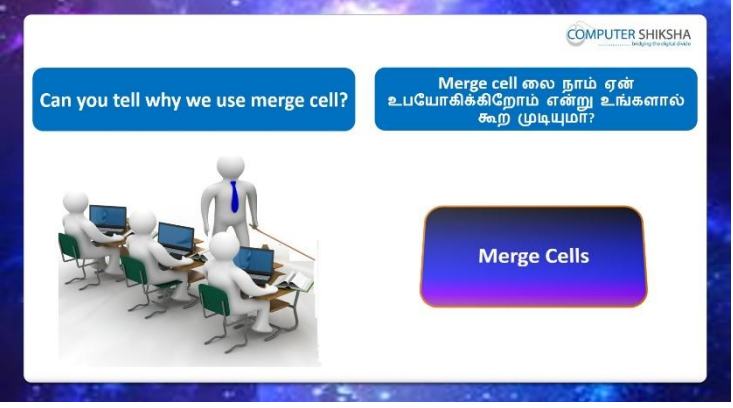

Stop video here and ask if they can tell why we use 'Merge cells'?

வீடியோவை இங்கே நிறுத்தவும், 'Merge cells'ஐஏன் பயன்படுத்த வேண்டும் என்று சொல்ல முடியுமா என கேளுங்கள்?

Just listen to the answers and play the video again for the correct answer.

பதில்களைக்கேளுங்கள்மற்றும்சரியானபதிலுக்குவீடியோவைமீண்டும்Play செய்யவும்

# 417. To stop video time at 5 minute 06 seconds in VLC Media Player. VLC Media Playerல்5நிமிடம்6விநாடிகளில்வீடியோநேரத்தைநிறுத்தவும்.

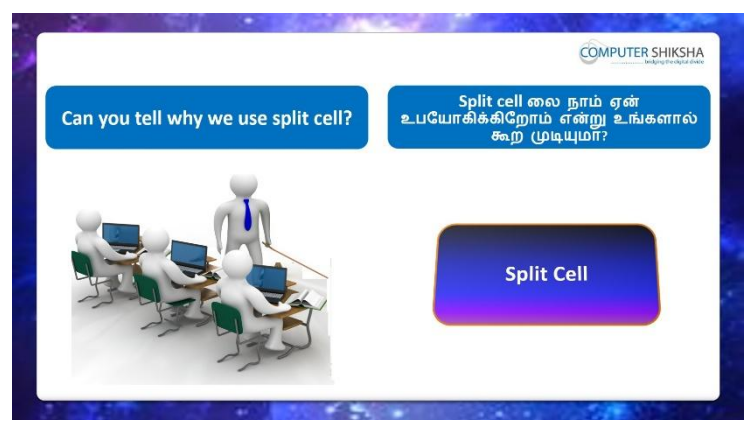

Stop video here and ask if they can tell why we use 'Split cells'?

வீடியோவை இங்கே நிறுத்தவும், 'Split cells'ஐஏன் பயன்படுத்த வேண்டும் என்று சொல்ல முடியுமா என கேளுங்கள்?

Just listen to the answers and play the video again for the correct answer.

பதில்களைக்கேளுங்கள்மற்றும்சரியானபதிலுக்குவீடியோவைமீண்டும்Play செய்யவும்

## 418. To stop video time at 5 minute 50 seconds in VLC Media Player.

VLC Media Playerல் நிமிடம் 50 விநாடிகளில் வீடியோநேரத்தை நிறுத்தவும்.

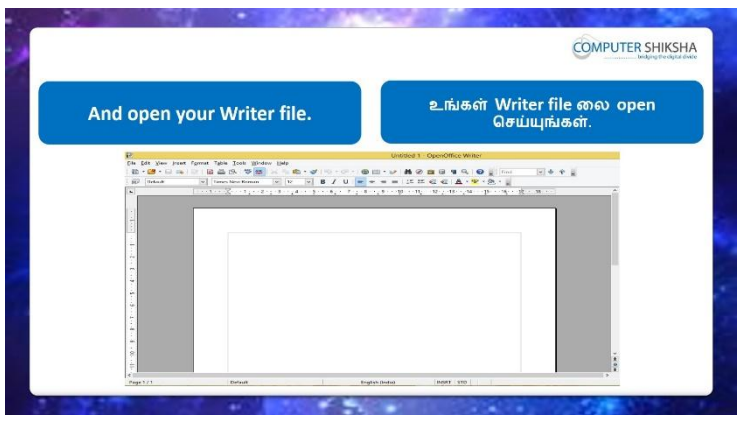

Stop video here and ask students to open the writer and then play the video again. வீடியோவை இங்கே நிறுத்தவும், writer file திறக்க மாணவர்களைக் கேட்டு, மீண்டும் வீடியோவை இயக்கவும்.

# 419. To stop video time at 5 minute 58 seconds in VLC Media Player.

VLC Media Playerல்5நிமிடம்58விநாடிகளில்வீடியோநேரத்தைநிறுத்தவும். Stop video here and check whether they have all opened the writer file or not and then play the video again.

வீடியோவை இங்கே நிறுத்தி, அவர்கள் அனைவருமே writer fileலைதிறந்திருந்தார்களா இல்லையா என்பதைச் சரிபார்த்து, மீண்டும் வீடியோவை இயக்கவும்.

#### **420.** To stop video time at 7 minute 28 seconds in VLC Media Player. VLC Media Playerல்7நிமிடம்28விநாடிகளில்வீடியோநேரத்தைநிறுத்தவும்.

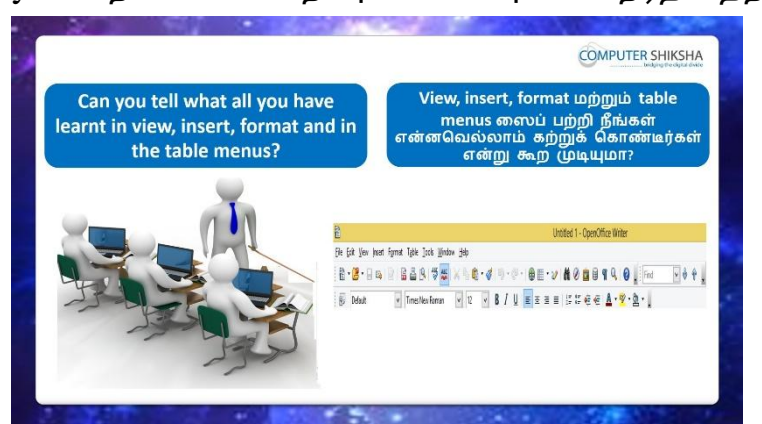

Stop video here and ask students if they know what have they learnt in writer 2 module?

வீடியோவை நிறுத்தி, எழுத்தாளர் writer 2 module ல் என்ன கற்றுக்

கொண்டார்களென்று மாணவர்களை கேளுங்கள்?

Just listen to the answers and play the video again for the correct answer.

பதில்களைக்கேளுங்கள்மற்றும்சரியானபதிலுக்குவீடியோவைமீண்டும்Play செய்யவும்.

## 421. To stop video time at 9 minute 17 seconds in VLC Media Player.

VLC Media Playerல் 9 நிமிடம் 17 விநாடிகளில் வீடியோநேரத்தை நிறுத்தவும்.

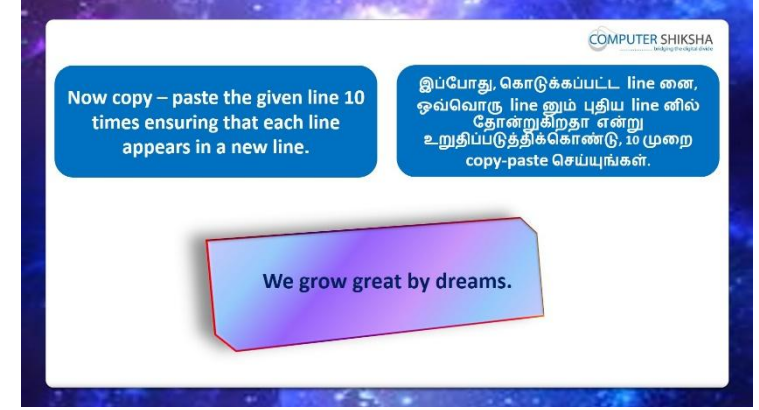

Stop video here and ask students to do 'copy and paste' 10 times of the given lineand then play the video again.

வீடியோவை இங்கே நிறுத்தி, கொடுக்கப்பட்ட lineனை முறை 10'copy and paste'செய்ய மாணவர்களைக் கேட்டுவிட்டு மறுபடியும் வீடியோவை இயக்கவும்.

#### 422. To stop video time at 10 minute 51 seconds in VLC Media Player. VLC Media Playerல்10நிமிடம்51விநாடிகளில்விடியோநேரத்தைநிறுத்தவும்.

Stop video here and ask students to do copy paste as shown in the video. வீடியோவை இங்கே நிறுத்தி, வீடியோவில் காட்டியபடி copy pasteசெய்யமாணவர்களைக் கேட்கவும்.

Now check whether they've 'copy pasted' or not and then play the video again. இப்போது அவர்கள் 'copy pasted' செய்தார்களா இல்லையா என்பதைச் சரிபார்த்து மீண்டும் வீடியோவை இயக்கவும்.

## 423. To stop video time at 10 minute 59 seconds in VLC Media Player. VLC Media Playerல்10நிமிடம்59விநாடிகளில்வீடியோநேரத்தைநிறுத்தவும்.

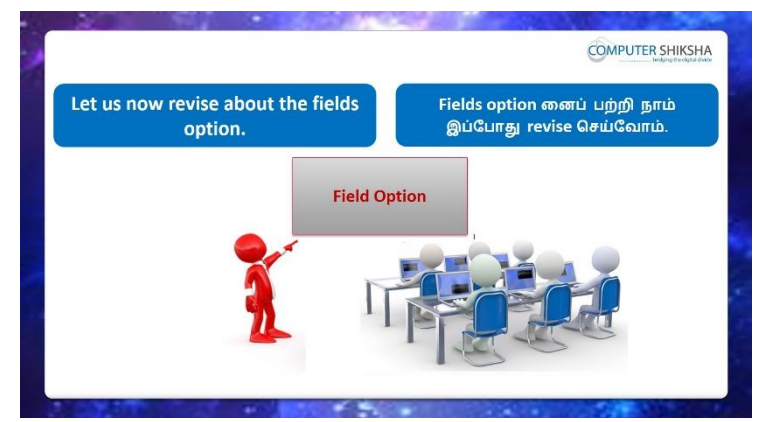

Stop video here and ask students to practice 'Field option' and then play the video again.

வீடியோவை இங்கே நிறுத்தி, 'Field option'practice செய்யமாணவர்களைக் கேட்டு, மீண்டும் வீடியோவை இயக்கவும்.

# 424. To stop video time at 11 minute 06 seconds in VLC Media Player.

VLC Media Playerல்11நிமிடம்06விநாடிகளில்வீடியோநேரத்தைநிறுத்தவும்.

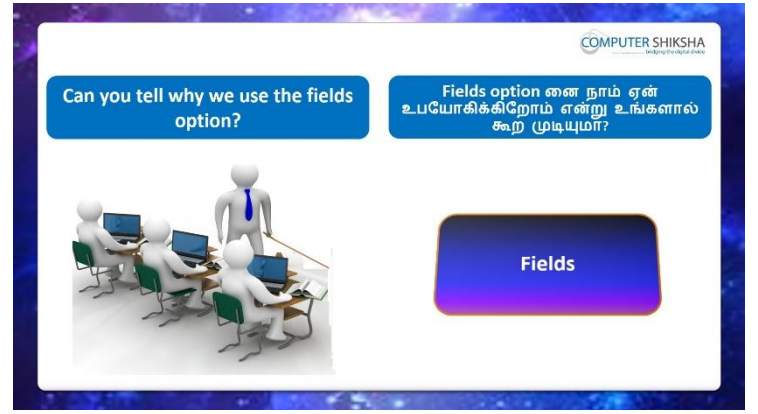

Stop video here and ask if they can tell why we use 'Field option?

வீடியோவை இங்கே நிறுத்தி, 'Field option ஏன் பயன்படுத்துகிறோம் என்பதை அவர்களிடம் கேளுங்கள்?

Just listen to the answers and play the video again for the correct answer.

பதில்களைக்கேளுங்கள்மற்றும்சரியானபதிலுக்குவீடியோவைமீண்டும்Play செய்யவும்.

425. To stop video time at 11 minute 38 seconds in VLC Media Player.

VLC Media Playerல்11நிமிடம்38விநாடிகளில்வீடியோநேரத்தைநிறுத்தவும்.

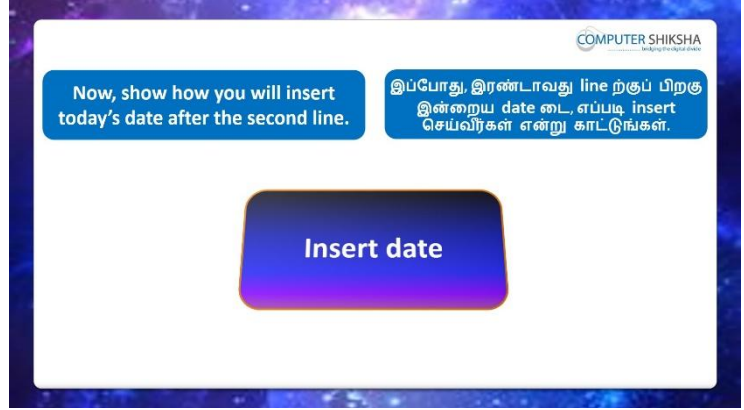

Stop video here and ask students to insert date on the writer page and then play the video again.

வீடியோவை இங்கே நிறுத்தவும், writer pageஇல்date

ஐinsertசெய்யமாணவர்களை கேட்கவும் பின்னர் வீடியோவை மீண்டும் இயக்கவும்.

## 426. To stop video time at 12 minute 15 seconds in VLC Media Player.

VLC Media Playerல்12நியிடம்15விநாடிகளில்வீடியோநேரத்தைநிறுத்தவும். Stop video here and ask students to insert date as shown in the video and then play the video again.

வீடியோவை இங்கே நிறுத்தவும், வீடியோவில் காட்டப்பட்டுள்ளபடிdate ஐinsertசெய்யமாணவர்களை கேட்கவும் பின்னர் வீடியோவை மீண்டும் இயக்கவும்.

#### 427. To stop video time at 12 minute 35 seconds in VLC Media Player. VLC Media Playerல்12நிமிடம்35விநாடிகளில்வீடியோநேரத்தைநிறுத்தவும்.

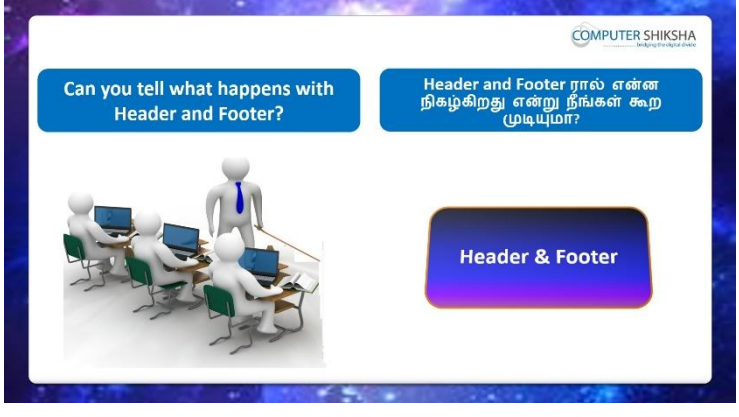

Stop video here and ask if they can tell what happens with 'Header and Footer'? வீடியோவை இங்கே நிறுத்தவும், 'Header and Footer' ஆல்என்ன நடக்கும் என்பதை அவர்கள் சொல்ல முடியுமா என்று கேளுங்கள்? Just listen to the answers and play the video again for the correct answer. பதில்களைக்கேளுங்கள்மற்றும்சரியானபதிலுக்குவீடியோவைமீண்டும்Play செய்யவும்.

#### 428. To stop video time at 12 minute 40 seconds in VLC Media Player.

VLC Media Playerல்12நிமிடம்40விநாடிகளில்வீடியோநேரத்தைநிறுத்தவும்.

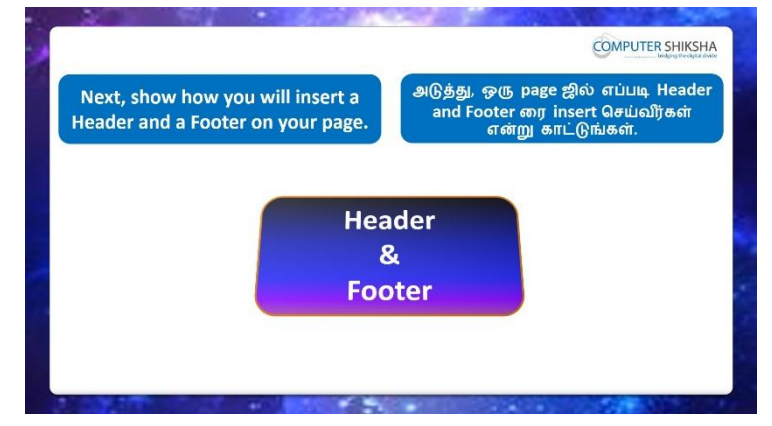

Stop video here and ask students to insert the 'Header and Footer' on the writer page and then play the video again.

வீடியோவை இங்கே நிறுத்தவும், writer page ல் 'Header and Footer' ஐinsert செய்ய மாணவர்களை கேளுங்கள் பின்னர் வீடியோவை மீண்டும் இயக்கவும்.

#### 429. To stop video time at 13 minute 47 seconds in VLC Media Player.

VLC Media Playerல்13நிமிடம்47விநாடிகளில்வீடியோநேரத்தைநிறுத்தவும். Stop video here and ask students to insert 'Header as shown in the video and then play the video again.

வீடியோவை இங்கே நிறுத்தி, வீடியோவில் காட்டப்பட்டுள்ளபடி 'Header ரை insert செய்ய மாணவர்களை கேளுங்கள் மீண்டும் வீடியோவை இயக்கவும். Now just check whether they've inserted 'Header or not and then play the video again. இப்போது அவர்கள் 'Header ரைinsertசெய்தார்களாஅல்லது இல்லையா என்பதைச் சரிபார்த்து மீண்டும் வீடியோவை இயக்கவும்.

#### 430. To stop video time at 14 minute 28 seconds in VLC Media Player.

VLC Media Player的14 所止也28 和所作者的心心。 Stop video here and ask students to insert date and time in the 'Header' box as shown in the video and then play the video again. வீடியோவை இங்கே நிறுத்தி, வீடியோவில் காட்டப்பட்டுள்ளபடி 'Header' box ல் date மற்றும் time ginsertசெய்ய மாணவர்களைக் கேட்டு, மீண்டும் வீடியோவை இயக்கவும்.

#### 431. To stop video time at 14 minute 53 seconds in VLC Media Player.

VLC Media Playerல்14நிமிடம்53விநாடிகளில்வீடியோநேரத்தைநிறுத்தவும். Stop video here and ask students to insert 'Footer' as shown in the video and then ask them to insert page number in the 'Footer' box as shown in the video. வீடியோவை இங்கே நிறுத்தி, வீடியோவில் காட்டப்பட்டுள்ளபடி 'Footer' ginsert,செய்து மேலும்வீடியோவில் காட்டப்பட்டுள்ளபடி 'Footer' boxல் page number ginsertசெய்யமாணவர்களைக் கேளுங்கள் Now just check whether they have inserted 'Header or Footer' or not and then play the

Now just check whether they have inserted 'Header or Footer' or not and then play the video again.

#### 432. To stop video time at 15 minute 06 seconds in VLC Media Player.

VLC Media Playerல்15நிமிடம்06விநாடிகளில்வீடியோநேரத்தைநிறுத்தவும்.

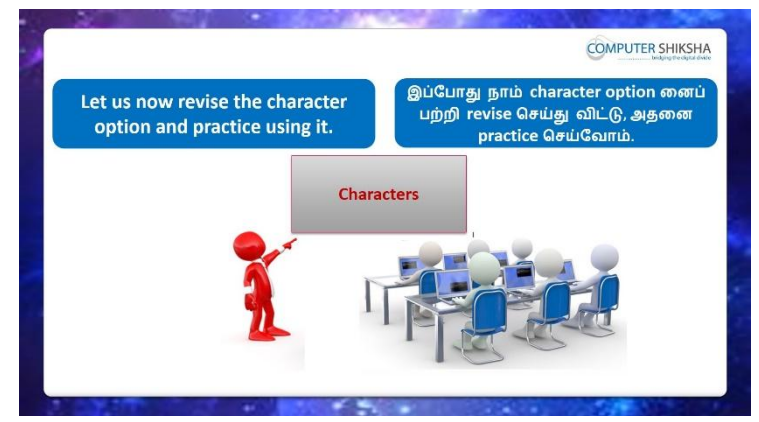

Stop video here and ask students to do practice of 'Character' option and then play the video again.

வீடியோவை இங்கே நிறுத்தவும், 'Character' option <mark>னை</mark>practice செய்யமாணவர்களைகேளுங்கள், பின்னர் மீண்டும் வீடியோவை இயக்கவும்.

#### 433. To stop video time at 15 minute 15 seconds in VLC Media Player.

VLC Media Playerல்15நிமிடம்15விநாடிகளில்வீடியோநேரத்தைநிறுத்தவும். Stop video here and ask if they can tell what we can do with 'Characters' submenu? வீடியோவை இங்கே நிறுத்தி, 'Characters' submenuவைஎன்ன செய்ய முடியும் என்பதைத் தெரிவிக்க முடியுமா என்று கேளுங்கள்? Just listen to the answers and play the video again for the correct answer. பதில்களைக்கேளுங்கள்மற்றும்சரியானபதிலுக்குவீடியோவைமீண்டும்Play செய்யவும்.

434. To stop video time at 15 minute 41 seconds in VLC Media Player.

VLC Media Playerல்15நிமிடம்41விநாடிகளில்வீடியோநேரத்தைநிறுத்தவும்.

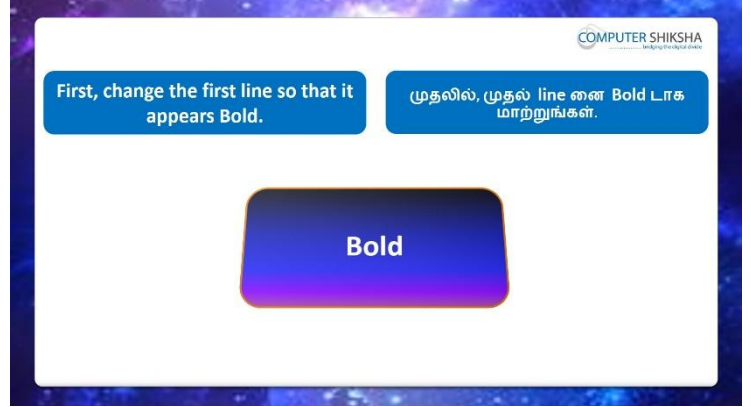

Stop video here and ask students to make the line 'Bold' and 'Italic' then play the video again.

இங்கே வீடியோவை நிறுத்தி,lineனை'Bold' and 'Italic' செய்ய மாணவர்களை கேளுங்கள்

## 435. To stop video time at 16 minute 47 seconds in VLC Media Player.

VLC Media Playerல்16நிமிடம்47விநாடிகளில்வீடியோநேரத்தைநிறுத்தவும். Stop video here and check whether they've made the line bold and italic or not and then play the video again.

வீடியோவை இங்கே நிறுத்தி, line களை bold and italicசெய்தார்களாஅல்லது இல்லையா என்பதை சரிபார்க்கவும்.பின்னர் மீண்டும் வீடியோவை

இயக்கவும்.

# 436. To stop video time at 16 minute 58 seconds in VLC Media Player.

VLC Media Playerல்16நிமிடம்58விநாடிகளில்வீடியோநேரத்தைநிறுத்தவும்.

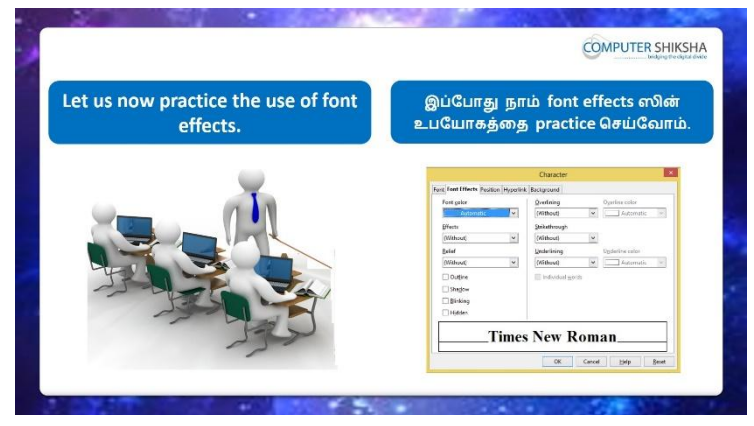

Stop video here and ask the students to do practice of 'Effects' option and then play the video again.

இங்கே வீடியோவை நிறுத்தி, 'Effects' option னைpractice

செய்யமாணவர்களைக் கேட்டுவிட்டு மீண்டும் வீடியோவை இயக்கவும்.

## 437. To stop video time at 17 minute 06 seconds in VLC Media Player.

VLC Media Playerல்17நிமிடம்06விநாடிகளில்வீடியோநேரத்தைநிறுத்தவும்.

| Now, show how you will over line<br>on the second line. | இப்போது, இரண்டாவது line னிவ<br>எப்படி over line செய்வது என்ற<br>காட்டுங்கள். |  |
|---------------------------------------------------------|------------------------------------------------------------------------------|--|
| Ove                                                     | rline                                                                        |  |
| ouc.                                                    |                                                                              |  |

Stop video here and ask students to apply over line on the second line and then play the video again.

வீடியோவை இங்கே நிறுத்தவும், இரண்டாம் line யில் over line னைapply செய்ய மாணவர்களை கேளுங்கள்,வீடியோவை மீண்டும் இயக்கவும்.

# 438. To stop video time at 18 minute 01 seconds in VLC Media Player.

VLC Media Playerல்18நிமிடம்01விநாடிகளில்வீடியோநேரத்தைநிறுத்தவும். Stop video here and check whether they have applied over lining or not then play the video again.

வீடியோவை இங்கே நிறுத்தி, over lining னைapply செய்தார்களாஅல்லது

இல்லையா என்பதை சரிபார்க்கவும்.பின்னர் மீண்டும் வீடியோவை இயக்கவும்.

# 439.To stop video time at 18 minute 19 seconds in VLC Media Player.VLC Media Playerல்18நிமிடம்19விநாடிகளில்வீடியோநேரத்தைநிறுத்தவும்.

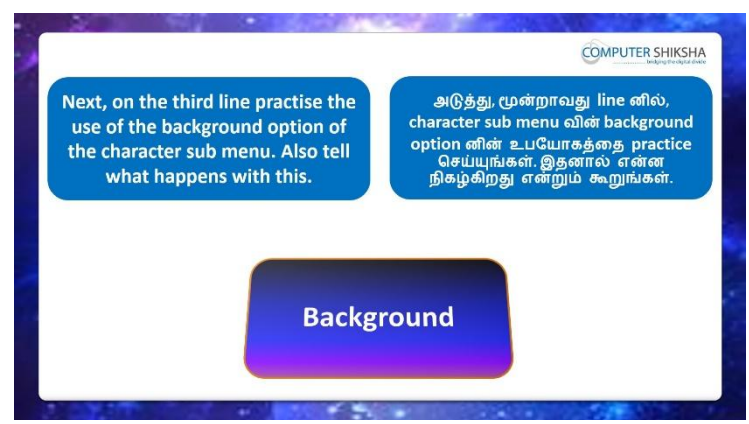

Stop video here and ask the students to practice 'Background' option and then play the video again.

இங்கே வீடியோவை நிறுத்தி, 'Background' option னைpractice

செய்யமாணவர்களைக் கேட்டுவிட்டு மீண்டும் வீடியோவை இயக்கவும்.

# 440. To stop video time at 19 minute 15 seconds in VLC Media Player.

VLC Media Playerல்19நிமிடம்15விநாடிகளில்வீடியோநேரத்தைநிறுத்தவும். Stop video here and check whether they've changed the 'background color'or not then play the video again.

வீடியோவை இங்கே நிறுத்தி, 'background color'ரை மாற்றினாராஅல்லது இல்லையா என்பதை சரிபார்க்கவும்.பின்னர் மீண்டும் வீடியோவை இயக்கவும்.

## 441. To stop video time at 19 minute 25 seconds in VLC Media Player.

VLC Media Playerல்19நிமிடம் 25விநாடிகளில்வீடியோநேரத்தைநிறுத்தவும்.

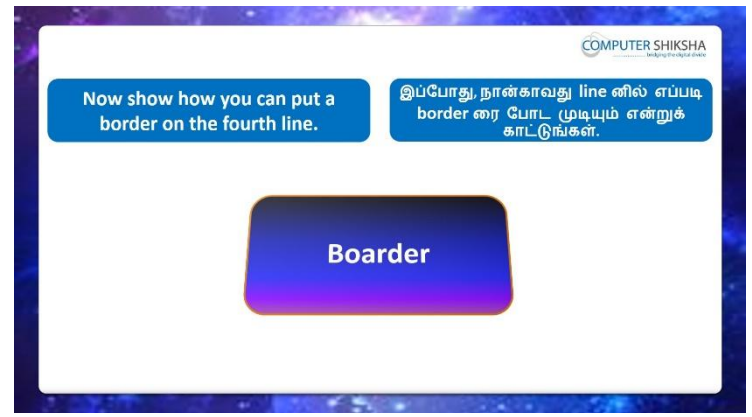

Stop video here and ask the students to practice 'Page Border' option and then play the video again.

இங்கே வீடியோவை நிறுத்தி, 'Page Border' option னைpractice

செய்யமாணவர்களைக் கேட்டுவிட்டு மீண்டும் வீடியோவை இயக்கவும்.

## 442. To stop video time at 20 minute 23 seconds in VLC Media Player.

VLC Media Playerல் 20 நிமிடம் 23 விநாடிகளில் வீடியோநேரத்தை நிறுத்தவும். Stop video here and check whether they've applied the 'Page Border'or not then play the video again.

வீடியோவை இங்கே நிறுத்தி, 'Page Border'ரைapply செய்தார்களாஅல்லது இல்லையா என்பதை சரிபார்க்கவும்.பின்னர் மீண்டும் வீடியோவை இயக்கவும்.

#### 443. To stop video time at 20minute 42 seconds in VLC Media Player. VLC Media Playerல் 20 நிமிடம் 42 விநாடிகளில் வீடியோநேரத்தை நிறுத்தவும்.

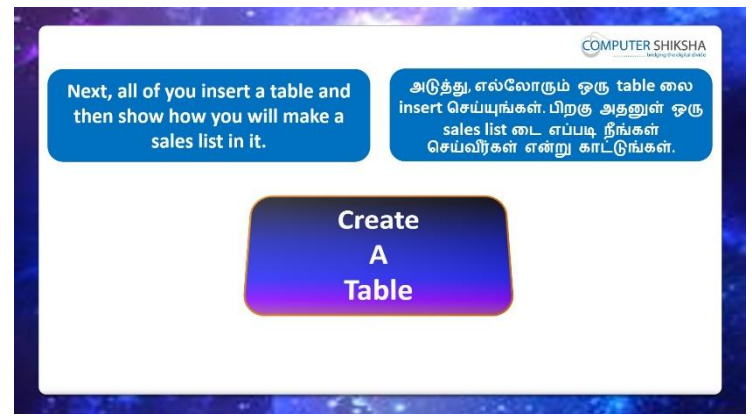

Stop video here and ask the students to create the 'table' and ask to make sales list in it and then play the video again.

வீடியோவை இங்கே நிறுத்தி, 'table'ஒன்றை உருவாக்கி, அதில் sales

listஉருவாக்க மாணவர்களை கேளுங்கள்,மீண்டும் வீடியோவை இயக்கவும் இயக்கவும்

## 444. To stop video time at 21 minute 05 seconds in VLC Media Player.

VLC Media Playerல்21நிமிடம்05விநாடிகளில்வீடியோநேரத்தைநிறுத்தவும்.

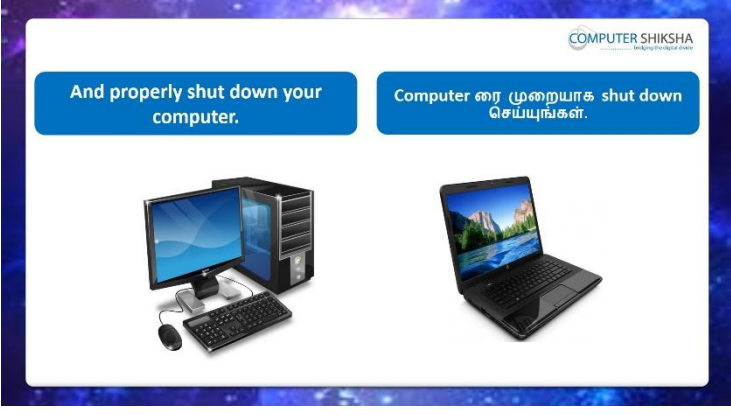

Stop video here and ask the students to close the writer file and then shut down the computer.

இங்கே வீடியோவை நிறுத்தி, writer file லைcloseசெய்து,computerரைshut down செய்யுமாறுமாணவர்களை கேட்கவும். Just check whether they have shut down the computer or not. அவர்கள் computerரைshut downசெய்தார்களாஎன்பதை சரிபார்த்துக் கொள்ளுங்கள்.